# Lufthansa Group

# SPRK Manual

Version 10.6 03/2025

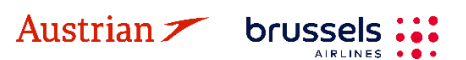

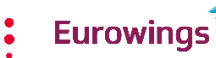

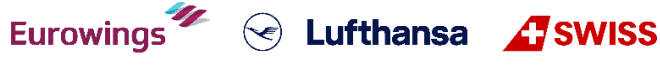

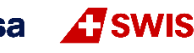

### **LUFTHANSA GROUP**

### Version 10.6

Up to date with Farelogix release 10.9 Maintained by Lufthansa Group AG/XD-L

#### What is new in this version?

- Chapter 1.2 Update of Two Factor Authentication
- Chapter 2.3.1 Update of Passenger Type Code (PTC)
- Chapter 2.3.5 Update of Important note for UATP cards
- Chapter 3.1.2 Change Account Code Behavior
- Chapter 3.4.5 Update of EU-Cont wildcards
- Chapter 4.4.2 Update of waiver code behavior
- Chapter 4.5 Name correction after ticketing (name correction fee abolished since 01JUL24)
- Removal of chapter 4.6 Revalidation of Lufthansa Group airlines tickets as auto-exchange process should be applied.
- Chapter 5.2.1.7 Airportr ground handling, luggage service

### Legal information

This document is protected by copyright of

Deutsche Lufthansa AG Linnicher Straße 48 50933 Cologne Germany

All rights reserved. No parts of this work may be reproduced or copied in any form or by any means - without the written permission of Deutsche Lufthansa AG.

Products that are referred to in this document may be protected by trademarks and/or other intellectual property rights of the respective owners. The publisher and the author make no claim to these third party rights. While reasonable precaution has been taken in the preparation of this document, the publisher and the author assume no responsibility for errors or omissions, or for damages resulting from the use of information contained in this document. In no event shall the publisher and the author be liable for any loss of profit, loss of data, loss of business or any other commercial damage caused or alleged to have been caused directly or indirectly by this document.

The current Lufthansa Group airlines Booking and Ticketing Policy for Business Partners and Lufthansa Group Schedule Change/ Irregularity Policy for Travel Agents need to be adhered when applying the instructions in this document.

Eurowings 🥙 😪 Lufthansa 🕂 SWISS

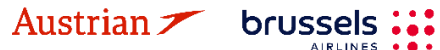

# Content

| 1   | INTR  | ODUCTION                                                                             | 6     |
|-----|-------|--------------------------------------------------------------------------------------|-------|
|     | 1.1   | LANDING PAGE                                                                         | 6     |
|     |       | 1.1.1 Login                                                                          | 6     |
|     |       | 1.1.2 Password reset                                                                 | 6     |
|     | 1.2   | 2-Factor Authentication                                                              | 7     |
|     |       | 1.2.1 Activation of 2-Factor Authentication                                          | 7     |
|     |       | 1.2.2 Prerequisites for 2-Factor Authentication                                      | 7     |
|     |       | 1.2.3 Examplary application of WinAuth                                               | 7     |
|     |       | 1.2.4 Setup the 2-Factor Authentication in SPRK                                      | 8     |
|     |       | 1.2.5 Setting up the 2-Factor Authentication in multiple environments                | 11    |
|     | 1.3   | RESERVATION SCREEN                                                                   | 13    |
|     | 1.4   | Action Icons                                                                         | 14    |
| 2   | PASS  | SENGER NAME RECORD (PNR)                                                             | 15    |
|     | 2.1   | ADDING PASSENGER DATA WITH QUICK TRAVELER                                            | 15    |
|     | 2.2   | ADDING PASSENGER DATA USING PROFILES                                                 | 15    |
|     | 2.3   | Adding passenger data with the toolbox                                               | 16    |
|     |       | 2.3.1 Adding passenger information: PTC, name, DOB, gender and frequent flver number | er 17 |
|     |       | 2.3.2 Change/Delete passenger data                                                   | 17    |
|     |       | 2.3.3 Telephone                                                                      | 17    |
|     |       | 2.3.4 Email                                                                          | 18    |
|     |       | 2.3.5 Form of payment                                                                |       |
|     |       | 2.3.6 Address                                                                        | 19    |
|     |       | 2.3.7 APIS                                                                           | 19    |
|     |       | 2.3.8 CLID                                                                           | 20    |
|     |       | 2.3.9 SSR                                                                            | 20    |
|     |       | 2.3.9.1 Add SSRs during the booking process                                          | 20    |
|     |       | 2.3.9.2 Change an existing SSR                                                       | 22    |
|     |       | 2.3.9.3 Cancel an SSR                                                                | 22    |
|     |       | 2.3.10 OSI                                                                           | 22    |
|     |       | 2.3.11 Remark                                                                        | 23    |
| 3   | ITINE | ERARY                                                                                | 24    |
|     | 3.1   | Add Air / Flight Search                                                              | 24    |
|     |       | 3.1.1 Flight search interface                                                        | 24    |
|     |       | 3.1.2 Flight search settings                                                         | 25    |
|     |       | 3.1.3 Add flights to shopping cart via Fare Search                                   | 26    |
|     |       | 3.1.4 Add flights to shopping cart via Air Availability                              | 29    |
|     |       | 3.1.5 Fare Quote                                                                     | 30    |
|     | 3.2   | BOOK A FLIGHT SEGMENT                                                                | 31    |
|     |       | 3.2.1 Store a booking                                                                | 31    |
|     |       | 3.2.2 Search and display booking                                                     | 32    |
|     |       | 3.2.3 Change a booked flight segment                                                 | 33    |
|     | 3.3   | DELETE A FLIGHT SEGMENT OR BOOKING                                                   | 33    |
|     |       | 3.3.1 Delete flight segments                                                         | 33    |
|     |       | 3.3.2 Delete the booked itinerary                                                    | 34    |
|     | 3.4   | DISPLAY/DELETE/RECALCULATE A STORED FARE AND REVIEW FARE NOTES                       | 34    |
|     |       | 3.4.1 Display fare notes of stored fare                                              | 34    |
| Aus | trian | brussels 👪 Eurowings 🖗 😪 Lufthansa 🕂 SWISS                                           | -3-   |

|   |          | 3.4.2    | Display/Modify fare calculation and endorsements                         |    |
|---|----------|----------|--------------------------------------------------------------------------|----|
|   |          | 3.4.3    | Auto Pricing/Recalculation of fare                                       |    |
|   |          | 3.4.4    | Manually create a fare                                                   |    |
|   |          | 3.4.5    | Pricing Special Fares with Wildcards                                     |    |
|   |          | 3.4.6    | Baggage Allowance                                                        |    |
|   | 3.5      | PNR SF   | PLIT                                                                     |    |
| 4 | ТІСК     | ETING A  | ND POST-TICKETING ACTIONS                                                | 40 |
|   | 4.1      | ISSUE A  | TICKET                                                                   |    |
|   | 4.2      | DISPLAY  | Y TICKET IMAGE                                                           |    |
|   | 4.3      | Void ti  | СКЕТ                                                                     |    |
|   | 4.4      | Refund   | D                                                                        | 43 |
|   |          | 4.4.1    | Automated Refund                                                         | 43 |
|   |          | 4.4.2    | Manual Refund                                                            |    |
|   |          | 4.4.3    | Cancel Refund                                                            | 45 |
|   | 4.5      | NAME C   | CORRECTION AFTER TICKETING                                               | 45 |
|   | 4.6      | Exchap   | NGE                                                                      | 50 |
|   |          | 4.6.1    | Auto-Exchange                                                            |    |
|   |          |          | 4.6.1.1 Auto-Exchange with Additional Collection and Penalties           |    |
|   |          | 160      | 4.0.1.2 Auto-Exchange with refundable amount                             |    |
|   |          | 4.0.2    | Manual Excitative                                                        |    |
|   |          |          | 4.6.2.2 Manual Exchange due to Irregular Operations (SKCHG & INVOL)      |    |
|   |          |          | 4.6.2.3 Manual exchange in accordance with Travel Waiver Policies (TWPs) |    |
|   |          |          | 4.6.2.4 Manual Exchange of old valid tickets in a new reservation        | 74 |
|   |          | 4.6.3    | EMD Reassociation after Ticket Exchange                                  | 78 |
|   | 4.7      | Print a  | ND E-Mail                                                                |    |
|   |          | 4.7.1    | Print                                                                    |    |
|   |          | 4.7.2    | E-mail                                                                   |    |
| 5 | ANC      | ILLARY S | SERVICES                                                                 | 82 |
|   | 5.1      | Advan    | CED SEAT RESERVATION (ASR)                                               |    |
|   |          | 5.1.1    | ASR booking process                                                      |    |
|   |          | 5.1.2    | Status of ASR Elements                                                   |    |
|   | 5.2      | Option   | IAL SERVICES                                                             |    |
|   |          | 5.2.1    | Add optional services                                                    |    |
|   |          |          | 5.2.1.1 Baggage (FBAG, SBAG, MBAG)                                       |    |
|   |          |          | 5.2.1.2 Business lounge access                                           | 08 |
|   |          |          | 5.2.1.3 IN-Flight WI-Fl.                                                 |    |
|   |          |          | 5.2.1.5 Unaccompanied minor (UMNR)                                       |    |
|   |          |          | 5.2.1.6 Oxygen                                                           |    |
|   |          |          | 5.2.1.7 Airportr - Ground service, luggage handling                      | 91 |
|   |          | 5.2.2    | Delete a chargeable service before document issuance                     | 93 |
|   | 5.3      | EMD-A    | ۹                                                                        | 94 |
|   |          | 5.3.1    | Issue an EMD-A                                                           | 94 |
|   |          | 5.3.2    | Void EMD within the same day                                             | 96 |
| 6 | TRAI     | ISACTIC  | ON HISTORY                                                               | 97 |
| 7 | OFFI     | CE QUE   | UES                                                                      | 98 |
|   | 7.1      | OFFICE   | QUEUE NUMBERS                                                            |    |
|   | 7.2 Work |          | NG WITH QUEUES                                                           | 99 |
|   |          |          |                                                                          |    |

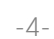

|    | 7.4                    | BULK QUEUE N       | Nove                               |     |  |
|----|------------------------|--------------------|------------------------------------|-----|--|
|    | 7.5                    | Change of O        | wnership Queue                     |     |  |
| 8  | GROUP BOOKINGS IN SPRK |                    |                                    | 103 |  |
| 9  | PROF                   | PROFILE MANAGEMENT |                                    |     |  |
|    | 9.1                    | TRAVELER PRO       | )FILE                              |     |  |
|    |                        | 9.1.1 Crea         | te                                 |     |  |
|    |                        | 9.1.2 Mod          | ify                                | 105 |  |
|    |                        | 9.1.3 Dele         | te                                 | 106 |  |
|    | 9.2                    | COMPANY PRO        | )FILE                              |     |  |
|    |                        | 9.2.1 Crea         | te                                 |     |  |
|    |                        | 9.2.2 Mod          | ify                                |     |  |
|    |                        | 9.2.3 Dele         | te                                 |     |  |
|    |                        | 9.2.4 Assig        | gn a traveler to a company profile |     |  |
|    | 9.3                    | AGENCY PROF        | ILE/AGENCY ADMINISTRATION          | 111 |  |
|    |                        | 9.3.1 Crea         | te user                            | 111 |  |
|    |                        | 9.3.2 Defin        | ned user Roles:                    | 112 |  |
|    |                        | 9.3.3 Mod          | ify user                           | 112 |  |
|    |                        | 9.3.4 Dele         | te user                            | 112 |  |
|    |                        | 9.3.5 Rese         | t user password                    | 112 |  |
|    |                        | 9.3.6 2-Fa         | ctor Reset                         | 112 |  |
| 10 | REPO                   | REPORTS            |                                    |     |  |
|    | 10.1                   | MIRFLX             |                                    | 114 |  |
|    | 10.2                   | COUNTER SAL        | es Report (CSR)                    | 116 |  |
| 11 | SETTI                  | NGS                |                                    | 117 |  |
|    | 11.1                   | User Prefere       | NCES                               |     |  |
|    | 11.2                   | PCC BRIDGING       | 3                                  | 117 |  |
|    |                        | 11.2.1 Disp        | lay/Add/Delete Bridging            | 118 |  |
|    |                        | 11.2.2 Emu         | ation                              | 118 |  |

-5-

### **LUFTHANSA GROUP**

### 1 Introduction

### 1.1 Landing page

Use the following link to start the web application:

https://dcwebc.farelogix.com/sprk-lhg/

#### 1.1.1 Login

To access SPRK, log in entering your 4-letter office ID/PCC, agent ID, and password and confirming with **<Login>**. The password is case sensitive.

| Austrian brussels | turowings 🌮 😪 Lufthansa 🖉 SWISS                                                                                                    |  |
|-------------------|----------------------------------------------------------------------------------------------------|--|
|                   | 1                                                                                                    |  |
| Office ID         |                                                                                                    |  |
| Agent ID          |                                                                                                    |  |
| Password          |                                                                                                    |  |
| Forgot password?  |                                                                                                    |  |
| LOGIN             | ALL ALLAN                                                                                                    |  |
| Car I             | Contraction of the second second seco |  |

Make sure the Lufthansa Group airlines-branded landing page is shown; if not, please check if you have used the correct link.

#### 1.1.2 Password reset

Austrian **//** brussels

The landing page provides the function of password reset. Therefore, click **<Forgot password?>** and enter the requested data to receive a password reset link via e-mail. Make sure the specified e-mail address matches the one specified in the user settings.

- If you do not receive any reset e-mail, contact your agency admin to review the correct e-mail address connected to your Agent ID. The Agency Admin can reset your password according to <u>chapter 9.3.5</u>.
- If no email address is stored or if it does not match, the password can not be reset.

If you do not log in to your SPRK account for 90 days, it will be deactivated. The agency admin has the rights to reactivate SPRK sub-accounts (see chapter 9.3).

For reactivation of agency admin accounts, please contact LHG Direct Connect Service Support. If an account is then not reactivated within 30 days, it will be permanently deleted.

Eurowings

| em | ail with a password reset link. |
|----|---------------------------------|
|    | Office ID                       |
|    | Agent ID                        |
|    | Email                           |
|    |                                 |
|    | SEND                            |
|    |                                 |

😪 Lufthansa 🛛 🕂 SWISS

### **LUFTHANSA GROUP**

### 1.2 2-Factor Authentication

#### 1.2.1 Activation of 2-Factor Authentication

The activation of the 2-Factor Authentication will happen at PCC level. The use of the 2-Factor Authentication is becoming mandatory for all SPRK users throughout 2025 and every SPRK user has to use their personal SPRK account with their own 2-Factor Authentication (SPRK user accounts cannot be shared).

The following steps need to be performed to set up the 2-Factor Authentication:

- 1) Download the mobile phone tool or desktop tool (e.g. WinAuth) as per instructions in chapter 1.2.3
- 2) Perform initial login to SPRK and link the account with the 2-Factor Authentication tool as described in chapter 1.2.4

#### 1.2.2 Prerequisites for 2-Factor Authentication

A 2-Factor Authentication Tool is needed to be able to link it with the SPRK user account. There are several apps in the market (e.g. Google Authenticator, Microsoft Authenticator, Authy) for mobile phone or computer. The user can install one of the authentication tools on their device and then link to the SPRK account in a similar way as described in this document.

If you need to change the device (computer or mobile phone) from where you access SPRK, you need to request a reset of the 2-Factor authentication. This can be done by your local agency admin (<u>see chapter 9.3.6</u>). Once the reset has been done, the authentication tool on the new device can be linked again with your SPRK account.

#### 1.2.3 Examplary application of WinAuth

In the following chapters, we will only show an exemplary installation of the WinAuth application on a PC. WinAuth was selected because it can be used without requiring users to be administrator on their computer nor to use a separate private mobile device. Other applications can be used on your computer, according to your IT policy.

There will be no description of a setup on a mobile device due to the variability of tools, hardware and operating systems. The only difference when setting up the 2-Factor Authentication tool on your mobile device is that you don't have to type in or copy the 32-digit code but simply scan a QR code from the SPRK 2-Factor Authentication setup screen.

Eurowings 💞 😪 Lufthansa 🕂 SWISS

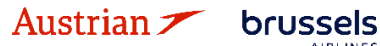

### **LUFTHANSA GROUP**

#### 1.2.4 Setup the 2-Factor Authentication in SPRK

Please note that if you link your SPRK account with the WinAuth tool on a certain computer, you will only be able to login to SPRK where the WinAuth tool can be executed.

1) Open SPRK and sign in with your user and password.

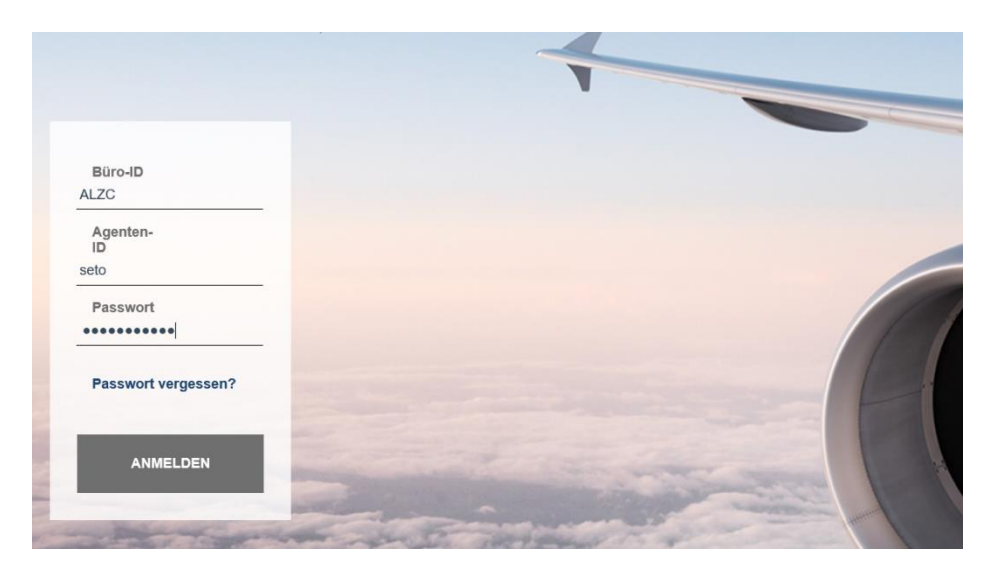

2) The setup page for 2-Factor Authentication appears. Select the 32-digit code and copy it.

| Colup Two Foster Authentication                                        |                                                                                                    |
|------------------------------------------------------------------------|----------------------------------------------------------------------------------------------------|
| Setup Two Pactor Authentication                                        |                                                                                                    |
| Use your two factor authentication app to scan image:                  |                                                                                                    |
|                                                                        |                                                                                                    |
| Or manually enter the following text:                                  |                                                                                                    |
| DDRG 7KCM 4WXJ JAII KJOM IETE RNE7 KETP                                |                                                                                                    |
| Please enter the 6 digit code displayed in your<br>authentication app. |                                                                                                    |
| <u> </u>                                                               |                                                                                                    |
| VERIFY                                                                 | at an and a second                                                                                                    |
| OLOGOUT                                                                |                                                                                                    |
|                                                                        | and the second second s |

3) Start the WinAuth tool and click on "ADD" in the pop-up window (it might be that first you have to click through their terms and conditions).

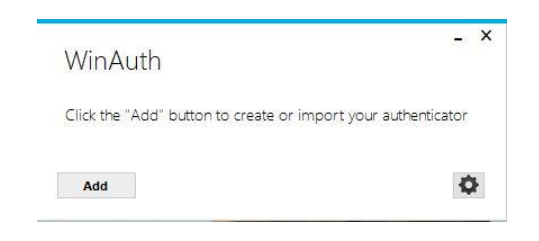

4) The next screen "Add Authenticator" appears. Under the field "Name", enter any kind of personalized name or leave as "Authenticator". Personalized name also should be entered for each environment in case of setting up 2-Factor Authentication for multiple environments as described in <u>chapter 1.2.5.</u>

Lufthansa

Eurowings

brussels 👪

Austrian 🗡

- 5) Paste the previously copied 32-digit code from the SPRK setup screen in the WinAuth tool (first step)
- 6) Leave step 2 as suggested, then click on "Verify Authenticator" in step 3. A 6-digit code will appear below step 4.

|                      | Torns Authentica                        | ation                                    |                                            |          |
|----------------------|-----------------------------------------|------------------------------------------|--------------------------------------------|----------|
| 1. Enter<br>have a ( | the Secret Code<br>QR code, you ca      | e or KeyUri string.<br>n paste the URL c | Spaces don't matter<br>f the image instead | : lf you |
| DDRG                 | 7KCM 4WXJ JAII k                        | CJOM IETE RNE7 KE                        | ТР                                         |          |
| 2. Selec<br>ones so  | t additional setti<br>just leave the de | ngs. If you don't k<br>efault choice.    | now, it's likely the pr                    | e-select |
|                      | Туре                                    | Time-based                               | Counter-based                              | ased     |
|                      | Hash                                    | SHA1                                     | ~                                          |          |
|                      | Interval                                | 30                                       | seconds                                    |          |
|                      | Digits                                  | 6                                        |                                            |          |
| 3. Click             | the Verify buttor                       | n to check the first                     | code.                                      |          |
|                      |                                         | Verify Authentica                        | tor                                        |          |
|                      |                                         |                                          |                                            |          |
| 4. Verify            | the following co                        | ode matches your                         | service.                                   |          |
|                      |                                         | 212 200                                  |                                            |          |

7) Select the 6-digit code in step 4 and copy, then paste it to the SPRK setup screen and click on <Verify>. (this step needs to be done quickly, as the 6-digit code expires quickly. If this happens, just use the next 6-digit code that is generated)

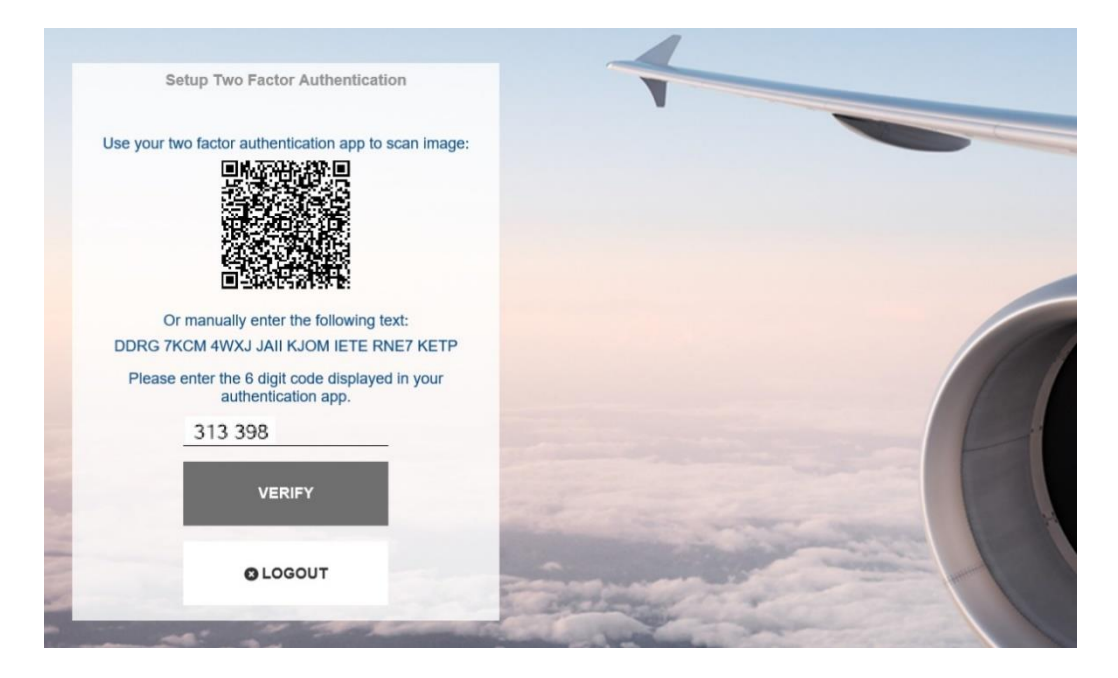

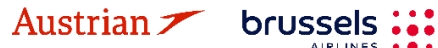

8) Read and confirm the End User Service Agreement by checking the "Agree" option and then click on <Submit>

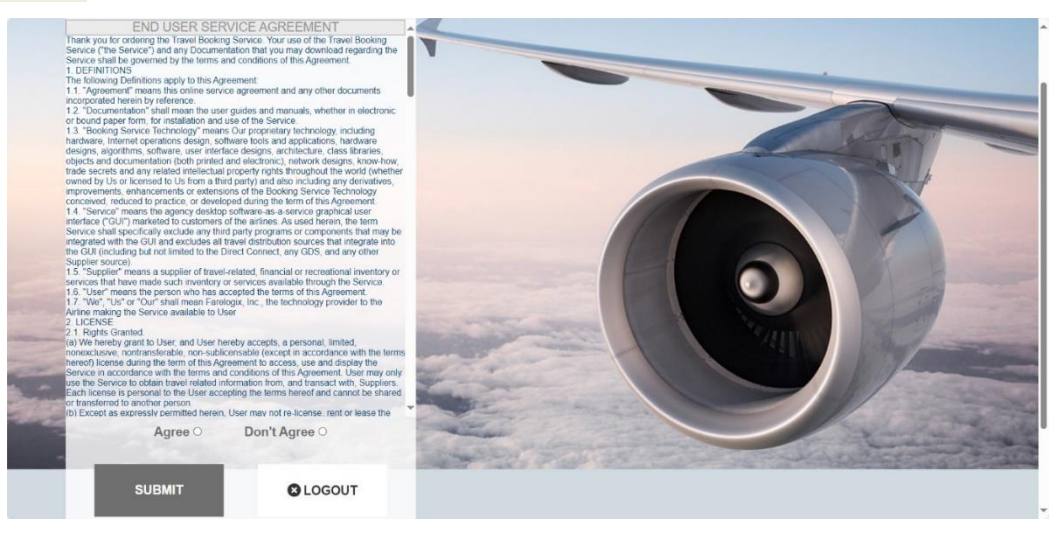

- 9) You will now successfully enter SPRK and the 2FA setup in SPRK is finished. The next time you log in to SPRK, you will need to enter the Office ID, Agent ID, and your password and then click on <Login>. A dialog will then appear in which you need to enter the fresh 6-digit code from your authenticator app.
- 10) IMPORTANT: You need to finish the setup of your WinAuth Tool. Switch back to your WinAuth tool and click on the "OK" button

|         | <ul> <li>Toms Authen</li> </ul> | tication                 |                              |
|---------|---------------------------------|--------------------------|------------------------------|
|         |                                 |                          |                              |
| 1 Einto | vr tha Sacrat Ca                | da ar Kaul ki strina. Si | nacas dan't mattar lf va     |
| have a  | a QR code, vou                  | can paste the URL of     | the image instead.           |
| 000     | C 7/CL4 040/114                 |                          |                              |
| DDH     | (G /KCM 4WXJ JA                 | II KJOM IETE RNE/ KETE   |                              |
| 2. Sele | ect additional se               | ttinas. If vou don't kno | ow, it's likely the pre-sele |
| ones s  | o just leave the                | default choice.          |                              |
|         | Туре                            | Time-based               | O Counter-based              |
|         | Hash                            | снал 💌                   | 1                            |
|         | ( lost)                         | 31161                    |                              |
|         | Interval                        | 30                       | seconds                      |
|         | Digits                          | 6                        |                              |
| D. C    |                                 |                          |                              |
| 5. CIIC | k the verity but                | ton to check the first c | .ode.                        |
|         |                                 | Verify Authenticato      | or                           |
|         |                                 |                          |                              |
| 1.3/    | 6 . Mar. 6 . II                 |                          |                              |
| 4. veri | ry the following                | code matches your s      | ervice.                      |
|         |                                 | 313 398                  |                              |
|         |                                 |                          |                              |
|         |                                 |                          |                              |
|         |                                 | -                        | OK Cance                     |
|         |                                 |                          |                              |
|         |                                 |                          |                              |

Eurowings

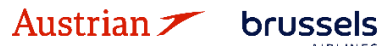

✓ Lufthansa ▲ SWISS

11) In the next WinAuth screen you can **optionally** specify a password for the WinAuth tool.

| Protectio                                                                                                    | n                                                                                                    |
|----------------------------------------------------------------------------------------------------|----------------------------------------------------------------------------------------------------|
| Select how you<br>data could be r                                                                                                    | would like to protect your authenticators. Using a password is strongly recommended, otherwise your<br>ead and stolen by malware running on your computer.                                                                                                    |
| Protect with<br>Your authentics<br>WinAuth. Your                                                                                                    | n my own password<br>ators will be encrypted using your own password and you will need to enter your password to open<br>authenticators will be inaccessible if you forget your password and you do not have a backup.                                                                                                    |
| Password                                                                                                    | ••••••                                                                                                    |
| Verify                                                                                                    | •••••                                                                                                    |
| Additionally, yo<br>authenticators t<br>you are going t                                                                                                    | u can protect and encrypt your data using the built-in Windows account encryption. This will lock your<br>to this computer or user so they cannot be opened even if the files are copied. You MUST turn this off if<br>to reformat your disk, re-install Windows or delete this user account.                                                                                                    |
| Additionally, yo<br>authenticators t<br>you are going t<br>Encrypt t<br>And d                                                                                                    | u can protect and encrypt your data using the built-in Windows account encryption. This will lock your<br>to this computer or user so they cannot be opened even if the files are copied. You MUST turn this off if<br>to reformat your disk, re-install Windows or delete this user account.<br>to only be useable on this computer<br>only by the current user on this computer<br>YubiKey                                                                                                    |
| Additionally, yo<br>authenticators t<br>you are going 1<br>Encrypt 1<br>And (<br>Lock with a<br>Your YubiK<br>personaliza                                                                                                    | u can protect and encrypt your data using the built-in Windows account encryption. This will lock your<br>to this computer or user so they cannot be opened even if the files are copied. You MUST turn this off if<br>to reformat your disk, re-install Windows or delete this user account.<br>to only be useable on this computer<br>anly by the current user on this computer<br><b>YubiKey</b><br>ty must support Challenge-Response using HMAC-SHA1 in one of its slots. Use the YubiKey<br>tion tool to configure the slot or click the Configure Slot button.                     |
| Additionally, yo<br>authenticators t<br>you are going t<br>Encrypt t<br>And (<br>Lock with a<br>Your Yubik<br>personaliza<br>Slot 1                                                                                                    | u can protect and encrypt your data using the built-in Windows account encryption. This will lock your<br>to this computer or user so they cannot be opened even if the files are copied. You MUST turn this off if<br>to reformat your disk, re-install Windows or delete this user account.<br>to only be useable on this computer<br>only by the current user on this computer<br>YubiKey<br>ay must support Challenge-Response using HMAC-SHA1 in one of its slots. Use the YubiKey<br>tion tool to configure the slot or click the Configure Slot button.                            |
| Additionally, you are going f<br>Encrypt to<br>Additional and the additional and the additional and the additional and the additional and the additional and the additional and the additional additional addita additional additional additional addita addition | u can protect and encrypt your data using the built-in Windows account encryption. This will lock your<br>to this computer or user so they cannot be opened even if the files are copied. You MUST turn this off if<br>to reformat your disk, re-install Windows or delete this user account.<br>to only be useable on this computer<br>only by the current user on this computer<br>YubiKey<br>ay must support Challenge-Response using HMAC-SHA1 in one of its slots. Use the YubiKey<br>tion tool to configure the slot or click the Configure Slot button.<br>Use Slot Configure Slot |
| Additionally, you<br>are going 1<br>Encrypt 1<br>And 0<br>Lock with a<br>Your Yubik<br>personaliza<br>Slot 1                                                                                                    | u can protect and encrypt your data using the built-in Windows account encryption. This will lock your<br>to this computer or user so they cannot be opened even if the files are copied. You MUST turn this off if<br>to reformat your disk, re-install Windows or delete this user account.<br>to only be useable on this computer<br>anly by the current user on this computer<br>YubiKey<br>ay must support Challenge-Response using HMAC-SHA1 in one of its slots. Use the YubiKey<br>tion tool to configure the slot or click the Configure Slot button.<br>Use Slot Configure Slot |

12) Finally, click on "OK" and the setup is completed. The WinAuth tool will start and show a fresh 6-digit code that can be used for login with SPRK.

#### 1.2.5 Setting up the 2-Factor Authentication in multiple environments

The SPRK environments relevant for the Lufthansa Group and its partners are Sandbox, User Acceptance Testing and Production and SPRK users can have user accounts with identical Office ID (PCC) and Agent ID in different environments. This means that they enter the same Office ID and Agent ID when logging into Sandbox and Production environment.

However, with 2-Factor Authentication set for more SPRK user accounts of the same user, the user will receive more QR codes – e.g. a separate one for Sandbox and a separate one for Production environment:

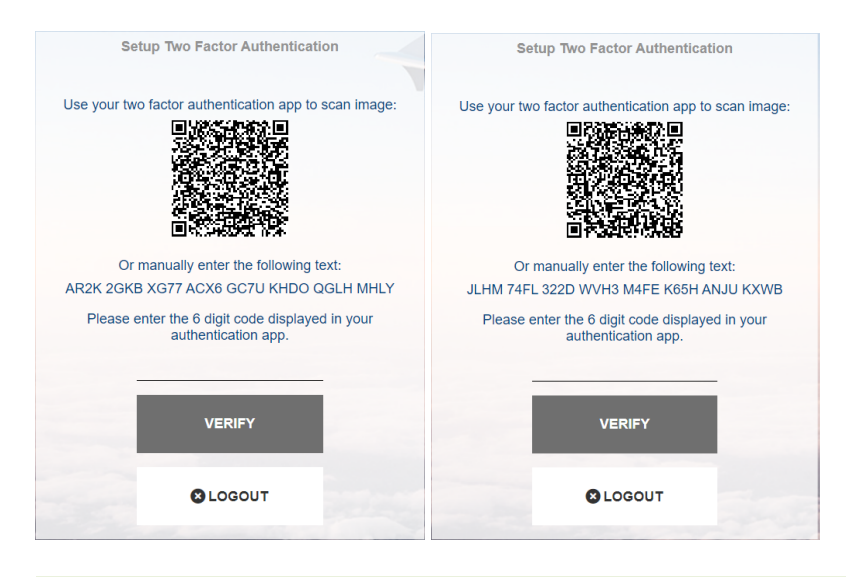

Austrian 🗡 🛛 brussels 👪

When adding the above copied 32-digit code from the SPRK setup screen the authenticator apps behave differently however the basic problem is the same: the QR code/32-digit code does not contain any information about which environment it belongs to.

😪 Lufthansa 🛛 🕂 SWISS

-11-

Eurowings

In WinAuth this problem can be addressed by creating unique names for each Second Factor:

- 1) Open WinAuth 🔄.
- 2) Click the Add button in the main WinAuth window and choose "Authenticator" as the type of Authenticator you need.

| WinAuth                                                 | -      | × |  |
|---------------------------------------------------------|--------|---|--|
| Click the "Add" button to create or import your authent | icator |   |  |
| Add                                                     | ¢      | ŀ |  |

- 3) Enter a unique name by entering the environment, Office ID (PCC) and agent ID (e.g. "SPRK-Production: LX13: PaulS") into the "Name" field as mentioned in <u>chapter 1.2.4</u> (step 4) and continue with steps 5 11 for each Second Factor.
- 4) Click on the <OK> button to save the Authenticator. Your Second Factor has now a unique name.

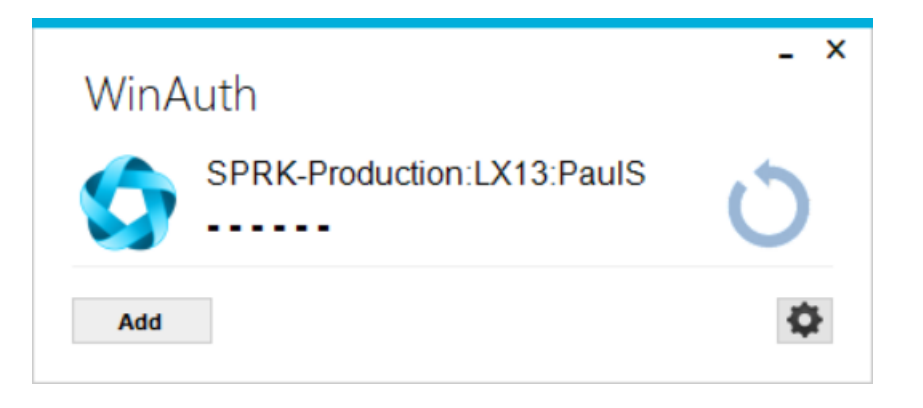

Eurowings 🖉 😪 Lufthansa 🖉 SWISS

### **LUFTHANSA GROUP**

### 1.3 Reservation Screen

Once logged in, the reservation screen is displayed. This is the main screen from which all other functions can be used.

|   | LUFTHA                                           | NS        | A GROUP                                    | Welcome Logout<br>06492021 : AEXP - OS Austrian Airlines (Home) 🗡 |
|---|--------------------------------------------------|-----------|--------------------------------------------|-------------------------------------------------------------------|
|   | Austrian 7                                       | -         | brussels 👬 Eurowings 🖗 😪 Lufthansa 🔏 SWISS |                                                                   |
|   | ALL                                              |           |                                            | (II)                                                              |
|   | TRAVELER                                         | 0         |                                            |                                                                   |
|   | TELEPHONE                                        | 0         | Record Locator: Not Set                    | 3 7 6 2                                                           |
|   | EMAIL                                            | 0         | 💿 🧪 💼 Traveler                             | Download sample.csv   Upload Travelers                            |
|   | PAYMENT                                          | 0         | ltinerary 4                                |                                                                   |
|   | ADDRESS                                          | 0         | No ltinerary                               |                                                                   |
|   | ITINERARY                                        |           |                                            |                                                                   |
| - | TRANSACTION                                      | 0         | No items to display.                       |                                                                   |
|   | APIS                                             | 0         |                                            |                                                                   |
|   | CLID                                             | 0         |                                            |                                                                   |
|   | SSR                                              | 0         |                                            |                                                                   |
|   | OSI                                              | 0         |                                            |                                                                   |
|   | REMARK                                           | 0         |                                            |                                                                   |
| 6 | Record Locator<br>→ Advanced Se<br>Office Queues | Q<br>arch | 7                                          |                                                                   |
| 8 | Reference Gui                                    | ide   R   | commended Links                            | Copyright © 2025 Accelya, All Rights Reserved                     |

- (1) Log-in information, Log-out button, Agency IATA number, Office-ID (PCC)
- (2) Action icons <u>see chapter 1.4</u>

#### (3) **Quick-start options**

- Tirect sell <u>usage not promoted</u>
- Quick Traveler function <u>see chapter 2.1</u>
- Traveler information from profile <u>see chapter 2.2</u>
- (4) Display of existing booking information in the PNR

#### (5) **PNR Toolbox** - <u>see chapter 2.3</u>

Add, modify or delete mandatory/optional PNR information. Click (dark background) to activate function to be displayed in the reservation. The number shown equals the quantity of items.

Cell Lufthansa 🕂 SWISS

-13-

- (6) **PNR Search** & Advanced Search <u>see chapter 3.2.2</u>
- (7) Work with **Office Queues** see <u>chapter 7</u>
- (8) Opens a new window, accessing the **Farelogix SPRK Reference Guide** or recommended links.

Eurowings

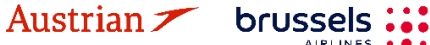

### 1.4 Action Icons

On the top right of the Reservation Screen, there are several action icons that allow you to navigate through SPRK.

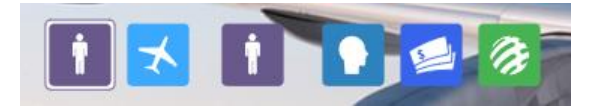

| İ       | Current Reservation | The default icon shows the current reservation (far left).                                                                                            |
|---------|---------------------|----------------------------------------------------------------------------------------------------|
| $\star$ | Add Air             | To be used to shop for flights and fares - <u>see chapter 3.1</u>                                                                                     |
| İ       | Add Reservation     | Start a new reservation. Five PNRs can be opened at the same time.<br>For each itinerary, a "Current Reservation" icon will be created (far<br>left). |
|         | Profile Management  | Work with traveler, agent or agency profiles - <u>see chapter 9</u>                                                                                   |
|         | Reports             | Download XML data files for usage in mid- and back-office systems and display sales reports - <u>see chapter 10</u>                                   |
| ß       | Settings            | Changing language, time format, change/reset user password and e-<br>mail, access to PCC Bridging - <u>see chapter 11</u>                             |

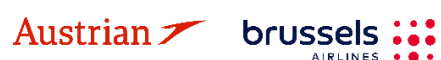

-14-

### **LUFTHANSA GROUP**

### 2 Passenger Name Record (PNR)

### 2.1 *Adding passenger data with quick traveler*

Using the **Quick Traveler Icon** in the upper right of the reservation screen can save a lot of time as it allows all mandatory information to be added at the same time.

Use the drop-down menu to add more passengers. When completing the form, **<submit>** all data to create a PNR.

| Quick Traveler(s)            |                               |                    |                         |               |                  |                     |         |  |  |
|------------------------------|-------------------------------|--------------------|-------------------------|---------------|------------------|---------------------|---------|--|--|
| Travelers - 1 🗸 - Shov       | w Frequent Flyer Information  |                    |                         |               |                  |                     |         |  |  |
| Type Title F<br>ADT ▼ Mr .   | irst Name Middle Nam<br>James | e Last Na<br>Smith | me Date Of E<br>15JUL19 | Birth<br>71 m | Gender<br>Male V | Remark              | Add INF |  |  |
| Email                        |                               |                    |                         |               |                  |                     |         |  |  |
| Email training.tats@dlh.de   |                               | Language           | Operational Conta       | ict           |                  |                     |         |  |  |
| Telephone                    |                               |                    |                         |               |                  |                     |         |  |  |
| Type<br>MOBILE V             | Telephone Number<br>+49 • 123 | 456789             |                         | Languag       | ge<br>I▼         | Operational Contact |         |  |  |
| Address                      |                               |                    |                         |               |                  |                     |         |  |  |
| Type Name                    | Address 1<br>Address 2        |                    | City<br>State Pos       | tal Code      |                  | Country             |         |  |  |
| Form of Payment - Show Other |                               |                    |                         |               |                  |                     |         |  |  |
| Company<br>Master Card V     | Number<br>5232000000000000    | Expires 12 / 20    | Approval Code           | First Name    | 9                | Last Name           |         |  |  |
|                              |                               | Sut                | omit Cancel             |               |                  |                     |         |  |  |

### 2.2 Adding passenger data using profiles

If you have an existing Traveler or Company profile, you can use the stored data to create a new booking. <u>See chapter 9</u> for setting up profiles.

Click on the Profile Icon  $\overset{4}{\longrightarrow}$  to start the quick profile search option.

You can search by traveler or company name. To view all travelers from one company, activate "List all associated Travelers".

| Office ID             | ACA5                         |
|-----------------------|------------------------------|
| Traveler Profile Name | Smith                        |
| Company Profile Name  |                              |
|                       | List all associated Traveler |
| Account Number        |                              |
| Customer ID           |                              |
| Arranger ID           |                              |
|                       | Search Reset                 |
| Click on the trave    | eler's name to select.       |

8

Select from the similar name list if the search shows more than one result.

| Seck Reset  |         |        | 8            |
|-------------|---------|--------|--------------|
| TRAVELER    | COMPANY | MERGED | OFFICE       |
| SMITH JAMES |         | N/A    | ACA5         |
| SMITH JONA  |         | N/A    | ACA5         |
|             |         | 1.     | 2 of 2 items |

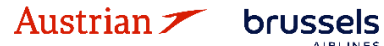

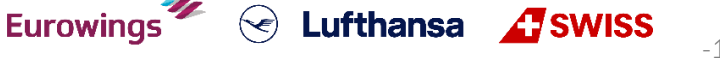

### **LUFTHANSA GROUP**

| Ad    | ld Defaul | ts 😦    | Back      | Reset      |        |         |      |     |
|-------|-----------|---------|-----------|------------|--------|---------|------|-----|
| Trav  | eler      |         |           | -          |        |         |      |     |
| TYPE  | LAST NAM  | ИE      | FIRST NAM | IE T       | ITLE   | REMARK  | MODE |     |
| ADT   | SMITH     |         | JAMES     |            |        |         | Auto | Add |
|       | Freque    | nt Flye | r Number  | s          |        |         |      |     |
|       | AIRLINE   |         |           | NUMBER     |        |         | MODE |     |
|       |           |         | N         | lo records | to dis | play.   |      |     |
| Form  | n of Pay  | ment    |           |            |        |         |      |     |
| TYPE  |           | INFO    | E         | XP         | REMAR  | ĸ       | MODE |     |
| Othe  | r         | CASH    |           |            |        |         | Auto | Add |
| Tele  | phone     |         |           |            |        |         |      |     |
| TELE  | PHONE     |         |           | RE         | MARK   |         | MODE |     |
| 4912  | 3456789   |         |           |            |        |         | Auto | Add |
| Ema   | il        |         |           |            |        |         |      |     |
| EMAI  | L         |         |           |            |        | REMARK  | MODE |     |
| TRAI  | NING.TA   | TS@DL   | .H.DE     |            |        |         | Auto | Add |
| Addı  | ress      |         |           |            |        |         |      |     |
| ADDF  | RESS      | CITY    | ST/PROV   | POSTA      | AL I   | COUNTRY | MODE |     |
|       |           |         | No        | records to | displa | у.      |      |     |
| Fligh | ntPass    |         |           |            |        |         |      |     |
| AIRLI | NE CODE   |         |           |            |        | ID      | MODE |     |
|       |           |         | No        | records to | displa | у.      |      |     |

Austrian 🗡 brussels :::

All data showing "Auto" Mode will be transferred to the PNR using the **<Add Defaults>** button.

Alternatively, select a single item by clicking on the **<Add>** button.

<Back> returns to similar name list.

<Reset> returns to search screen.

### 2.3 Adding passenger data with the toolbox

You can find the PNR toolbox on the left-hand side of the reservation screen. Click data element (dark background = deactivated) to activate function to be displayed in the reservation (white background). The number is the quantity of items.

|                |          |                                           | Welcome Logou<br>06492021 : AEXP - OS Austrian Airlines (Hon |
|----------------|----------|-------------------------------------------|--------------------------------------------------------------|
| Austrian 2     |          | A GROUP<br>brussels Eurowings 🔗 Cufthansa | A SWISS                                                      |
| _              |          |                                           |                                                              |
| ALL            |          |                                           |                                                              |
| TRAVELER       | 0        | Record Locator: Not Set                   | メ 目 あ                                                        |
| TELEPHONE      | 0        | O ( C Truth                               | Developed events and United Terration                        |
| EMAIL          | 0        |                                           | Downoad sample.csv   Opload Travelets                        |
| PAYMENT        | 0        | Itinerary                                 |                                                              |
| ADDRESS        | 0        | No Itinerary                              |                                                              |
| ITINERARY      |          | Transactions                              |                                                              |
| TRANSACTION    | 0        | No items to display.                      |                                                              |
| APIS           | 0        |                                           |                                                              |
| CLID           | 0        |                                           |                                                              |
| SSR            | 0        |                                           |                                                              |
| OSI            | 0        |                                           |                                                              |
| REMARK         | 0        |                                           |                                                              |
| Depart Leaster |          |                                           |                                                              |
| Record Localo  | ά        |                                           |                                                              |
| → Advanced S   | earch    |                                           |                                                              |
| Office Queues  |          |                                           |                                                              |
|                |          |                                           |                                                              |
| Reference Gu   | uide   R | ecommended Links                          | Copyright © 2025 Accelya, All Rights Reserved                |

Eurowings 🖉 😪 Lufthansa 🕂 SWISS

### **LUFTHANSA GROUP**

 $\times$ 

#### 2.3.1 Adding passenger information: PTC, name, DOB, gender and frequent flyer number

Activate Traveler by clicking on it in the toolbox and click on the **Add Icon** 🙂 to add a passenger.

🕒 🧪 📋 Traveler

Fill in the traveler's details.

#### Travelers

|              | Туре    | Title         | First Name | Middle<br>Name | Last Name | Date Of Birth | Gender   |  |
|--------------|---------|---------------|------------|----------------|-----------|---------------|----------|--|
| Ē            | ADT 🔻   | MR            | JAMES      |                | SMITH     | 4/15/1960     | Male 🔻 🔺 |  |
| 🕀 Add Infant | Add FFN | Add Governmen | t ID       |                |           |               | •        |  |
| Add New 1 ×  |         |               |            |                |           |               |          |  |

You can select a passenger type code (PTC), add infants (with PTC INN and the date of birth) or children (with PTC CNN and the date of birth) and/or add a frequent flyer number.

For additional passengers, click on the **Add Icon** <sup>(+)</sup>. If you add the date of birth and gender, an SSR element with TSA information will be created automatically.

Click on **<Submit>** to enter the names into the PNR.

#### 2.3.2 Change/Delete passenger data

Please refer to the Lufthansa Group airlines booking & ticketing policy for the rules of a name correction and name changes. Name corrections (according to Lufthansa Group Booking & Ticketing Policy) can be conducted for unticketed PNRs with flights operated by Lufthansa Group airlines. For ticketed PNRs, please read <u>chapter 4.5</u>.

Choose the line with the name you want to change and click on the 🖋 button above.

| Đ |   | ' 💼 т | raveler |            |             |           |               |        |                |     |  |
|---|---|-------|---------|------------|-------------|-----------|---------------|--------|----------------|-----|--|
|   | # | TYPE  | TITLE   | FIRST NAME | MIDDLE NAME | LAST NAME | DATE OF BIRTH | REMARK | NAME REFERENCE | FF# |  |
| Þ |   | ADT   |         | FRANK      |             | SINATRA   | 02NOV1976     |        |                |     |  |

To delete a name (only possible before PNR creation), select the line and click on the  $\overline{a}$  button.

#### 2.3.3 Telephone

Activate Telephone and click on add 🕀 to add a passenger.

| ALL       |   |                         |       |
|-----------|---|-------------------------|-------|
| TRAVELER  | 0 | Record Locator: Not Set | X 🖹 🔊 |
| TELEPHONE | 0 |                         |       |
| EMAN      | 0 |                         |       |

Eurowings

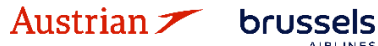

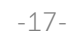

😪 Lufthansa 🚮 SWISS

### **LUFTHANSA GROUP**

| Tele       | phone         |                  |                 |                        |                                                                                                | ×            |
|------------|---------------|------------------|-----------------|------------------------|------------------------------------------------------------------------------------------------|--------------|
|            | Туре          | Telephone Number | Language C<br>C | )perational<br>Contact | Travelers                                                                                      | ^            |
|            | None Selected | v                | •               |                        | If you would like to add traveler references please add a traveler to the $\ensuremath{PNR}$ . |              |
|            |               |                  |                 |                        |                                                                                                | $\checkmark$ |
| <b>O</b> A | dd New        |                  |                 |                        |                                                                                                |              |

Submit Scancel

Select the phone type, add the phone number, select the contact language and click **<Submit>**. On activating the operational contact tick box, **SSR CTCM** will be created for this passenger.

Back in the reservation screen, select an existing telephone entry and click  $\checkmark$  to modify or  $\overline{a}$  to delete the existing phone number.

#### 2.3.4 Email

Activate Email and click on 🕒 to add an email address.

| EMAIL     | 1       | 🕒 🖉 🖹 Email                               |   |  |  |  |  |
|-----------|---------|-------------------------------------------|---|--|--|--|--|
| LINAIL    |         | EMAIL ADDRESS TRAVELERS                   |   |  |  |  |  |
| PAYMENT   | 1       | TRAINING.TATS@DLH.DE MRS JONA SMITH (ADT) |   |  |  |  |  |
| Emails    |         |                                           | × |  |  |  |  |
|           | 🖥 Email |                                           |   |  |  |  |  |
|           | Email   | Language Operational Contact              |   |  |  |  |  |
| 🕒 Add Net | w       | Submit Cancel                             |   |  |  |  |  |

Add the email, select the contact language, and click **<Submit>**.

On activating the operational contact tick box, **SSR CTCE** will be created for this passenger.

Back in the reservation screen, select an existing email entry and click  $\checkmark$  to modify or  $\overline{a}$  to delete the existing email.

#### 2.3.5 Form of payment

Activate Payment and click on 🙂 to add a form of payment. Choose between a credit card and other forms of payment (cash, cheque, invoice), fill in the requested data fields and click **<Submit>**.

| EMAU      | 4         | 🗘 🧪 🧻 Forms | of Payment |                      |                                                       |                         |
|-----------|-----------|-------------|------------|----------------------|-------------------------------------------------------|-------------------------|
|           |           | VALUE       | SERVICES   | TRAVELERS            |                                                       | SEGMENTS                |
| AYMENT    | 1         | INVOICE     |            | MRS JONA SMITH (ADT) |                                                       | ALL                     |
| orms of I | Paymer    | nt          |            |                      |                                                       | ×                       |
|           | Credit Ca | ards        |            |                      |                                                       |                         |
| Co        | mpany     | Number      | Expires    |                      | Travelers                                             |                         |
| A         | merican E | xpress v    |            |                      | All                                                   |                         |
| FIG       | st Name   | Last Nan    | e Approvai | Code                 | If you would like to add s<br>references please add a | segment<br>a segment to |

### **LUFTHANSA GROUP**

| <    | CASH CHECK INVOICE INV            |               | Travelers          All         If you would like to add segment references please add a segment to the PNR. |
|------|-----------------------------------|---------------|----------------------------------------------------------------------------------------------------|
| Cree | dit Cards 🚯 Other Form of Payment | Submit Cancel |                                                                                                    |

Back in the reservation screen, select the desired payment entry and click  $\checkmark$  to modify or  $\overline{a}$  to delete the selected form of payment.

#### Important note for UATP cards (e.g. Air Plus):

The UATP card type does not require a CCV code when issuing documents; this differs from all other supported cards.

#### 2.3.6 Address

Activate Address and click on  $\odot$  to add an address element.

| ADDRESS   | 0 | 🕒 🧪 📋 Address |
|-----------|---|---------------|
| ITINERARY |   |               |

Select an existing address entry and click 🖍 to modify or 👼 to delete the selected address.

| None Selected | Ŧ         |             | If you would like to add traveler<br>references please add a traveler to |
|---------------|-----------|-------------|--------------------------------------------------------------------------|
| Address 1     | Address 2 | City        | the PNR.                                                                 |
| State         | Country   | Postal Code |                                                                          |
| Name          |           |             |                                                                          |
|               |           |             |                                                                          |
|               |           | •           |                                                                          |

Back in the reservation screen, select the desired adress entry and click  $\checkmark$  to modify or  $\overline{a}$  to delete the selected address.

#### 2.3.7 APIS

Travelling to some countries requires APIS (Advance Passenger Information System) before issuing a ticket. If you have already included the date of birth and gender in the name element, the APIS element will be created automatically.

Eurowings 💞 😪 Lufthansa 🕂 SWISS

-19-

Activate APIS and click on 😳 to add an APIS element. You can then add an APIS PictureID, APIS

| Supplementa | ry and Add | ress. |         |   |           |
|-------------|------------|-------|---------|---|-----------|
| APIS        | 0          | 0     | and the | â | APIS(API) |
|             |            |       |         |   |           |

Austrian 🗡 brussels :::

APIS

APIS PictureID 
 APIS Supplementary
 Add Address
 Add Address
 Add Address
 Add Address
 Add Address
 Add Address
 Add Address
 Add Address
 Add Address
 Add Address
 Add Address
 Add Address
 Add Address
 Add Address
 Add Address
 Add Address
 Add Address
 Add Address
 Add Address
 Add Address
 Add Address
 Add Address
 Add Address
 Add Address
 Add Address
 Add Address
 Add Address
 Add Address
 Add Address
 Add Address
 Add Address
 Add Address
 Add Address
 Add Address
 Add
 Address
 Add
 Address
 Add
 Address
 Add
 Address
 Add
 Address
 Add
 Address
 Add
 Address
 Add
 Address
 Add
 Address
 Add
 Address
 Add
 Address
 Add
 Address
 Add
 Address
 Add
 Address
 Add
 Address
 Add
 Address
 Add
 Address
 Add
 Address
 Add
 Address
 Add
 Address
 Add
 Address
 Add
 Address
 Add
 Address
 Add
 Address
 Add
 Address
 Add
 Address
 Add
 Address
 Add
 Address
 Add
 Address
 Add
 Address
 Add
 Address
 Add
 Address
 Add
 Address
 Add
 Address
 Add
 Address
 Add
 Address
 Add
 Address
 Add
 Address
 Add
 Address
 Add
 Address
 Add
 Address
 Add
 Address
 Add
 Address
 Add
 Address
 Add
 Address
 Add
 Address
 Add
 Address
 Add
 Address
 Add
 Address
 Add
 Address
 Add
 Address
 Add
 Address
 Add
 Address
 Add
 Address
 Add
 Address
 Add
 Address
 Add
 Address
 Add
 Address
 Add
 Address
 Add
 Address
 Add
 Address
 Add
 Address
 Add
 Address
 Add
 Address
 Add
 Address
 Add
 Address
 Add
 Address
 Add
 Address
 Add
 Address
 Add
 Address
 Add
 Address
 Add
 Address
 Add
 Address
 Add
 Address
 Add
 Address
 Add
 Address
 Add
 Address
 Add
 Addres
 Add
 Addres
 Add
 Addres
 Add
 Addres
 Add
 Addres
 Add
 Addres
 Add
 Addres
 Add
 Addres
 Add
 Addres
 Add
 Addres
 Add
 Addres
 Add
 Addres
 Add
 Addres
 Add
 Addres
 Add
 Addres
 Add
 Add
 Addres
 Add
 Addres
 Add
 Add
 Addres
 Add
 Add
 Ad

ubmit 🛛 Cancel

Select an existing APIS entry and click 🖋 to modify or 👼 to delete the selected APIS element.

#### 2.3.8 CLID

Activate CLID and click on 🕒 to add a CLID.

| CLID    | 0               | 🕒 🥢 📋 CLID    |      |
|---------|-----------------|---------------|------|
| CLID    |                 |               | ×    |
|         | CLID<br>Airline | V CLID Number |      |
| 🕒 Add N | lew             | Submit Ca     | ncel |

Select an existing CLID entry in the reservation screen and click  $\checkmark$  to modify or  $\overline{a}$  to delete the selected CLID.

#### 2.3.9 SSR

#### Important note:

This feature is only supported for services that are **free of charge or paid for at check-in - no payment is made via SPRK**.

Unaccompanied minors should not be booked with this function, instead please refer to chapter 5.2.

#### 2.3.9.1 Add SSRs during the booking process

Austrian 🗡 brussels 👪

To add an SSR during flight booking, activate the "SSR" panel in the tool box and click  $\oplus$ .

| ALL         |   |                                                                                                    |
|-------------|---|----------------------------------------------------------------------------------------------------|
| TRAVELER    | 1 | Record Locator: 2HFM7U 💼 🖺 🖿                                                                                            |
| TELEPHONE   | 0 |                                                                                                    |
| EMAIL       | 1 | #         TYPE         TITLE         FIRST NAME         MIDDLE NAME         LAST NAME         DATE OF BIRTH         FF# |
| PAYMENT     | 0 | ▶     1     ADT     FRANK     SINATRA     02NOV1976                                                                     |
| ADDRESS     | 0 |                                                                                                    |
| ITINERARY   |   | Itinerary<br>Booked - Air                                                                                               |
| TRANSACTION | 0 | ▶ □ Class → Status Cnx <sub>@</sub> P Fare                                                                              |
| APIS        | 0 | ▶ □ → Thu 20Oct22 FRA - VIE LH 1232 K 🚽 1h 20m 321 HK LH 1<br>06:50a - 08:10a                                           |
| CLID        | 0 | Price Services Create Fare Template Ban Fees Seats 🗴 Delete                                                             |
| SSR         | 0 |                                                                                                    |
| OSI         | 0 | Transactions                                                                                                    |
| REMARK      | 0 | No items to display.     Special Service Requests(SSR)                                                                  |
|             |   |                                                                                                    |

Eurowings 🖉 😪 Lufthansa 🕂 SWISS

### **LUFTHANSA GROUP**

| Text:      | For some SSR requests, additional text is mandatory. A warning message will |
|------------|-----------------------------------------------------------------------------|
|            | occur.                                                                      |
| Travelers: | Select a passenger or "All" for all passengers.                             |
| Segments:  | Select flight segments or "All" for all flight segments.                    |

<Submit> your request and you will receive airline feedback on Queue.

#### Please note:

When adding a telephone number or an email address, there is a little check box labelled "Operational Contact". By checking this box, an SSR CTCM or CTCE will be created in the PNR. Therefore, there is no separate SSR CTCM or SSR CTCE in the SSR drop-down menu as the same result can be achieved with the "Operational Contact" check-box:

Telephone

|   | Туре     | Telephone Number | Language | Operational<br>Contact | Travelers                                                                      | ^ |
|---|----------|------------------|----------|------------------------|--------------------------------------------------------------------------------|---|
| Ē | MOBILE • | +43 • 664 123456 | *        |                        | If you would like to add traveler references please add a traveler to the PNR. |   |

For SSRs that require weight and dimension specifications, please check the correct text format in the Lufthansa Experts portal.

For example, the SSR SPEQ or BIKE specifications need to be entered in the free text field: Special Service Requests

|       | Special Service | vice Request                                                       |                |
|-------|-----------------|--------------------------------------------------------------------|----------------|
|       | SSR Code        | Text Travelers                                                     |                |
|       | BIKE            | TTL20KG1PC DIM100X70X30CM      MR TEST EXAMPLE (ADT)      Segments | l              |
| Speci | al Service Re   | equests                                                            |                |
|       | Special Server  | rvice Request                                                      |                |
|       | SSR Code        | Text                                                               |                |
|       | SPEQ            | GOLF TTL15KG 1PC DIM120X30X30CM TTL180                             | LE (ADT)       |
|       |                 | × LH1184 FRA-ZRH                                                   | 28MAY          |
|       |                 |                                                                    |                |
| Aust  | rian 🗡          | brussels 👬 Eurowings 🖗 😪 Lufthansa 🕂 SWIS                          | <b>SS</b> -21· |

### **LUFTHANSA GROUP**

Special Service Requests

| SSR Code |   | Text                        | Travelers         |     |
|----------|---|-----------------------------|-------------------|-----|
| SPEQ     | * | WINTER TTL23KG 1PC DIM180CM | × MR TEST EXAMPLE | (AD |
|          |   |                             | % Segments        |     |

#### 2.3.9.2 Change an existing SSR

Activate the "SSR" panel, select the service that needs to be modified and click  $\checkmark$  .

| 💿 📝 💼 Special Service Requests(SSR) |        |                      |                      |                        |  |  |  |
|-------------------------------------|--------|----------------------|----------------------|------------------------|--|--|--|
| AIRLINE                             | STATUS | REQUEST              | TRAVELERS            | SEGMENTS               |  |  |  |
| LH                                  | нк     | TKNE 2205747138876C1 | MR JOHN DOE<br>(ADT) | LH760 FRA-DEL<br>05JUN |  |  |  |
| LH                                  | нк     | GFML                 | MR JOHN DOE<br>(ADT) | LH760 FRA-DEL<br>05JUN |  |  |  |

Make changes in the mask and **<Submit>**. The airline response will be given on Queue.

#### 2.3.9.3 Cancel an SSR

Activate the "SSR" panel, select the service that needs to be deleted and click  $\overline{\bullet}$  .

| 🚯 💉 💼 Special Service Requests(SSR) |        |                      |                      |                        |  |  |  |
|-------------------------------------|--------|----------------------|----------------------|------------------------|--|--|--|
| AIRLINE                             | STATUS | REQUEST              | TRAVELERS            | SEGMENTS               |  |  |  |
| LH                                  | HK     | TKNE 2205747138876C1 | MR JOHN DOE<br>(ADT) | LH760 FRA-DEL<br>05JUN |  |  |  |
| LH                                  | нк     | GFML                 | MR JOHN DOE<br>(ADT) | LH760 FRA-DEL<br>05JUN |  |  |  |

#### 2.3.10 OSI

Activate OSI (other service information) and click on  $\oplus$  to add an OSI element.

| osi 0 G C Ther Service Information(OSI) Other Service Information |               |             |   |               |     |                                                                                      |
|-------------------------------------------------------------------|---------------|-------------|---|---------------|-----|--------------------------------------------------------------------------------------|
| Ĩ                                                                 | Other Service | Information |   |               |     |                                                                                      |
| Ai                                                                | rline<br>v    | Text        |   |               | ii. | If you would like to add traveler<br>references please add a traveler to the<br>PNR. |
| 🕂 Add New                                                         |               |             | 2 | Submit Cancel |     |                                                                                      |

Eurowings 💞 😪 Lufthansa 🕂 SWISS

Add the airline code and additional information in the text box. Click **<Submit>**.

### **LUFTHANSA GROUP**

The input of the OSI-element for a corporate client number (such as Partner Plus Benefit) must follow the following format: Airline = YY, Text = CP/LHxxxxxxxxx, where CP means corporate program and the x's are the designated corporate client number.

Select an existing OSI entry in the reservation screen and click  $\checkmark$  to modify or  $\overline{a}$  to delete the selected OSI.

#### 2.3.11 Remark

Activate Remark and click on 🕒 to add a Remark.

| REMARK     | 0                        | 🕒 🥒 💼 Remarks |        |        |  |                                                                                                    |   |
|------------|--------------------------|---------------|--------|--------|--|----------------------------------------------------------------------------------------------------|---|
| Remark     | S                        |               |        |        |  |                                                                                                    | × |
|            | Remark Type General Text | Y             | ł.     |        |  | If you would like to add traveler<br>references please add a traveler to<br>the PNR.<br>If you would like to add segment<br>references please add a segment to<br>the PNR. |   |
| \rm Add Ne | w                        |               | Submit | Cancel |  |                                                                                                    |   |

Use the drop-down menu to select one of the remark types and use the text box for entering text. Click **<Submit>**.

Select an existing Remark in the reservation screen and click 💉 to modify or 🖻 to delete the selected remark.

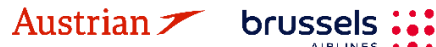

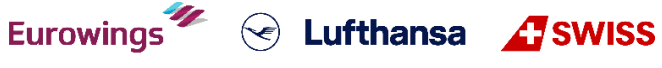

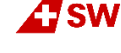

### **LUFTHANSA GROUP**

### 3 Itinerary

### 3.1 Add Air / Flight Search

With the implementation of ITA flights in our LHG NDC we want to inform you that LHG and ITA are determining prices independently for flights to or from US and JP.

#### 3.1.1 Flight search interface

All flight and fare search functions are provided using the **"Add Air"** button **there is no need to enter PNR data** before using Add Air functions.

| *   | 4                 | 1 Round Trip                                    | One Way Mult       | i City     |              |         |           |           |   |
|-----|-------------------|-------------------------------------------------|--------------------|------------|--------------|---------|-----------|-----------|---|
|     | Depart            | Arrive                                          | Date               |            | Time         |         |           |           |   |
| 75  | FRA               | BRU v                                           | 1/15/2020          |            | Anytime      |         | Dep 🖲     | Arr 🔾 🖣   | 3 |
| 7   | BRU T             | FRA v                                           | 15JAN              |            | Anytime      | •       | Dep 🖲     | Arr 🔾 🖣   |   |
|     |                   |                                                 | Fare Se            | arch       | Air Availa   | bility  | Fa        | ire Quote |   |
|     |                   |                                                 | 5                  |            | 6            |         |           | 7         | _ |
| (1) | Itinerary type:   | Choose the itine                                | erary type for ye  | our seai   | rch criteria |         |           |           |   |
|     |                   | Round Trip, One                                 | e Way, Multi Cit   | ty.        |              |         |           |           |   |
| (2) | Search criteria:  | <u>Depart/Arrive</u>                            |                    |            |              |         |           |           |   |
|     |                   | Enter 3-letter co                               | ode or full city r | name to    | o choose fr  | om n    | iame list |           |   |
|     |                   | Date                                            |                    |            |              |         |           |           |   |
|     |                   | Add the date by                                 | choosing from      | the ca     | lendar or u  | sing    | one of t  | he        |   |
|     |                   | following forma                                 | ts:                |            |              | -       |           |           |   |
|     |                   | 15JUL                                           | DDMMM              |            |              |         |           |           |   |
|     |                   | 15JUL19                                         | DDMMMYY            |            |              |         |           |           |   |
|     |                   | 15.07.19 DD.MM.YY                               |                    |            |              |         |           |           |   |
|     |                   | (Date format no                                 | t always the sa    | me, as     | it depends   | on t    | he langı  | Jage      |   |
|     |                   | chosen in Settings (see chapter <u>11.1</u> ).) |                    |            |              |         |           |           |   |
|     |                   | <u>Time</u>                                     | Time               |            |              |         |           |           |   |
|     |                   | Set time prefere                                | ence using the o   | drop-do    | own menu.    |         |           |           |   |
| (3) | 🕈 Options:        | Apply more sea                                  | rch criteria (e.g  | ., airline | e, cabin, bo | oking   | g class)  |           |   |
| (4) | 🌣 Search Settings | Opens a search                                  | setting panel.     |            |              |         |           |           |   |
|     |                   | <u>See chapter 3.1</u>                          | <u>.2</u> .        |            |              |         |           |           |   |
| (5) | Fare Search:      | Search for the a                                | vailable fares f   | or selec   | ted routing  | g.      |           |           |   |
|     |                   | <u>See chapter 3.1</u>                          | <u>.3</u> .        |            |              |         |           |           |   |
| (6) | Air Availability: | Availability disp                               | lay for selected   | routine    | g without f  | ares.   |           |           |   |
|     |                   | <u>See chapter 3.1</u>                          | <u>.4</u> .        |            |              |         |           |           |   |
| (7) | Fare Quote:       | Fare display for                                | selected routin    | g witho    | out availabi | lity ir | nformati  | ion.      |   |
|     |                   | <u>See chapter 3.1</u>                          | <u>.5</u> .        |            |              |         |           |           |   |

Eurowings 💞 😪 Lufthansa 🕂 SWISS

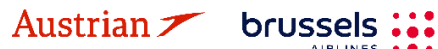

## **LUFTHANSA GROUP**

#### 3.1.2 Flight search settings

Clicking the gear icon <sup>©</sup> opens a search setting panel. Clicking on one of the options will open the section to enter data:

#### Pricing Options

The first section allows the restriction of a fare search by type. The options are as follows:

 Published Fares: Fares shown for all markets and agencies without any negotiation.

| Pricing Options                             |                                                                                          |
|---------------------------------------------|------------------------------------------------------------------------------------------|
| OPublished Fares<br>OContract Fares<br>Both | Check/Uncheck All<br>Advance purchase<br>Allow Penalties<br>Minimum Stay<br>Maximum Stay |

Fare Quote Override Options

Allow Past Dates

**Fare Selection Options** 

Contract Fares:

Also known as Private Fares. These rates are only available to certain groups of agents, markets or companies.

When a FareSearch request is sent using the contract fare option including a Contract ID Qualifier (Account Code), then only offers attached to that specific account code are returned.

- **Both:** This is the default setting, which will search by both fare types.
- Advance Purchase: Include fares with an advance purchase restriction.
- Allow Penalties: Include fares where penalties apply.
- Allow Min. Stay: Include fares that have a minimum stay requirement.
- Allow Max. Stay: Include fares that have a maximum stay requirement.

#### Fare Quote Override Options

Checking this box will retrieve a Fare Quote (only!) for a date that has already passed. Currency override can be used by entering the IATA currency code. The default is the local

currency of the agency.

The historical pricing function is deactivated and not supported in SPRK.

#### <u>Travelers</u>

• **Type:** Displays a list of Passenger Type Codes (PTC) that can be selected for the fare; click the arrow to display the list.

| Travelers |       |
|-----------|-------|
| Туре      | Count |
| ADT       | 1     |

Currency Selection

• **Count:** This field confirms the number of passengers with the same PTC included in the pricing request; click the spinner or enter the number to select.

**Eurowings** 

• **Travelers Add/Remove:** Clicking the Plus allows one or more travelers with a different PTC to the default traveler to be added.

#### Fare selection Options:

Enter a ticket designator code to limit the fare search to that particular code.

|               | Ticket Desi | ignator |          |
|---------------|-------------|---------|----------|
| Qualifiers    |             |         |          |
| Туре          | Code        | Name    | Airline  |
| Contract ID v | 123456      | •       | LH v     |
|               |             | + Qual  | ifiers - |

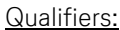

Pricing Qualifiers are codes associated with Airlinesponsored to select from the list of Qualifier options, click the drop-down menu labelled Type.

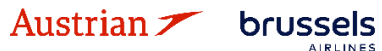

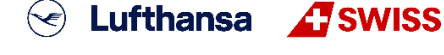

## LUFTHANSA GROUP

#### Tax Exemption Options:

You can apply tax exemption by using one of the following options:

- Apply Exemption to All:
  - Selecting Yes will apply exemption to all taxes
- Government Body: Free-form text box to enter taxing authority
- **Country:** Enter first letter to display a Country Code list
- Province (CA): Click the drop-down menu to display Canadian provinces
- Tax Code: Enter tax code
- **Collection Point:** Enter the first letter of an Airline Code to display a list
- **Tax Type:** Add tax type

#### Service Filters:

The Services Filter option can be used to narrow the selection of flights based on the Services offered.

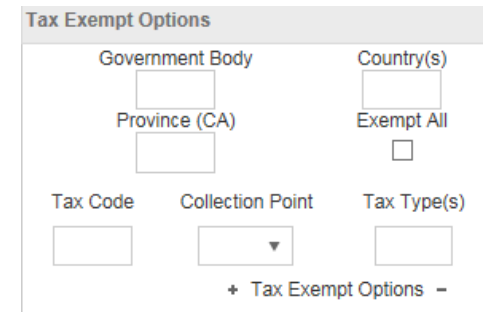

| Services Filter |                     |
|-----------------|---------------------|
| Group           | Sub Group           |
| •               | T                   |
|                 | + Services Filter - |

< Lufthansa 🕂 SWISS

#### 3.1.3 Add flights to shopping cart via Fare Search

Use **<Fare Search>** for the lowest available fares for a requested routing (Best Buy).

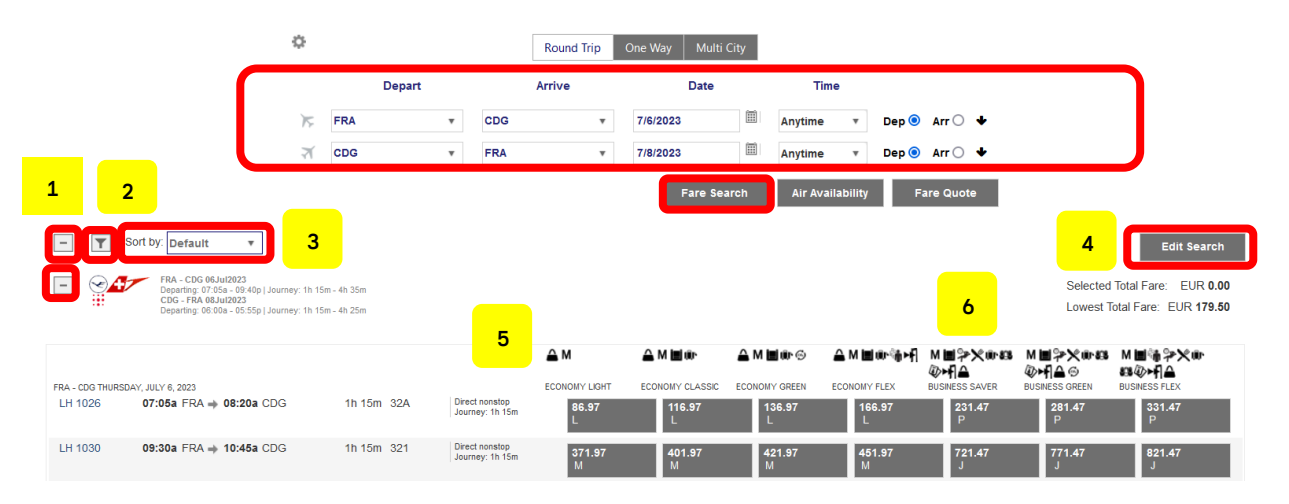

(1) Use  $\boxdot$  and  $\boxdot$  to open/close single fare displays with flight options.

Eurowings

brussels 👪

- (2) Use 🚺 to select one of the airline options, departure/arrival time or connections.
- After running a successful Fare Search, the user is able to sort the results by Price,
   Duration, Departure Time and Arrival Time (Ascending or Descending) by selecting the

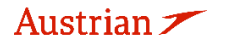

**LUFTHANSA GROUP** 

parameter in a dropdown list after clicking on the Sort By Icon. Price is set as default parameter, which can be changed by the user in Settings (<u>see chapter 11.1</u>).

- (4) Modify your search options
- (5) The top row shows the fare families for continental flights. Use the mouse-over function to receive a list of services included in the fare.
- (6) The Symbols AdM show which services are included in the offered fare.
   Use the mouse-over function to see a description.

Click on the fare to select. For a round-trip, scroll down as you need to select all flight segments.

| LX 2032                                     | 04:35p ZRH → 07:00p MAD  | 0h 02m 223 | Direct nonstop<br>Journey: 0h 02m | 671.44<br>Y       | 707.42<br>Y | 732.42<br>Y | 742.89<br>Y | 197.64<br>P | 257.64<br>P | 248.31<br>P |
|---------------------------------------------|--------------------------|------------|-----------------------------------|-------------------|-------------|-------------|-------------|-------------|-------------|-------------|
| LH 2375<br>Operated By:<br>Lufthansa Cityli | 06:55a ZRH → 07:50a MUC  | 0h 00m 319 | Connection 1<br>Journey: 01:04    | 733.49 🕅 🗎<br>Y 🚽 | 769.47<br>Y | 794.47<br>Y | 804.94<br>Y | 262.73<br>P | 322.73<br>P | 313.40<br>P |
| LH 1800                                     | 08:40a MUC -> 11:20a MAD | 0h 02m 32Q | Fares                             | 1 -               | ·           | Y           | 1           | P           | P           | P           |

Once selected, you can add the flights and fare to the shopping cart 📜, open the seatmap 🗾 or display

all available fares by clicking on Fares.

Afterwards, all fare details and tax calculations are displayed and a pop-up window informs about the time limits of base fare, taxes, fees and charges. These time limits inform about the length of time the price element of an offer item is guaranteed as long as there are no changes in availability. Beyond time limit expiration, a new shopping request will be required.

Eurowings

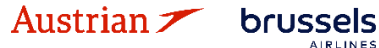

😪 Lufthansa 🛛 🔏 SWISS

### **LUFTHANSA GROUP**

| 0 | (LXA) |
|---|-------|
|   |       |

Base amount guaranteed until 2023-07-01 11:09:00 Tax summary guaranteed until 2023-06-30 23:59:59 Price guarantee will be recalculated at time of order/booking creation. OB Fees of incl for OPC EXEMPT FDA may be applied for traveler T1.

#### Fare for selected Flights

#### Fare Information

| Additional Fare Details (Fare Calculation / Endorsement)  |          |        |
|-----------------------------------------------------------|----------|--------|
| Itinerary Details                                         |          |        |
| Bag Fees                                                  |          |        |
| Passenger Type                                            | Currency | ADT    |
| Base Fare per Passenger                                   | CHF      | 141.00 |
| LH 1191: ZRH-FRA Class: Light (T) Cabin: Economy          | EUR      |        |
| LH 1122: FRA-MAD Class: Light (T) Cabin: Economy          | EUR      | 58.74  |
| LX 2033: MAD-ZRH Class: Light (S) Cabin: Economy          | EUR      | 79.31  |
| Total Equivalent Fare (Rate used: 0.97917285, Table: BSR) | EUR      | 138.00 |
| Taxes and Fees                                            |          |        |
| YQ YQI LH CARRIER IMPOSED MISC FEE                        | EUR      | 12.73  |
| YQ YQI LH CARRIER IMPOSED MISC FEE                        | EUR      | 12.73  |
| YQ YQI LH CARRIER IMPOSED MISC FEE                        | EUR      | 16.65  |
| CH AIRPORT PASSENGER SECURITY AND NOISE CHARGE            | EUR      | 34.28  |
| RA PASSENGER SERVICE CHARGE INTERNATIONAL DEPARTURE       | EUR      | 22.37  |
| JD DEPARTURE CHARGE                                       | EUR      | 14.48  |
| OG AVIATION SAFETY AND SECURITY FEE                       | EUR      | 0.63   |
| QV SECURITY TAX                                           | EUR      | 3.27   |
| Total Taxes and Fees                                      | EUR      | 117.14 |
| Total Airfare per Passenger - (Validated on LH)           | EUR      | 255.14 |
| Grand Total EUR - (ADT x 1)                               |          | 255.14 |

#### Services priced in EUR

Options for flight LH 1191 from ZRH - FRA

|--|

#### Options for flight LH 1122 from FRA - MAD

| MILEAGE ACCRUAL                           | (ADT)<br>Included |
|-------------------------------------------|-------------------|
| Options for flight LX 2033 from MAD - ZRH |                   |

| MILEAGE ACCRUAL | (ADT)<br>Included |  |
|-----------------|-------------------|--|
|                 |                   |  |

| SUMMARY OF ALL CHARGES                 | (ADT)  |
|----------------------------------------|--------|
| Selected Options per traveler          | 0.00   |
| Basic Airfare per traveler (see above) | 255.14 |
| Grand Total per traveler               | 255.14 |
| Add to Shopping Cart Can               | cel    |

Clicking on "Fare Information" will provide more information about the selected fares.

Clicking on the text boxes (Additional Fare Details, Itinerary Details, Bag Fees) will display further information regarding each respective category.

Eurowings

The calculation will be stored in the booking after confirming with **<Add to Shopping Cart>**. The shopping cart itinerary is then displayed on the reservation screen.

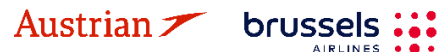

### **LUFTHANSA GROUP**

Continue with <u>chapter 3.2</u>.

#### 3.1.4 Add flights to shopping cart via Air Availability

Please note that Continuous Pricing is not applied to searches and subsequent Pricing via Air Availability. Continuous Pricing will apply in subsequent Ticket Exchange transactions when using air availability according to <u>chapter 4.6.1</u>.

Click <Air Availability> to start and display a list of flights sorted by departure and travel time.

After running a successful Air Availability search, the user is able to sort the results by Duration, Departure Time and Arrival Time by selecting the parameter in a dropdown list after clicking on the Sort By Icon. Duration is set as default parameter, which can be changed by the user in Settings (see chapter 11.1).

|   |         | ¢       |                            |                           |           | Round Trip     | Or       | ne Way 🛛 Mu    | ılti City  |          |              |        |            |            |
|---|---------|---------|----------------------------|---------------------------|-----------|----------------|----------|----------------|------------|----------|--------------|--------|------------|------------|
|   |         |         | Depa                       | irt                       |           | Arrive         |          | Date           |            | Time     | )            |        |            |            |
|   |         | 75      | FRA                        | Ŧ                         | ВКК       | Ŧ              | 0        | 5/12/2022      |            | Anytime  | * Dep 🖲      | Arr    | ⊃ <b>↓</b> |            |
|   |         | 7       | ВКК                        | v                         | FRA       | ٣              | 1        | 9/12/2022      |            | Anytime  | • Dep 🖲      | Arr    | ) ♦        |            |
|   |         |         |                            |                           |           |                |          | Fare Se        | earch      | Air Avai | lability     | Fare Q | uote       |            |
|   |         |         |                            |                           |           |                |          |                |            |          |              |        |            |            |
| - | Y       |         |                            |                           |           |                |          |                |            |          |              |        | E          | dit Search |
|   | FRA     | - BKK ( | )5 December                | 2022                      |           |                |          |                |            |          |              |        |            |            |
|   |         | Ditte   | Classes                    |                           |           |                |          |                |            |          | On Time Perf | +      | Source     |            |
|   | LH 92   |         | J9 C9 D0 Z0<br>L9 K9       | P0 ¥9 B9 M                | 9 U9 H9 ( | 29 V9 W9 S9 T9 | ₫ (      | 06:15a FRA 🔿 ( | 07:10a MU( |          | no data      | 321    | LHG        | Select     |
|   | LH 772  |         | J9 C9 D0 Z0<br>W9 S9 T9 L9 | P0 G9 E9 M                | Y9 B9 I   | N9 N3 H3 Ø3 N3 | ą.       | 10:45p MUC 🔿 ( | 03:10p BKk | 26h 55m  | no data      | 359    | LHG        |            |
|   | LH 1182 |         | J9 C9 D0 Z0<br>L0 K0       | P0 Y9 B9 M                | 9 U9 H9 ( | 29 V9 W9 S9 T0 | ₫ (      | 06:35a FRA 🔿 ( | 07:25a ZRH |          | no data      | 32A    | LHG        | Select     |
|   | LX 180  |         | F6 A6 J9 C9<br>Q9 V9 W9 S  | D9 Z0 P0 G9<br>9 T9 L0 K0 | E9 🚻 \    | /9 B0 M0 U9 H9 | <i>.</i> | 05:45p ZRH 🔿 🕯 | 10:20a BKK | 21h 45m  | no data      | 77W    | LHG        |            |
|   |         |         |                            |                           |           |                |          |                |            |          |              |        |            |            |

Choose the desired booking class and click on **<Select>.** 

| - FRA - BKK 0 | 5 December 2022                                                                                                    |              |               |        |          | 255              |
|---------------|----------------------------------------------------------------------------------------------------|--------------|---------------|--------|----------|------------------|
|               | Classes                                                                                                    | On Time Perf | $\rightarrow$ | Source |          | CONSECTOR OF ST  |
| LH 92         | J9 C9 M0 X0 P0 Y9 B9 M9 U9 H9 Q9 V9 W9 S9 T9 🚽 06:15a FRA 🐳 07:10a MUC<br>L9 <mark>K9</mark>                         | no data      | 321           | LHG    | <b>Ø</b> | Ħ                |
| LH 772        | . J9 C9 100 20 20 69 69 E9 N9 Y9 B9 M9 U9 H9 Q9 V9 d 10:45p MUC → 08/110p BKK 26h 55m<br>W9 S9 T9 L9 <mark>K9</mark> | no data      | 359           | LHG    |          | Price<br>+ Fares |
| LH 1182       | J9 C9 D0 Z0 P0 🔯 B9 M9 U9 H9 Q9 V9 W9 S9 T0 🚽 06:35a FRA 🔿 07:25a ZRH<br>L0 K0                                       | no data      | 32A           | LHG    | Select   | Best<br>Buy      |
| LX 180        | F6 A6 J9 C9 D9 Z0 P0 G9 E9 10 Y9 B0 M0 U9 H9 🚽 05:45p ZRH 🔿 10:20a BKK 21h 45m Q9 V9 W9 S9 T9 L0 K0                  | no data      | 77W           | LHG    |          |                  |

You can add the flight to the shopping cart **F**, store the fare for selected booking class **Price**, display all available fares for the selected flight via **F** areas or do a Best Buy **Best Buy** to create a booking with the lowest available fare.

Eurowings 💞 😪 Lufthansa 🕂 SWISS

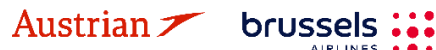

### **LUFTHANSA GROUP**

#### 3.1.5 Fare Quote

Using the Fare Quote button shows a list of fare details, including the fare basis, booking class and fare restrictions.

| ¢ |        |   |     | Round Trip | One Way Mult | ti City |            |        |       |           |   |
|---|--------|---|-----|------------|--------------|---------|------------|--------|-------|-----------|---|
|   | Depart |   |     | Arrive     | Date         |         | Time       |        |       |           |   |
| 7 | FRA    | Ŧ | ВКК | ٣          | 05/12/2022   |         | Anytime    | • [    | )ep 🔘 | Arr O     | ٠ |
| ন | ВКК    | ٣ | FRA | *          | 19/12/2022   |         | Anytime    | * [    | )ep 🖲 |           | ٠ |
|   |        |   |     |            | Fare Sea     | irch    | Air Availa | bility | F     | are Quote | e |

The radio button to the right (under the magnifying glass header) opens the corresponding Fare Search display, which will allow you to select a flight.

| 1       | 1            | Curr    | ency: EUR  | s     | iource(s): O | S,LXA,LH |         | 1   | FRA - I | вкк   |      | 050  | DEC22 - 1 | 9DEC22   |       |   |
|---------|--------------|---------|------------|-------|--------------|----------|---------|-----|---------|-------|------|------|-----------|----------|-------|---|
| AIRLINE | FARE BASIS   | ONE WAY | ROUND TRIP | CLASS | TYPE         | SOURCE   | PENALTY | DAY | ADV N   | MIN N | XAN  | RTG  | DATE REST | RICTIONS | RULES | Q |
| OS      | K06DXLQ/DXWW |         | 126.00     | к     | NEGO AD      | r os     | -       |     | 72H 6   | 3D 1  | 2M - | 5002 |           |          |       | 0 |
| LX      | K06DXLQ/DXWW |         | 154.00     | к     | NEGO AD      | T LXA    | -       |     | 72H (   | 3D 1  | 2M ( | 5002 |           |          |       | 0 |
| LH      | K06DXLQ/DXWW |         | 174.00     | к     | NEGO AD      | T LH     | -       |     | 72H 6   | 3D 1  | 2M ( | 5002 |           |          |       | 0 |
| OS      | L06DXLQ/DXWW |         | 176.00     | L     | NEGO AD      | T OS     | -       |     | 72H (   | 3D 1  | 2M : | 5002 |           |          |       | 0 |
| LX      | L06DXLQ/DXWW |         | 204.00     | L     | NEGO AD      | T LXA    | -       |     | 72H (   | 3D 1  | 2M : | 5002 |           |          |       | 0 |
| OS      | KNCDE06      |         | 206.00     | ĸ     | PUBL AD      | r os     | -       |     | 72H (   | 3D 1  | 2M - | 5002 |           |          |       | 0 |
| LH      | L06DXLQ/DXWW |         | 224.00     | L     | NEGO AD      | T LH     | -       |     | 72H 6   | 3D 1  | 2M : | 5002 |           |          |       | 0 |
| LX      | KNCDE06      |         | 234.00     | к     | PUBL AD      | T LXA    | -       |     | 72H 6   | 3D 1  | 2M : | 5002 |           |          |       | 0 |
| OS      | T06DXLQ/DXWW |         | 236.00     | т     | NEGO AD      | r os     | -       |     | 72H 6   | 3D 1  | 2M ( | 5002 |           |          |       | Ο |

The display provides basic fare information. You can display the corresponding fare notes display using **I**.

Eurowings 🖉 😪 Lufthansa 🕂 SWISS

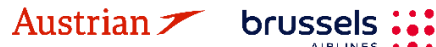

**LUFTHANSA GROUP** 

### 3.2 Book a flight segment

#### 3.2.1 Store a booking

To save the flights shown in the shopping cart in the airline system, select one or all segments and click

<Book>.

| Itine | erary        |            |                                |           |         |       |   |            |       |      |  |
|-------|--------------|------------|--------------------------------|-----------|---------|-------|---|------------|-------|------|--|
| Sho   | ppinc        | Cart - Air |                                |           |         |       |   |            |       |      |  |
| Þ     | $\checkmark$ |            |                                |           |         | Class | ; | 🔶 Status ( | Cnx 🥜 | Fare |  |
| ۲     |              | S          | Sat 20Aug22<br>07:40a - 08:35a | FRA - BRU | LH 1006 | к     |   | 32N        | L     | HG 1 |  |
| ×     |              | T          | Tue 30Aug22<br>08:15a - 09:15a | BRU - FRA | LH 1005 | К     | 4 | 32A        | L     | HG 1 |  |
| Во    | ok           | Price Ba   | g Fees Seats 🛛                 | Delete    |         |       |   |            |       |      |  |

Now the Farelogix filekey (Record locator) is displayed and the flight segments show the actual booking status (HK, HL, etc.).

A pop-up window informs about the time limits of base fare, taxes, fees and charges. After Order Creation, these time limits inform about the length of time an offer item is guaranteed. Beyond time limit expiration, repricing will be required.

| 0 (LH)                                                             |
|--------------------------------------------------------------------|
| Base amount guaranteed until 2023-07-01 12:03:00                   |
| Tax summary guaranteed until 2023-06-30 23:59:59                   |
| OB Fees of incl for OPC DE FCA may be applied for traveler T1.     |
| OB Fees of incl for OPC EXEMPT FDA may be applied for traveler T1. |

| R       | eco          | rd Lo         | ocator: 04 | хwкu                             |                        | =              |           |            |     |                 |              |        | X       |       | <u>0</u> ] | ≡   |
|---------|--------------|---------------|------------|----------------------------------|------------------------|----------------|-----------|------------|-----|-----------------|--------------|--------|---------|-------|------------|-----|
|         | 1            |               | Traveler   |                                  |                        |                |           |            |     |                 |              |        |         |       |            |     |
|         | #            |               | TYPE       | TITLE                            | FIRST NA               | ME             | MIDDLE NA | ME         |     | LAST NAME       |              | DATE O | F BIRTH | ł     | FF#        |     |
| ۲       | 1            |               | ADT        |                                  | FRANK                  |                |           |            |     | SINATRA         |              | 02NOV  | 1976    |       |            |     |
| lt<br>B | iner<br>ooke | ary<br>ed - A | sir        | Sat 20A<br>07:40a - 0<br>Tue 304 | ug22<br>8:35a<br>Aug22 | FRA-BRU        | LH 1006   | Class<br>K | 1   | ↔<br>0h 55m 32N | Status<br>HK | Cnx P  | LH      | Fare  |            |     |
| l       | •            |               | <b>S</b>   | 08:15a - 0                       | 9:15a                  | BROTTA         | LH 1005   | ĸ          | 7   | III OUIII 32A   |              |        | LN      | Ľ     |            |     |
| Trar    | Price        | tions         | Services   | Create Far                       | e Temp                 | blate Bag Fees | Seats     | Ο Del      | ete |                 |              |        |         | Issue | Docume     | nts |

No items to display.

The Airline Vendor Locator will be shown as reference when hovering the mouse over the fare number (here: 1).

Eurowings 🖗 😪 Lufthansa 🕂 SWISS

To close the booking or start a new reservation click <sup>1</sup>.

### **LUFTHANSA GROUP**

#### 3.2.2 Search and display booking

Allows the entry of a known six-character code that identifies a PNR. Enter the **Farelogix Record Locator** and click on the Magnifying Glass. Searching for the Airline Vendor Locator via this field will display an error, you can **search for an Airline Vendor Locator via Advanced Search**.

| ALL           |       |
|---------------|-------|
| TRAVELER      | 0     |
| TELEPHONE     | 0     |
| EMAIL         | 0     |
| PAYMENT       | 0     |
| ADDRESS       | 0     |
| ITINERARY     |       |
| TRANSACTION   | 0     |
| APIS          | 0     |
| CLID          | 0     |
| SSR           | 0     |
| OSI           | 0     |
| REMARK        | 0     |
| Daniel and    |       |
|               | o     |
| → Advanced Se | arch_ |
|               |       |
| Office Queues |       |

If you do not know the Farelogix record locator, use the **"Advanced Search"** option. "Advanced Search" provides a wide range of search options.

| Search for Reservation:     | Entering the traveler name will display a list of PNRs matching the criteria<br>entered. Search by Record Locator will allow the search for the Airline<br>Vendor Locator if Amadeus is selected as Source. |
|-----------------------------|----------------------------------------------------------------------------------------------------|
| FLX Advanced Search:        | Provides an advanced feature to search for bookings with a flight number, date range or frequent traveler number.                                                                                           |
| Search for Ticket/Document: | Provides the ability to search for the PNR using the ticket/Document number.                                                                                                    |
| Claim Reservation:          | To claim a booking for ticketing. The PNR must be created in "Book-a-group".                                                                                                    |
| Flight Stats:               | Provides the ability to check the status of the flight.                                                                                                    |

Eurowings 🖗 😪 Lufthansa 🖉 SWISS

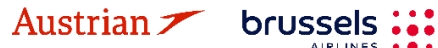

### **LUFTHANSA GROUP**

#### 3.2.3 Change a booked flight segment

Display the booking, then add the new flights to the shopping cart according to <u>chapter 3.1.3</u>.

| Re               | ecor         | dL           | ocator: C  | 94XWKU  |                                |         |         |                                   |                    |              |        |     |          | ×      | - I   |      | 7 L      | $\equiv$ |
|------------------|--------------|--------------|------------|---------|--------------------------------|---------|---------|-----------------------------------|--------------------|--------------|--------|-----|----------|--------|-------|------|----------|----------|
|                  |              |              | Traveler   |         |                                |         |         |                                   |                    |              |        |     |          |        |       |      |          |          |
|                  | #            |              | TYPE       | TITLE   | FIRST NAME                     |         | MIDDLE  | NAME                              |                    | LAST N       | AME    |     | DAT      | E OF I | BIRTH |      | FF#      |          |
| ۲                | 1            |              | ADT        |         | FRANK                          |         |         |                                   | :                  | SINATF       | A      |     | 02N      | IOV19  | 76    |      |          |          |
| <b>Iti</b><br>Bo | nera<br>ooke | ary<br>d - / | Air        |         |                                |         |         |                                   | Class              |              |        | 7   | Charture | 0      | 0     |      | <b>F</b> |          |
|                  | •            |              |            |         | Sat 20Aug22                    | EDA     |         |                                   | Clas               | s            | 01 55  | 7   | Status   | Cnx    | A     |      | Fare     |          |
|                  | •            |              | *          | S       | 07:40a - 08:35a                | FKA-    | DRU     | LH 1006                           | K                  | Ŧ            | 0h 55m | 32N | нк       |        |       | LH   | 1        |          |
| 1                | • [          |              | *          | S       | Tue 30Aug22<br>08:15a - 09:15a | BRU -   | FRA     | LH 1005                           | К                  | 4            | 1h 00m | 32A | НК       |        |       | LH   | 1        |          |
| Sł               |              | ing<br>√     | Cart - Air |         |                                |         |         |                                   | Clas               | s            |        | *   | Status   | Cnx    | P     |      | Fare     |          |
|                  | i            | ~            |            | T       | Fri 26Aug22<br>06:40a - 07:35a | FRA -   | BRU     | LH 1004                           | к                  | Ą            |        | 32N |          |        |       | LH   | 2        |          |
|                  |              | ~            | J          | C       | Wed 31Aug22<br>08:15a - 09:15a | BRU -   | FRA     | LH 1005<br>Operated E<br>LUFTHANS | K<br>By:<br>GA CIT | d<br>YLINE G | MBH    | E90 |          |        |       | LH   | 2        |          |
| E                | Book         | ł            | Price Se   | ervices | Create Fare Tem                | plate E | Bag Fee | s Seats                           | 8                  | Delete       |        |     |          |        |       | lssu | e Docum  | ents     |

Transactions

No items to display.

The Itinerary screen is now split into two parts: "Booked - Air" and "Shopping Cart - Air"

Use the pin 🗷 to select the segments you want to cancel, then activate the check box for the segments you want to keep. Then click **<Book>** to process the change.

If no fare calculation number is shown in the column "Fare", it will be necessary to reprice the booking. For this follow chapter 3.4.3.

#### Delete a flight segment or booking 3.3

#### 3.3.1 **Delete flight segments**

Select the segments you want to cancel and click <Delete>. Please note that you cannot delete FLOWN flight segments.

| Itinerary<br>Booked - Air |       |                                |               |                                               | Class                     |        | +   | Status | Cnx 🧬 |            | Fare            |
|---------------------------|-------|--------------------------------|---------------|-----------------------------------------------|---------------------------|--------|-----|--------|-------|------------|-----------------|
| •                         | T     | Fri 26Aug22<br>06:40a - 07:35a | FRA - BRU     | LH 1004                                       | К 🚽                       | 0h 55m | 32N | нк     |       | LH         | 1               |
| •                         | T     | Wed 31Aug22<br>08:15a - 09:15a | BRU - FRA     | <b>LH 1005</b><br>Operated By<br>Lufthansa Ci | K 🚽<br>r:<br>ityline Gmbh | 1h 00m | E90 | НК     |       | LH         | 1               |
| Price Ser                 | vices | Create Fare Temp               | late Bag Fees | Seats                                         | 🗙 Delete                  |        |     |        |       |            | Issue Documents |
| Austriar                  | 17    | brussels                       | Eu            | rowing                                        | s‴ (                      | 🕑 L    | uft | than   | sa 🤺  | <b>7</b> s | WISS            |

### **LUFTHANSA GROUP**

#### 3.3.2 Delete the booked itinerary

To cancel the whole itinerary, use the **"bin icon"** . This will disable the PNR and you cannot add new flights to that booking.

| R         | Record Locator: 04XWKU          |         |                 |                                                       |                                        |                                 |                  |     |  |  |  |
|-----------|---------------------------------|---------|-----------------|-------------------------------------------------------|----------------------------------------|---------------------------------|------------------|-----|--|--|--|
|           | /                               | Travel  | er              |                                                       |                                        |                                 |                  |     |  |  |  |
|           | #                               | TYPE    | TITLE           | FIRST NAME                                            | MIDDLE NAME                            | LAST NAME                       | DATE OF BIRTH    | FF# |  |  |  |
| •         | 1                               | ADT     |                 | FRANK                                                 |                                        | SINATRA                         | 02NOV1976        |     |  |  |  |
| lti<br>Bo | nera<br>ooke<br>[<br>[<br>Price | d - Air | Fri 2<br>06:40a | 6Aug22 FRA - BR<br>a - 07:35a<br>Fare Template Bag Fo | Class<br>U LH 1004 K<br>ees Seats Oele | → Status<br>0h 55m 32N HK<br>te | Cnx 🧬 Fare<br>LH |     |  |  |  |
| Tran      | eact                            | ione    |                 |                                                       |                                        |                                 |                  |     |  |  |  |

No items to display.

Confirm the warning message and you will receive a confirmation that the booking has been cancelled successfully.

### 3.4 Display/Delete/Recalculate a stored fare and review fare notes

If a fare is stored, the fare number is displayed in the column "Fare" of the Itinerary section. Using the mouse-over function provides the Airline Record Locator, the price of the stored fare including taxes and the possibility to review the fare notes.

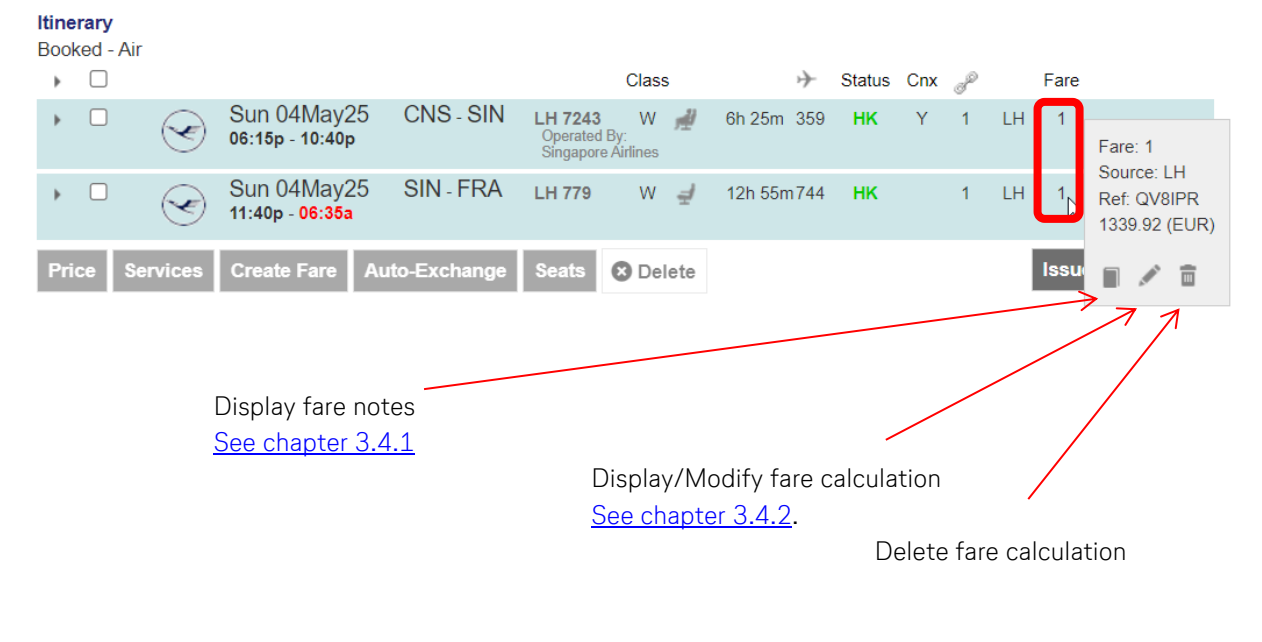

#### 3.4.1 Display fare notes of stored fare

Austrian 🗡 brussels 👪

You can display the fare notes for a stored fare using . If more than one fare exists, you will receive a list to select the fare note you want to display. Choose "View" or "Mini" to display fare note/mini-rules.

Eurowings

✓ Lufthansa ▲ SWISS

### **LUFTHANSA GROUP**

Fare Information

|                   | FARE TYPE                |                 |         | TOTAL 1 | RAVELERS      | SOURCE |                        |      |      |  |  |
|-------------------|--------------------------|-----------------|---------|---------|---------------|--------|------------------------|------|------|--|--|
|                   | NEGO                     |                 |         |         | 1             | LH     |                        |      |      |  |  |
| Traveler Group(s) |                          |                 |         |         |               |        |                        |      |      |  |  |
|                   | REQUESTED                |                 |         | PRICED  | )             |        | TRAVELERS              |      |      |  |  |
|                   | ADT                      |                 |         |         |               |        | 1                      |      |      |  |  |
| DEPARTURE         | AIRPORT CODES            | FARE BASIS CODE | AIRLINE | CABIN   | BOOKING CLASS | BAGS   | NOT VALID BEFORE/AFTER | _    |      |  |  |
| 20AUG             | FRA - BRU                | KEULGTX8        | LH      | Y       | К             | 0PC    | 20AUG/20AUG            | View | Mini |  |  |
| 30AUG             | 30AUG BRU - FRA KEULGTX8 |                 |         | Y       | К             | 0PC    | 30AUG/30AUG            | View | Mini |  |  |
|                   |                          |                 |         | Close   |               |        |                        |      |      |  |  |

Once the display of all categories is shown, a filter can be set to retrieve only single categories.

#### 3.4.2 Display/Modify fare calculation and endorsements

If you have saved a fare, you can use the pen symbol to call up and change the associated fare calculation and endorsements.

#### Stored Fare

| OFFICE ID  |               | AEXP     |      | AGENT     | D     | SPRK          | AGENT            |         | ORIGIN DESTINATION | FRAFRA                     | VALIDA      | TING CARRIER  |           | LH    |      |
|------------|---------------|----------|------|-----------|-------|---------------|------------------|---------|--------------------|----------------------------|-------------|---------------|-----------|-------|------|
| Passenger  | Туре          | ADT      |      | $\sim$    |       | Last Date/Tin | ne to ticket: 20 | )22-05- | 05 04:28 PM        |                            |             |               |           |       |      |
| STP        | DEP           | ARR      | AL   | FLTNO     | CL    | DATE          | TIME             | ST      | FARE BASIS         | DESIGNATOR                 | NVB         |               | NVA       |       | BAG  |
| 0          | FRA           | BRU      | LH   | 1006      | к     | 20AUG22       | 07:40 AM         | нк      | KEULGTX8           |                            | 20AUG2022   | <b>=</b>      | 20AUG2022 |       | OPC  |
| 0          | BRU           | FRA      | LH   | 1005      | к     | 30AUG22       | 08:15 AM         | нк      | KEULGTX8           |                            | 30AUG2022   | <b>=</b>      | 30AUG2022 |       | OPC  |
| FARE DETA  | ILS           |          |      |           |       |               |                  |         |                    | COMMISSION AND INFORMATION |             |               |           |       |      |
| Base Fare  |               |          |      | EUR       |       |               | 48.00            |         |                    | Commission                 | Percent     | ~             |           | 0.00  |      |
| Equivalent | Fare          |          |      |           |       |               |                  |         |                    | Reason                     | FIRST TICKE | T ~           |           |       |      |
| Taxes      |               |          |      | EUR       | 2     |               | 103.60           |         |                    | Tour Code                  |             |               |           |       |      |
| Tax Deta   | ails          |          |      |           |       |               |                  |         | $\checkmark$       |                            | FARE RESTRI | CTION MAY APP | νLΥ       |       |      |
| Total      |               |          |      | EUR       | Ł     |               | 151.60           |         |                    | Endorsements               |             |               |           |       |      |
|            |               |          |      |           |       |               |                  |         |                    |                            |             |               |           |       |      |
| FARE CALCU | JLATIO        | N LINE   |      |           |       |               |                  |         |                    |                            |             |               |           |       |      |
| FRA LI     | H BRU         | 26.30 LH | FRA2 | 6.30 NUC5 | 2.60E | ND ROE0.9124  | 48               |         |                    |                            |             |               |           |       |      |
|            |               |          |      |           |       |               |                  |         |                    |                            |             |               |           |       |      |
|            |               |          |      |           |       |               |                  |         |                    |                            |             |               |           |       |      |
|            |               |          |      |           |       |               |                  |         |                    | RECEIVED FROM              |             |               |           | SPRKA | GENT |
|            | Submit Cancel |          |      |           |       |               |                  |         |                    |                            |             |               |           |       |      |

Use the "Tax Details" drop-down menu to display all taxes included in the calculation.

#### 3.4.3 Auto Pricing/Recalculation of fare

Retrieve the booking and select the flights you want to calculate. Click on **<Price>** to start the calculation.

| <b>Itine</b><br>Bool | e <b>rary</b><br>k <u>ed</u> - | Air  |      |                                |                 |          |         |       |       |        |               |        |     |   |    |                 |
|----------------------|--------------------------------|------|------|--------------------------------|-----------------|----------|---------|-------|-------|--------|---------------|--------|-----|---|----|-----------------|
| •                    | $\checkmark$                   | 1    |      |                                |                 |          |         | Class | ;     |        | $\rightarrow$ | Status | Cnx | P |    | Fare            |
| ۲                    |                                |      | T    | Sat 20Aug22<br>07:40a - 08:35a | 2 FR/           | A-BRU    | LH 1006 | К     | ₫     | 0h 55m | 32N           | нк     |     |   | LH | 1               |
| •                    |                                | J    | S    | Tue 30Aug2<br>08:15a - 09:15a  | 2 BRI           | J - FRA  | LH 1005 | К     | 4     | 1h 00m | 32A           | нк     |     |   | LH | 1               |
| Pri                  | ce                             | Serv | ices | Create Fare                    | <b>Femplate</b> | Bag Fees | Seats   | 😫 De  | elete |        |               |        |     |   |    | Issue Documents |
|                      |                                |      |      |                                |                 |          |         |       |       |        |               |        |     |   |    |                 |

Eurowings 🖉 😪 Lufthansa 🕂 SWISS

Choose from the pricing options (see chapter 3.1) and **<Continue>**.

| Pricing Options                 |                                      |  |  |  |  |  |  |  |
|---------------------------------|--------------------------------------|--|--|--|--|--|--|--|
| OPublished Fares                | Check/Uncheck All                    |  |  |  |  |  |  |  |
| OContract Fares                 | ✓Advance purchase ✓Allow Penalties   |  |  |  |  |  |  |  |
| ●Both                           | I Allow Min Stay<br>I Allow Max Stay |  |  |  |  |  |  |  |
| Current Classes OBest Available | O+ Fares                             |  |  |  |  |  |  |  |
| Validating Carrier<br>Default   | Historical Pricing                   |  |  |  |  |  |  |  |
|                                 |                                      |  |  |  |  |  |  |  |
| Travelers                       |                                      |  |  |  |  |  |  |  |
| Fare Selection Options          |                                      |  |  |  |  |  |  |  |
| Tour Codes                      |                                      |  |  |  |  |  |  |  |
| Qualifiers                      |                                      |  |  |  |  |  |  |  |
| Tax Exempt Options              |                                      |  |  |  |  |  |  |  |
| Services Filter                 |                                      |  |  |  |  |  |  |  |

If optional services are offered on the flight, you can add them to the booking. Afterwards, you will receive the calculated fare. To open the calculation, bags fee details, etc., click on the topic of each line.

| _ |      |          |      |
|---|------|----------|------|
|   | Lara | Inform a | tion |
|   | Fare | morma    | uon  |
|   |      |          |      |

| Additional Fare Details (Fare Calculation / Endorsement)    |          |        |
|-------------------------------------------------------------|----------|--------|
| Itinerary Details                                           |          |        |
| Bag Fees                                                    |          |        |
| Passenger Type                                              | Currency | ADT    |
| Base Fare per Passenger                                     |          |        |
| LH 400: FRA-JFK Class: Economy Best Buy (V) Cabin: Economy  | EUR      | 202.50 |
| LH 401: JFK-FRA Class: Economy Best Buy (V) Cabin: Economy  | EUR      | 227.50 |
| Total Base Fare per Passenger                               | EUR      | 430.00 |
| Taxes and Fees                                              |          |        |
| XY United States Immigration User Fee                       | EUR      | 5.98   |
| YC United States Customs User Fee                           | EUR      | 4.83   |
| XA United States APHIS Passenger Fee Passengers             | EUR      | 3.38   |
| DE Germany Airport Security Charge                          | EUR      | 9.00   |
| RA Germany Passenger Service Charge International Departure | EUR      | 33.48  |
| OY Germany Air Transport Tax                                | EUR      | 41.97  |
| YQ LH YQ surcharge                                          | EUR      | 141.00 |
| US US International Arrival Tax                             | EUR      | 15.63  |
| YQ LH YQ surcharge                                          | EUR      | 141.00 |
| US US International Departure Tax                           | EUR      | 15.63  |
| AY US September 11th Security Fee                           | EUR      | 4.79   |
| XF US Passenger Facility Charge                             | EUR      | 3.85   |
| Total Taxes and Fees                                        | EUR      | 420.54 |
| Total airfare per passenger - (Validated on LH)             | EUR      | 850.54 |
| Grand Total EUR - (ADT x 1)                                 |          | 850.54 |

If rebooking (another booking class) is required, use the **<Rebook>** button to process or **<Store fare>** without rebooking.

Eurowings 🖉 😪 Lufthansa 🕂 SWISS
### **LUFTHANSA GROUP**

### 3.4.4 Manually create a fare

A manual fare can be stored by selecting the flights and using **<Create Fare>** to receive the fare calculation mask.

#### Itinerary

| Bool | ked - A      | ir      |                                |                |         |       |     |        |               |        |     |   |    |                 |
|------|--------------|---------|--------------------------------|----------------|---------|-------|-----|--------|---------------|--------|-----|---|----|-----------------|
| Þ    | $\checkmark$ |         |                                |                |         | Class |     |        | $\rightarrow$ | Status | Cnx | P |    | Fare            |
| •    |              | T       | Sat 20Aug22<br>07:40a - 08:35a | FRA - BRU      | LH 1006 | К     | ŧ   | 0h 55m | 32N           | НК     |     |   | LH | 1               |
| ×    |              | T       | Tue 30Aug22<br>08:15a - 09:15a | BRU - FRA      | LH 1005 | К     | ŧ   | 1h 00m | 32A           | НК     |     |   | LH | 1               |
| Prie | ce S         | ervices | Create Fare Tem                | plate Bag Fees | Seats   | 😢 Del | ete |        |               |        |     |   |    | Issue Documents |

All ticket data can be filled in manually or copied from a previous ticket.  $\ensuremath{\mbox{stored Fare}}$ 

| OFFICE ID                                                                    | F         | EXP |        | AGENT     | D     | SPRKAGE      | NT        |          | ORIGIN DESTINATION                                                          | FRAFRA                 | VALIDATING CARRIER |     | LH        |
|------------------------------------------------------------------------------|-----------|-----|--------|-----------|-------|--------------|-----------|----------|-----------------------------------------------------------------------------|------------------------|--------------------|-----|-----------|
| Passenger Typ                                                                | ADT       |     | $\sim$ | Use Ticke | t Dat | 1            | Last Date | /Time to | ticket:                                                                     |                        |                    |     |           |
| STP                                                                          | DEP       | ARR | AL     | FLTNO     | CL    | 220574975568 | TIME      | ST       | FARE BASIS                                                                  | DESIGNATOR             | NVB                | NVA | BAG       |
| 0                                                                            | FRA       | BRU | LH     | 1006      | к     | 20AUG22      | 07:40 AM  | нк       |                                                                             |                        |                    |     |           |
|                                                                              | BRU       | FRA | LH     | 1005      | к     | 30AUG22      | 08:15 AM  | нк       |                                                                             |                        |                    |     |           |
| FARE DETAILS<br>Base Fare<br>Equivalent Far<br>Taxes<br>Tax Details<br>Total | re        |     | EU     | R         |       | 0.00         |           | V        | COMMISSION AND INFORMA<br>Commission<br>Reason<br>Tour Code<br>Endorsements | Amount<br>FIRST TICKET | v<br>              |     | ,<br>th   |
| FARE CALCULA                                                                 | TION LINE |     |        |           |       |              |           |          |                                                                             | RECEIVED FROM          |                    |     | SPRKAGENT |
|                                                                              |           |     |        |           |       |              |           |          | Submit Cancel                                                               |                        |                    |     |           |

Use the arrow  $\checkmark$  to view all tax details and to add, delete or modify taxes.

Once the mask has been completed, use **<Submit>** to store the fare in the reservation.

### 3.4.5 Pricing Special Fares with Wildcards

Sometimes it is difficult to price a fare via the general Fare Search or via Air Availability. If you experience issues with retrieving a special fare such as TOs or any other fares, you can force them by using the wildcard functionality by entering fare basis elements as Wildcards:

| -  | C-FLEX wildcard        | "-SFX"                                                                        |
|----|------------------------|-------------------------------------------------------------------------------|
| -  | EU-Cont wildcards      | "-LGT" for Light/ "-CLS" for Classic/ <mark>"-CLC" for Economy Green</mark> / |
|    |                        | "-FLX" for Flex" / "-BXX" for Business Saver / <mark>"-BXC" for</mark>        |
|    |                        | Business Green / "-BUZ" for Business                                          |
| -  | Intercont wildcards    | "-LQ" or "-BQ" for Light Fares / "-NN" for non-refundable and                 |
|    |                        | non-changeable / "-NC" for non-refundable and changeable with                 |
|    |                        | fee / "-RC" for refundable and changeable with fee / "-FF" for                |
|    |                        | Fully Flexible                                                                |
| -  | Tour operator wildcard | "-TO"/"-TD"                                                                   |
| 1) | Click Add Air          |                                                                               |

Eurowings 🖗 😪 Lufthansa 🖉 SWISS

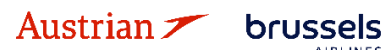

### **LUFTHANSA GROUP**

- 2) Add the desired flight segments to the shopping cart via Air Availability (see chapter 3.1.4).
- 3) Select flight segments and click on price.

| <b>Itine</b><br>Sho | erary<br>pping | Cart - Air |                                             |           |        |       |          |            |  |
|---------------------|----------------|------------|---------------------------------------------|-----------|--------|-------|----------|------------|--|
| •                   |                |            |                                             |           |        | Class | → Status | Cnx 🥜 Fare |  |
| ٠                   |                | T          | Sat 11Feb23<br>10:45p - <mark>03:10p</mark> | MUC - BKK | LH 772 | К 🚽   | 359      | LHG        |  |
| ÷                   |                | $\bigcirc$ | Wed 22Feb23<br>12:05a - 05:25a              | BKK - MUC | LH 773 | К 🚽   | 359      | LHG        |  |
| Во                  | ok             | Price Bag  | Fees Seats 😣                                | Delete    |        |       |          |            |  |

4) Add a fare base identifier such as "-TO" or "-CLS" to each Fare Basis Code field as a wildcard, select the corporate ID or leave the field blank depending on the fare type, and enter the corporate account code if applicable.

#### Fare for selected Flights

| Pricing Options                                                                                                    |
|----------------------------------------------------------------------------------------------------|
| OPublished Fares       Image: Check/Uncheck All         Ocontract Fares       Image: Check/Uncheck All         Ocontract Fares       Image: Check/Uncheck All         Image: Check/Uncheck All       Image: Check/Uncheck All         Image: Check/Uncheck All       Image: Check/Uncheck All         Image: Check/Uncheck All       Image: Check/Uncheck All         Image: Check/Uncheck All       Image: Check/Uncheck All         Image: Check/Uncheck All       Image: Check/Uncheck All         Image: Check/Uncheck All       Image: Check/Uncheck All         Image: Check/Uncheck All       Image: Check/Uncheck All         Image: Check/Uncheck All       Image: Check/Uncheck All         Image: Check/Uncheck All       Image: Check/Uncheck All         Image: Check/Uncheck All       Image: Check/Uncheck All         Image: Check/Uncheck All       Image: Check/Uncheck All         Image: Check/Uncheck All       Image: Check/Uncheck All         Image: Check/Image: Check/Image: Che |
| Travelers                                                                                                    |
| Fare Selection Options                                                                                                    |
| Type Flight Cities Fare Basis Code Ticket Designator<br>(applies to entire request                                                                                                    |
| ADT LH 772 MUC - BKK -NC                                                                                                    |
| ADT LH 773 BKK - MUC -NC                                                                                                    |
| Tour Codes                                                                                                    |
| Qualifiers                                                                                                    |
| Type Code Name Airline                                                                                                    |
| Corporate ID V                                                                                                    |
| Add                                                                                                    |
| Tax Exempt Options                                                                                                    |
| Services Filter                                                                                                    |
| Continue                                                                                                    |

5) The specific fare type can then be revised in the fare information section

Eurowings 🖉 😪 Lufthansa 🕂 SWISS

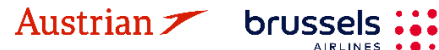

### **LUFTHANSA GROUP**

### 3.4.6 Baggage Allowance

The **<Bag Fees>** button can be used to show the industry standard for calculating excess baggage. However, please note that <u>Lufthansa Group airlines have their own baggage policy</u>. Please check the **<Services>** button for information on booking optional additional baggage.

| Itine<br>Boo | erary<br>ked - / | Air      |                                |                |         | Class  |        | <b>+</b> | Status | Cnx 🧈 |    | Fare            |
|--------------|------------------|----------|--------------------------------|----------------|---------|--------|--------|----------|--------|-------|----|-----------------|
| *            |                  | Ś        | Sat 20Aug22<br>07:40a - 08:35a | FRA - BRU      | LH 1006 | K 🚽    | 0h 55m | 32N      | нк     | 0     | LH | 1               |
| +            |                  | Ś        | Tue 30Aug22<br>08:15a - 09:15a | BRU - FRA      | LH 1005 | K 🖷    | 1h 00m | 32A      | НК     |       | LH | 1               |
| Pri          | ce 🤮             | Services | Create Fare Tem                | plate Bag Fees | Seats   | 🙁 Dele | te     |          |        |       |    | Issue Documents |

### 3.5 PNR Split

Austrian 🗡 brussels

Note: A PNR split is only possible if the PNR contains at least one active flight and contact information was added for each passenger (review <u>chapter 2.3.3 for telephone</u> and <u>chapter 2.3.4 for email</u>).

This procedure allows to divide a booking containing multiple passengers. A separate Split action must be performed for each traveler. The traveler named in the request will receive the new Record Locator associated with the split PNR. The two reservations will be linked as related reservations, and should be available via a link.

Select a traveler as the person receiving a new filekey and click on the split icon.  $\hfill \ensuremath{\mathbb{S}}$ 

| R | ecol | rd Lo | ocator: | OFELJ |            |             |           |               |        |                | 2   | ≡  |
|---|------|-------|---------|-------|------------|-------------|-----------|---------------|--------|----------------|-----|----|
|   |      |       | Trav    | eler  |            |             |           |               |        |                |     | 55 |
|   | #    |       | TYPE    | TITLE | FIRST NAME | MIDDLE NAME | LAST NAME | DATE OF BIRTH | REMARK | NAME REFERENCE | FF# |    |
| • | 1    |       | ADT     | MR    | JAMES      |             | SMITH     |               |        |                |     |    |
| Þ | 2    |       | ADT     | MRS   | JONA       |             | SMITH     |               |        |                |     |    |

Confirm the warning message and you will receive a new filekey for the previously selected person. The original (Master) filekey is available at the top of the reservation screen.

| R | eco | rd L | ocator: | 2T07N | w 💼 🖿      | Related Reserv | vation(s)<br>OFELJX | - Master      |        |                | 2   | ≡ |
|---|-----|------|---------|-------|------------|----------------|---------------------|---------------|--------|----------------|-----|---|
|   |     |      | Trav    | eler  |            |                |                     |               | -      |                |     |   |
|   | #   |      | TYPE    | TITLE | FIRST NAME | MIDDLE NAME    | LAST NAME           | DATE OF BIRTH | REMARK | NAME REFERENCE | FF# |   |
| × | 1   |      | ADT     | MRS   | JONA       |                | SMITH               |               |        |                |     |   |

You can easily switch to the corresponding reservation selecting the filekey in the drop-down list. Note: The split process is only completed once you have received a new airline filekey. Use the mouseover function on the fare number.

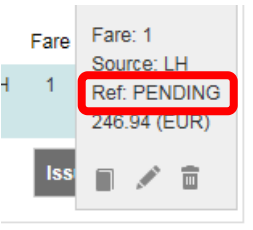

Eurowings

Lufthansa **A**SWISS

### **LUFTHANSA GROUP**

If the reference is "PENDING", please wait until you have received the new airline filekey. You can reload the booking by clicking on the Farelogix Filekey on top of the reservation screen.

### 4 Ticketing and Post-Ticketing Actions

### 4.1 Issue a ticket

To start the ticketing process, a booking with a stored fare needs to be open.

| R         | eco          | rd L        | ocator P9 | F5KU                  | 1              | -              |           |              |     |              |              | (       | $\times$ |           | 2      | ≡   |
|-----------|--------------|-------------|-----------|-----------------------|----------------|----------------|-----------|--------------|-----|--------------|--------------|---------|----------|-----------|--------|-----|
|           |              |             | Traveler  |                       |                |                |           |              |     |              |              |         |          |           |        |     |
|           | #            |             | TYPE      | TITLE                 | FIRST NA       | ME             | MIDDLE NA | ME           | LAS | T NAME       |              | DATE OF | BIRTH    | ł         | FF#    |     |
| ۲         | 1            |             | ADT       |                       | ERIKA          |                |           |              | MUS | STERMANN     | ١            | 23FEB19 | )76      |           |        |     |
| lti<br>Bo | nera<br>boke | ary<br>ed-/ | Air       | Mon 20<br>07:00a - 02 | Feb23<br>3:05a | FRA - HAM      | LH 4      | Class<br>W 🚽 | 1h  | ↔<br>05m 32A | Status<br>HK | Cnx 🥜   | LH       | Fare<br>1 |        |     |
|           | •            |             | Ś         | Fri 03M<br>06:00a - 0 | ar23<br>7:10a  | HAM - FRA      | LH 1      | W            | 1h  | 10m 321      | нк           |         | LH       | 1         |        |     |
| F         | Price        |             | Services  | Create Far            | e Temp         | plate Bag Fees | Seats     | 🙁 Delet      | e   |              |              |         |          | Issue [   | Docume | nts |
| Tran      | sac          | tion        | s         |                       |                |                |           |              |     |              |              |         |          |           |        |     |

No items to display.

starts the ticketing process. If you do not see the button, the booking is incomplete (e.g., missing filekey, itinerary not booked and in shopping cart only, no fare stored, etc.). First select the passenger, then the stored fare.

| 1 - Travelers       2 - Fare Groups/Services       3 - Optional Selections         TYPE       TITLE       FIRST NAME       MDDLE NAME       LAST NAME       DATE OF BIRTH       TCKETED FARE         ADT       TITLE       FIRKA       MDDLE NAME       LAST NAME       DATE OF BIRTH       TCKETED FARE         Image: Component of the original selections       Image: Component of the original selections       Image: Component of the original selections         Image: Component of the original selections       Image: Component of the original selections       Image: Component of the original selections         Image: Component of the original selections       Image: Component of the original selections       Image: Component of the original selections         Image: Component of the original selections       Image: Component of the original selections       Image: Component of the original selections         Image: Component of the original selections       Image: Component of the original selections       Image: Component of the original selections         Image: Component of the original selections       Image: Component of the original selections       Image: Component of the original selections         Image: Component of the original selections       Image: Component of the original selections       Image: Component of the original selections         Image: Component of the original selections       Image: Component of the original selections       Image: Componen | 1 - Travelers     2 - Fare Groups/Services     3 - Optional Selections       Le     FIRST NAME     MIDDLE NAME       LAST NAME     DATE OF BIRTH     TICKETED FARE |
|----------------------------------------------------------------------------------------------------|----------------------------------------------------------------------------------------------------|
| Introvelers       Introvelers                                                                                                    | LE FIRST NAME MIDDLE NAME LAST NAME DATE OF BIRTH TICKETED FARE                                                                                                    |
| TYPE       TITLE       FIRST NAME       MIDDLE NAME       LAST NAME       DATE OF BIRTH       TICKETED FARE         ADT       ERIKA       International Selections       International Selections       International Selections         International Selections         International Selections         Class P Status Cnx P Fare         One Status Cnx P Fare         One Status Cnx P Fare <t< th=""><th>LE FIRST NAME MIDDLE NAME LAST NAME DATE OF BIRTH TICKETED FARE</th></t<>                                                                                                    | LE FIRST NAME MIDDLE NAME LAST NAME DATE OF BIRTH TICKETED FARE                                                                                                    |
| ADT       ERIKA       MUSTERMANN       23FEB1976         Next       Next       Next       Next         1 - Travelers       2 - Fare Groups/Services       3 - Optional Selections         Fare Groups/<br>heck All Fare Groups       ADT       Status Cnx P Fare       Fare         MON 20Feb23       FRA - HAM       LH 4       W 1h 05m 32A       HK       LH 1         Of 103Mar23       HAM - FRA       LH 1       W 1h 10m 321       HK       LH 1                                                                                                    |                                                                                                    |
| Next         1 - Travelers       2 - Fare Groups/Services       3 - Optional Selections         Fare Groups/Services         Class       → Status Cnx         VFRA - ADT 319.71 (EUR)       Class       → Status Cnx       ✓         Image: Class       → Status Cnx       ✓       Fare         Image: Class       → Status Cnx       ✓       Fare         Image: Class       → Status Cnx       ✓       Fare         Image: Class       → Status Cnx       ✓       Fare         Image: Class       → Status Cnx       ✓       Fare         Image: Class       → Status Cnx       ✓       Fare         Image: Class       → Status Cnx       ✓       Fare         Image: Class       → Status Cnx       ✓       Fare         Image: Class       → Status Cnx       ✓       Fare         Image: Class       → Status Cnx       ✓       Fare         Image: Class       → Status Cnx       ✓       Fare         Image: Class       ✓       ✓       1       1         Image: Class       ✓       ✓       ✓       ✓       ✓         Image: Class       ✓       ✓       ✓       ✓                                                                                                    | ERIKA MUSTERMANN 23FEB1976                                                                                                    |
| Next         1 - Travelers       2 - Fare Groups/Services       3 - Optional Selections         Fare Groups/Services         Lheck All Fare Groups         AFRA - ADT 319.71 (EUR)         Class       → Status Cnx          Mon 20Feb23         FRA - HAM LH 4       W 1h 05m 32A         HK       LH         Of 03Mar23         MAM - FRA LH 1       W 1h 10m 321         HK       LH         W 1h 06m 32A         HK       LH                                                                                                    |                                                                                                    |
| 1 - Travelers       2 - Fare Groups/Services       3 - Optional Selections         Fare Groups/Services         Class → Status Cnx          AFRA - ADT 319.71 (EUR)       Class → Status Cnx        Fare         Image: Mon 20Feb23       FRA - HAM LH 4       W 1h 05m 32A       HK       LH 1         Image: Fri 03Mar23       HAM - FRA LH 1       W 1h 10m 321       HK       LH 1                                                                                                    | Next                                                                                                    |
| Fare Group(s)       theck All Fare Groups       VFRA - ADT 319.71 (EUR)       Class       Image: Class       Image: Class       Image                                                                                                    | 1 Teacher 2 Fee Complication 2 Option (Selection                                                                                                    |
| t Fare Group(s)<br>check All Fare Groups<br>AFRA - ADT 319.71 (EUR)<br>Mon 20Feb23<br>07:00a - 08:05a<br>FRA - HAM LH 4<br>W 1h 05m 32A<br>HK<br>LH 1                                                                                                    | 1 - Travelers 2 - Fare Groups/Services 3 - Optional Selections                                                                                                    |
| Check All Fare Groups         AFRA - ADT 319.71 (EUR)         Class       → Status Cnx         Mon 20Feb23       FRA - HAM         07:00a - 08:05a       FRA - HAM         Fri 03Mar23       HAM - FRA         UH       1         W       1h 10m         321       HK         LH       1                                                                                                    |                                                                                                    |
| AFRA - ADT 319.71 (EUR)       Class       Status Cnx       Fare         Mon 20Feb23       FRA - HAM       LH 4       W       1h 05m       32A       HK       LH       1         Fri 03Mar23       FRA - FRA       LH 1       W       1h 10m       321       HK       LH       1                                                                                                    |                                                                                                    |
| Class                                                                                                    | EUR)                                                                                                    |
| With 20F eB2.3       FRA - FIAIVI LH 4       W 1h 05m 32A       HK       LH 1         07:00a - 08:05a       FRA - FIAIVI LH 4       W 1h 05m 32A       HK       LH 1         Fri 03Mar23       HAM - FRA LH 1       W 1h 10m 321       HK       LH 1         06:00a - 07:10a       HAM - FRA LH 1       W 1h 10m 321       HK       LH 1                                                                                                    | Class 🦻 Status Cnx 🖉 Fare                                                                                                    |
| Fri 03Mar23 HAM - FRA LH 1 W 1h 10m 321 HK LH 1<br>06:00a - 07:10a                                                                                                    | 3D2S FRA-FIANNILH4 W 1h05m 32A HK LH 1<br>I <b>5a</b>                                                                                                    |
| Fri 03Mar23 HAM - FRA LH 1 W 1h 10m 321 HK LH 1<br>06:00a - 07:10a                                                                                                    |                                                                                                    |
| 06:00a - 07:10a                                                                                                    | 23 HAM-FRA LH 1 W 1h 10m 321 HK LH 1                                                                                                    |
|                                                                                                    | l0a                                                                                                    |
|                                                                                                    |                                                                                                    |
|                                                                                                    |                                                                                                    |
| Back Next                                                                                                    | Back Next                                                                                                    |
|                                                                                                    |                                                                                                    |

### **LUFTHANSA GROUP**

The next window is the form of payment display. It allows the addition or modification (<u>when added already</u> in the "payment" panel in the reservation screen – see chapter 2.3.5) of the form of payment used to pay for the ticket.

|                                                                             | 1 - Travelers 2 - Fare Groups/Services 3 - Optional Selections |
|-----------------------------------------------------------------------------|----------------------------------------------------------------|
| Forms of Payment - Hide                                                     |                                                                |
| Company Number Expires<br>▲ American Express ✓<br>Add Address Split Payment | Security Approval First Name Last Name                         |
| FRA/FRA<br>ADT 319.71 (EUR)<br>ERIKA MUSTERMANN                             | Associate Items by dragging - 319.71                           |
| Add Credit Card Add Other                                                   |                                                                |
|                                                                             | Back Issue Documents                                           |

Use <Issue Documents> to issue ticket and the ticket image will be displayed:

#### **Electronic Ticket**

| Print 🗧                                       | Status : Ti              | icketed                         |                          |    |                                            |                      |                                    |                                |                    |                                  |                                                      |       |           |     |    |
|-----------------------------------------------|--------------------------|---------------------------------|--------------------------|----|--------------------------------------------|----------------------|------------------------------------|--------------------------------|--------------------|----------------------------------|------------------------------------------------------|-------|-----------|-----|----|
|                                               |                          |                                 |                          |    |                                            |                      |                                    | Ticket Ima                     | ge Agent           | Coupon                           |                                                      |       |           |     |    |
| Ticket Ima                                    | ige Detai                | ils for Do                      | cument                   |    |                                            |                      |                                    |                                |                    |                                  | •                                                    |       |           |     |    |
|                                               |                          |                                 |                          |    |                                            |                      | ET F                               | RECORD N                       | USTERMANN /        | ERIKA (AI                        | DT)                                                  |       |           |     |    |
| AGY:                                          |                          | 06                              | 492021                   |    |                                            |                      | O/D:                               | FF                             | RA / FRA           |                                  | FF NO.:                                              |       |           |     |    |
| ISSUED:                                       |                          | 23                              | MAY22                    |    |                                            |                      | TKT:                               | 22                             | 05749755692        |                                  | AGT:                                                 |       | SPRKAGENT |     |    |
| PNR:                                          |                          | P9<br>Of                        | )F5KU / F1<br>PH8XF / LH |    |                                            |                      | IATA:                              | 06                             | 492021             |                                  | FCI:<br>FCPI:                                        |       | 4<br>B    |     |    |
| ISO:                                          |                          | AT                              |                          |    |                                            |                      | TC:                                |                                |                    |                                  | VAL CXR:                                             |       | LH        |     |    |
| VOID BY:                                      |                          | 23                              | MAY22 11:5               | 9P |                                            |                      |                                    |                                |                    |                                  |                                                      |       |           |     |    |
| Coupons                                       |                          |                                 |                          |    |                                            |                      |                                    |                                |                    |                                  |                                                      |       |           |     |    |
| CP                                            | STP                      | AL                              | FLT                      | CL | DATE                                       |                      | BRD                                | OFF                            | TIME               | ST                               | FARE BASIS                                           | NVB   | NVA       | BAG | CS |
| 1                                             | 0                        | LH                              | 4                        | W  | 20FEB                                      |                      | FRA                                | HAM                            | 07:00a             | OK                               | WDELGTN1                                             | 20FEB | 20FEB     | 0PC | 0  |
| 2                                             | 0                        | LH                              | 1                        | W  | 03MAR                                      | 1                    | HAM                                | FRA                            | 06:00a             | ОК                               | WDELGTN1                                             | 03MAR | 03MAR     | 0PC | 0  |
| Fare Deta                                     | ils 🖩                    |                                 |                          |    |                                            |                      | Details                            |                                |                    |                                  |                                                      |       |           |     |    |
| FARE:<br>TAX:<br>TAX:<br>TAX:<br>TAX:<br>TAX: |                          | EUR<br>EUR<br>EUR<br>EUR<br>EUR |                          |    | 170.00<br>26.00<br>26.00<br>20.22<br>30.40 | YQ<br>YQ<br>DE<br>OY | Form of p<br>Endorser<br>Fare Calo | ayment:<br>nents:<br>:ulation: | EUR<br>FARE<br>FRA | 319.71 CA<br>RESTRIC<br>LH HAM85 | NSH /<br>CTION MAY APPLY<br>.00 LH FRA85.00 EUR170.0 | 0END  |           |     |    |
| Tax:<br>Tax:<br>Total:                        |                          | EUR<br>EUR<br>EUR               |                          |    | 0.08<br>47.01<br>319.71                    | RD<br>RD             |                                    |                                |                    |                                  |                                                      |       |           |     |    |
| Data Prote                                    | ection No<br>atatravelce | otice<br>enter.com/p            | rivacy                   |    |                                            |                      |                                    |                                |                    |                                  |                                                      |       |           |     |    |

🛿 Close

Eurowings 🖗 😪 Lufthansa 🔏 SWISS

-41-

Austrian 🗡 brussels 👪

### **LUFTHANSA GROUP**

### 4.2 Display Ticket Image

The reservation must be activated on the reservation screen. View the "Transactions" panel for all issued documents.

| ALL         |   |                                                                                                    |  |  |  |  |  |  |  |  |  |  |  |  |  |
|-------------|---|----------------------------------------------------------------------------------------------------|--|--|--|--|--|--|--|--|--|--|--|--|--|
| TRAVELER    | 1 | Record Locator: P9F5KU 💼 🖿 🥁                                                                                                    |  |  |  |  |  |  |  |  |  |  |  |  |  |
| TELEPHONE   | 0 | 🖸 🧪 🥫 Traveler                                                                                                    |  |  |  |  |  |  |  |  |  |  |  |  |  |
| EMAIL       | 1 | FF#     ITAVELE     INDUE NAME     LAST NAME     DATE OF BIRTH     FF#                                                                                    |  |  |  |  |  |  |  |  |  |  |  |  |  |
| PAYMENT     | 0 | ▶ 1 🛷 ADT ERIKA MUSTERMANN 23FEB1976                                                                                                    |  |  |  |  |  |  |  |  |  |  |  |  |  |
| ADDRESS     | 0 |                                                                                                    |  |  |  |  |  |  |  |  |  |  |  |  |  |
| ITINERARY   |   | Itinerary<br>Booked - Air                                                                                                    |  |  |  |  |  |  |  |  |  |  |  |  |  |
| TRANSACTION | 1 | ► Class → Status Cnx → Fare                                                                                                    |  |  |  |  |  |  |  |  |  |  |  |  |  |
| APIS        | 0 | Mon 20Feb23 FRA - HAM LH 4 W = 1h 05m 32A HK LH 1                                                                                                    |  |  |  |  |  |  |  |  |  |  |  |  |  |
| CLID        | 0 | Fri 03Mar23 HAM - FRA LH 1 W      H 10m 321 HK LH 1                                                                                                    |  |  |  |  |  |  |  |  |  |  |  |  |  |
| SSR         | 4 |                                                                                                    |  |  |  |  |  |  |  |  |  |  |  |  |  |
| OSI         | 0 | Price         Services         Create Fare         Template         Auto-Exchange         Bag Fees         Seats         S Delete         Issue Documents |  |  |  |  |  |  |  |  |  |  |  |  |  |
| REMARK      | 0 |                                                                                                    |  |  |  |  |  |  |  |  |  |  |  |  |  |
|             |   | Transactions                                                                                                    |  |  |  |  |  |  |  |  |  |  |  |  |  |
| HISTORY     |   | C Tickets                                                                                                    |  |  |  |  |  |  |  |  |  |  |  |  |  |
|             |   | REFERENCE SOURCE STATUS TRANSACTION DATE TRAVELERS SEGMENTS                                                                                               |  |  |  |  |  |  |  |  |  |  |  |  |  |
| ON QUEUES   |   | 2205749755692 EIKA MUSTERMANN (ADT)                                                                                                    |  |  |  |  |  |  |  |  |  |  |  |  |  |

Click on the ticket number to display the ticket image.

### 4.3 Void ticket

You can only void a ticket within the void period given in the ticket image. Review the void period by displaying the ticket image (see chapter 4.2). If still within void period, click on **<Void>** to process the void.

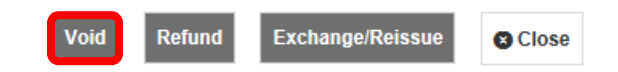

<Submit> the Void Authorisation Request (VAR) screen.

| Void                                        |                               |                            |
|---------------------------------------------|-------------------------------|----------------------------|
| TICKET VOID AUTHORIZATION REQU              | EST (VAR)                     |                            |
| Ticket Number:                              | 2205749755694                 |                            |
| Ticket Issue Date:                          | 23MAY22                       |                            |
| Name:                                       | MUSTERMANN/ERIKA(ADT)         |                            |
| PNR:                                        | 3M2T6U                        |                            |
| IATA:                                       | 06492021                      |                            |
| You will receive a con<br>Void Confirmation | firmation.                    |                            |
| TICKET AND EMD VOID RESULTS                 |                               |                            |
| Ticket Number: 2205749755694                | Status: Successfully Canceled | ESAC Number: 220C8MAQN67N2 |
| Austrian 🗡 🤘                                |                               | 🖋 😪 Lufthansa 🕂 SWISS -42  |

**LUFTHANSA GROUP** 

The status on the reservation screen will change to "Voided".

| Transactions         |   |        |        |                  |                        |                                        |
|----------------------|---|--------|--------|------------------|------------------------|----------------------------------------|
| REFERENCE            |   | SOURCE | STATUS | TRANSACTION DATE | TRAVELERS              | SEGMENTS                               |
| <u>2205749755694</u> | - | LH     | VOIDED | 23MAY22 15:27    | ERIKA MUSTERMANN (ADT) | LH1 HAM-FRA 20FEB<br>LH2 FRA-HAM 03MAR |

Please note that associated EMDs (EMD-As) will be voided together with the ticket.

### 4.4 Refund

Please note that the refund function can only be used **after the void period has expired**. Otherwise please use the void function from <u>chapter 4.3</u>.

#### 4.4.1 Automated Refund

| Therefo                     | re, displa  | ay the t | icket in | nage ( <u>see (</u> | <u>chapt</u> | lapter 4.2). Void |     |               |                | und Exch   | ange/Reissu   | e 😮 Close   |
|-----------------------------|-------------|----------|----------|---------------------|--------------|-------------------|-----|---------------|----------------|------------|---------------|-------------|
| Use <b><re< b=""></re<></b> | efund> a    | and the  | ticket ı | refund scre         | een w        | ill be d          | isp | layed.        |                |            |               |             |
| Ticket Re                   | fund        |          |          |                     |              |                   |     |               |                |            |               |             |
| Ticket Infor                | mation      |          |          |                     |              | Auto              | Ma  | nual          |                |            |               |             |
|                             | Traveler    | r        |          | Ticket #            |              | Currency          |     | Date          | PNR            | IATA       | To            | our Code    |
| M                           | RS JONA SMI | TH (ADT) |          | 2202120001530       |              | EUR               |     | 26Jul18       | 2TO7NW         | 05661655   |               |             |
| Coupons                     |             |          |          |                     |              |                   |     |               |                |            |               |             |
| TKT                         | CP          | AL       | FLT      | CL                  | DATE         | E                 | BRD | OF            | F              | FARE BASIS | S             | r Used      |
| 530                         | 1           | LH       | 1182     | L                   | 15DEC        | F                 | RA  | ZR            | КH             | LDEFLXP9   | 0             | N           |
| Calculation                 | of Refund   |          |          |                     |              |                   | Со  | mmission      |                |            |               |             |
| Base Fare                   |             |          |          |                     |              | 195.00            | N   | o Commissio   | n due          |            |               | 0.00        |
| Base Fare U                 | lsed        |          |          |                     |              | 0.00              | Wa  | aiver Code    |                |            |               |             |
| Base Fare R                 | lefund      |          |          |                     |              | 195.00            | E   | nter waiver c | ode here if ap | plicable   |               |             |
| Tax Original                |             |          |          |                     |              | 51.94             | Мо  | netary Set    | tlement        |            |               |             |
| Tax Osed markefund          | 3           |          |          |                     | -            | 51.94             |     |               |                |            |               |             |
| Ticket Refun                | nd          |          |          |                     |              | 246.94            |     |               | C              | charged To |               | Refunded To |
| Penalty                     |             |          |          |                     | -            | 69.20             |     |               | INVOICE        | 246.94     | INVOICE       | 177.74      |
| Penalty Taxe                | es to Pay 📄 |          |          |                     |              | - 0.00            |     | Tota          | al Amount      | 246.94     | Refund/Credit | 177.74      |
| Total Refun                 | d           |          |          |                     | l            | 177.74            |     |               |                |            |               |             |

The refund amount is calculated automatically, respecting unused flight segments, taxes and the cancellation fee.

<Submit> and confirm warning message to process the refund. A refund confirmation will appear and the status in the "Transaction" panel will change to "Refunded".

If the system cannot calculate automated refunds, the user will be automatically taken to the Manual Refund panel.

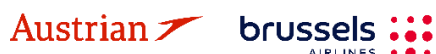

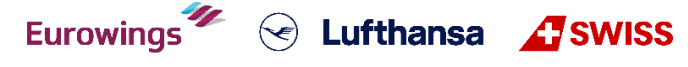

### **LUFTHANSA GROUP**

### 4.4.2 Manual Refund

Display the ticket image (<u>see chapter 4.2</u>) and click **<Refund>** as in the previous chapter. Click on **"Manual**" to open the manual refund form.

#### Ticket Refund

| Ticket Inform                                              | ation             |         |      |               |       | Auto                                      | Ma                | anual                                                                |                   |            |               |             |
|------------------------------------------------------------|-------------------|---------|------|---------------|-------|-------------------------------------------|-------------------|----------------------------------------------------------------------|-------------------|------------|---------------|-------------|
|                                                            | Traveler Ticket # |         |      |               |       | Currency                                  |                   | Date                                                                 | PNR               | IATA       | Τοι           | ır Code     |
| MR                                                         | S JONA SMIT       | H (ADT) |      | 2202120001530 |       | EUR                                       |                   | 26Jul18 2                                                            | TO7NW             | 05661655   |               |             |
| Coupons                                                    |                   |         |      |               |       |                                           |                   |                                                                      |                   |            |               |             |
| TKT                                                        | CP                | AL      | FLT  | CL            | DATE  |                                           | BRD               | OFF                                                                  |                   | FARE BASIS | ST            | Used        |
| 530                                                        | 1                 | LH      | 1182 | L             | 15DEC |                                           | FRA               | ZRH                                                                  |                   | LDEFLXP9   | 0             | N           |
| Calculation o<br>Base Fare<br>Base Fare Us<br>Base Fare Re | ed<br>fund        |         |      |               | •     | 195.00<br>0.00<br>195.00                  | Co<br>N<br>W<br>E | ommission ()<br>No Commission du<br>Vaiver Code<br>Enter waiver code | ie<br>here if app | licable    |               | 0.00        |
| Tax Original<br>Tax Used<br>Tax Refund<br>Ticket Refund    |                   |         |      |               |       | 51.94<br>- 0.00<br><b>51.94</b><br>246.94 | M                 | onetary Settlem                                                      | Ch<br>Ch          | narged To  |               | Refunded To |
| Total Refund                                               |                   |         |      |               |       | 70<br>246.94                              |                   | Total An                                                             | nount             | 246.94     | Refund/Credit | 246.94      |

| Base Fare Used: | To be used when processing a partial refund |
|-----------------|---------------------------------------------|
|                 |                                             |

| Tax Used 😐: | Unused tax can be selected by using 🕮. Enter used taxes; the refunded amount is |
|-------------|---------------------------------------------------------------------------------|
|             | then calculated automatically.                                                  |
| o 🗖         |                                                                                 |

- Commission  $\blacksquare$ : Click the  $\blacksquare$  icon to edit the commissions to be returned.
- Waiver Code: Enter a waiver code if applicable

**<Submit>** and confirm the warning message to process the refund.

In case a waiver code is added to request full refund, please be aware this waiver code is not visible for audit anywhere on the ticket/reservation/history.

A refund confirmation will appear and the ticket status in the "Transaction" panel will change to "Refunded".

#### Ticket Refund Confirmation

| 🖂 🖬 🖒 Tickets                                           |                                       |
|---------------------------------------------------------|---------------------------------------|
| Electronic Licket Retund Exchange Authorization (ETREA) |                                       |
| Result                                                  | Ticket Refund Successfully processed. |
| ESAC                                                    | 220YGNARYVE9M                         |
| Date                                                    | 30JUL18                               |
| Document Number                                         | 2202120001530                         |

#### Transactions

| REFERENCE            |  | SOURCE | STATUS   | TRANSACTION DATE | TRAVELERS           | SEGMENTS             |
|----------------------|--|--------|----------|------------------|---------------------|----------------------|
| <u>2202120001530</u> |  | LH     | REFUNDED | 26JUL18 14:01    | JONAMRS SMITH (ADT) | LH1182 FRA-ZRH 15DEC |

Eurowings 💞 😪 Lufthansa 🔏 SWISS

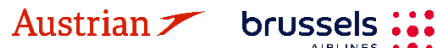

### **LUFTHANSA GROUP**

#### 4.4.3 Cancel Refund

The refund transaction can be reversed by reopening the Electronic Ticket Record and clicking **<Cancel Refund>**.

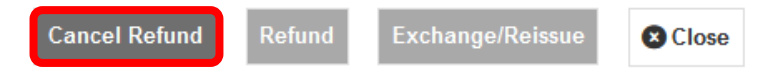

### 4.5 Name correction after ticketing

The Lufthansa Group Airlines Booking & Ticketing Policy for Travel Agents & Name Correction Guideline apply. In case of changing the name of one passenger in a multi-passenger booking, a PNR split will be required (see chapter 3.5). For name correction before ticketing please review chapter 2.3.2.

SPRK supports the name correction of up to two letters with the process described below for the following ticket conditions: OS, SN LH, LX ticket stock / OS, SN, LH, LX, EN, 4Y flight number / operated by OS, SN, LH, LX, EN, 4Y. For the remaining scenarios, please review the <u>Lufthansa Group Name Correction Guideline</u> found on eXperts.

1) Update the name field in SPRK by clicking on the respective traveler and then on the pencil icon:

| R | ecor | d Loo | cator: PB | 3W5X 💼 |            |             |           | $\boxtimes$ $\blacksquare$ $\checkmark$ | 2   | ≡ |
|---|------|-------|-----------|--------|------------|-------------|-----------|-----------------------------------------|-----|---|
| 0 |      | i ا   | raveler   |        |            |             |           |                                         |     |   |
|   | #    |       | TYPE      | TITLE  | FIRST NAME | MIDDLE NAME | LAST NAME | DATE OF BIRTH                           | FF# |   |
| Þ | 1    | 47    | ADT       |        | FRANK      |             | SINATRA   |                                         |     |   |

2) Correct up to two letters in the name and click <Submit>.

Travelers

| Тур        | e Title         | First Name      | Middle<br>Name | Last Name | Date Of Birth | Gender |
|------------|-----------------|-----------------|----------------|-----------|---------------|--------|
| AD         | T T             | FRAN            |                | SINATRA   |               | Male 🔻 |
| Add Infant | 🕈 Add FFN 🕂 Add | d Government ID |                |           |               | -      |
|            |                 |                 |                |           |               |        |

3) The name will be changed in the reservation name field, the following warning will pop up and the traveler name in the Transactions field will change to "Name Discrepancy"

Cancel

### (OS)

Warning: Passenger 1 Please perform exchange to reissue the tickets and correct the name in all documents.

Eurowings

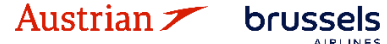

😪 Lufthansa 🛛 🕂 SWISS

 $\mathbf{v}$ 

## NDC Partner Program LUFTHANSA GROUP

| R          | ecor         | d Lo                | cator: F    | PB3V   | V5X             | Î                             | -          |       |         |             |   |         |                      |        |        | $\times$                     |                         | <b>X B</b>         | ≡   |
|------------|--------------|---------------------|-------------|--------|-----------------|-------------------------------|------------|-------|---------|-------------|---|---------|----------------------|--------|--------|------------------------------|-------------------------|--------------------|-----|
|            |              | 1                   | raveler     |        |                 |                               |            |       |         |             |   |         |                      |        |        |                              |                         |                    |     |
| Þ          | #<br>1       | 47                  | TYPE<br>ADT | -      | TITLE           | FIRST                         | NAME<br>IC |       | MIDDLE  | MIDDLE NAME |   |         | LAST NAME<br>SINATRA |        |        | DATE OF BIRTH                |                         |                    |     |
| lti<br>B(  | nera<br>boke | a <b>ry</b><br>d-Ai | r           |        |                 |                               |            |       |         | Class       |   |         | 2                    | Status | Crev   | ۵                            | Fara                    |                    |     |
|            | ► (          |                     | A           | n<br>c | Mon<br>7:15a    | 20Nov23<br>a - 08:40a         | ZRH        | BER   | LX 974  | K           | 4 | 1h 25m  | 32N                  | HK     | CIIX ( | LXA                          | 1                       |                    |     |
|            | • (          |                     | A           | 1      | Fhu (<br>10:50a | 30Nov23<br>a - <b>12:20</b> p | BER        | ZRH   | LX 977  | L           | 4 | 1h 30m  | 320                  | нк     |        | LXA                          | 1                       |                    |     |
|            | Price        | S                   | ervices     | Cı     | reate           | Fare Au                       | to-Exchang | je Ba | g Fees  | Seats       | 0 | Delete  |                      |        |        |                              | Issu                    | e Docume           | nts |
| Tran       | sact         | tions<br>උT         | ickets      |        |                 |                               |            |       |         |             |   |         |                      |        |        |                              |                         |                    |     |
| REF<br>724 | EREN<br>5745 | ICE<br>37157        | <u>75</u>   |        |                 | SOURCE                        | STATUS     | D 3   | RANSACT | ION DATE    |   | TRAVELE | ERS<br>DISCR         | EPANC' | Y      | SEGMEN<br>LX974 2<br>LX977 1 | ITS<br>ZRH-BE<br>BER-ZR | R 20NOV<br>H 30NOV |     |

4) Prepare the ticket reissue in SPRK by editing the stored fare. Hover the mouse over the fare number to click the pencil icon to edit the stored fare:

| Itinerary<br>Booked - Air |                                |                    | Class       | ↔ Status Cnx | Pare Fare: 1                      |
|---------------------------|--------------------------------|--------------------|-------------|--------------|-----------------------------------|
| •                         | Mon 20Nov23<br>07:15a - 08:40a | ZRH - BER LX 974   | K 🚽 1h 25m  | 32N HK       | LXA 1 Ref: WBWLWE<br>151.30 (CHF) |
| •                         | Thu 30Nov23<br>10:50a - 12:20p | BER - ZRH LX 977   | L 🚽 1h 30m  | 320 HK       |                                   |
| Price Serv                | ices Create Fare Auto          | -Exchange Bag Fees | Seats Seats |              | Issue Documents                   |

- 5) Change the status of the original taxes to "Paid (PD)" by ticking the check box.
- 6) Insert the following into the Endorsement Box "NAME CORRECTION FARE RESTRICTIONS MAY APPLY". Click on **<Submit>**.

Eurowings 🖗 😪 Lufthansa 🕂 SWISS

## NDC Partner Program LUFTHANSA GROUP

| STP D<br>STP D<br>O V<br>O Zf<br>ARE DETAILS<br>Base Fare<br>Equivalent Fare | e ADI<br>EP<br>/IE<br>RH | AEXP<br>ARR<br>ZRH<br>VIE | AL<br>OS<br>LX | AGEN<br>FLTNO<br>561<br>1574 | Last D<br>CL<br>Q<br>V | Katarina<br>Date/Time to ticket<br>DATE<br>11MAR25<br>14MAR25 | 2025-01-16 01<br>TIME<br>07:00 AM            | с<br>I:45 РМ<br>ST<br>НК | RIGIN DESTINATION   | VIEVIE        | VALIDATING CARRI         | ER OS          |      |
|------------------------------------------------------------------------------|--------------------------|---------------------------|----------------|------------------------------|------------------------|---------------------------------------------------------------|----------------------------------------------|--------------------------|---------------------|---------------|--------------------------|----------------|------|
| STP D<br>STP D<br>O Zf<br>ARE DETAILS<br>Base Fare<br>Equivalent Fare        | e ADI<br>EP<br>/IE<br>RH | ARR<br>ZRH<br>VIE         | AL<br>OS<br>LX | FLTNO<br>561<br>1574         | Last D<br>CL<br>Q<br>V | DATE<br>11MAR25<br>14MAR25                                    | 2025-01-16 0<br>TIME<br>07:00 AM<br>07:20 AM | I:45 РМ<br>ST<br>НК      | FARE BASIS          | DESIGNATOR    | NVB                      | NVA            |      |
| STP D                                                                        | e<br>e                   | ARR<br>ZRH<br>VIE         | AL<br>OS<br>LX | FLTNO<br>561<br>1574         | CL<br>Q<br>V           | DATE<br>11MAR25<br>14MAR25                                    | TIME<br>07:00 AM                             | ST<br>HK                 | FARE BASIS          | DESIGNATOR    | NVB                      | NVA            |      |
| O ZI<br>ARE DETAILS<br>Base Fare<br>Equivalent Fare                          | rie<br>RH                | ZRH<br>VIE                | OS<br>LX       | 561<br>1574                  | Q                      | 11MAR25<br>14MAR25                                            | 07:00 AM                                     | нк                       |                     |               |                          |                | BAG  |
| O Zf<br>ARE DETAILS<br>Base Fare<br>Equivalent Fare                          | RH                       | VIE                       | LX             | 1574                         | v                      | 14MAR25                                                       | 07:20 AM                                     |                          | QEUCLSP1            |               | 11MAR2025                | 11MAR2025      | 1P(  |
| ARE DETAILS<br>Base Fare<br>Equivalent Fare                                  | e                        |                           |                | FIID                         |                        |                                                               | 011207111                                    | HK                       | VEUCLSP1            |               | 14MAR2025                | 14MAR2025      | 1P   |
| Base Fare<br>Equivalent Fare                                                 | e                        |                           |                | FUR                          |                        |                                                               |                                              |                          | COMMISSION AND INFO | RMATION       |                          |                |      |
| Iquivalent Fare                                                              | e                        |                           |                | LON                          |                        | 525.00                                                        |                                              |                          | Commission          | Percer        | t 🗸                      | 0.00           |      |
|                                                                              |                          |                           |                |                              |                        |                                                               | ]                                            |                          | Reason              | FIRST         | TICKET 🗸                 |                |      |
| axes                                                                         |                          |                           |                | EUR                          |                        | 156.48                                                        |                                              |                          | Tour Code           |               |                          |                |      |
| Tax Details                                                                  |                          |                           |                |                              |                        |                                                               |                                              | ^                        |                     | NAME          | CORRECTION FARE RESTRICT | IONS MAY APPLY |      |
| Designator                                                                   | Amou                     | int N                     | ature          | Collection                   | Point A                | irport Currency A                                             | irport Amount                                | Paid (PD)                | Endorsements        |               |                          |                |      |
| AT                                                                           | 1                        | 10.75                     | NT ]           |                              |                        |                                                               |                                              |                          |                     |               |                          |                |      |
| QD                                                                           | 1                        | 12.00                     | AT             |                              |                        |                                                               |                                              |                          |                     |               |                          |                |      |
| ZY                                                                           | 2                        | 23.47                     | AT ]           |                              |                        |                                                               |                                              |                          |                     |               |                          |                |      |
| СН                                                                           |                          | 37.26                     | CH .           |                              |                        |                                                               |                                              |                          |                     |               |                          |                |      |
| YQ                                                                           |                          | 2.00                      |                |                              |                        |                                                               |                                              |                          |                     |               |                          |                |      |
| YQ                                                                           |                          | 2.00                      |                |                              |                        |                                                               |                                              | ✓                        |                     |               |                          |                |      |
| YQ                                                                           |                          | 39.00                     | _              |                              |                        |                                                               |                                              |                          |                     |               |                          |                |      |
| Taxaa Daid                                                                   | 45                       | 30.00                     |                |                              |                        |                                                               |                                              |                          |                     |               |                          |                |      |
| Taxes Follo                                                                  | 1:                       | 00.40                     |                |                              |                        |                                                               |                                              |                          |                     |               |                          |                |      |
| Collected                                                                    |                          | 0.00                      |                |                              |                        |                                                               |                                              |                          |                     |               |                          |                |      |
| Add Row                                                                      |                          |                           |                |                              | Delete R               | ow                                                            |                                              |                          |                     |               |                          |                |      |
| fotal                                                                        |                          |                           |                | EUR                          |                        | 681.48                                                        |                                              |                          |                     |               |                          |                |      |
|                                                                              |                          |                           |                |                              |                        |                                                               |                                              |                          |                     |               |                          |                |      |
| NE CALCULATION                                                               | ON LINE                  | 65 LX V                   | E247.6         | 2 NHC552                     | 67END F                | 0000 048008                                                   |                                              |                          |                     |               |                          |                |      |
| 12 03 21                                                                     |                          | 00 EA VI                  | 2241.0         | 2.100002                     |                        | 020.040000                                                    |                                              |                          |                     |               |                          |                |      |
|                                                                              |                          |                           |                |                              |                        |                                                               |                                              |                          |                     |               |                          |                | 1.   |
|                                                                              |                          |                           |                |                              |                        |                                                               |                                              |                          |                     | RECEIVED FROM | 4                        | KATA           | RINA |
|                                                                              |                          |                           |                |                              |                        |                                                               |                                              |                          | Submit Cancel       |               |                          |                |      |

7) Back in the reservation screen, click on the ticket number to be reissued.

Transactions

| 🖂 📄 🖒 Tickets        |  |        |          |                  |                  |                                            |
|----------------------|--|--------|----------|------------------|------------------|--------------------------------------------|
| REFERENCE            |  | SOURCE | STATUS   | TRANSACTION DATE | TRAVELERS        | SEGMENTS                                   |
| <u>7245745371575</u> |  | LXA    | TICKETED | 30JUN23 14:04    | NAME DISCREPANCY | LX974 ZRH-BER 20NOV<br>LX977 BER-ZRH 30NOV |

### 8) Click on <Exchange/Reissue>

**Electronic Ticket** 

Print Status : TICKETED

|                                                |                         |                                 |                    |                          |                                         |                      |                      | ET RECOR                                   | D SINAT | RA / FRANK (AI                           | DT)                                               |               |          |        |   |
|------------------------------------------------|-------------------------|---------------------------------|--------------------|--------------------------|-----------------------------------------|----------------------|----------------------|--------------------------------------------|---------|------------------------------------------|---------------------------------------------------|---------------|----------|--------|---|
| AGY:                                           |                         |                                 | 8149696<br>30 IUN2 | 52                       |                                         |                      |                      | O/D:                                       | Z<br>7  | RH / ZRH                                 |                                                   | FF NO.:       |          | DAMS   |   |
| PNR:                                           |                         |                                 | PB3W52<br>WBWLV    | .5<br>X / F1<br>VE / LXA |                                         |                      |                      | IATA:                                      | 8       | 1496962                                  |                                                   | FCI:<br>FCPI: |          | 4<br>B |   |
| ISO:<br>VOID BY                                |                         |                                 | CH<br>30.ILIN2     | 3 11-59P                 |                                         |                      |                      | TC:                                        |         |                                          |                                                   | VAL CXR:      |          | LX     |   |
| oupons                                         |                         |                                 | 0000112            |                          |                                         |                      |                      |                                            |         |                                          |                                                   |               |          |        |   |
| CP                                             | STP                     | AL                              | FLT                | CL                       | DATE                                    | BF                   | RD                   | OFF                                        | TIME    | ST                                       | FARE BASIS                                        | NVB           | NVA      | BAG    | C |
| 1                                              | 0                       | LX                              | 974                | К                        | 20NOV                                   | ZF                   | RH                   | BER                                        | 07:15a  | OK                                       | KEULGTX3 / DXEU                                   | 20NOV         | 20NOV    | 0PC    | 0 |
| 2                                              | 0                       | LX                              | 977                | L                        | 30NOV                                   | B                    | ER                   | ZRH                                        | 10:50a  | OK                                       | LEULGTX3 / DXEU                                   | 30NOV         | 30NOV    | 0PC    | A |
| are Deta                                       | ails 🖩                  |                                 |                    |                          |                                         |                      | Detai                | ils                                        |         |                                          |                                                   |               |          |        |   |
| FARE:<br>TAX:<br>TAX:<br>TAX:                  |                         | CHF<br>CHF<br>CHF<br>CHF        |                    |                          | 72.00<br>5.00<br>9.00<br>35.00          | YQ<br>YQ<br>CH       | Forn<br>Ende<br>Fare | n of payment<br>prsements:<br>Calculation: |         | CHF 151.30 (<br>FARE RESTF<br>ZRH LX BER | CASH<br>RICTION MAY APPLY<br>29.80 LX ZRH50.61 NU | C80.41END ROE | ).888996 |        |   |
| TAX:<br>TAX:<br>TAX:<br>TAX:<br>TAX:<br>TOTAL: |                         | CHF<br>CHF<br>CHF<br>CHF<br>CHF |                    |                          | 8.95<br>12.50<br>0.50<br>8.35<br>151.30 | DE<br>OY<br>RA<br>RA |                      |                                            |         |                                          |                                                   |               |          |        |   |
| ata Prot<br>p://www.                           | ection N<br>iatatravelo | otice<br>enter.co               | m/privacy          | ι                        |                                         |                      |                      |                                            |         |                                          |                                                   |               |          |        |   |
|                                                |                         |                                 |                    |                          |                                         | V                    | bid                  | Refund                                     | Excha   | nge/Reissue                              | Close                                             |               |          |        |   |
|                                                |                         |                                 |                    |                          |                                         |                      |                      |                                            |         | Ŭ.                                       | •                                                 |               |          |        |   |
|                                                |                         |                                 |                    |                          |                                         |                      |                      |                                            |         |                                          |                                                   |               |          |        |   |
|                                                |                         |                                 |                    |                          |                                         |                      |                      |                                            |         |                                          |                                                   |               |          |        |   |
|                                                |                         |                                 |                    |                          |                                         |                      |                      |                                            |         |                                          |                                                   |               |          |        |   |

### **LUFTHANSA GROUP**

9) Select the traveler and fare group & click on **<Submit>**.

Ticket Exchange

| Select a 1 | raveler                     |                |                      |       |        |              |        |     |           |               |
|------------|-----------------------------|----------------|----------------------|-------|--------|--------------|--------|-----|-----------|---------------|
|            | TYPE                        | TITLE          | FIRST NAME           |       | M      | IDDLE NAM    |        |     | LAST NAME | DATE OF BIRTH |
| ۲          | ADT                         |                | FRANC                |       |        |              |        |     | SINATRA   |               |
| Select a F | are Group                   |                |                      |       |        |              |        |     |           |               |
| CHF        | 176.30                      |                |                      | Class | Э      | ⊢ Status     | Cnx P  |     |           |               |
| 4          | Mon 20Nov<br>07:15a - 08:40 | 23 ZRH-B<br>a  | ER LX 974            | K 1h  | 25m 32 | 2N <b>HK</b> | Ŭ      | LXA |           |               |
| 4          | Thu 30Nov<br>10:50a - 12:20 | 23 BER-ZI<br>p | RH <sub>LX 977</sub> | L 1h  | 30m 32 | 20 <b>HK</b> |        | LXA |           |               |
|            |                             |                |                      |       | s      | ubmit        | Cancel |     |           |               |

10) Check the recalculation and click on **<Continue>**.

| Designates | Old Talat  | New Fee  | N                  | Tisket                    | Defined | Defendable |
|------------|------------|----------|--------------------|---------------------------|---------|------------|
| Designator | Old Ticket | New Fare | New                | licket                    | Retund  | Refundable |
| AT         | 10.75      | 10.75    | PD                 | 10.75                     |         |            |
| QD         | 12.00      | 12.00    | PD                 | 12.00                     |         |            |
| ZY         | 23.47      | 23.47    | PD                 | 23.47                     |         |            |
| СН         | 37.26      | 37.26    | PD                 | 37.26                     |         |            |
| YQ         | 73.00      | 73.00    | PD                 | 73.00                     |         |            |
|            | 156.48     | 156.48   | PD<br>A/C<br>Total | 156.48<br>+0.00<br>156.48 | 0.00    |            |

11) Set the value in field "Penalty" to "0.00" and click on **<Submit>**.

|                             | change               |               |         |          |                |                    |             |                      |          |
|-----------------------------|----------------------|---------------|---------|----------|----------------|--------------------|-------------|----------------------|----------|
| Tieket Inform               | mation               |               |         | Auto     | o Manual       |                    |             |                      |          |
| Ticket                      | Name                 | Ticket #      | Coupons | Currency | FOP/CardHolder | Date               | PNR         | Tour Code            | IATA     |
| Old F                       | FRANK SINATRA (ADT)  | 2575749756781 | 1, 2    | EUR      | CASH           | 13JAN25 13:41:04   | RSTUTY      |                      | 06492021 |
| New F                       | FRANC SINATRA (ADT)  |               |         | EUR      |                | 13Jan25            | RSTUTY      | •                    | 06492021 |
| Calculation                 | of Exchange          |               |         |          | New Fare Inf   | ormation           |             |                      |          |
| Equivalent F                | Fare New             |               |         | 660.00   | Reason for l   | ssuance            |             |                      |          |
| Equivalent F                | Fare Original Ticket |               |         | - 660.00 | REISSUE        | •                  |             |                      |          |
| Equivalent F                | Fare Difference      |               |         | 0.00     | Endorsemen     | ts                 |             | VADDIV               |          |
| Add Collect<br>Residual Tax | Iaxes 🔤              |               |         | 0.00     | ) Fare Calcula | tion Line          |             |                      |          |
| recorden res                |                      |               |         |          | EWR OS VIE     | 365.00 OS EWR315.0 | 0 NUC680.00 | END ROE1.000000 XF E | WR4.50   |
| Penalty                     |                      |               |         | 0.00     | Commission     |                    |             |                      |          |
| Even Excha                  | ange                 |               | EUR     | 0.00     | No Commissi    | on due             |             |                      | 0.00     |

Eurowings 💞 😪 Lufthansa 🕂 SWISS

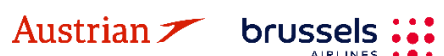

## NDC Partner Program LUFTHANSA GROUP

| i Print       | Status : TI        | CKETE    | D           |        |         |          |            |          |          |                |                   |             |             |          |      |
|---------------|--------------------|----------|-------------|--------|---------|----------|------------|----------|----------|----------------|-------------------|-------------|-------------|----------|------|
|               |                    |          |             |        |         |          | Tic        | et Image | Age      | nt Coupon      |                   |             |             |          |      |
| cket Im       | age Detail         | s for D  | ocument     |        |         |          |            |          |          |                |                   |             |             |          |      |
|               |                    |          |             |        |         |          | ET RE      | CORD     | INATRA / | FRANC (ADT)    |                   |             |             |          |      |
| AGY:          |                    | 06       | 492021      |        | O/D:    |          | EWR/E      | WR       |          | FF NO.:        |                   |             |             |          |      |
| Agency        | Name:              | 03       | S AUSTRIAN  | AIRLIN | VES     |          |            |          |          |                |                   |             |             |          |      |
| ISSUED:       |                    | 13       | JAN25 14:44 | :33    | TKT:    |          | 2575749    | 756783   |          | AGT: KATARINA  |                   |             |             |          |      |
| PNR:          |                    | RS       | STUTY / F1  |        | IATA    | :        | 0649202    | 1        |          | FCI:           | 4                 |             |             |          |      |
| ISO:          |                    |          | CESF1703    |        | TC      |          |            |          |          | VAL CYR.       | 05                |             |             |          |      |
| VOID BY       |                    | 13       | JAN25 11:59 | P      | ESA     | C:       | 257S2YI    | 4W0VHP   |          | ORIG ISSUE:    | 25757497567       | 81 VIE 13JA | N25 0649202 | 1        |      |
| EXCH FO       | DR:                | 25       | 7574975678  | 1      | 2011    |          |            |          |          |                |                   |             |             |          |      |
| oupons        |                    |          |             |        |         |          |            |          |          |                |                   |             |             |          |      |
| CP            | STP                | AL       | FLT         | CL     | DATE    | BR       | D          | OFF      | TIME     | ST             | FARE BASIS        | NVB         | NVA         | BAG      | CS   |
| 1             | 0                  | OS       | 90          | S      | 13FEB   | EW       | /R         | VIE      | 05:55p   | ок             | SL387NCV          | 13FEB       | 13FEB       | 1PC      | 0    |
| 2             | 0                  | OS       | 89          | S      | 21FEB   | VI       | E          | EWR      | 10:30a   | ОК             | SL287NCV          | 21FEB       | 21FEB       | 1PC      | 0    |
| are Deta      | ails 🖩             |          |             |        |         | Det      | ails       |          |          |                |                   |             |             |          |      |
| FARE:         | US                 | D        |             |        | 680.00  | Fo       | rm of pay  | ment:    | N        | O ADC EUR 0.00 | CASH              |             |             |          |      |
| EQUIV:<br>TAX | EU                 | R<br>R   | PD          |        | 10 75   | TEN      | dorseme    | nts:     | E)<br>N  | AME CORRECTI   | 0N FARE RESTRICT  | ONS MAY A   | PPLY        |          |      |
| TAX:          | EU                 | R        | PD          |        | 12.00 C | D Fai    | re Calcula | ation:   | E        | WR OS VIE365.0 | 0 OS EWR315.00 NU | C680.00ENE  | ROE1.00000  | 0 XF EWR | 1.50 |
| TAX:          | EU                 | R        | PD          |        | 23.47 2 | <u>Y</u> |            |          |          |                |                   |             |             |          |      |
| ΙΑΧ:<br>ΤΔΧ:  | EU                 | R        | PD          |        | 5.44 /  | AY<br>IS |            |          |          |                |                   |             |             |          |      |
| TAX:          | EU                 | R        | PD          |        | 3.60    | (A       |            |          |          |                |                   |             |             |          |      |
| TAX:          | EU                 | R        | PD          |        | 6.80 >  | (Y       |            |          |          |                |                   |             |             |          |      |
| IAX:          | EU                 | R        | PD          |        | 6.99 Y  |          |            |          |          |                |                   |             |             |          |      |
| TAX:          | EU                 | R        | PD          |        | 4.37 )  | (F       |            |          |          |                |                   |             |             |          |      |
| TOTAL:        | EU                 | R        |             | N      | IO ADC  |          |            |          |          |                |                   |             |             |          |      |
| ta Prot       | ection No          | tice     |             |        |         |          |            |          |          |                |                   |             |             |          |      |
|               | interference (e.g. | ntor oor | n Inrivo ov |        |         |          |            |          |          |                |                   |             |             |          |      |

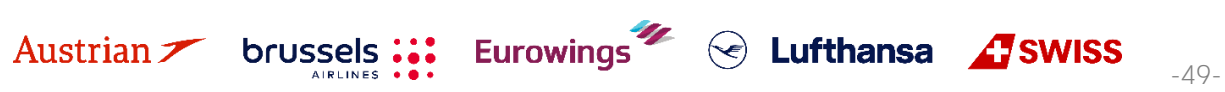

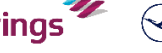

### **LUFTHANSA GROUP**

### 4.6 Exchange

### 4.6.1 Auto-Exchange

Austrian 🗡 brussels 👪

### 4.6.1.1 Auto-Exchange with Additional Collection and Penalties

First, display the booking on the reservation screen (see chapter 4.2). Then, add the new flight segments via Air Shopping (see chapter 3.1.4) that will then appear in the shopping cart.

**Pin the Booked flight segments you want to exchange** using *(highlighted in yellow if pinned)* and **activate the check box for the flight segments that you want to price** for the ticket exchange.

If you want to **exchange all flight segments of a round-trip ticket**, please add the desired substitute flights to the shopping cart **via Air Availability**, pin the old flight segments to be exchanged and mark the new flights in the shopping cart before you click on **<Auto-Exchange>**.

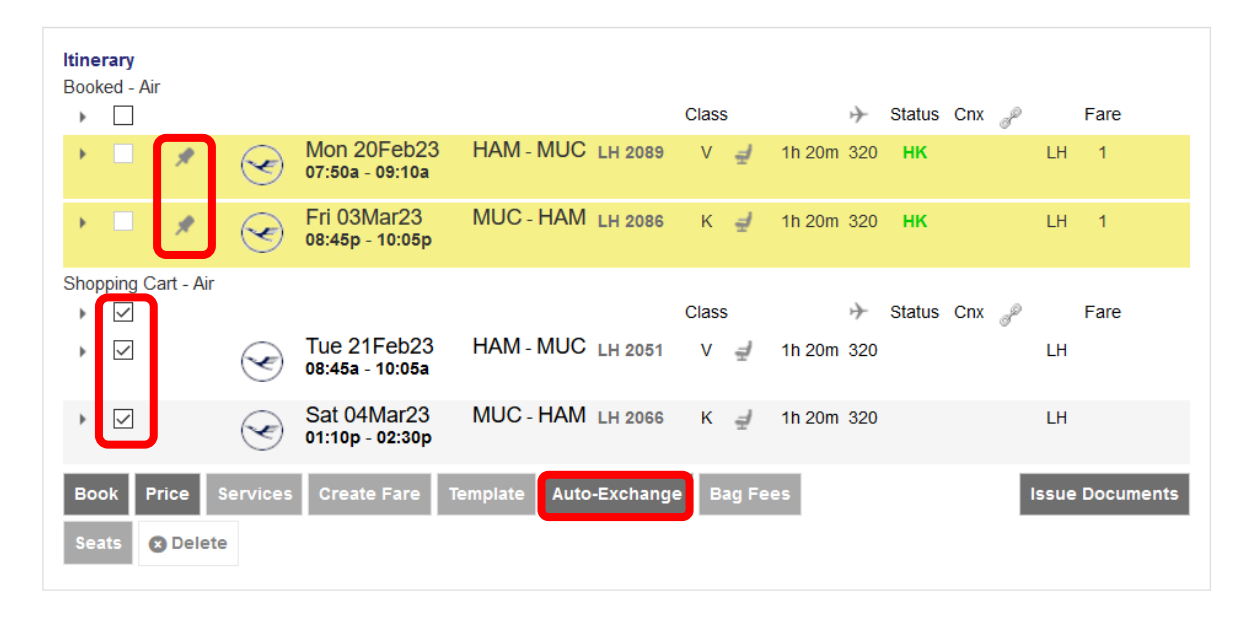

If you want to **exchange one leg of a round-trip ticket (also if the outbound flight segments have been flown already)**, please **only add a new one-way flight to the shopping cart**. Then, pin the flight to be exchanged and mark the ones you would like to keep in the booking before you click on **<Auto-Exchange>** (proceed with chapter).

|                                |                                                                                                    | Class                                                                                                    | $\rightarrow$                                                                                                    | Status                                                                                                    | Cnx                                                                                                    | P                                                                                                    | Fare                                                                                                    |
|--------------------------------|----------------------------------------------------------------------------------------------------|----------------------------------------------------------------------------------------------------|----------------------------------------------------------------------------------------------------|----------------------------------------------------------------------------------------------------|----------------------------------------------------------------------------------------------------|----------------------------------------------------------------------------------------------------|----------------------------------------------------------------------------------------------------|
| Mon 20Feb23<br>07:50a - 09:10a | HAM - MUC LH 2089                                                                                                 | V 🚽 1h 20n                                                                                                    | 1 320                                                                                                    | нк                                                                                                    |                                                                                                    | LH                                                                                                    | 1                                                                                                    |
| Fri 03Mar23<br>08:45p - 10:05p | MUC - HAM LH 2086                                                                                                 | K 🚽 1h 20n                                                                                                    | ı 320                                                                                                    | нк                                                                                                    |                                                                                                    | LH                                                                                                    | 1                                                                                                    |
|                                |                                                                                                    |                                                                                                    |                                                                                                    |                                                                                                    |                                                                                                    |                                                                                                    |                                                                                                    |
|                                |                                                                                                    | Class                                                                                                    | $\rightarrow$                                                                                                    | Status                                                                                                    | Cnx                                                                                                    | P                                                                                                    | Fare                                                                                                    |
| Sun 05Mar23<br>01:10p - 02:30p | MUC - HAM LH 2066                                                                                                 | T 🚽 1h 20n                                                                                                    | ı 320                                                                                                    |                                                                                                    |                                                                                                    | LH                                                                                                    |                                                                                                    |
| Create Fare                    | Template Auto-Exchang                                                                                             | e Bag Fees                                                                                                    |                                                                                                    |                                                                                                    |                                                                                                    | Issue                                                                                                    | Documents                                                                                                    |
|                                |                                                                                                    |                                                                                                    |                                                                                                    |                                                                                                    |                                                                                                    |                                                                                                    |                                                                                                    |
|                                | Mon 20Feb23<br>07:50a - 09:10a<br>Fri 03Mar23<br>08:45p - 10:05p<br>Sun 05Mar23<br>01:10p - 02:30p<br>Create Fare | Mon 20Feb23<br>07:50a - 09:10a         HAM - MUC LH 2089           Fri 03Mar23<br>08:45p - 10:05p         MUC - HAM LH 2086           Sun 05Mar23<br>01:10p - 02:30p         MUC - HAM LH 2066           Create Fare         Template | Class<br>Mon 20Feb23 HAM - MUC LH 2089 V d 1h 200<br>Fri 03Mar23 MUC - HAM LH 2086 K d 1h 200<br>Class<br>Sun 05Mar23 MUC - HAM LH 2066 T d 1h 200<br>Class<br>Class<br>C | Class       →         Mon 20Feb23<br>07:50a - 09:10a       HAM - MUC<br>LH 2089       V       ✓       1h 20m       320         Fri 03Mar23<br>08:45p - 10:05p       MUC - HAM<br>LH 2086       LH 2086<br>K       K       ✓       1h 20m       320         Class       →       Sun 05Mar23<br>01:10p - 02:30p       MUC - HAM<br>LH 2066       LH 2066<br>T       T       ✓       1h 20m       320         Create Fare       Template       Auto-Exchange       Bag Fees | Class       →       Status         Mon 20Feb23<br>07:50a - 09:10a       HAM - MUC LH 2089       V       ✓       1h 20m 320       HK         Fri 03Mar23<br>08:45p - 10:05p       MUC - HAM LH 2086       K       ✓       1h 20m 320       HK         Sun 05Mar23<br>01:10p - 02:30p       MUC - HAM LH 2066       T       ✓       1h 20m 320       HK         Create Fare       Template       Auto-Exchange       Bag Fees       Hag Fees | Class       →       Status       Cnx         Mon 20Feb23<br>07:50a - 09:10a       HAM - MUC       LH 2089       V       I       1h 20m       320       HK         Fri 03Mar23<br>08:45p - 10:05p       MUC - HAM       LH 2086       K       Ih 20m       320       HK         Class       →       Status       Cnx         Sun 05Mar23<br>01:10p - 02:30p       MUC - HAM       LH 2066       T       Ih 20m       320       HK         Create Fare       Template       Auto-Exchange       Bag Fees       Hato       Hato       Hato       Hato       Hato | Mon 20Feb23<br>07:50a - 09:10a       HAM - MUC LH 2089       V       ✓       1h 20m 320       HK       LH         Fri 03Mar23<br>08:45p - 10:05p       MUC - HAM LH 2086       K       ✓       1h 20m 320       HK       LH         Sun 05Mar23<br>01:10p - 02:30p       MUC - HAM LH 2066       T       ✓       1h 20m 320       HK       LH         Create Fare       Template       Auto-Exchange       Bag Fees       Issue |

Eurowings

← Lufthansa **A**SWISS

### **LUFTHANSA GROUP**

To start the exchange process click <Auto-Exchange>.

Choose from the pricing options – it is important to select "Best Available" for the Automatic Exchange to work - to store a new fare and click <Continue>.

| Pricing Options                     |                                                                                              |
|-------------------------------------|----------------------------------------------------------------------------------------------|
| OPublished Fares<br>OContract Fares | Check/Uncheck All<br>Advance purchase<br>Allow Penalties<br>Allow Min Stay<br>Allow Max Stay |
| Travelers                           |                                                                                              |
| Fare Selection Options              |                                                                                              |
| Tour Codes                          |                                                                                              |
| Qualifiers                          |                                                                                              |
| Continue                            | Cancel                                                                                       |

Select the ticket number you want to use for the exchange and click **<Continue>**.

#### Ticket(s) to exchange

Select to exchange issued ticket(s) (un-flown or partially used)

| TICKET NUMBER | STATUS   | TRAVELERS              | SEGMENTS                                     |
|---------------|----------|------------------------|----------------------------------------------|
| 2205749755697 | TICKETED | ERIKA MUSTERMANN (ADT) | LH2089 HAM-MUC 23FEB<br>LH2086 MUC-HAM 03MAR |
|               |          | Continue Cancel        |                                              |
|               |          | Continue               |                                              |

The difference between old and new pricing is calculated. If a rebooking fee is filed, it will be integrated to the calculation and has to be confirmed with a checkbox.

Eurowings 💞 😪 Lufthansa 🕂 SWISS

If no penalty applies, the row "Applicable Change Fee/Penalty" is omitted.

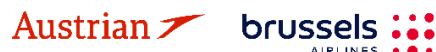

### **LUFTHANSA GROUP**

### Fare for selected Flights

| Fare Information                 |                                                           |          |         |
|----------------------------------|-----------------------------------------------------------|----------|---------|
| Forms Of Payment used            | d on tickets.                                             |          |         |
| Additional Fare Details (        | Fare Calculation / Endorsement)                           |          |         |
| Itinerary Details                |                                                           |          |         |
| Bag Fees                         |                                                           |          |         |
| Passenger Type                   |                                                           | Currency | ADT     |
| Base Fare per Passenge           | r                                                         |          |         |
| LH 2089: HAM-MUC Class           | :: Light (V) Cabin: Economy                               | EUR      | 74.00   |
| LH 2066: MUC-HAM Class           | :: Light (K) Cabin: Economy                               | EUR      | 19.00   |
| Total Base Fare per Pass         | senger                                                    | EUR      | 93.00   |
| Taxes and Fees                   |                                                           |          |         |
| YQ YQI LH CARRIER IMP            | POSED MISC FEE                                            | EUR      | 30.00   |
| DE AIRPORT SECURITY              | CHARGE                                                    | EUR      | 8.38    |
| OY AIR TRANSPORT TA              | X                                                         | EUR      | 15.20   |
| RD PASSENGER SERVIC              | E CHARGE DOMESTIC DEPARTURE                               | EUR      | 13.34   |
| YQ YQI LH CARRIER IMF            | POSED MISC FEE                                            | EUR      | 5.00    |
| DE AIRPORT SECURITY              | CHARGE                                                    | EUR      | 10.36   |
| OY AIR TRANSPORT TA              | X                                                         | EUR      | 15.20   |
| RD PASSENGER SERVIC              | E CHARGE DOMESTIC ARRIVAL                                 | EUR      | 0.08    |
| RD PASSENGER SERVIC              | E CHARGE DOMESTIC DEPARTURE                               | EUR      | 27.62   |
| Total Taxes and Fees             |                                                           | EUR      | 125.18  |
| Total New Airfare                |                                                           | EUR      | 218.18  |
| Applicable Change<br>Fee/Penalty | Check to accept Change Fee/Penalty                        | EUR      | 70.00   |
|                                  | O Select to enter Waiver Code to waive Change Fee/Penalty |          |         |
| less Value of Old Ticket         |                                                           | EUR      | -218.18 |
| Amount to be refunded            |                                                           | EUR      | 0.00    |
| Amount to be collected           |                                                           | EUR      | 70.00   |

#### Services priced in EUR

Options for flight LH 2089 from HAM - MUC

|--|

#### Options for flight LH 2066 from MUC - HAM

| MUSTERMANN/E<br>Included |
|--------------------------|
|--------------------------|

| SUMMARY OF ALL CHARGES                 | MUSTERMANN/E |
|----------------------------------------|--------------|
| Selected Options per traveler          | 0.00         |
| Basic Airfare per traveler (see above) | 218.18       |
| Grand Total per traveler               | 218.18       |
|                                        |              |

Exchange Cancel

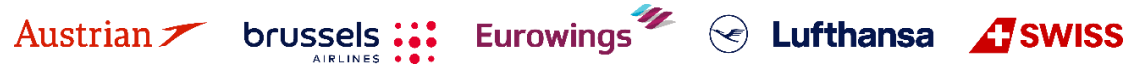

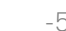

# NDC Partner Program LUFTHANSA GROUP

### Fare for selected Flights

| Fare Information                                         |          |         |
|----------------------------------------------------------|----------|---------|
| Forms Of Payment used on tickets.                        |          |         |
| Additional Fare Details (Fare Calculation / Endorsement) |          |         |
| Itinerary Details                                        |          |         |
| Bag Fees                                                 |          |         |
| Passenger Type                                           | Currency | ADT     |
| Base Fare per Passenger                                  |          |         |
| LH 2089: HAM-MUC Class: Classic (V) Cabin: Economy       | EUR      | 89.00   |
| LH 2066: MUC-HAM Class: Classic (K) Cabin: Economy       | EUR      | 34.00   |
| Total Base Fare per Passenger                            | EUR      | 123.00  |
| Taxes and Fees                                           |          |         |
| YQ YQI LH CARRIER IMPOSED MISC FEE                       | EUR      | 30.00   |
| DE AIRPORT SECURITY CHARGE                               | EUR      | 8.38    |
| OY AIR TRANSPORT TAX                                     | EUR      | 15.20   |
| RD PASSENGER SERVICE CHARGE DOMESTIC DEPARTURE           | EUR      | 13.34   |
| YQ YQILH CARRIER IMPOSED MISC FEE                        | EUR      | 5.00    |
| DE AIRPORT SECURITY CHARGE                               | EUR      | 10.36   |
| OY AIR TRANSPORT TAX                                     | EUR      | 15.20   |
| RD PASSENGER SERVICE CHARGE DOMESTIC ARRIVAL             | EUR      | 0.08    |
| DD DA SCENASD SEDVICE OUADOE DOMESTIC DEDADTUDE          | EUD.     | 07.00   |
| Total Taxes and Fees                                     | EUR      | 125.18  |
| Total New Airfare                                        | EUR      | 248.18  |
| less Value of Old Ticket                                 | EUR      | -248.18 |
| Amount to be refunded                                    | EUR      | 0.00    |
| Amount to be collected                                   | EUR      | 0.00    |
| Services priced in EUR                                   |          |         |
| Options for flight LH 2089 from HAM - MUC                |          |         |

| MILEAGE ACCRUAL                           | MUSTERMANN/E<br>Included |
|-------------------------------------------|--------------------------|
| Seat Reservation                          | MUSTERMANN/E<br>Included |
| Dptions for flight LH 2066 from MUC - HAM |                          |
| MILEAGE ACCRUAL                           | MUSTERMANN/E             |

|                  | Included                 |  |
|------------------|--------------------------|--|
| Seat Reservation | MUSTERMANN/E<br>Included |  |

| SUMMARY OF ALL CHARGES                 | MUSTERMANN/E |
|----------------------------------------|--------------|
| Selected Options per traveler          | 0.00         |
| Basic Airfare per traveler (see above) | 248.18       |
| Grand Total per traveler               | 248.18       |
|                                        |              |

Eurowings 🖗 😪 Lufthansa 🔏 SWISS

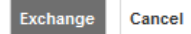

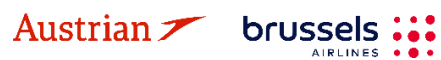

**LUFTHANSA GROUP** 

The exchange template is displayed and auto-exchange is selected by default.

|                                  |                                                                 |               |          | Auto                                          | /lanual                          |           |         |                     |        |  |  |  |
|----------------------------------|-----------------------------------------------------------------|---------------|----------|-----------------------------------------------|----------------------------------|-----------|---------|---------------------|--------|--|--|--|
| cket l                           | nformation                                                      |               |          |                                               |                                  |           |         |                     |        |  |  |  |
| Ticket                           | Name                                                            | Ticket #      | Coupons  | Currency                                      | FOP/CardHolder                   | Date      | PNR     | Tour Code           | IATA   |  |  |  |
| Old                              | ERIKA MUSTERMANN (ADT)                                          | 2205749755697 | 1, 2     | EUR                                           | CASH                             | 23May22 P | 4M4KU   |                     | 064920 |  |  |  |
| New                              | ERIKA MUSTERMANN (ADT)                                          |               |          | EUR                                           |                                  | 23May22 P | 4M4KU   | •                   | 064920 |  |  |  |
| alcula                           | tion of Exchange                                                |               |          |                                               | lew Fare Informa                 | tion      |         |                     |        |  |  |  |
| :quivale<br>:quivale<br>:quivale | ent Fare New<br>ent Fare Original Ticket<br>ent Fare Difference |               |          | 93.00<br>93.00<br>0.00                        | Reason for Issua<br>REISSUE      | nce<br>▼  |         |                     |        |  |  |  |
| Add Co<br>Residua                | llect Taxes 📰<br>Il Taxes 🔛                                     |               |          | 0.00<br>0.00                                  | Endorsements<br>EUR 93.00 NON-RE | FUNDABLEF | ARE RES | STRICTION MAY APPLY |        |  |  |  |
| Penalty                          |                                                                 |               |          | 70.00 HAM LH MUC74.00 LH HAM19.00 EUR93.00END |                                  |           |         |                     |        |  |  |  |
| Penalty                          | Taxes to Pay 🔜                                                  |               |          | 0.00                                          | Commission 🖩                     |           |         |                     |        |  |  |  |
| Add Co                           | ollect                                                          | EU            | R        | 70.00 No Commission due                       |                                  |           |         |                     |        |  |  |  |
|                                  |                                                                 |               |          |                                               |                                  |           | 2       |                     |        |  |  |  |
| Comp<br>Ame<br>Add A<br>Split P  | any Number<br>rican Expre  Address avment                       | Expires /     | Security | / Approval                                    | First Name                       | Last Name | q       | k.                  |        |  |  |  |
|                                  |                                                                 |               |          | Total - 7                                     | 0.00                             |           |         |                     |        |  |  |  |
| Exch<br>70.00<br>ERIK/           | ange w/Add Collect<br>(EUR) 🗎 🗎                                 | 1             |          |                                               |                                  |           |         |                     |        |  |  |  |

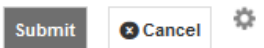

Enter the form of payment. Add credit card details or click  $\checkmark$  to switch to cash/invoice. After clicking <**Submit**>, the new ticket image will be displayed.

Close the window to return to the reservation screen. The transaction and itinerary panels will be updated accordingly. The status of the original ticket has changed to "Exchanged" and the status of the new tickets shows "Ticketed". An EMD-S has been issued automatically to collect the rebooking fee.

| Transactions         |       |     |       |                  |     |                  |        |                |          |                                              |                                              |          |  |
|----------------------|-------|-----|-------|------------------|-----|------------------|--------|----------------|----------|----------------------------------------------|----------------------------------------------|----------|--|
| 🖾 🗐 🖒 Tickets        |       |     |       |                  |     |                  |        |                |          |                                              |                                              |          |  |
| REFERENCE            |       |     | SOURC | CE STATUS        | TR/ | ANSACTION DATE   | TRAV   | ELERS          |          |                                              | SEGMENTS                                     |          |  |
| 2205749755697        |       | -   | LH    | EXCHANGED        | 231 | IAY22 17:10      | ERIKA  | MUSTERMAN      | in (adt) | )                                            | LH2089 HAM-MUC 23FEB<br>LH2086 MUC-HAM 03MAR |          |  |
| <u>2205749755698</u> |       | -   | LH    | TICKETED         | 231 | IAY22 18:03      | ERIKA  | A MUSTERMAN    | IN (ADT) | LH2089 HAM-MUC 23FEB<br>LH2066 MUC-HAM 05MAR |                                              |          |  |
| Services             |       |     |       |                  |     |                  |        |                |          |                                              |                                              |          |  |
| REFERENCE            | SOURC | E 1 | TYPE  | TRANSACTION DATE | CPN | DESCRIPTION      | STATUS | IS CURRENCY TO |          | RAVE                                         | ELERS                                        | SEGMENTS |  |
| <u>2201815034933</u> | LH    | E   | EMD-S | 23MAY22 18:03    | 1   | REBOOKING<br>FEE | ISSUED | ED EUR 70.00   |          | I RIKA<br>ADT                                | A MUSTERMANN<br>)                            | ALL      |  |

Eurowings 💞 😪 Lufthansa 🕂 SWISS

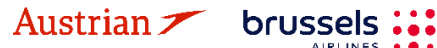

### **LUFTHANSA GROUP**

### 4.6.1.2 Auto-Exchange with refundable amount

Following the initial process of <u>chapter 4.6.1.1</u>, the difference between old and new pricing results in a refund to be issued. The refund amount will be transferred to an EMD-S, which will be issued automatically during the exchange process.

### Ticket Exchange

|                                                                    |                                                                                        |               |         | Auto                                                         |                                                                                                    |            |            |             |            |  |  |  |  |
|--------------------------------------------------------------------|----------------------------------------------------------------------------------------|---------------|---------|--------------------------------------------------------------|----------------------------------------------------------------------------------------------------|------------|------------|-------------|------------|--|--|--|--|
| Ticket In                                                          | formation                                                                              |               |         |                                                              |                                                                                                    |            |            |             |            |  |  |  |  |
| Ticket                                                             | Name                                                                                   | Ticket #      | Coupons | Currency                                                     | FOP/CardHolder                                                                                                    | Date       | PNR        | Tour Code   | IATA       |  |  |  |  |
| Old                                                                | MR JAMES SMITH (ADT)                                                                   | 2202120001541 | 1       | EUR                                                          | CASH                                                                                                    | 27Jul18    | 2PU5NW     |             | 05661655   |  |  |  |  |
| New                                                                | MR JAMES SMITH (ADT)                                                                   |               |         | EUR                                                          |                                                                                                    | 27Jul18    | 2PU5NW     |             | ▼ 05661655 |  |  |  |  |
| Calculat                                                           | ion of Exchange                                                                        |               |         |                                                              | New Fare Inform                                                                                                    | ation      |            |             |            |  |  |  |  |
| Equivale<br>Equivale<br>Equivale<br>Add Coll<br>Residua<br>Penalty | nt Fare New<br>nt Fare Original Ticket<br>nt Fare Difference<br>ect Taxes ⊞<br>Taxes ⊞ |               |         | 759.00<br>- <u>908.00</u><br>- <b>149.00</b><br>0.00<br>0.00 | Reason for Issuance       REISSUE       Endorsements       Not Set       Fare Calculation Line       FRA LH MAN889.79CDEBUZP9 NUC889.79END ROE0.853007 XT |            |            |             |            |  |  |  |  |
| Refund                                                             |                                                                                        | E             | EUR     | 149.00                                                       | Commission 🖩                                                                                                    |            |            |             |            |  |  |  |  |
|                                                                    |                                                                                        |               |         |                                                              | No Commission du                                                                                                    | le         |            |             | 0.00       |  |  |  |  |
|                                                                    |                                                                                        |               |         |                                                              | Refund                                                                                                    |            |            |             |            |  |  |  |  |
|                                                                    |                                                                                        |               |         |                                                              | ✓Issue Residual MCO/EMD/Other Document 149                                                                                                    |            |            |             |            |  |  |  |  |
|                                                                    |                                                                                        |               |         |                                                              | In reference to orig                                                                                                    | jinal docu | ment: 2202 | 21200015415 | •          |  |  |  |  |
|                                                                    |                                                                                        |               |         |                                                              |                                                                                                    |            |            |             |            |  |  |  |  |

#### Transactions

|                  |                      | ts               |                  |     |              |     |                              |        |               |                     |                         |          |                 |      |
|------------------|----------------------|------------------|------------------|-----|--------------|-----|------------------------------|--------|---------------|---------------------|-------------------------|----------|-----------------|------|
|                  | REFERENCE            | REFERENCE SOURCE |                  | RCE | STATUS       |     | TRANSACTION DATE             | S      |               |                     |                         |          |                 |      |
|                  | <u>2202120001541</u> |                  |                  |     | LH           |     | EXCHANGE                     |        | 27JUL18 12:47 | JAMESMR SMITH (ADT) |                         |          | LH940 FRA-MAN 1 | 5SEP |
|                  | <u>2202120001542</u> |                  | 🗐 💼 LH           |     | TICKETED     | J   | 27JUL18 12:56                | JAMESM | R SMITH (AD   | T)                  | LH948 FRA-MAN 15SEP     |          |                 |      |
|                  | Services             |                  |                  |     |              |     |                              |        |               |                     |                         |          |                 |      |
|                  | REFERENCE S          |                  | OURCE TYPE TRANS |     | SACTION DATE | CPN | DESCRIPTION                  | STATUS | CURRENCY      | TOTAL               | TRAVELERS               | SEGMENTS |                 |      |
| 2204550010675 LF |                      | LH               | H EMD-S 27JUL1   |     | L18 12:56    | 1   | RESIDUAL VALUE<br>FOR REFUND | ISSUED | EUR           | 149.00              | MR JAMES<br>SMITH (ADT) | ALL      |                 |      |

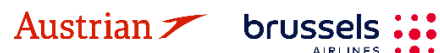

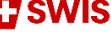

**LUFTHANSA GROUP** 

### 4.6.2 Manual Exchange

If documents cannot be exchanged automatically, you have to use the **Manual Exchange**. This function provides an automated fare calculation, but the exchange process is done manually.

**Pin the Booked flight segments you want to exchange** using *(highlighted in yellow if pinned)* and **activate the check box for the flight segments that you want to price** for the ticket exchange.

If you want to **exchange all flight segments of a round-trip ticket**, please add the desired substitute flights to the shopping cart **via Air Availability**, pin the old flight segments to be exchanged and mark the new flights in the shopping cart before you click on **<Book>**.

|           |              |                      | Fraveler  |           |                                          |          |         |        |        |      |               |        |           |     |       |         |       |
|-----------|--------------|----------------------|-----------|-----------|------------------------------------------|----------|---------|--------|--------|------|---------------|--------|-----------|-----|-------|---------|-------|
|           | #            |                      | TYPE      | TITLE     | FIRST NAME                               |          | MIDDL   | E NAME |        | LAST | NAME          | DAT    | re of e   | FF# |       |         |       |
| •         | 1            | 47                   | ADT       |           | ERIKA                                    |          |         |        |        | MUS  | TERMANN       | 23F    | 23FEB1976 |     |       |         |       |
|           |              |                      |           |           |                                          |          |         |        |        |      |               |        |           |     |       |         |       |
| lti<br>Bi | nera<br>ooke | <b>iry</b><br>d - Ai | r         |           |                                          |          |         |        |        |      |               |        |           |     |       |         |       |
|           | • [          |                      |           |           |                                          |          |         |        | Clas   | s    | $\rightarrow$ | Status | Cnx       | P   |       | Fare    |       |
|           | •            |                      | *         | A Sa 10   | at 20Aug22<br>:40p - <mark>05:30a</mark> | ZRH-(    | GRU     | LX 92  | S      | ₫    | 11h 50m77W    | нк     |           |     | LXA   | 1       |       |
|           | •            |                      | *         |           | ie 30Aug22<br>:20p - 10:40a              | GRU-     | ZRH     | LX 93  | V      | đ    | 11h 20m77W    | нк     |           |     | LXA   | 1       |       |
| S         | hoppi        | ing C                | art - Air |           |                                          |          |         |        |        |      |               |        |           |     |       |         |       |
|           | ۱            | ~                    |           |           |                                          |          |         |        | Clas   | s    | $\rightarrow$ | Status | Cnx       | P   |       | Fare    |       |
|           | • [          | ~                    |           | 10 TL     | ie 23Aug22<br>:40p - <mark>05:30a</mark> | ZRH-(    | GRU     | LX 92  | S      | đ    | 77W           |        |           |     | LXA   | 2       |       |
|           | •            | <b>I</b>             |           | 1 Tu 06   | ie 06Sep22<br>:20p - <mark>10:40a</mark> | GRU-     | ZRH     | LX 93  | ۷      | 4    | 77W           |        |           |     | LXA   | 2       |       |
|           | Book         | Pi                   | rice Sei  | rvices Cr | eate Fare Terr                           | nplate A | uto-Exc | change | Bag Fe | es   | Seats         |        |           |     | Issue | e Docum | ients |
| (         | 🗴 De         | lete                 |           |           |                                          |          |         |        |        |      |               |        |           |     |       |         |       |

If you want to **exchange one leg of a round-trip ticket (also if the outbound flight segments have been flown already)**, please **only add a new one-way flight to the shopping cart**. Then, pin the flight to be exchanged and activate the check box for the flight segments that you want to price (including flown segments) for the ticket exchange.

Before starting the manual exchange process, make sure that there is a fare stored for the new itinerary. Otherwise quote the new booking with the **<Price>** button. Make sure to use "Best Available" pricing. <u>See chapter 3.4.3</u>. Please note that if the outbound flight segment(s) are already flown, the pricing option should not be used. The fare for the new itinerary must be manually priced and stored. If you require assistance with the recalculation, please contact your agency support.

Click **<Book>** to start the manual exchange process. Display the ticket by clicking the ticket number in the transaction panel.

| REFERENCE            |     | SOURCE | STATUS   | TRANSACTION DATE | TRAVELERS              | SEGMENTS                                 |
|----------------------|-----|--------|----------|------------------|------------------------|------------------------------------------|
| <u>7245749755714</u> | i i | LXA    | TICKETED | 05JUL22 15:48    | ERIKA MUSTERMANN (ADT) | LX92 ZRH-GRU 20AUG<br>LX93 GRU-ZRH 30AUG |

Eurowings

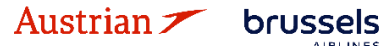

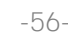

← Lufthansa **A**SWISS

**LUFTHANSA GROUP** 

<Exchange/Reissue> will start the Exchange process.

#### **Electronic Ticket**

|     |              |             |                      | i Coupon     | ge Agen     | licket ima  |                    |          |                                    |    |                        |                            |                        |                                              |
|-----|--------------|-------------|----------------------|--------------|-------------|-------------|--------------------|----------|------------------------------------|----|------------------------|----------------------------|------------------------|----------------------------------------------|
|     |              |             |                      |              |             |             |                    |          |                                    |    | ocument                | ails for D                 | age Deta               | Ficket Ima                                   |
|     |              |             | T)                   | I / ERIKA (A | USTERMANN   | ECORD N     | ET R               |          |                                    |    |                        |                            |                        |                                              |
|     |              |             | FF NO.:              |              | H/ZRH       | ZR          | O/D:               |          |                                    |    | 92021                  | 064                        |                        | AGY:                                         |
|     | SPRKAGENT    |             | AGT:                 | Ļ            | 45749755714 | 72          | TKT:               |          |                                    |    | UL22                   | 05JI                       |                        | ISSUED:                                      |
|     | 4<br>B       |             | FCI:<br>FCPI:        |              | 192021      | 06          | IATA:              |          |                                    |    | SLHW / F1<br>MK8 / LXA | 056<br>VTO                 |                        | PNR:                                         |
|     | LX           |             | VAL CXR:             |              |             |             | TC:                |          |                                    |    |                        | AT                         |                        | ISO:                                         |
|     |              |             |                      |              |             |             |                    |          |                                    | Р  | UL22 11:59             | 05JI                       |                        | VOID BY:                                     |
|     |              |             |                      |              |             |             |                    |          |                                    |    |                        |                            |                        | Coupons                                      |
| BAG | NVA          | NVB         | FARE BASIS           | ST           | TIME        | OFF         | BRD                |          | DATE                               | CL | FLT                    | AL                         | STP                    | CP                                           |
| 1PC | 20AUG        | 20AUG       | SNCSR07              | ОК           | 10:40p      | GRU         | ZRH                | G        | 20AU(                              | S  | 92                     | LX                         | 0                      | 1                                            |
| 1PC | 30AUG        | 30AUG       | VNCSR03              | ок           | 06:30p      | ZRH         | GRU                | G        | 30AU(                              | V  | 93                     | LX                         | 0                      | 2                                            |
|     |              |             |                      |              |             |             | Details            |          |                                    |    |                        |                            | ails 🖩                 | Fare Deta                                    |
|     |              |             | ASH                  | R 1131.18 (  | EU          | payment     | Form of            |          | 585.00                             |    |                        | CHF                        |                        | FARE:                                        |
|     |              |             | 967733, Table: BSR   | e used: 0.9  | Rat         |             |                    |          | 585.00                             |    |                        | EUR                        |                        | EQUIV:                                       |
|     | DOE0 071222  |             |                      | RE RESTRIC   | FAR         | ements:     | Endorse<br>Earo Co | YQ       | 249.92                             |    |                        | EUR                        |                        | TAX:                                         |
|     | ROE0.97 1555 | COUZ.ZDEIND | 0.76 LA ZRH303.47 NO | H LA SAUZS   | ZRI         | ilculation. | Fale Ca            | BR       | 249.92                             |    |                        | EUR                        |                        | TAX.                                         |
|     |              |             |                      |              |             |             |                    | CH       | 34.99                              |    |                        | EUR                        |                        | TAX:                                         |
|     |              |             |                      |              |             |             |                    |          | 131.18                             | 1  |                        | EUR                        |                        | TOTAL:                                       |
|     |              |             |                      |              |             |             |                    |          |                                    |    |                        | otice                      | ection N               | )ata Prote                                   |
|     |              |             |                      |              |             |             |                    |          |                                    |    | n/privacy              | center.com                 | atatravelo             | ttp://www.i                                  |
|     | KUEU.9/1333  | G002.25END  | .78 LX ZRH305.47 NU( | H LX SAU23   | 281         | inculation: | Fare Ca            | BR<br>CH | 249.92<br>11.35<br>34.99<br>131.18 | 1  | n/privacy              | EUR<br>EUR<br>EUR<br>otice | ection N<br>atatravelo | TAX:<br>TAX:<br>TAX:<br>TOTAL:<br>Data Prote |

Select the passenger(s) and stored fare you would like to exchange and <Submit>.

#### Ticket Exchange

| Select a | Traveler                    |                |            |         |           |           |      |            |               |  |
|----------|-----------------------------|----------------|------------|---------|-----------|-----------|------|------------|---------------|--|
|          | TYPE                        | TITLE          | FIRST NAME |         | MIDDLE NA | ME        |      | LAST NAME  | DATE OF BIRTH |  |
| $\odot$  | ADT                         |                | ERIKA      |         |           |           |      | MUSTERMANN | 23Feb1976     |  |
| Select a | Fare Group                  |                |            |         |           |           |      |            |               |  |
| ● EUR    | 1131.18                     |                |            | Class   | → s       | tatus Cnx | P    |            |               |  |
| 4        | Tue 23Aug<br>10:40p - 05:30 | 22 ZRH-0<br>Da | GRU LX 92  | 2 S 11h | 50m77W    | нк        | LXA  |            |               |  |
|          | Tue 06Sep<br>06:20p - 10:40 | 22 GRU-2<br>Da | ZRH LX 9:  | 3 V 11h | 20m77W    | нк        | LXA  |            |               |  |
|          |                             |                |            |         |           |           |      |            |               |  |
|          |                             |                |            |         | Submit    | i 🛛 🖸 Car | ncel |            |               |  |

The system will calculate the difference between taxes and fare of the original ticket and the new ticket.

#### Tax Assessment

| Currency Code: EUR | 2          |          |                    |                           |        |            |
|--------------------|------------|----------|--------------------|---------------------------|--------|------------|
| Designator         | Old Ticket | New Fare | New Tic            | :ket                      | Refund | Refundable |
| YQ (ZRH)           | 499.84     | 499.84   | PD                 | 499.84                    |        |            |
| BR                 | 11.35      | 11.35    | PD                 | 11.35                     |        |            |
| СН                 | 34.99      | 34.99    | PD                 | 34.99                     |        |            |
|                    | 546.18     | 546.18   | PD<br>A/C<br>Total | 546.18<br>+0.00<br>546.18 | 0.00   |            |
|                    |            |          |                    |                           |        |            |

Close 8

Eurowings 💞 😪 Lufthansa 🕂 SWISS

| Aυ | isti | ria | n 🖊 |
|----|------|-----|-----|
|    |      |     |     |

brussels

**LUFTHANSA GROUP** 

If a rebooking fee is applicable, the penalty has to be included in the calculation. Enter the form of payment.

#### Ticket Exchange

|                                                                                             |                                                                                                    |               |         | Auto      | Manual              |         |        |           |         |      |  |  |  |  |
|---------------------------------------------------------------------------------------------|----------------------------------------------------------------------------------------------------|---------------|---------|-----------|---------------------|---------|--------|-----------|---------|------|--|--|--|--|
| Ticket Info                                                                                 | ormation                                                                                                    |               |         |           |                     |         |        |           |         |      |  |  |  |  |
| Ticket                                                                                      | Name                                                                                                    | Ticket#       | Coupons | Currency  | FOP/CardHolder      | Date    | PNR    | Tour Code | IAT/    | Ά    |  |  |  |  |
| Old                                                                                         | ERIKA MUSTERMANN (ADT)                                                                                                    | 7245749755714 | 1, 2    | EUR       | CASH                | 05Jul22 | O56LHW |           | 06492   | 2021 |  |  |  |  |
| New                                                                                         | ERIKA MUSTERMANN (ADT)                                                                                                    |               |         | EUR       |                     | 05Jul22 | O56LHW |           | ▼ 06492 | 2021 |  |  |  |  |
| Calculatio                                                                                  | n of Exchange                                                                                                    |               |         |           | New Fare Informatio | n       |        |           |         |      |  |  |  |  |
| Equivalent<br>Equivalent<br>Add Collec<br>Residual T<br>Penalty<br>Penalty Ta<br>Add Collec | aquivalent Fare New       585.00         squivalent Fare Original Ticket       - 585.00         quivalent Fare Original Ticket       - 585.00         squivalent Fare Difference       0.00         \dd Collect Taxes \equivalent Fare Difference       0.00         2ainty       230.00         2ainty       230.00         2ainty Taxes to Pay \equivalent Fare Day       0.00         Add Collect       EU         230.00       0.00         Other       Commission due         Other       CASH \vicescoll |               |         |           |                     |         |        |           |         |      |  |  |  |  |
|                                                                                             | <u> </u>                                                                                                    |               |         | Total - 2 | 30.00               |         |        |           |         |      |  |  |  |  |
| Exchang<br>230.00 (<br>ERIKA M                                                              | ge w/Add Collect<br>(EUR) 🗎<br>IUSTERMANN                                                                                                    |               |         |           |                     |         |        |           |         |      |  |  |  |  |
|                                                                                             |                                                                                                    |               | Sut     | omit 🙁    | Cancel              |         |        |           |         |      |  |  |  |  |

The new ticket image is displayed after clicking <**Submit>**.

#### **Electronic Ticket**

| Ticket Image<br>AGY:<br>ISSUED: | Details   | for Docume  | nt |        |    |          | Ticket Image | Agen     | t Coupon      |                     |               |             |     |    |
|---------------------------------|-----------|-------------|----|--------|----|----------|--------------|----------|---------------|---------------------|---------------|-------------|-----|----|
| Ticket Image<br>AGY:<br>ISSUED: | Details f | for Docume  | nt |        |    |          |              |          |               |                     |               |             |     |    |
| AGY:<br>ISSUED:                 |           |             |    |        |    |          |              |          |               |                     |               |             |     |    |
| AGY:<br>ISSUED:                 |           |             |    |        |    | ETR      | ECORD MU     | STERMANN | V / ERIKA (AI | DT)                 |               |             |     |    |
| ISSUED:                         | 06        | 492021      |    | O/D:   | 2  | ZRH / ZR | н            | FF NO    | D.:           |                     |               |             |     |    |
|                                 | 05        | JUL22       |    | TKT:   | 7  | 7245749  | 755715       | AGT:     |               | SPRKAGENT           |               |             |     |    |
| PNR:                            | 05        | 6LHW / F1   |    | IATA:  | 0  | 0649202  | 1            | FCI:     |               | 4                   |               |             |     |    |
|                                 | VT        | OMK8 / LXA  |    |        |    |          |              | FCPI     |               | G                   |               |             |     |    |
| ISO:                            | AT        |             |    | TC:    |    |          |              | VAL      | CXR:          | LX                  |               |             |     |    |
| VOID BY:                        | 05        | JUL22 11:59 | P  | ESAC:  | 7  | 724IZS67 | 1FOLE        | ORIG     | ISSUE:        | 7245749755714       | 4 VIE 05JUL22 | 06492021    |     |    |
| EXCH FOR:                       | 72        | 4574975571  | 4  |        |    |          |              |          |               |                     |               |             |     |    |
| Coupons                         |           |             |    |        |    |          |              |          |               |                     |               |             |     |    |
| CP ST                           | STP /     | AL FLT      | CL | DATE   |    | BRD      | OFF          | TIME     | ST            | FARE BASIS          | NVB           | NVA         | BAG | CS |
| 1 (                             | 0 1       | X 92        | S  | 23AUG  |    | ZRH      | GRU          | 10:40p   | ОК            | SNCSR07             | 23AUG         | 23AUG       | 1PC | 0  |
| 2 (                             | 0 1       | X 93        | V  | 06SEF  |    | GRU      | ZRH          | 06:20p   | ОК            | VNCSR03             | 06SEP         | 06SEP       | 1PC | 0  |
| Fare Details                    |           |             |    |        |    | Details  |              |          |               |                     |               |             |     |    |
| FARE:                           | CHF       |             |    | 585.00 |    | Form of  | f payment:   | NO       | ADC EUR 0     | 0.00 CASH           |               |             |     |    |
| EQUIV:                          | EUR       |             |    | 585.00 |    |          |              | Exc      | h Doc 7245    | 749755714           |               |             |     |    |
| TAX:                            | EUR       | PD          |    | 499.84 | YQ | Endors   | ements:      | FAF      | RE RESTRIC    | CTION MAY APPLY     |               |             |     |    |
| TAX:                            | EUR       | PD          |    | 11.35  | BR | Fare Ca  | alculation:  | ZR       | H LX SAO23    | 6.78 LX ZRH365.47 N | UC602.25END   | ROE0.971333 | 3   |    |
| TAX:                            | EUR       | PD          |    | 34.99  | CH |          |              |          |               |                     |               |             |     |    |
| TOTAL:                          | EUR       |             |    | NO ADC |    |          |              |          |               |                     |               |             |     |    |

S Close

Eurowings 💞 😪 Lufthansa 🕂 SWISS

The system automatically issues an EMD-S to collect the rebooking fee.

**LUFTHANSA GROUP** 

The status of the original ticket has changed to "Exchanged"; the new ticket shows "Ticketed".

| Transactions               | kets                      |    |               |                        |             |                                 |                |                 |                |                                 |                                              |                    |
|----------------------------|---------------------------|----|---------------|------------------------|-------------|---------------------------------|----------------|-----------------|----------------|---------------------------------|----------------------------------------------|--------------------|
| REFERENCE<br>2205749755697 |                           |    | SOUR<br>LH    | CE STATUS<br>EXCHANGED | TR/<br>231  | ANSACTION DATE                  | TRAVE<br>ERIKA | LERS            | IN (ADT)       | )                               | SEGMENTS<br>LH2089 HAM-MUC<br>LH2086 MUC-HAM | C 23FEB<br>1 03MAR |
| 2205749755698              | 749755698 🗐 📫 LH TICKETED |    | TICKETED      | 231                    | IAY22 18:03 | ERIKA                           | MUSTERMAN      | IN (ADT)        | )              | LH2089 HAM-MU<br>LH2066 MUC-HAN | C 23FEB<br>M 05MAR                           |                    |
| Services                   |                           |    |               |                        |             | -                               |                |                 | _              |                                 |                                              |                    |
| REFERENCE<br>2201815034933 | SOUR                      | CE | TYPE<br>EMD-S | TRANSACTION DATE       | CPN<br>1    | DESCRIPTION<br>REBOOKING<br>FEE | STATUS         | CURRENCY<br>EUR | TOTAL<br>70.00 | RAVE<br>ERIKA<br>(ADT)          | MUSTERMANN                                   | SEGMENT:<br>ALL    |

### 4.6.2.1 Exchange with manual pricing

The exchange with manual pricing requires manual fare calculation by the agent. Please get all information from the new fare before starting the reissue (e.g. fare basis, taxes, fare, fare calculation, valid from, valid until).

Please proceed from <u>chapter 4.6.2</u>, but do not yet proceed to the exchange step.

Click **<Book>** to delete the original flight segment and book a new flight segment from the shopping cart. Now the booking is updated showing only the new flight segment.

| ltin<br>Bo | erary<br>oked | Air            |                                |              |          | Class |      |        | <i>\</i> | Status | Cnx | Ĩ | Fa | are |
|------------|---------------|----------------|--------------------------------|--------------|----------|-------|------|--------|----------|--------|-----|---|----|-----|
| •          |               | S              | Sun 19Feb23<br>06:45a - 07:55a | FRA - BER    | LH 170   | L     | Ţ.   | 1h 10m | 32A      | HK     |     |   | LH |     |
| ŀ          |               | T              | Thu 23Feb23<br>06:30a - 07:40a | BER - FRA    | LH 173   | к     | đ    | 1h 10m | 32N      | HK     |     |   | LH |     |
| P          | rice<br>Delet | Services<br>te | Create Fare Te                 | mplate Auto- | Exchange | Bag   | Fees | Seats  |          |        |     |   |    |     |

Select the new flight segments and click the **<Create Fare>** button.

Austrian **//** brussels

| Stored Fare   |           |      |                 |         |          |               |            |             |                    |           |              |                    |     |        |     |
|---------------|-----------|------|-----------------|---------|----------|---------------|------------|-------------|--------------------|-----------|--------------|--------------------|-----|--------|-----|
| OFFICE ID     |           | AEXP |                 | AGEN    | TID      | SPRKAG        | ENT        | c           | ORIGIN DESTINATION | FF        | RAFRA        | VALIDATING CARRIER |     |        |     |
| Passenger T   | ype A     | т    | $\mathbf{\vee}$ | Use Tic | ket Data |               | 🗸 🛛 Last D | ate/Time to | ticket:            |           |              |                    |     |        |     |
| STP           | DEP       | ARR  | AL              | FLTNO   | CL       | 2205749755704 | TIME       | ST          | FARE BASIS         | DESIGNATO | २            | NVB                | NVA |        | BAG |
| 0             | FRA       | BER  | LH              | 170     | L        | 19FEB23       | 06:45 AM   | нк          |                    |           |              | III                |     |        |     |
|               | BER       | FRA  | LH              | 173     | К        | 23FEB23       | 06:30 AM   | нк          |                    |           |              | <b></b>            |     |        |     |
| FARE DETAILS  | ;         |      |                 |         |          |               |            |             | COMMISSION AND IN  | FORMATION |              |                    |     |        |     |
| Base Fare     |           |      | EU              | JR      | [        | 0.00          |            |             | Commission         |           | Amount       | ~                  |     |        |     |
| Equivalent Fa | are       |      |                 |         | [        |               |            |             | Reason             |           | FIRST TICKET | ~                  |     |        |     |
| Taxes         |           |      |                 |         |          | 0.00          |            |             | Tour Code          |           |              |                    |     |        |     |
| Tax Details   | s         |      |                 |         |          |               |            | ~           |                    |           |              |                    |     |        |     |
| Total         |           |      |                 |         |          | 0.00          |            |             | Endorsements       |           |              |                    |     |        |     |
|               |           |      |                 |         |          |               |            |             |                    |           |              |                    |     |        |     |
| FARE CALCUL   | ATION LIN | E    |                 |         |          |               |            |             |                    |           |              |                    |     |        | .:! |
|               |           |      |                 |         |          |               |            |             |                    | RE        | CEIVED FROM  |                    |     | SPRKAG | ENT |
|               |           |      |                 |         |          |               |            |             | Submit             | Cancel    |              |                    |     |        |     |
|               |           |      |                 |         |          |               |            |             |                    |           |              |                    |     |        |     |

Eurowings

Cell Lufthansa **ATSWISS** 

### **LUFTHANSA GROUP**

You can enter all required fare information in the appropriate boxes or you can copy the original ticket data and modify them afterwards.

To copy the ticket data from the original ticket on the screen, select the ticket number from the drop-down menu.

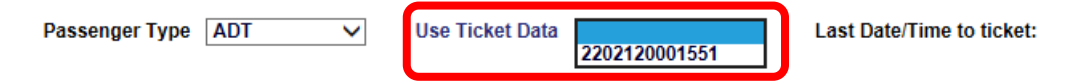

The original ticket information is displayed highlighted in yellow.

| Passenger Type | ADT | $\sim$ | Use Ticket Data | 2205749755704 | $\sim$ | Last Date/Time to ticket: |
|----------------|-----|--------|-----------------|---------------|--------|---------------------------|
|                |     | ~      |                 |               | ~      |                           |

| P        | ass                        | eng | jer Tj | /pe | ADT | · · · | /  | Use Ticl |          |    |            |            |       |       |     |
|----------|----------------------------|-----|--------|-----|-----|-------|----|----------|----------|----|------------|------------|-------|-------|-----|
| 200      | 2                          | 0   | BER    | FRA | LH  | 45    | к  | 22FEB23  | 07:15 AM | нк | KDELGTN2   |            | 22FEB | 22FEB | 0PC |
| XI 11 11 | 1                          | 0   | FRA    | BER | LH  | 170   | L  | 20FEB23  | 06:45 AM | нк | LDELGTN1   |            | 20FEB | 20FEB | 0PC |
|          | NO                         | STP | DEP    | ARR | AL  | FLTNO | CL | DATE     | TIME     | ST | FARE BASIS | DESIGNATOR | NVB   | NVA   | BAG |
| licke    | et Data Flight Information |     |        |     |     |       |    |          |          |    |            |            |       |       |     |

| Ticke | et Data I  | Flight Info | ormation |    |       |
|-------|------------|-------------|----------|----|-------|
|       | NO         | STP         | DEP      | AF | RR    |
| 彩     | 1          | 0           | FRA      | В  | ER    |
|       | Drag<br>Me | о           | BER      | FF | RA    |
|       | STP        | DEP         | ARR      | AL | FLTNO |
|       | 0          | FRA         | BER      | LH | 170   |
|       |            | BER         | FRA      | LH | 173   |

Use the drag and drop function to transfer the original ticket information into the new filed fare.

😪 Lufthansa 🚮 SWISS

Override the incorrect data with the new information and enter missing details where applicable.

Stored Fare

| OFFICE ID    |            | AEXP      | AG                      | ENT ID        | SPRKAG                  | ENT                  | c      | RIGIN DESTINATION | N            | FR/        | AFRA                                     | VALIDATING CARRIER |           | LH     |     |
|--------------|------------|-----------|-------------------------|---------------|-------------------------|----------------------|--------|-------------------|--------------|------------|------------------------------------------|--------------------|-----------|--------|-----|
| Pase         |            |           |                         |               |                         | V                    |        |                   |              |            |                                          |                    |           |        |     |
| .cket Data F | light Info | ormation  |                         |               |                         |                      |        |                   |              |            |                                          |                    |           |        |     |
| NO           | STP        | DEP       | ARR                     | AL            | FLTNO                   | CL                   | DATE   |                   | TIME         | ST         | FARE BASIS                               | DESIGNATOR         | NVB       | NVA    | BAG |
| 1            | 0          | FRA       | BER                     | LH            | 170                     | L                    | 20FEB2 | 3 (               | 06:45 AM     | HK         | LDELGTN1                                 |                    | 20FEB     | 20FEB  | 0PC |
| ii 2         | 0          | BER       | FRA                     | LH            | 45                      | к                    | 22FEB2 | 3 (               | 07:15 AM     | нк         | KDELGTN2                                 |                    | 22FEB     | 22FEB  | 0PC |
| STP          | DEP        | ARR       | AL FLTNO                | CL            | DATE                    | TIME                 | ST     | FARE BASIS        |              | DESIGNATOR |                                          | NVB                | NVA       |        | BAG |
| 0            | FRA        | BER       | LH 170                  | L             | 19FEB23                 | 06:45 AM             | НК     | LDELGTN1          |              |            | ]                                        | 20FEB2023          | 20FEB2023 |        | OPC |
| O            | BER        | FRA       | LH 173                  | к             | 23FEB23                 | 06:30 AM             | нк     | KDELGTN2          |              |            | ]                                        | 22FEB2023          | 22FEB2023 |        | OPC |
| FARE DETAIL  | 6          |           |                         |               |                         |                      |        | COMMISSION AND    | DINFORMATION |            |                                          |                    |           |        |     |
| Base Fare    |            |           | EUR                     |               | 37.00                   |                      |        | Commission        |              | A          | mount                                    | v <b>0.00</b>      |           |        |     |
| Equivalent F | are        |           |                         |               |                         |                      |        | Reason            |              | F          | IRST TICKET                              | ×                  |           |        |     |
| Taxes        |            |           | EUR                     |               | 112.38                  |                      |        | Tour Code         |              |            | 05 05 05 0 00 00 00 00 00 00 00 00 00 00 | 1111/10011/        |           |        | /   |
| ax Detail    | s          |           |                         |               |                         |                      | ~      |                   |              | FA         | ARE RESTRICTION                          | MAY APPLY          |           |        |     |
| Designa      | tor Amo    | unt Nat   | ure Collection<br>Point | n Airg<br>Cur | oort Airpo<br>rency Amo | ort Paid<br>unt (PD) |        | Endorsements      |              |            |                                          |                    |           |        |     |
| DE           | 2          | 3.57 DE   |                         |               |                         |                      |        |                   |              | L          |                                          |                    |           |        |     |
| OY           | 3          | 0.40 DE   |                         |               |                         |                      |        |                   |              |            |                                          |                    |           |        |     |
| RD           |            | 0.60 DE   |                         |               |                         |                      |        |                   |              |            |                                          |                    |           |        |     |
|              | 4          | 3.81 DE   |                         |               |                         |                      |        |                   |              |            |                                          |                    |           |        |     |
| L YQ         |            | 9.00      | _                       |               |                         |                      |        |                   |              |            |                                          |                    |           |        |     |
| Taxas Pair   |            | 5.00      |                         |               |                         |                      |        |                   |              |            |                                          |                    |           |        |     |
| Taxes to h   | e          | 0.00      |                         |               |                         |                      | _      |                   |              |            |                                          |                    |           |        |     |
| Collected    | 11         | 2.38      |                         |               |                         |                      |        |                   |              |            |                                          |                    |           |        |     |
| Add Ro       | w          |           |                         | Delete Rov    | ¥.                      |                      |        |                   |              |            |                                          |                    |           |        |     |
| Total        |            |           | EUR                     |               | 149.38                  |                      |        |                   |              |            |                                          |                    |           |        |     |
| FARE CALCUL  | ATION LIN  | E         |                         |               |                         |                      |        |                   |              |            |                                          |                    |           |        |     |
| FRA LI       | BER21.5    | 0 LH FRA1 | 5.50 EUR37.00E          | ND            |                         |                      |        |                   |              |            |                                          |                    |           |        |     |
|              |            |           |                         |               |                         |                      |        |                   |              |            |                                          |                    |           |        | :   |
|              |            |           |                         |               |                         |                      |        |                   |              | RECE       | EIVED FROM                               |                    |           | SPRKAG | ENT |
|              |            |           |                         |               |                         |                      |        |                   |              |            |                                          |                    |           |        |     |
|              |            |           |                         |               |                         |                      |        | Submit            | Cancel       |            |                                          |                    |           |        |     |
|              |            |           |                         |               |                         |                      |        |                   |              |            |                                          |                    |           |        |     |
|              |            |           |                         |               |                         |                      |        |                   |              |            |                                          |                    |           |        |     |
|              |            |           |                         |               |                         |                      |        |                   |              |            |                                          |                    |           |        |     |

Eurowings

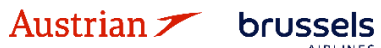

### **LUFTHANSA GROUP**

 $\checkmark$ 

To modify tax information, open tax details.

#### Tax Details

Once complete, use **<Submit>** to store the fare.

Redisplay your reservation screen. The fare is stored successfully when a fare number is shown next to your flight.

| ltine<br>Boo | e <b>rary</b><br>ked - Air |        |                                |              |           |       |      |        |     |        |                  |    | _               |
|--------------|----------------------------|--------|--------------------------------|--------------|-----------|-------|------|--------|-----|--------|------------------|----|-----------------|
| - F          |                            |        |                                |              |           | Class | 5    |        | ナ   | Status | Cnx <sub>@</sub> | ø  | Fare            |
| •            |                            | T      | Sun 19Feb23<br>06:45a - 07:55a | FRA - BER    | LH 170    | L     | 4    | 1h 10m | 32A | нк     |                  | LH | 1               |
| ÷            |                            | T      | Thu 23Feb23<br>06:30a - 07:40a | BER - FRA    | LH 173    | К     | 4    | 1h 10m | 32N | НК     |                  | LH | 1               |
| Pri          | ce Se<br>Delete            | rvices | Create Fare Ten                | nplate Auto- | -Exchange | Bag   | Fees | Seats  | 8   |        |                  |    | Issue Documents |

Click on the ticket number in the transaction panel to open the ticket image.

| REFERENCE     |     | SOURCE | STATUS   | TRANSACTION DATE | TRAVELERS              | SEGMENTS                                  |
|---------------|-----|--------|----------|------------------|------------------------|-------------------------------------------|
| 2205749755704 | iii | LH     | TICKETED | 25MAY22 16:39    | ERIKA MUSTERMANN (ADT) | LH170 FRA-BER 20FEB<br>LH45 BER-FRA 22FEB |

<Exchange/Reissue> will start the Exchange process.

Select the passenger(s) and stored fares you would like to exchange and **<Submit>**.

#### Ticket Exchange

| Select a | Traveler                   |                |       |        |       |        |          |        |      |      |    |            |               |  |
|----------|----------------------------|----------------|-------|--------|-------|--------|----------|--------|------|------|----|------------|---------------|--|
|          | TYPE                       | TITLE          | FIRST | NAME   |       | MID    | DLE N    | AME    |      |      |    | LAST NAME  | DATE OF BIRTH |  |
| ۲        | ADT                        |                | ERIKA |        |       |        |          |        |      |      |    | MUSTERMANN | 23Feb1976     |  |
| Select a | Fare Group                 |                |       |        |       |        |          |        |      |      |    |            |               |  |
| € EUR    | 149.38                     |                |       |        | Class |        | <i>\</i> | Status | Спх  | P    |    |            |               |  |
| T        | Sun 19Fel<br>06:45a - 07:5 | b23 FRA-<br>5a | BER   | LH 170 | L     | 1h 10m | 32A      | нк     |      | 9    | LH |            |               |  |
| I        | Thu 23Fel<br>06:30a - 07:4 | b23 BER-<br>0a | FRA   | LH 173 | К     | 1h 10m | 32N      | нк     |      |      | LH |            |               |  |
|          |                            |                |       |        |       |        | Subr     | nit    | 🙁 Ca | ncel |    |            |               |  |

Eurowings 💞 😪 Lufthansa 🕂 SWISS

The system calculates the difference between the new fare and the fare from the original ticket. The display shows this calculation for paid and new taxes.

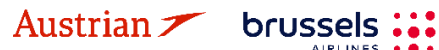

### LUFTHANSA GROUP

#### Tax Assessment

Currency Code: EUR

Ticket Exchange

| Designator | Old Ticket | New Fare | New Tick           | ket                       | Refund | Refundable |
|------------|------------|----------|--------------------|---------------------------|--------|------------|
| DE         | 23.57      | 23.57    | PD                 | 23.57                     |        |            |
| OY         | 30.40      | 30.40    | PD                 | 30.40                     |        |            |
| RD         | 44.41      | 44.41    | PD                 | 44.41                     |        |            |
| YQ         | 14.00      | 14.00    | PD                 | 14.00                     |        |            |
|            | 112.38     | 112.38   | PD<br>A/C<br>Total | 112.38<br>+0.00<br>112.38 | 0.00   |            |

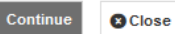

#### <Continue> to the exchange screen.

#### Manual Ticket Information Ticket Ticket # FOP/CardHolder Date PNR Tour Code IATA Name Coupons Currency Old ERIKA MUSTERMANN (ADT) 2205749755704 1.2 EUR CASH 25May22 PJX2KU 06492021 ERIKA MUSTERMANN (ADT) EUR 25Mav22 PJX2KU 06492021 New \* Calculation of Exchange New Fare Information Equivalent Fare New 37.00 Reason for Issuance Equivalent Fare Original Ticket 37.00 REISSUE Ŧ Equivalent Fare Difference 0.00 Endorsements FARE RESTRICTION MAY APPLY Add Collect Taxes 🔜 Residual Taxes 🔜 0.00 0.00 Fare Calculation Line FRA LH BER21.50 LH FRA15.50 EUR37.00END Penalty 70.00 Commission 🖩 Penalty Taxes to Pay 🔜 0.00 0.00 No Commission due Add Collect EUR 70.00 Other Total - 70.00 Exchange w/Add Collect 70.00 (EUR) ERIKA MUSTERMANN 😫 Cancel

Enter the penalty amount to be collected or enter "0" to continue if no rebooking fee is required. Enter the form of payment for the additional collection.

Submit

The new ticket image is displayed after clicking <**Submit**>.

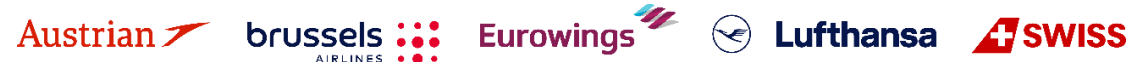

### **LUFTHANSA GROUP**

#### Electronic Ticket

|                                       |           |                          | -                       |    |                                  |                    | -                                  |                              |                        |                                                                  |                                                     |             |          |     |    |
|---------------------------------------|-----------|--------------------------|-------------------------|----|----------------------------------|--------------------|------------------------------------|------------------------------|------------------------|------------------------------------------------------------------|-----------------------------------------------------|-------------|----------|-----|----|
|                                       |           |                          |                         |    |                                  |                    | Ti                                 | icket Image                  | Agen                   | t Coupon                                                         |                                                     |             |          |     |    |
| icket Im                              | age De    | tails for                | Document                |    |                                  |                    |                                    |                              |                        |                                                                  |                                                     |             |          |     |    |
|                                       |           |                          |                         |    |                                  |                    | ET RE                              | CORD MUS                     | STERMANN               | / ERIKA (ADT)                                                    |                                                     |             |          |     |    |
| AGY:                                  |           | 06492                    | 2021                    |    | O/D:                             | F                  | RA / FRA                           |                              | FF N                   | D.:                                                              |                                                     |             |          |     |    |
| ISSUED:                               |           | 25MA                     | Y22                     |    | TKT:                             | 2                  | 20574975                           | 55705                        | AGT                    |                                                                  | SPRKAGENT                                           |             |          |     |    |
| PNR:                                  |           | PJX2F<br>P3GJ            | KU / F1<br>6E / LH      |    | IATA:                            | 0                  | 6492021                            |                              | FCI:<br>FCPI           | :                                                                | 4<br>G                                              |             |          |     |    |
| ISO:                                  |           | AT                       |                         |    | TC:                              |                    |                                    |                              | VAL                    | CXR:                                                             | LH                                                  |             |          |     |    |
| VOID BY:<br>EXCH FO                   | R:        | 25MA<br>22057            | Y22 11:59P<br>749755704 |    | ESAC:                            | 2                  | 20IL9HFIZ                          | ZOZC                         | ORIG                   | ISSUE:                                                           | 2205749755704                                       | VIE 25MAY22 | 06492021 |     |    |
| oupons                                |           |                          |                         |    |                                  |                    |                                    |                              |                        |                                                                  |                                                     |             |          |     |    |
| СР                                    | STP       | AL                       | FLT                     | CL | DATE                             | E                  | BRD                                | OFF                          | TIME                   | ST                                                               | FARE BASIS                                          | NVB         | NVA      | BAG | CS |
| 1                                     | 0         | LH                       | 170                     | L  | 19FEB                            | F                  | RA                                 | BER                          | 06:45a                 | ОК                                                               | LDELGTN1                                            | 20FEB       | 20FEB    | 0PC | 0  |
| 2                                     | 0         | LH                       | 173                     | к  | 23FEB                            | E                  | BER                                | FRA                          | 06:30a                 | ОК                                                               | KDELGTN2                                            | 22FEB       | 22FEB    | 0PC | 0  |
| are Deta                              | ils 🖩     |                          |                         |    |                                  | De                 | etails                             |                              |                        |                                                                  |                                                     |             |          |     |    |
| FARE:<br>TAX:<br>TAX:<br>TAX:<br>TAX: |           | EUR<br>EUR<br>EUR<br>EUR | PD<br>PD<br>PD          |    | 37.00<br>23.57<br>30.40<br>44.41 | DE<br>DY E<br>RD F | orm of pa<br>Indorsem<br>are Calcu | ayment:<br>ents:<br>ulation: | NO<br>Exc<br>FAI<br>FR | ADC EUR 0.00<br>ch Doc 2205749<br>RE RESTRICTIO<br>A LH BER21.50 | CASH<br>9755704<br>N MAY APPLY<br>LH FRA15.50 EUR37 | 00END       |          |     |    |
| TOTAL:                                |           | EUR                      | PD                      | N  | O ADC                            |                    |                                    |                              |                        |                                                                  |                                                     |             |          |     |    |
| ata Prot                              | ection    | Notice                   |                         |    |                                  |                    |                                    |                              |                        |                                                                  |                                                     |             |          |     |    |
| ttp://www                             | /.iatatra | velcenter.               | com/privacy             |    |                                  |                    |                                    |                              |                        |                                                                  |                                                     |             |          |     |    |
|                                       |           |                          |                         |    |                                  |                    |                                    |                              |                        |                                                                  |                                                     |             |          |     |    |

The status of the original ticket has been changed to "Exchanged". The new ticket shows up as "Ticketed". If a rebooking fee applies, the system issues an EMD-S.

#### Transactions

| 🖂 🗐 🖒 Tick           | kets |   |        |           |    |                 |      |             |         |    |                                 |                |
|----------------------|------|---|--------|-----------|----|-----------------|------|-------------|---------|----|---------------------------------|----------------|
| REFERENCE            |      |   | SOURCE | STATUS    | TF | RANSACTION DATE | TRA  | VELERS      |         |    | SEGMENTS                        |                |
| <u>2205749755704</u> |      | Ŵ | LH     | EXCHANGED | 25 | 5MAY22 16:39    | ERIK | KA MUSTERMA | ANN (AD | т) | LH170 FRA-BER<br>LH45 BER-FRA 2 | 20FEB<br>2FEB  |
| <u>2205749755705</u> |      | - | LH     | TICKETED  | 25 | 5MAY22 16:48    | ERIK | (A MUSTERMA | ANN (AD | Т) | LH170 FRA-BER<br>LH173 BER-FRA  | 19FEB<br>23FEB |
| Services             |      |   |        |           |    |                 |      |             |         |    |                                 |                |
|                      |      |   |        |           |    |                 |      |             |         |    |                                 |                |

| REFERENCE            | SOURCE | TYPE  | TRANSACTION DATE | CPN | DESCRIPTION      | STATUS | CURRENCY | TOTAL | TRAVELERS                 | SEGMENTS |
|----------------------|--------|-------|------------------|-----|------------------|--------|----------|-------|---------------------------|----------|
| <u>2201815034940</u> | LH     | EMD-S | 25MAY22 16:48    | 1   | REBOOKING<br>FEE | ISSUED | EUR      | 70.00 | ERIKA MUSTERMANN<br>(ADT) | ALL      |

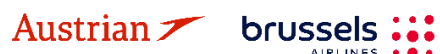

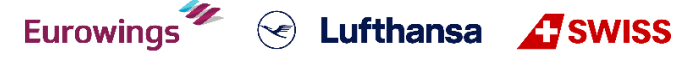

### **LUFTHANSA GROUP**

### 4.6.2.2 Manual Exchange due to Irregular Operations (SKCHG & INVOL)

The following process only guides through the technicalities of the ticket exchange in Irregular Operations (IROPs) - Schedule Change and Involuntary scenarios. Please always refer to the Lufthansa Group airlines Flight irregularities policy for Business Partners for the conditions, rules and processes that need to be adhered.

Access **<Office Queues>** from the reservation screen.

| ALL                             |            |
|---------------------------------|------------|
| TRAVELER                        | 1          |
| TELEPHONE                       | 0          |
| EMAIL                           | 1          |
| PAYMENT                         | 0          |
| ADDRESS                         | 0          |
| ITINERARY                       |            |
| TRANSACTION                     | 1          |
| APIS                            | 0          |
| CLID                            | 0          |
| SSR                             | 3          |
| OSI                             | 0          |
| REMARK                          | 0          |
| HISTORY                         |            |
| ON QUEUES                       |            |
| Record Locator<br>→ Advanced Se | Q<br>earch |
| Office Queues                   |            |

Access Queue 7 Schedule Change by clicking on the folder and retrieve the affected PNR.

| Count Sum   | mary      |                                         |            |    | AEXP: Qu | eue 7               |          |            |           |          |
|-------------|-----------|-----------------------------------------|------------|----|----------|---------------------|----------|------------|-----------|----------|
| Office ID   | AE        | XP ~ Refresh                            |            |    | POSITION | DATE TIME           | CATEGORY | PLACED BY  | OFFICE ID | RECORD   |
| Source      | <b>F1</b> | - Farelogix 🗸 🗸                         |            |    | 1        | 2016-03-14 11:47:25 |          | AUTOMATION | MIAR      | BYGFJT   |
| Active Only |           | Filter by agent                         |            |    | 2        | 2016-03-14 13:43:02 |          | AUTOMATION | MIAR      | ZKFR9T   |
| Queues      |           |                                         |            |    | 3        | 2016-04-15 14:20:19 |          | AUTOMATION | MIAR      | 4U3LST   |
| NUMBER 🛦    |           | NAME                                    | COUNT      |    |          |                     |          |            |           |          |
| 0           | 1         | GENERAL                                 | 188        |    | 4        | 2016-05-10 10:30:26 |          | AUTOMATION | MIAR      | 4JSKS1   |
| 1           | 1         | CONFIRMATION                            | 26         | -  | 5        | 2016-05-19 11:28:50 |          | AUTOMATION | MIAR      | 4K2KST   |
| 6           | 1         | NON-AIR SEGMENT NOTIFICATION            | 12         | -  | 6        | 2016-05-25 13:53:26 |          | AUTOMATION | MIAR      | Q515FU   |
| 7           | 4         | SCHEDULECHANGE                          | 13         | =  | 7        | 2016-08-16 15:02:31 |          | AUTOMATION | MIAR      | QOY2FU   |
| 9           | 4         | TICKETING TIME LIMIT (TTL) ADVISORY     | 53         | 5  | 8        | 2017-02-23 09:14:18 |          | AUTOMATION | MIAR      | RM4TEU   |
| 12          | 1         | EXPIRED TIME LIMIT AND SSR CANCELLATION | 54         | -  | 9        | 2018-02-15 14:18:59 |          | AUTOMATION | MIAR      | 2L1URT   |
| 14          | 1         | NEW MARRIED CONDITION                   | 1          | -  | 10       | 2018-02-21 14:15:26 |          | AUTOMATION | MIAR      | OADFEU   |
| 81          | 1         | REQUESTING APIS/SECURE FLIGHT DATA      | 1          | -  | 11       | 2018-02-21 14:15:29 |          | AUTOMATION | MIAR      | OJDFEU   |
| 89          | 1         | REQUESTING EMD ISSUANCE                 | 47         | -  | 12       | 2018-02-21 14:15:31 |          | AUTOMATION | MIAR      | O4TEEU   |
| 100         | 1         | CATCH-ALL                               | 96         | -  | 13       | 2018-02-21 14:16:05 |          | AUTOMATION | MIAR      | 2U8XRT   |
| (1)         | 2         | (►)(►) 1-10                             | of 14 iten | ns |          | 1 • •               |          |            | 1 - 13 of | 13 items |

Search and book the new flight according to <u>chapter 3.2</u>. Pin the flight to be replaced for deletion and select the new flight from shopping cart.

Eurowings

✓ Lufthansa ▲ SWISS

-64-

Austrian 🗡 brussels :::

### **LUFTHANSA GROUP**

OS122 FRA-VIE 01MAR

OS121 VIE-FRA 03MAR

| Reco           | ord Lo         | cator: R    | OHN4U  |                         |             |            |        |        |           |                 |            |           |                        | ×       |                |       | A 14     |     |
|----------------|----------------|-------------|--------|-------------------------|-------------|------------|--------|--------|-----------|-----------------|------------|-----------|------------------------|---------|----------------|-------|----------|-----|
| #<br>▶ 1       | 4              | TYPE<br>ADT | TITLE  | FIRST                   | NAME        |            | MIDDLE | NAME   |           | LAST I<br>SINAT | NAME<br>RA |           | DA <sup>-</sup><br>021 | TE OF E | BIRTH          |       | FF#      | 1   |
| Itine<br>Book  | rary<br>ed - A | ir          |        |                         |             |            |        |        | Clas      | s               |            | <i></i>   | Status                 | Cnx     | æ              |       | Fare     |     |
| Þ              |                | A           | 1      | Mon 01N<br>09:50 - 11:1 | lar21       | FRA - V    | ΊE     | OS 122 | W         | đ               | 1h 25m     | 321       | нк                     |         | Ø              | os    | 1        |     |
| ×.             |                |             | 1      | Wed 03N<br>07:10 - 08:4 | 1ar21<br>10 | VIE - FF   | RA     | OS 121 | w         | ₽               | 1h 30m     | 319       | НК                     |         |                | OS    | 1        |     |
| Shop<br>•<br>• |                | art - Air   | 1      | Thu 04M<br>07:35 - 09:0 | ar21        | VIE - FF   | RA     | OS 121 | Clas<br>W | s<br>⊉          | 1h 30m     | .≻<br>319 | Status                 | Cnx     | 9 <sup>0</sup> | OS    | Fare     |     |
| Воо            | k P            | rice Se     | rvices | Create Far              | e Auto      | o-Exchange | Bag    | g Fees | Seats     | 0               | Delete     |           |                        |         |                | Issue | e Docume | nts |
| ansad          | ctions<br>උ 1  | lickets     |        |                         |             |            |        |        |           |                 |            |           |                        |         |                |       |          |     |
| FEED           | NCE            |             | -      | OURCE                   | CTATUS      | TD         | NEACT  |        |           | TRAVE           | EDC        |           |                        |         | EGME           | NTC   |          |     |

Click **<Book>** to execute the flight exchange.

🗐 💼 OS

2575749601402

Then, select all booked flights and click **<Create Fare>** to store a fare in the PNR.

05JAN21 14:38

FRANKMR SINATRA (ADT)

TICKETED

| Re        | ecor         | rd Loo                 | cator: R             | ROHN4U                |                      | -                  |              |          |             |             |                              | ( ≗ ≡              |
|-----------|--------------|------------------------|----------------------|-----------------------|----------------------|--------------------|--------------|----------|-------------|-------------|------------------------------|--------------------|
|           |              | <b>1</b>               | Fraveler             |                       |                      |                    |              |          |             |             |                              |                    |
|           | #            |                        | TYPE                 | TITL                  | E FIRST              | NAME               | MIDDLE N/    | AME      | LAST NAME   | 1           | DATE OF BIRTH                | FF#                |
| ۲         | 1            | 47                     | ADT                  | MR                    | FRAN                 | к                  |              |          | SINATRA     | (           | 02NOV1976                    |                    |
| lti<br>Bo | nera<br>ooke | a <b>ry</b><br>ed - Ai | r                    |                       |                      |                    |              | Class    | <i></i>     | Status Cnx  | ් ක්රී Fare                  |                    |
| 1         | Þ            |                        | 7                    | Mon<br>09:50          | 01Mar21<br>) - 11:15 | FRA - VIE          | OS 122       | ₩ ₫      | 1h 25m 321  | нк          | os                           |                    |
| 1         | Þ            |                        | 7                    | - Thu<br>07:10        | 04Mar21<br>) - 08:40 | VIE-FRA            | OS 121       | ₩₫       | 1h 30m 320  | НК          | OS                           |                    |
| P         | Price        | e Se                   | ervices              | Create                | e Fare Aut           | o-Exchange         | Bag Fees S   | eats 🙁 D | elete       |             |                              |                    |
| ran       | sact         | tions                  |                      | C                     | reate a new F        | are for selected I | lights       |          |             |             |                              |                    |
|           |              | ¢т                     | ickets               |                       |                      |                    |              |          |             |             |                              |                    |
| 0         | Fa<br>• MF   | re not<br>R FRA        | found for<br>NK SINA | r ticketed<br>TRA (AD | l flight(s)<br>T)    |                    |              |          |             |             |                              |                    |
| REF       | ERE          | NCE                    |                      |                       | SOURCE               | STATUS             | TRANSACTION  | N DATE   | TRAVELERS   |             | SEGMENTS                     |                    |
| 257       | 5749         | 96014                  | <u>02</u>            |                       | OS                   | TICKETED           | 05JAN21 14:3 | 38       | FRANKMR SIN | IATRA (ADT) | OS122 FRA-VI<br>OS121 VIE-FR | E 01MAR<br>A 03MAR |
| Au        | ıst          | ria                    | n 🗡                  | b                     | russel               | s : : E            | urowing      | gs 🖤     | 😪 Lui       | ithans      | a 🕂 SWI                      | SS                 |

### **LUFTHANSA GROUP**

Select the original ticket via **<Use Ticket Data>** and copy the ticket data in the new fare using the option **<Drag Me>**. Fare basis code, fare and tax information remain unchanged unless a new routing with via point has been applied.

Insert the correct stopover indicator ("O" for stopover, "X" for transfer) and correct NVB and NVA data if needed.

The endorsement box must start with "SKCHG" or "INVOL" followed by the affected flight number and date (according to the Lufthansa Group airlines Flight irregularities policy for Business Partners). It is important that the format of the endorsement box and fare calculation line follows as per policy:

- Endorsement box format: [SKCHG or INVOL] [flight number] [date] [Original Endorsement box content]
- Endorsement box example: SKCHG OS121 03MAR21 FARE RESTRICTION MAY APPLY

The original endorsement box should stay as it is.

Insert the indicator "S-" or "I-" (according to the Lufthansa Group airlines Flight irregularities policy for Business Partners) on the beginning of the fare calculation line and do not change the original fare calculation that follows the indicator.

- Fare calculation line format: S-[Original Fare calculation line]
- Fare calculation line example: S-FRA OS VIE107.84 OS FRA107.84 NUC215.68END ROE0.825230

Please do not add more content to the endorsement box or fare calculation line and avoid double spaces. In case of more passenger types in the PNR, prepare the fare for each passenger type – the procedure is the same.

| Passeng          | assenger Type ADT v Use Ticket Data 2575749601402 v Last Date/Time to ticket: |            |        |              |               |              |       |                     |       |                    |          |                     |        |       |     |
|------------------|-------------------------------------------------------------------------------|------------|--------|--------------|---------------|--------------|-------|---------------------|-------|--------------------|----------|---------------------|--------|-------|-----|
| Ticket Da        | ta Flight                                                                     | t Informat | tion   |              |               |              |       |                     |       |                    |          |                     |        |       |     |
| NO               | STP                                                                           | DEP        | ARR    | AL           | FLTNO         | CL           |       | DATE                | TIME  | ST                 | FARE BA  | SIS DESIGNATOR      | NVB    | NVA   | BAG |
| 1                | 0                                                                             | FRA        | VIE    | OS           | 122           | W            |       | 1MAR21              | 09:50 | НК                 | WEUCL    | ST2                 | 01MAR  | 01MAR | 1PC |
| 2                | 0                                                                             | VIE        | FRA    | OS           | 121           | w            |       | 3MAR21              | 07:10 | НК                 | WEUCL    | ST2                 | 03MAR  | 03MAR | 1PC |
| STP              | DEF                                                                           | ARR        | AL FI  | LTNO CL      | DATE          | TIME         | ST    | FARE BASIS          |       | DESIGNATOR         |          | NVB                 | NV     | /A    | BAG |
| 0                | FRA                                                                           | A VIE      | os     | 122 W        | 1MAR21        | 09:50        | нк    | WEUCLST2            |       |                    |          | 01MAR2021           | 01MAR2 | 021 📖 | 1PC |
| 0                | VIE                                                                           | FRA        | OS     | 121 W        | 4MAR21        | 07:10        | нк    | WEUCLST2            |       |                    |          | 04MAR2021           | 04MAR2 | 021 🔳 | 1PC |
| FARE DE          | TAILS                                                                         |            |        |              |               |              |       |                     |       | COMMISSION AND INF | ORMATION |                     |        |       |     |
| Base F           | are                                                                           |            |        | EUR          |               | 178.         | 00    |                     |       | Commission         |          | Amount 🗸            |        | 0.00  |     |
| Equival          | ent Fare                                                                      | •          |        |              |               |              |       |                     |       | Reason             |          | FIRST TICKET 🗸 🗸    |        |       |     |
| Taxes            |                                                                               |            |        | EUR          |               | 140.         | 97    |                     |       | Tour Code          |          |                     |        |       |     |
| Tax De           | etails                                                                        |            |        |              |               | ,            |       | ^                   | 1     |                    |          | SKCHG OS121 03MAR21 | PPLY   |       |     |
| Desi             | gnator /                                                                      | Amount     | Nature | e Collection | n Point Airpo | ort Currency | Airpo | rt Amount Paid (PD) |       | Endorsements       |          |                     |        |       |     |
| 🗆 AT             |                                                                               | 8.4        | 4 AT   |              |               |              |       |                     |       |                    |          |                     |        |       |     |
| 🗌 QD             |                                                                               | 12.0       | O AT   |              |               |              |       |                     |       |                    |          |                     |        |       |     |
| 🗆 ZY             |                                                                               | 18.7       | 7 AT   |              |               |              |       |                     |       |                    |          |                     |        |       |     |
| DE               |                                                                               | 9.9        | 5 DE   |              |               |              |       |                     |       |                    |          |                     |        |       |     |
|                  |                                                                               | 12.8       | B DE   |              |               |              |       |                     |       |                    |          |                     |        |       |     |
|                  |                                                                               | 26.9       | 3 DE   | 7            |               |              |       |                     |       |                    |          |                     |        |       |     |
|                  |                                                                               | 26.0       |        | -            |               |              |       |                     |       |                    |          |                     |        |       |     |
|                  |                                                                               | 26.0       |        | 7            |               |              |       |                     |       |                    |          |                     |        |       |     |
| Taxes            | Paid                                                                          | 0.0        | 00     |              |               |              |       |                     |       |                    |          |                     |        |       |     |
| Taxes<br>Collect | to be<br>ed                                                                   | 140.9      | )7     |              |               |              |       |                     |       |                    |          |                     |        |       |     |
| Ado              | Row                                                                           |            |        | <u>[</u>     | elete Row     |              |       |                     |       |                    |          |                     |        |       |     |
| Total            |                                                                               |            |        | EUR          |               | 318.         | 97    |                     |       |                    |          |                     |        |       |     |
| FARE CAL         | CULATIO                                                                       | N LINE     |        |              |               |              |       |                     |       |                    |          |                     |        |       |     |

S-FRA OS VIE107.84 OS FRA107.84 NUC215.68END ROE0.825230

Click **<Submit>** and confirm the stored fare with **<Continue>**.

In the reservation screen, open the ticket to be exchanged by clicking on the ticket number and then click on **<Exchange/Reissue>**.

Eurowings 🖉 😪 Lufthansa 🕂 SWISS

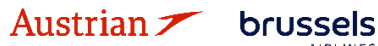

**LUFTHANSA GROUP** 

Then select Traveler and Fare Group to be exchanged and click on **<Submit>**.

### Ticket Exchange

| Select a | Traveler                   |           |            |          |               |        |    |           |               |
|----------|----------------------------|-----------|------------|----------|---------------|--------|----|-----------|---------------|
|          | TYPE                       | TITLE     | FIRST NAME |          | MIDDLE NAM    | IE     |    | LAST NAME | DATE OF BIRTH |
| ۲        | ADT                        | MR        | FRANK      |          |               |        |    | SINATRA   | 02Nov1976     |
| Select a | Fare Group                 |           |            |          |               |        |    |           |               |
| ● EUR    | 318.97                     |           |            | Class    | → Status      | Cnx P  |    |           |               |
| 7        | Mon 01Mar<br>09:50 - 11:15 | 21 FRA-VI | E 0S 122   | W 1h 25m | 321 <b>HK</b> | Ň      | OS |           |               |
| 7        | Thu 04Mar<br>07:10 - 08:40 | 21 VIE-FR | A OS 121   | W 1h 30m | 320 HK        |        | OS |           |               |
|          |                            |           |            |          | Submit        | Cancel |    |           |               |

If the information is correct, neither an additional collection (A/C) nor a refund should apply. If it does, check the steps on the previous page again. Click on **<Continue>**. Tax Assessment

| Currency Code: EUR |            |          |                    |                           |        |            |
|--------------------|------------|----------|--------------------|---------------------------|--------|------------|
| Designator         | Old Ticket | New Fare | New Ti             | icket                     | Refund | Refundable |
| AT                 | 8.44       | 8.44     | PD                 | 8.44                      |        |            |
| QD                 | 12.00      | 12.00    | PD                 | 12.00                     |        |            |
| ZY                 | 18.77      | 18.77    | PD                 | 18.77                     |        |            |
| DE                 | 9.95       | 9.95     | PD                 | 9.95                      |        |            |
| OY                 | 12.88      | 12.88    | PD                 | 12.88                     |        |            |
| RA                 | 26.93      | 26.93    | PD                 | 26.93                     |        |            |
| YQ                 | 52.00      | 52.00    | PD                 | 52.00                     |        |            |
|                    | 140.97     | 140.97   | PD<br>A/C<br>Iotal | 140.97<br>+0.00<br>140.97 | 0.00   |            |
|                    |            | Continue | Close              |                           |        |            |

On the last page, Set the penalty to "0", check if the new fare information is correct and click <Submit> and **<Continue>**.

| Ticket     Name     Ticket #     Coupons     Currency     FOP/CardHolder     Date     PNR     Tour Code       Old     MR FRANK SINATRA (ADT)     2575749601402     1, 2     EUR     CASH     05Jan21     ROHN4U       New     MR FRANK SINATRA (ADT)     2575749601402     1, 2     EUR     06Jan21     ROHN4U         New     MR FRANK SINATRA (ADT)     EUR     06Jan21     ROHN4U           Calculation of Exchange     178.00     Interview     178.00     Interview     Interview     Int | IATA<br>0095175<br>0095175 |
|----------------------------------------------------------------------------------------------------|----------------------------|
| Old     MR FRANK SINATRA (ADT)     2575749601402     1, 2     EUR     CASH     05Jan21     ROHN4U       New     MR FRANK SINATRA (ADT)     EUR     06Jan21     ROHN4U         Staculation of Exchange     New Fare Information           Equivalent Fare New     178.00     REISSUE         Equivalent Fare Difference     0.00           Add Collect Taxes Im     0.00           Penalty     0.00                                                                                                    | 0095175                    |
| New     MR FRANK SINATRA (ADT)     EUR     06Jan21     ROHN4U       alculation of Exchange          Equivalent Fare New     178.00      Reason for Issuance       Equivalent Fare Original Ticket     -     178.00        Equivalent Fare Difference     0.00     Residual Taxes III        Add Collect Taxes III     0.00     0.00     SKCH6 0S121 03MAR21 FARE RESTRICTION MAY APPLY       Penalty     0.00     SFRA OS VIE107.84 OS FRA107.84 NUC215.68END ROE0.825230     Commission IIII                                                                                                    | 0095175                    |
| New Fare Information       Equivalent Fare New     178.00       Equivalent Fare Original Ticket     -       Equivalent Fare Difference     0.00       Add Collect Taxes III     0.00       Residual Taxes III     0.00       Penalty     0.00                                                                                                    |                            |
| Equivalent Fare New     178.00     Reason for Issuance       Equivalent Fare Original Ticket     -     178.00     REIS SUE       Equivalent Fare Difference     0.00     Endorsements       Add Collect Taxes III     0.00     SKCHG OS121 03MAR21 FARE RESTRICTION MAY APPLY       Residual Taxes III     0.00     Fare Calculation Line       S*enalty     0.00     S-FRA OS VIE107.84 OS FRA107.84 NUC215.68END ROE0.825230                                                                                                    |                            |
| Equivalent Fare Original Ticket     -     178.00     REISSUE       Equivalent Fare Difference     0.00     Endorsements       Add Collect Taxes III     0.00     SKCHG OS121 03MAR21 FARE RESTRICTION MAY APPLY       Residual Taxes III     0.00     Fare Calculation Line       2*enalty     0.00     SFRA OS VIE107.84 OS FRA107.84 NUC215.68END ROE0.825230                                                                                                    |                            |
| Equivalent Fare Difference     0.00     Endorsements       Add Collect Taxes III     0.00     SKCHG OS121 03MAR21 FARE RESTRICTION MAY APPLY       Residual Taxes III     0.00     Fare Calculation Line       Penalty     0.00     S-FRA OS VIE107.84 OS FRA107.84 NUC215.68END ROE0.825230       Commission IIII     Commission IIII                                                                                                    |                            |
| Add Collect Taxes ⊞         0.00         SKCFB OS 12 F USMAR2 FRACE RESTRICTION MAT APPET           Residual Taxes ⊞         0.00         Fare Calculation Line           SPEnalty         0.00         Commission ⊞                                                                                                    |                            |
| Penalty         0.00           Commission III         Commission III                                                                                                    |                            |
| 0.00 Commission 🗐                                                                                                    |                            |
|                                                                                                    |                            |
| Even Exchange EUR 0.00 No Commission due                                                                                                    | 0.00                       |
| Submit Cancel                                                                                                    |                            |

# NDC Partner Program LUFTHANSA GROUP

| Ticket E    | xchange                |               |             |                |                     |             |               |                   |          |
|-------------|------------------------|---------------|-------------|----------------|---------------------|-------------|---------------|-------------------|----------|
| Ticket Info | ormation               |               |             | Auto           | Manual              |             |               |                   |          |
| Ticket      | Name                   | Ticket#       | Coupons     | Currency       | FOP/CardHolder      | Date        | PNR           | Tour Code         | IATA     |
| Old         | MR FRANK SINATRA (ADT) | 2575749601402 | 1, 2        | EUR            | CASH                | 05Jan21     | ROHN4U        |                   | 00951753 |
| New         | MR FRANK SINATRA (ADT) |               |             | EUR            |                     | 06Jan21     | ROHN4U        | •                 | 00951753 |
| Calculatio  | on of Exchange         |               |             |                | New Fare Informat   | ion         |               |                   |          |
| Equivalent  | t Fare New             |               |             | 178.00         | Reason for Issuance | 9           |               |                   |          |
| Equivalent  | t Fare Original Ticket |               | -           | 178.00         | REISSUE             | Ψ           |               |                   |          |
| Equivalent  | t Fare Difference      |               |             | 0.00           | Endorsements        |             |               |                   |          |
| Add Colle   | ct Taxes 📅             |               |             | 0.00           | SKCHG OS121 03M/    | AR21 FARE F | RESTRICTION   | MAY APPLY         |          |
| Residual    | Taxes 🔛                |               | Confirmati  | on Required    |                     | × ERA107    | 94 NH C215 69 | 2END ROE0 825230  |          |
| Penalty     |                        |               | commut      | on nequireu    |                     |             | .041100213.00 | JEND 10020.023230 |          |
|             |                        |               | Do you real | lly want to EX | CHANGE this ticket? |             |               |                   | 0.00     |
| Even Exci   | nange                  |               |             |                |                     |             |               |                   | 0.00     |
|             |                        | -             |             |                |                     |             |               |                   |          |
|             |                        |               |             | Can            | cel Continue        |             |               |                   |          |
|             |                        |               |             |                |                     | •           |               |                   |          |
|             |                        |               |             |                |                     |             |               |                   |          |
|             |                        |               |             |                |                     |             |               |                   |          |

The new ticket is issued and will be shown in the next window.

The exchanged and the newly issued ticket will be shown in the transaction section of the reservation screen.

#### Transactions

| 🖂 🗐 🖒 Tickets        |   |        |           |                  |                       |                                            |
|----------------------|---|--------|-----------|------------------|-----------------------|--------------------------------------------|
| REFERENCE            |   | SOURCE | STATUS    | TRANSACTION DATE | TRAVELERS             | SEGMENTS                                   |
| <u>2575749601402</u> |   | OS     | EXCHANGED | 05JAN21 14:38    | FRANKMR SINATRA (ADT) | OS122 FRA-VIE 01MAR<br>OS121 VIE-FRA 03MAR |
| 2575749601464        | - | OS     | TICKETED  | 06JAN21 10:33    | FRANKMR SINATRA (ADT) | OS122 FRA-VIE 01MAR<br>OS121 VIE-FRA 04MAR |

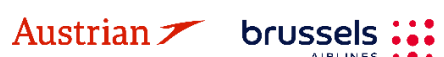

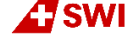

### **LUFTHANSA GROUP**

### 4.6.2.3 Manual exchange in accordance with Travel Waiver Policies (TWPs)

First, display the booking on the reservation screen by searching the PNR or ticket number in advanced search. If the flights have been deleted from the PNR, the <u>itinerary will be empty</u>.

Use **Add Air** to add the new flight segments with new fare according to the applicable goodwill policy to the shopping cart.

| R         | eco         | rd Lo   | cator: PO   | нгни 💼                 |               | <b>=</b>      |          |        |     |          |           |              |   |         | $\times$ | <b>a</b> 2 | ( الله  | =   |
|-----------|-------------|---------|-------------|------------------------|---------------|---------------|----------|--------|-----|----------|-----------|--------------|---|---------|----------|------------|---------|-----|
|           | /           |         | Fraveler    |                        |               |               |          |        |     |          |           |              |   |         |          |            |         |     |
| Þ         | #<br>1      | 47      | TYPE<br>ADT | TITLE                  | FIRST N       | AME           | MIDDLE N | AME    |     | LAST NAI | ME        |              | D | ATE O   | FBIRT    | н          | FF#     | 5   |
| lti<br>Bo | iner<br>ook | ed - Ai | ir          |                        |               |               |          | 0      |     |          |           |              |   |         |          |            |         |     |
|           | •           |         | Ś           | Mon 20F<br>06:30a - 07 | eb23<br>:40a  | BER - FRA     | LH 173   | K      | 4   | 1h 10m   | 9≁<br>32N | Status<br>HK | Y | ୍ୟ<br>1 | LH       | Fare<br>1  |         |     |
|           | Þ           |         | T           | Mon 20F<br>10:30a - 01 | eb23<br>:50p  | FRA-SKG       | LH 1288  | к      | 4   | 2h 20m   | 32N       | нк           |   | 1       | LH       | 1          |         |     |
|           | •           |         | T           | Wed 01N<br>02:35p - 04 | lar23<br>:15p | SKG-FRA       | LH 1289  | к      | 4   | 2h 40m   | 32N       | нк           | Y | 2       | LH       | 1          |         |     |
|           | Þ           |         | T           | Wed 01N<br>05:45p - 06 | lar23<br>:55p | FRA-BER       | LH 194   | к      | 4   | 1h 10m   | 321       | нк           |   | 2       | LH       | 1          |         |     |
| 1         | Pric        | e S     | ervices     | Create Fare            | Temp          | late Auto-Exc | hange B  | ag Fee | s S | Seats 💌  | Dele      | ete          |   |         |          | Issue      | Documei | nts |
| an        | isad        | tions   |             |                        |               |               |          |        |     |          |           |              |   |         |          |            |         |     |

🖂 🖃 🖒 Tickets

| REFERENCE            |   | SOURCE | STATUS   | TRANSACTION DATE | TRAVELERS        | SEGMENTS                                                                                   |
|----------------------|---|--------|----------|------------------|------------------|--------------------------------------------------------------------------------------------|
| <u>2205749755710</u> | - | LH     | TICKETED | 23JUN22 18:41    | JONA SMITH (ADT) | LH173 BER-FRA 20FEB<br>LH1288 FRA-SKG 20FEB<br>LH1289 SKG-FRA 01MAR<br>LH194 FRA-BER 01MAR |

The new flight segments will appear in the itinerary below Shopping Cart - Air.

In case that the itinerary was empty before adding the new flights, you can skip the following step by selecting the new flights and directly clicking **<Book>** without pinning the old flights.

Pin the original flight using *(highlighted in yellow)* and activate the check box for the flight in the shopping cart. Click **<Book>** to exchange the flights.

Before exchanging the flights, make sure that there is a fare stored. Otherwise quote the new booking with selecting the new flights and clicking **<Price>**.

Eurowings 💞 😪 Lufthansa 🕂 SWISS

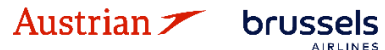

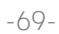

## NDC Partner Program LUFTHANSA GROUP

| Rec   | oro       | d Lo     | cator:        | POHZHW        |                                |          |       |           |      |        |               |        | $\geq$  | 3   ī | 3    | X 1    | $\equiv$ |
|-------|-----------|----------|---------------|---------------|--------------------------------|----------|-------|-----------|------|--------|---------------|--------|---------|-------|------|--------|----------|
| 0 /   |           | <b>1</b> | ravele        | r             |                                |          |       |           |      |        |               |        |         |       |      |        |          |
| #     |           |          | TYPE          | TITLE         | FIRST NAME                     |          | MIDDL | E NAME    |      | LAST N | IAME          | DA     | TE OF E | IRTH  |      | FF#    |          |
| ) 1   |           | 47       | ADT           |               | JONA                           |          |       |           |      | SMIT   | Н             |        |         |       |      |        |          |
| Iting |           |          |               |               |                                |          |       |           |      |        |               |        |         |       |      |        |          |
| Bool  | ked       | 1 - A    | ir            |               |                                |          |       |           |      |        |               |        |         |       |      |        |          |
| •     | C         |          |               |               |                                |          |       |           | Clas | is     | $\rightarrow$ | Status | Cnx     | P     |      | Fare   |          |
| 1     |           |          | A             | S             | Mon 20Feb23<br>06:30a - 07:40a | BER -    | FRA   | LH 173    | к    | 4      | 1h 10m 32N    | нк     | Y       | 1     | LH   | 1      |          |
| *     |           |          | ×             | S             | Mon 20Feb23<br>10:30a - 01:50p | FRA -    | SKG   | LH 1288   | к    | 4      | 2h 20m 32N    | нк     |         | 1     | LH   | 1      |          |
| •     |           |          | A             | S             | Wed 01Mar23<br>02:35p - 04:15p | SKG -    | FRA   | LH 1289   | к    | 4      | 2h 40m 32N    | нк     | Y       | 2     | LH   | 1      |          |
| •     |           |          | *             | S             | Wed 01Mar23<br>05:15p - 06:25p | FRA-     | BER   | LH 168    | к    | 4      | 1h 10m 321    | нк     |         | 2     | LH   | 1      |          |
| Sho   | ppi       | ng C     | art - Ai      | r             |                                |          |       |           |      |        |               |        |         |       |      |        |          |
| •     |           |          |               |               | Wed 00Mer00                    | DED      | ED A  |           | Clas | is     | +             | Status | Cnx     | P     |      | Fare   |          |
| •     | Ŀ         |          |               | S             | 07:45a - 08:55a                | DER -    | FRA   | LH 175    | L    | 킢      | 321           |        | Y       |       | LH   | 2      |          |
| •     | 5         | 2        |               | T             | Wed 08Mar23<br>10:30a - 01:50p | FRA-     | SKG   | LH 1288   | L    | 4      | 32N           |        |         |       | LH   | 2      |          |
| •     | 6         | 2        |               | Ś             | Mon 20Mar23<br>02:35p - 04:15p | SKG -    | FRA   | LH 1289   | L    | 4      | 32N           |        | Y       |       | LH   | 2      |          |
| •     | 5         | 2        |               | T             | Mon 20Mar23<br>06:45p - 07:55p | FRA-     | BER   | LH 198    | L    | 4      | 321           |        |         |       | LH   | 2      |          |
| Bo    | ok<br>ats | P        | rice<br>Delet | Services<br>e | Create Fare                    | Template | Aut   | o-Exchang | e    | Bag F  | ees           |        |         |       | ssue | Docume | ents     |

#### Transactions

🖂 🗐 🖒 Tickets

| <ul> <li>Traveler(s) not T</li> <li>JONA SMITH (A)</li> </ul> | licke<br>(DT) | ted | d Fare not found for ticketed flight(s)  JONA SMITH (ADT) |                    |                                   |                               |                                                                                                    |  |  |  |  |
|---------------------------------------------------------------|---------------|-----|-----------------------------------------------------------|--------------------|-----------------------------------|-------------------------------|----------------------------------------------------------------------------------------------------|--|--|--|--|
| REFERENCE<br>2205749755710                                    |               | *   | SOURCE<br>LH                                              | STATUS<br>TICKETED | TRANSACTION DATE<br>23JUN22 18:41 | TRAVELERS<br>JONA SMITH (ADT) | SEGMENTS<br>LH173 BER-FRA 20FEB<br>LH1288 FRA-SKG 20FEB<br>LH1289 SKG-FRA 01MAR<br>LH194 FRA-BER 01MAR |  |  |  |  |

## NDC Partner Program LUFTHANSA GROUP

For editing the endorsement box, hover the mouse over the fare number in the itinerary box and click on the pencil.

| Itinerary<br>Booked - Air |                                |              |          | Class   | <i></i> | Status | Cnx | œ | Fare |                             |
|---------------------------|--------------------------------|--------------|----------|---------|---------|--------|-----|---|------|-----------------------------|
| · 🗆 🎯                     | Wed 08Mar23<br>07:45a - 08:55a | BER - FRA    | LH 175   | L∉      | 1h 10m  | нк     | Y   | 1 | LH 1 | Fare: 1                     |
| · 🗆 😪                     | Wed 08Mar23<br>10:30a - 01:50p | FRA - SKG    | LH 1288  | L¢      | 2h 20m  | нк     |     | 1 | LH 1 | Ref: TVCEMM<br>182.09 (EUR) |
| · 🗆 🎯                     | Mon 20Mar23<br>02:35p - 04:15p | SKG - FRA    | LH 1289  | ∟∉      | 2h 40m  | нк     | Y   | 2 | LH 1 |                             |
| · 🗆 🎯                     | Mon 20Mar23<br>06:45p - 07:55p | FRA - BER    | LH 198   | L∉      | 1h 10m  | нк     |     | 2 | LH 1 |                             |
| Price Services            | Create Fare Terr               | nplate Auto- | Exchange | Bag Fee | s Seats |        |     |   | Issu | e Documents                 |
| 🗵 Delete                  |                                |              |          |         |         |        |     |   |      |                             |

Add the respective entry (here: TWPxxxx) to Endorsements, keep the original endorsement entries and click <Submit>.

Stored Fare

| OFFICE ID  |               | AEXP  |      | AGEN    | TID   |              |                  | 0        | RIGIN DESTINATION | BERBER                     | VALIDATING CARRIER     | LH              |     |
|------------|---------------|-------|------|---------|-------|--------------|------------------|----------|-------------------|----------------------------|------------------------|-----------------|-----|
| Passenger  | Туре          | ADT   |      | $\sim$  |       | Last Date/Ti | ime to ticket: 2 | 2022-06- | 24 06:51 PM       |                            |                        |                 |     |
| STP        | DEP           | ARR   | AL   | FLTNO   | CL    | DATE         | TIME             | ST       | FARE BASIS        | DESIGNATOR                 | NVB                    | NVA             | BAG |
| 0          | BER           | FRA   | LH   | 175     | L     | 8MAR23       | 07:45 AM         | нк       | L03LGTU8          |                            | 08MAR2023              | 08MAR2023       | OPC |
| x          | FRA           | SKG   | LH   | 1288    | L     | 8MAR23       | 10:30 AM         | нк       | L03LGTU8          |                            | 08MAR2023              | 08MAR2023       | OPC |
| 0          | SKG           | FRA   | LH   | 1289    | L     | 20MAR23      | 02:35 PM         | нк       | L03LGTU8          |                            | 20MAR2023              | 20MAR202:       | OPC |
| x          | FRA           | BER   | LH   | 198     | L     | 20MAR23      | 06:45 PM         | нк       | L03LGTU8          |                            | 20MAR2023              | 20MAR202:       | OPC |
| FARE DETAI | LS            |       |      |         |       |              |                  |          |                   | COMMISSION AND INFORMATION |                        |                 |     |
| Base Far   | e             |       |      | [       | EUR   | ] [          | 51.00            |          |                   | Commission                 | Percent v              | 0.00            |     |
| Equivale   | nt Far        | e     |      | [       |       | ] [          |                  |          |                   | Reason                     | FIRST TICKET V         |                 |     |
| Taxes      |               |       |      | 1       | EUR   | [            | 131.09           |          |                   | Tour Code                  |                        |                 |     |
| Tax Det    | ails          |       |      |         |       |              |                  |          | ~                 |                            | TWPxxxx // FARE RESTRI | CTION MAY APPLY | JI  |
| Total      |               |       |      | 1       | EUR   |              | 182.09           |          |                   | Endorsements               |                        |                 |     |
|            |               |       |      |         |       |              |                  |          |                   |                            |                        |                 | .:  |
| FARE CALCU | ILATION       | LINE  |      |         |       |              |                  |          |                   |                            |                        |                 |     |
| BER I      | .H X/F        | RALHS | SKG2 | 6.88 LH | X/FRA | LH BER26.88  | NUC53.76END      | ROE0.    | 948465            |                            |                        |                 | .4  |
|            |               |       |      |         |       |              |                  |          |                   |                            |                        |                 |     |
|            |               |       |      |         |       |              |                  |          |                   | RECEIVED FROM              |                        |                 |     |
|            | Submit Cancel |       |      |         |       |              |                  |          |                   |                            |                        |                 |     |

Back in the reservation screen, click on the ticket number in the transactions section to open the ticket image.

| Transactions                                                                                                 |  |   |        |          |                  |                  |                                                                                            |  |  |  |  |
|----------------------------------------------------------------------------------------------------|--|---|--------|----------|------------------|------------------|--------------------------------------------------------------------------------------------|--|--|--|--|
| Traveler(s) not Ticketed     JONA SMITH (ADT)     Fare not found for ticketed flight(s)     JONA SMITH (ADT) |  |   |        |          |                  |                  |                                                                                            |  |  |  |  |
| REFERENCE                                                                                                    |  |   | SOURCE | STATUS   | TRANSACTION DATE | TRAVELERS        | SEGMENTS                                                                                   |  |  |  |  |
| <u>2205749755710</u>                                                                                         |  | * | LH     | TICKETED | 23JUN22 18:41    | JONA SMITH (ADT) | LH173 BER-FRA 20FEB<br>LH1288 FRA-SKG 20FEB<br>LH1289 SKG-FRA 01MAR<br>LH194 FRA-BER 01MAR |  |  |  |  |

Austrian / brussels : Eurowings Eurowings Lufthansa

**LUFTHANSA GROUP** 

Then click **<Exchange/Reissue>** in the bottom of the window.

#### Electronic Ticket

|                          |                    |                            |               |       |         |                | Ticket Imag    | e Age    | nt Coupo          | n                |                 |             |         |    |
|--------------------------|--------------------|----------------------------|---------------|-------|---------|----------------|----------------|----------|-------------------|------------------|-----------------|-------------|---------|----|
| licket Im                | age De             | tails for                  | r Docume      | ent   |         |                |                |          |                   |                  |                 |             |         |    |
|                          |                    |                            |               |       |         |                | ET RECORD      | SMITH /  | JONA (AD          | T)               |                 |             |         |    |
| AGY:                     |                    | 0                          | 06492021      |       |         |                | O/D:           | BER / BE | ER                |                  | FF NO.:         |             |         |    |
| ISSUED:                  |                    | 23JUN22                    |               |       |         |                | TKT:           | 2205749  | 755710            |                  | AGT:            | DAMIAN      |         |    |
| PNR:                     |                    | POHZHW / F1<br>TVCEMM / LH |               |       |         | IATA: 06492021 |                |          | FCI: 4<br>ECPI: B |                  |                 |             |         |    |
| ISO:                     |                    |                            | AT            |       |         |                | TC:            |          |                   |                  | VAL CXR:        | LH LH       |         |    |
| VOID BY:                 |                    |                            | <br>23JUN22 1 | 1:59P |         |                |                |          |                   |                  |                 | _           |         |    |
| Coupons                  |                    |                            |               |       |         |                |                |          |                   |                  |                 |             |         |    |
| CP                       | STP                | AL                         | FLT           | CL    | DATE    | BRD            | OFF            | TIME     | ST                | FARE BASIS       | NVB             | NVA         | BAG     | CS |
| 1                        | 0                  | LH                         | 173           | к     | 20FEB   | BER            | FRA            | 06:30a   | ок                | K03LGTU8         | 20FEB           | 20FEB       | 0PC     | 0  |
| 2                        | х                  | LH                         | 1288          | к     | 20FEB   | FRA            | SKG            | 10:30a   | ок                | K03LGTU8         | 20FEB           | 20FEB       | 0PC     | 0  |
| 3                        | 0                  | LH                         | 1289          | к     | 01MAR   | SKG            | FRA            | 02:35p   | ок                | K03LGTU8         | 01MAR           | 01MAR       | 0PC     | 0  |
| 4                        | x                  | LH                         | 194           | к     | 01MAR   | FRA            | BER            | 05:45p   | ок                | K03LGTU8         | 01MAR           | 01MAR       | 0PC     | 0  |
| are Deta                 | ils 🖩              |                            |               |       |         | Deta           | ils            |          |                   |                  |                 |             |         |    |
| FARE:                    |                    | EUR                        |               |       | 47.00   | For            | m of payment:  | E        | UR 162.09         | CASH             |                 |             |         |    |
| TAX:                     |                    | EUR                        |               |       | 5.00 Y  |                | lorsements:    | E/       | ARE REST          | RICTION MAY APP  | PLY             |             |         |    |
| TAX:                     |                    | EUR                        |               |       | 5.00 Y  | Q Fare         | e Calculation: | В        | ER LH X/F         | RA LH SKG24.77 L | .H X/FRA LH BER | 24.77 NUC49 | 9.54END |    |
| TAX:                     |                    | EUR                        |               |       | 5.00 Y  | <u>a</u>       |                | R        | OE0.9484          | 65               |                 |             |         |    |
| TAX:                     |                    | EUR                        |               |       | 5.00 Y  | <u></u>        |                |          |                   |                  |                 |             |         |    |
| TAX:                     |                    | EUR                        |               |       | 9.00 L  |                |                |          |                   |                  |                 |             |         |    |
| TAX.                     |                    | EUR                        |               |       | 22.27 6 | 4              |                |          |                   |                  |                 |             |         |    |
| TAX                      |                    | FUR                        |               |       | 0.50 6  | 6              |                |          |                   |                  |                 |             |         |    |
| TAX                      |                    | EUR                        |               |       | 30.89 F | D              |                |          |                   |                  |                 |             |         |    |
| TAX:                     |                    | EUR                        |               |       | 12.00 G | R              |                |          |                   |                  |                 |             |         |    |
| TAX:                     |                    | EUR                        |               |       | 3.00 W  | P              |                |          |                   |                  |                 |             |         |    |
| TAX:                     |                    | EUR                        |               |       | 3.00 W  | Q              |                |          |                   |                  |                 |             |         |    |
| TAX:                     |                    | EUR                        |               |       | 0.70 2  | IL .           |                |          |                   |                  |                 |             |         |    |
| TOTAL:                   |                    | EUR                        |               | 1     | 62.09   |                |                |          |                   |                  |                 |             |         |    |
| )ata Prot<br>http://www. | ection<br>iatatrav | Notice<br>elcenter.        | com/privac    | х     |         |                |                |          |                   |                  |                 |             |         |    |

Select the applicable traveler and fare group. Then click **<Submit>**.

#### Ticket Exchange

| Select a Traveler |                              |                   |            |             |          |     |   |           |               |  |  |  |
|-------------------|------------------------------|-------------------|------------|-------------|----------|-----|---|-----------|---------------|--|--|--|
|                   | TYPE                         | TITLE             | FIRST NAME | MIDDLE NAME |          |     |   | LAST NAME | DATE OF BIRTH |  |  |  |
| ۲                 | ADT                          |                   | JONA       |             |          |     |   |           | SMITH         |  |  |  |
| Select a F        | Select a Fare Group          |                   |            |             |          |     |   |           |               |  |  |  |
| I EUR             | 182.09                       |                   |            | Class       | → Status | Cnx | æ |           |               |  |  |  |
| T                 | Wed 08Mar2<br>07:45a - 08:55 | 23 BER - FR<br>5a | A LH 175   | L 1h 10m    | 321 HK   | Y   | 1 | LH        |               |  |  |  |
| Ś                 | Wed 08Mar2<br>10:30a - 01:50 | 23 FRA-SK<br>)p   | G LH 1288  | L 2h 20m    | 32N HK   |     | 1 | LH        |               |  |  |  |
| T                 | Mon 20Mar2<br>02:35p - 04:18 | 3 SKG - FF        | A LH 1289  | L 2h 40m    | 32N HK   | Y   | 2 | LH        |               |  |  |  |
| T                 | Mon 20Mar2<br>06:45p - 07:55 | 3 FRA-BE          | R LH 198   | L 1h 10m    | 1321 HK  |     | 2 | LH        |               |  |  |  |
|                   |                              |                   |            |             |          |     |   |           |               |  |  |  |

Cancel

Eurowings 💞 😪 Lufthansa 🕂 SWISS

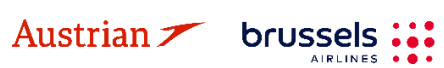
### **LUFTHANSA GROUP**

In the next window, assess the taxes according to the applied goodwill policy and fare rules respectively, and select if refundable or not. Then click **<Continue>**.

### Toy A

| Currency Code: El | UR         |          |                    |                            |        |            |
|-------------------|------------|----------|--------------------|----------------------------|--------|------------|
| Designator        | Old Ticket | New Fare | New Ti             | idket                      | Refund | Refundable |
| YQ (BER)          | 20.00      | 36.00    | PD                 | 20.00                      |        |            |
| YQ (BER)          |            |          |                    | 16.00                      |        |            |
| DE                | 9.86       | 9.86     | PD                 | 9.86                       |        |            |
| OY                | 12.77      | 12.77    | PD                 | 12.77                      |        |            |
| RA                | 22.37      | 22.37    | PD                 | 22.37                      |        |            |
| RD                | 31.39      | 31.39    | PD                 | 31.39                      |        |            |
| GR                | 12.00      | 12.00    | PD                 | 12.00                      |        |            |
| WP                | 3.00       | 3.00     | PD                 | 3.00                       |        |            |
| WQ                | 3.00       | 3.00     | PD                 | 3.00                       |        |            |
| ZL                | 0.70       | 0.70     | PD                 | 0.70                       |        |            |
|                   | 115.09     | 131.09   | PD<br>A/C<br>Total | 115.09<br>+16.00<br>131.09 | 0.00   |            |
|                   |            | Continue | Close              |                            |        |            |

If no penalty applies according to the goodwill policy, enter 0.00 - otherwise enter the applicable penalty amount. If an amount has been entered, the system will issue an EMD to collect the fee.

Any refund amount will be fulfilled through an EMD; activate the respective check box to issue the EMD during the exchange process.

In case there is an additional collection, select the payment method for its fulfillment.

#### Ticket Exchange

| Ticket In                         | formation                                                    |               |            | Auto                     | Manual                                            |                |              |                        |          |
|-----------------------------------|--------------------------------------------------------------|---------------|------------|--------------------------|---------------------------------------------------|----------------|--------------|------------------------|----------|
| Ticket                            | Name                                                         | Ticket #      | Coupons    | Currency                 | FOP/CardHolder                                    | Date           | PNR          | Tour Code              | IATA     |
| Old                               | JONA SMITH (ADT)                                             | 2205749755710 | 1, 2, 3, 4 | EUR                      | CASH                                              | 23Jun22        | POHZHW       |                        | 06492021 |
| New                               | JONA SMITH (ADT)                                             |               |            | EUR                      |                                                   | 23Jun22        | POHZHW       | •                      | 06492021 |
| Calculation<br>Equivalent         | on of Exchange<br>nt Fare New                                |               |            | 51.00                    | New Fare Inform<br>Reason for Issue               | nation<br>ance |              |                        |          |
| Equivale<br>Equivale<br>Add Colle | nt Fare Original Ticket<br>nt Fare Difference<br>ect Taxes 📰 |               |            | - 47.00<br>4.00<br>16.00 | REISSUE<br>Endorsements<br>TWPXXXX // FAR         | TRE RESTRIC    | TION MAY A   | PPLY                   |          |
| Residual<br>Penalty               | Taxes 🚍                                                      |               |            | 0.00                     | Fare Calculation<br>BER LH X/FRA L<br>ROE0.948465 | H SKG26.88     | 3 LH X/FRA L | H BER26.88 NUC53.76END |          |
| Add Colle                         | ect                                                          |               | EUR        | 20.00                    | Commission                                        | due            |              |                        | 0.00     |

| Other<br>CASH V                       |
|---------------------------------------|
| Total - 20.00                         |
| Exchange w/Add Collect<br>20.00 (EUR) |
|                                       |

Eurowings

Cancel

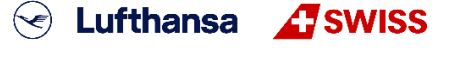

-73-

**LUFTHANSA GROUP** 

The new ticket image with the changed endorsement box will pop up in the next window.

#### Electronic Ticket

| Print     | Status   | TICKET       | ED                   |     |        |       |          |             |          |             |                  |               |             |         |    |
|-----------|----------|--------------|----------------------|-----|--------|-------|----------|-------------|----------|-------------|------------------|---------------|-------------|---------|----|
|           |          |              |                      |     |        |       |          | Ticket Imag | je Age   | ent Coupon  |                  |               |             |         |    |
| Ficket In | nage De  | etails fo    | r Docum              | ent |        |       |          |             |          |             | -                |               |             |         |    |
|           |          |              |                      |     |        |       | E        | T RECORD    | SMITH /  | JONA (ADT)  | )                |               |             |         |    |
| AGY:      |          | 0649         | 2021                 |     | O/D:   |       | BER / BE | ER          | FF       | NO.:        |                  |               |             |         |    |
| ISSUED:   |          | 23JU         | N22                  |     | TKT:   |       | 2205749  | 755711      | AG       | iT:         | DAMIAN           |               |             |         |    |
| PNR:      |          | POH2<br>TVCE | ZHW / F1<br>EMM / LH |     | IATA:  |       | 0649202  | 21          | FC<br>FC | l:<br>Pl:   | 4<br>G           |               |             |         |    |
| ISO:      |          | AT           |                      |     | TC:    |       |          |             | VA       | L CXR:      | LH               |               |             |         |    |
| VOID BY   |          | 23JU         | N22 11:59            | P   | ESAC   | -     | 220IVJT  | 19PTMM      | OF       | RIG ISSUE:  | 2205749755       | 710 VIE 23JUN | 22 06492021 | 1       |    |
| EXCH FO   | DR:      | 2205         | 74975571             | 0   |        |       |          |             |          |             |                  |               |             |         |    |
| Coupons   | 5        |              |                      |     |        |       |          |             |          |             |                  |               |             |         |    |
| CP        | STP      | AL           | FLT                  | CL  | DATE   |       | BRD      | OFF         | TIME     | ST          | FARE BASIS       | NVB           | NVA         | BAG     | CS |
| 1         | 0        | LH           | 175                  | L   | 08MA   | R     | BER      | FRA         | 07:45a   | ок          | L03LGTU8         | 08MAR         | 08MAR       | 0PC     | 0  |
| 2         | х        | LH           | 1288                 | L   | 08MA   | R     | FRA      | SKG         | 10:30a   | ок          | L03LGTU8         | 08MAR         | 08MAR       | 0PC     | 0  |
| 3         | 0        | LH           | 1289                 | L   | 20MA   | R     | SKG      | FRA         | 02:35p   | ок          | L03LGTU8         | 20MAR         | 20MAR       | 0PC     | 0  |
| 4         | х        | LH           | 198                  | L   | 20MA   | R     | FRA      | BER         | 06:45p   | ок          | L03LGTU8         | 20MAR         | 20MAR       | 0PC     | 0  |
| fare Det  | ails 🖩   |              |                      |     |        |       | Details  |             |          |             |                  |               |             |         |    |
| FARE:     |          | EUR          |                      |     | 51.00  |       | Form o   | of payment: | ٨        | DC EUR 20.  | 00 CASH CASH     |               |             |         |    |
| TAX:      |          | EUR          | PD                   |     | 20.00  | YQ    |          |             | -        | yeh Doe 220 | 5749755710       |               |             |         |    |
| TAX:      |          | EUR          |                      |     | 16.00  | YQ    | Endors   | sements:    |          | WPXXXX //   | FARE RESTRICTIO  | N MAY APPLY   |             | 70510   |    |
| TAX:      |          | EUR          | PD                   |     | 9.80   | DE    | Fare C   | alculation: |          |             | A LH SKG20.88 LH | X/FRA LH BEF  | 20.88 NUCS: | 3.70END |    |
| TAX:      |          | EUR          | PD                   |     | 12.77  |       |          |             | P        | (OE0.54840) | D                |               |             |         |    |
| TAX.      |          | EUR          | PD                   |     | 22.37  | DD DD |          |             |          |             |                  |               |             |         |    |
| TAX       |          | EUR          | PD                   |     | 12.00  | GR    |          |             |          |             |                  |               |             |         |    |
| TAX       |          | FUR          | PD                   |     | 3.00   | WP    |          |             |          |             |                  |               |             |         |    |
| TAX       |          | EUR          | PD                   |     | 3.00   | wo    |          |             |          |             |                  |               |             |         |    |
| TAX:      |          | EUR          | PD                   |     | 0.70   | ZL    |          |             |          |             |                  |               |             |         |    |
| TOTAL:    |          | EUR          |                      |     | 20.00A |       |          |             |          |             |                  |               |             |         |    |
| ata Prot  | tection  | Notice       |                      |     |        |       |          |             |          |             |                  |               |             |         |    |
| ttp://www | iatatrav | elcenter     | com/priva            | οv  |        |       |          |             |          |             |                  |               |             |         |    |

In the Transactions section, the status of the original ticket has changed to "Exchanged" while the new ticket will show as "Ticketed". Any issued EMD will show up below the ticket in the Transactions section.

#### Transactions

| 🖂 🗐 🖒 Tickets        |   |        |           |                  |                  |                                                                                            |
|----------------------|---|--------|-----------|------------------|------------------|--------------------------------------------------------------------------------------------|
| REFERENCE            |   | SOURCE | STATUS    | TRANSACTION DATE | TRAVELERS        | SEGMENTS                                                                                   |
| <u>2205749755710</u> | * | LH     | EXCHANGED | 23JUN22 18:41    | JONA SMITH (ADT) | LH173 BER-FRA 20FEB<br>LH1288 FRA-SKG 20FEB<br>LH1289 SKG-FRA 01MAR<br>LH194 FRA-BER 01MAR |
| <u>2205749755711</u> | * | LH     | TICKETED  | 23JUN22 19:04    | JONA SMITH (ADT) | LH175 BER-FRA 08MAR<br>LH1288 FRA-SKG 08MAR<br>LH1289 SKG-FRA 20MAR<br>LH198 FRA-BER 20MAR |

#### 4.6.2.4 Manual Exchange of old valid tickets in a new reservation

If the original booking where ticket was issued cannot be modified anymore (e.g. the whole booking was cancelled and the "add air" button is not present anymore), the ticket can be exchanged in a new reservation.

Retrieve the original booking. If "add air" button is missing, copy the ticket number and all passenger details and create a new PNR for the passenger with the requested flights. Make sure that the new PNR is booked on the same PCC where ticket was issued and that the first flight added into the new PNR corresponds with the validating carrier (e.g. if OS ticket was issued, the first booked segment has to be OS).

Eurowings 🖉 😪 Lufthansa 🕂 SWISS

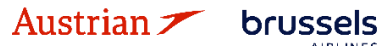

## NDC Partner Program LUFTHANSA GROUP

|               |          |                           |        |            |         |           |                  |                | Ì        |                           |                       |   |
|---------------|----------|---------------------------|--------|------------|---------|-----------|------------------|----------------|----------|---------------------------|-----------------------|---|
| ALL           |          |                           |        |            |         |           |                  |                |          |                           |                       |   |
| ALERTS        | 4        | Record Locator            | : ROH  | IN4U       | î I     | i 🖿       |                  |                |          |                           | X 23                  | Ξ |
| RAVELER       | 1        | 0 / 2 1-                  |        |            |         |           |                  |                |          |                           |                       |   |
| ELEPHONE      | 0        | # TYP                     | E      | TITLE      | FIRS    | T NAME    | MIDDLE NAME      | LAST NAME      | DATE     | OF BIRTH                  | FF#                   |   |
| MAIL          | 1        | 🕨 1 🛷 ADT                 |        | MR         | FRA     | NK        |                  | SINATRA        | 02NO     | √1976                     |                       | E |
| YMENT         | 0        |                           |        |            |         |           |                  |                |          |                           |                       |   |
| DDRESS        | 0        | Itinerary<br>No Itinerary |        |            |         |           |                  |                |          |                           |                       |   |
| INERARY       |          |                           |        |            |         |           |                  |                |          |                           |                       |   |
| RANSACTION    | 2        | Transactions              | S      |            |         |           |                  |                |          |                           |                       |   |
| PIS           | 0        | Earo pot found            | fortic | kotod fl   | ight(c) |           |                  |                |          |                           |                       |   |
| LID           | 0        | • MR FRANK S              | NATR   | A (ADT)    | igin(s) |           |                  |                |          |                           |                       |   |
| SR            | 0        | REFERENCE                 |        | S          | SOURCE  | STATUS    | TRANSACTION DATE | TRAVELERS      |          | SEGMENTS                  |                       |   |
| SI            | 0        | <u>2575749601402</u>      |        | <u> </u>   | DS      | EXCHANGED | 05JAN21 14:38    | FRANKMR SINATE | RA (ADT) | OS122 FRA-<br>OS121 VIE-F | VIE 01MAR<br>RA 03MAR | 2 |
| EMARK         | 0        | 2575749601464             |        | <b>m</b> ( | DS      | TICKETED  | 06JAN21 10:33    | FRANKMR SINATE | RA (ADT) | OS122 FRA-<br>OS121 VIE-F | VIE 01MAR             | 2 |
| ISTORY        |          |                           |        |            |         |           |                  |                |          |                           |                       |   |
|               |          |                           |        |            |         |           |                  |                |          |                           |                       |   |
| N QUEUES      |          |                           |        |            |         |           |                  |                |          |                           |                       |   |
| -             |          |                           |        |            |         |           |                  |                |          |                           |                       |   |
| Record Locato | <u> </u> |                           |        |            |         |           |                  |                |          |                           |                       |   |
| Advanced C    | <u> </u> |                           |        |            |         |           |                  |                |          |                           |                       |   |

Store a fare in the new reservation, update it if necessary and then click on "advanced search".

|               |       |                                                                                            | × 1       |            |
|---------------|-------|--------------------------------------------------------------------------------------------|-----------|------------|
| ALL           |       |                                                                                            |           |            |
| ALERTS        | 3     | Record Locator: R9JU3U 💼 📔                                                                 |           |            |
| TRAVELER      | 1     |                                                                                            |           |            |
| TELEPHONE     | 0     |                                                                                            |           |            |
| FMAIL         | 1     | ► 1 ADT MR FRANK SINATRA                                                                   | 02NOV1976 |            |
|               |       |                                                                                            |           |            |
| PAYMENT       | 0     | Itinerary                                                                                  |           |            |
| ADDRESS       | 0     | Booked - Air                                                                               | _         |            |
| ITINERARY     |       | Class    Status Cn                                                                         | x 🧬 Fare  |            |
| TRANSACTION   | 0     | ▶ Wed 17Feb21 FRA-VIE os 122 W = 1h 25m 319 HK<br>09:50 - 11:15                            | OS 1      |            |
| APIS          | 0     | → Thu 25Feb21 VIE-FRA os 121 V 🚽 1h 30m 319 HK                                             | OS 1      |            |
| CLID          | 0     | 07:10 - 08:40                                                                              |           |            |
| SSR           | 3     | Price         Services         Create Fare         Bag Fees         Seats         O Delete | Issue De  | ocuments   |
| OSI           | 0     |                                                                                            |           |            |
| REMARK        | 0     | Transactions<br>Molitems to display.                                                       |           |            |
|               |       | 0                                                                                          |           |            |
| HISTORY       |       |                                                                                            |           |            |
| ON QUEUES     |       |                                                                                            |           |            |
|               | _     |                                                                                            |           |            |
| Record Locato | r     |                                                                                            |           |            |
|               | Q     |                                                                                            |           |            |
| → Advanced Se | earch |                                                                                            |           |            |
|               |       | · · · · · ·                                                                                |           |            |
|               |       |                                                                                            |           |            |
| luctria       | n 7   | brussels 🔡 Eurowings 🖉 🖓 Lufthanea                                                         |           | 2          |
| ustial        | u /   |                                                                                            | A 34413   | . <b>.</b> |

### **LUFTHANSA GROUP**

In advanced search, select **<Search for Ticket/Document>**, insert the ticket number you need to exchange and press **<Search>**.

| arch for Reservatio                                                      | on 🕴 FLX Advanc | ed Search Search for                                                            | Ticket/Documen    | t Claim Reservation                                          | Flight Stats |                                        |         |      |
|--------------------------------------------------------------------------|-----------------|---------------------------------------------------------------------------------|-------------------|--------------------------------------------------------------|--------------|----------------------------------------|---------|------|
| Basic Ticket/Docu                                                        | iment Search —  |                                                                                 |                   |                                                              |              |                                        |         |      |
| Ticket/Document N<br>2575749601464                                       | lumber          | Document Type<br>TICKET                                                         | •                 | Search                                                       |              |                                        |         |      |
|                                                                          |                 |                                                                                 |                   |                                                              |              |                                        |         |      |
| Advanced Ticket/I                                                        | Document Searc  | ı ———                                                                           |                   |                                                              |              |                                        |         | <br> |
| Advanced Ticket/I                                                        | Document Search | Enter Traveler or Freq                                                          | uent Flyer #      | First Name                                                   |              | Last Name                              |         | <br> |
| Advanced Ticket/                                                         | Document Search | Enter Traveler or Freq                                                          | juent Flyer #     | First Name                                                   |              | Last Name                              |         | <br> |
| Advanced Ticket/<br>Carrier<br>Document Type                             | Document Search | Enter Traveler or Freq<br>ENTER TRAVELER<br>Document Status                     | uent Flyer #      | First Name<br>Coupon Status                                  |              | Last Name<br>Priced Auto/Manua         | ai      | <br> |
| Advanced Ticket/I<br>Carrier<br>Document Type<br>TICKET                  | v<br>v          | Enter Traveler or Freq<br>ENTER TRAVELER<br>Document Status<br>TICKETED/ISSUED  | uent Flyer #      | First Name<br>Coupon Status<br>UNUSED                        | ¥            | Last Name<br>Priced Auto/Manua<br>BOTH | al 🔻    | <br> |
| Advanced Ticket/I<br>Carrier<br>Document Type<br>TICKET<br>ssuance Dates | Document Search | Enter Traveler or Freq<br>ENTER TRAVELER<br>Document Status<br>TICKETED/IS SUED | uent Flyer #<br>▼ | First Name<br>Coupon Status<br>UNUSED<br>Actual Travel Dates | <b>v</b>     | Last Name<br>Priced Auto/Manua<br>BOTH | al<br>V |      |

The electronic ticket will open and you can proceed with manual reissue as described in <u>chapter 4.6.2.1</u>.

| Electron                  | ic Tick                 | ot                  |              |    |        |     |           |            |                |            |                                 |               |             |     |    |
|---------------------------|-------------------------|---------------------|--------------|----|--------|-----|-----------|------------|----------------|------------|---------------------------------|---------------|-------------|-----|----|
| LIECTION                  |                         | Cl                  |              |    |        |     |           |            |                |            |                                 |               |             |     |    |
| Print                     | Status : Ti             | cketed              |              |    |        |     |           |            |                |            |                                 |               |             |     |    |
|                           |                         |                     |              |    |        |     |           | Ticket Ima | age Agen       | t Coupon   |                                 |               |             |     |    |
| Ticket Ima                | age Deta                | ils for Do          | cument       |    |        |     |           |            |                |            | •                               |               |             |     |    |
|                           |                         |                     |              |    |        |     | E         | T RECORD   | SINATRA / F    | RANK (ADT) | )                               |               |             |     |    |
| AGY:                      |                         | 009517              | 53           |    | O/D:   | FR  | A / FRA   |            | FF NC          | D.:        |                                 |               |             |     |    |
| ISSUED:                   |                         | 06JAN2              | 1            |    | TKT:   | 25  | 757496014 | 64         | AGT:           |            | JTROJANOVA                      |               |             |     |    |
| PNR:                      |                         | ROHN4<br>08ZSK0     | U/F1<br>D/OS |    | IATA:  | 00  | 951753    |            | FCI:<br>FCPI:  |            | 4<br>D                          |               |             |     |    |
| ISO:                      |                         | DE                  |              |    | TC:    |     |           |            | VAL C          | CXR:       | os                              |               |             |     |    |
| VOID BY:                  |                         | 06JAN2              | 1 23:59      |    | ESAC:  | 25  | 7DMM3MD.  | JAEY       | ORIG           | ISSUE:     | 2575749601402 F                 | RA 05JAN21 0  | 0951753     |     |    |
| EXCH FO                   | R:                      | 257574              | 9601402      |    |        |     |           |            |                |            |                                 |               |             |     |    |
| Coupons                   |                         |                     |              |    |        |     |           |            |                |            |                                 |               |             |     |    |
| CP                        | STP                     | AL                  | FLT          | CL | DATE   |     | BRD       | OFF        | TIME           | ST         | FARE BASIS                      | NVB           | NVA         | BAG | CS |
| 1                         | 0                       | OS                  | 122          | W  | 01MAR  |     | FRA       | VIE        | 09:50          | OK         | WEUCLST2                        | 01MAR         | 01MAR       | 1PC | 0  |
| 2                         | 0                       | OS                  | 121          | W  | 04MAR  |     | VIE       | FRA        | 07:10          | ОК         | WEUCLST2                        | 04MAR         | 04MAR       | 1PC | 0  |
| Fare Deta                 | ils 🗖                   |                     |              |    |        |     | Details   |            |                |            |                                 |               |             |     |    |
| FARE:                     | EU                      | JR                  |              |    | 178.00 |     | Form of p | ayment:    | NO             | ADC EUR 0  | .00 CASH                        |               |             |     |    |
| TAX:                      | EL                      | JR I<br>IR I        | PD<br>PD     |    | 8.44   | AI  | Endorse   | ments:     | EXC            | CHG 0S121  | /49601402<br>03MAR21 FARE RESTR |               | PLY         |     |    |
| TAX:                      | E                       | JR I                | PD           |    | 18.77  | ZY  | Fare Cal  | culation:  | S-F            | RA OS VIE1 | 07.84 OS FRA107.84 NL           | JC215.68END F | ROE0.825230 |     |    |
| TAX:                      | El                      | JR I                | PD           |    | 9.95   | DE  |           |            |                |            |                                 |               |             |     |    |
| TAX:                      | EL                      | JR I                | PD           |    | 12.88  | OY  |           |            |                |            |                                 |               |             |     |    |
| TAX:                      | FI                      | IR I                | PD           |    | 20.93  | YO  |           |            |                |            |                                 |               |             |     |    |
| TOTAL:                    | E                       | JR                  |              |    | NO ADC | . ~ |           |            | - <b>7</b> - 7 | 7          |                                 |               |             |     |    |
| Data Prot<br>http://www.i | ection No<br>atatravelo | otice<br>enter.com/ | privacy      |    |        |     |           |            | $\sim$         |            |                                 |               |             |     |    |
|                           |                         |                     |              |    |        |     |           |            |                |            |                                 |               |             |     |    |
|                           |                         |                     |              |    |        |     | Void      | Refund     | Exchange/Re    | eissue     | Close                           |               |             |     |    |
|                           |                         |                     |              |    |        |     |           |            |                |            |                                 |               |             |     |    |

Eurowings 🖉 😪 Lufthansa 🕂 SWISS

-76-

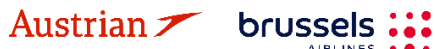

**LUFTHANSA GROUP** 

ALL ALERTS 3 Record Locator: R9JU3U 🖾 🖬 🛪 🔺 🗏 TRAVELER 1 Traveler TELEPHONE 0 TYPE TITLE FIRST NAME MIDDLE NAME LAST NAME DATE OF BIRTH # FF# 🤣 ADT MR FRANK SINATRA 02NOV1976 EMAIL 1 Þ 1 PAYMENT 0 Itinerary ADDRESS 0 Booked - Air ► Class + Status Cnx P Fare ITINERARY Wed 17Feb21 FRA-VIE OS 122 W 🚽 Þ 1h 25m 319 HK os 1 TRANSACTION 1 09:50 - 11:15 APIS 0 Thu 25Feb21 VIE - FRA OS 121 V 🚽 1h 30m 319 HK os • 1 07:10 - 08:40 CLID 0 🙁 Delete Issue Docum SSR 5 OSI 0 Transactions REMARK 0 🖂 🔳 🖒 Tickets REFERENCE STATUS TRANSACTION DATE SEGMENTS SOURCE TRAVELERS HISTORY OS122 FRA-VIE 17FEB OS121 VIE-FRA 25FEB 2575749605035 📄 💼 OS TICKETED 29JAN21 09:58 FRANKMR SINATRA (ADT) ON QUEUES Q Advanced Search

When the exchange is done, the new ticket number will appear in the new reservation.

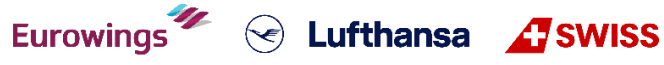

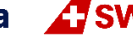

### **LUFTHANSA GROUP**

#### EMD Reassociation after Ticket Exchange 4.6.3

Please note that EMD reassociation is only possible if the new ticket has the same routing as the exchanged ticket.

Proceed in the reservation screen after the ticket (that included a service fulfilled with EMD-A) was exchanged according to <u>chapter 4.6.1</u>. Click on the respective EMD number in the transaction section to open the EMD-A.

| Record Locate                                                                                                    | or: 2Z6                                                                                                    | S5U 🖥                                                                                                    | i Ili                          | =                                           |                    |                           |                           |               |                          |                                                    |         |              | $\times$               |                  | ₹              | <u>8</u>             | ≡         |
|----------------------------------------------------------------------------------------------------|----------------------------------------------------------------------------------------------------|----------------------------------------------------------------------------------------------------|--------------------------------|---------------------------------------------|--------------------|---------------------------|---------------------------|---------------|--------------------------|----------------------------------------------------|---------|--------------|------------------------|------------------|----------------|----------------------|-----------|
| 🖸 🗡 🗟 Trav                                                                                                    | eler                                                                                                    |                                                                                                    |                                |                                             |                    |                           |                           |               |                          |                                                    |         |              |                        |                  |                |                      |           |
| # түл<br>) 1 🎻 АД                                                                                                    | PE 1                                                                                                    | NTLE                                                                                                    | FIRST N/                       | AME                                         |                    | MIDDLE NA                 | AME                       |               | LAST NAME<br>MUSTER<br>N | e<br>RMAN                                          |         | DATE<br>23FE | OF BIRTI               | H                |                | FF#                  | ٥         |
| Itinerary<br>Booked - Air<br>Booked - Air<br>Carlow Constraints<br>ERIKA MUS<br>Seat not a<br>Service<br>Food a<br>Bevera<br>Hand B<br>ERIKA MUS<br>Seat not a<br>Service | Contraction of the second second | Sun 18D<br>11:00p - 0<br>NN (ADT)<br>1<br>tition St<br>Thu 29D<br>17:35p - 1<br>NN (ADT)<br>1<br>stition St | ec22<br>5:35p<br>ec22<br>0:40a | ZRH - MIA<br>Price<br>Included<br>MIA - ZRH | A<br>H             | LX 64<br>ÿpe<br>LX 65     | Class<br>Q<br>Numb        | 클<br>per<br>클 | 10h<br>35m<br>9h 05m     | St<br>77W I<br>Cpn<br>77W I<br>77W I<br>Cpn<br>Cpn | HK      | Cnx d        | LXA                    | Fare<br>1        |                |                      |           |
| Food a                                                                                                    | nd                                                                                                    |                                                                                                    |                                | Included                                    |                    |                           |                           |               |                          |                                                    | _       |              |                        |                  |                |                      |           |
| Bevera<br>Hand B                                                                                                    | ges<br>Jaggage                                                                                                    |                                                                                                    |                                | Included                                    |                    |                           |                           |               |                          |                                                    | -       |              |                        |                  |                |                      |           |
| Booked - Misce<br>ERIKA MUSTE<br>Service D<br>RESERV/<br>CHANGE<br>Price Serv<br>S Delete                                                                                 | Illaneous<br>ERMANN<br>escriptic<br>ATIONS<br>FEE<br>ices                                                                                                    | s Service<br>I (ADT)<br>on Stat<br>HI<br>Create Fa                                                          | S<br>us<br>ire Te              | Price (EUR)<br>228.00<br>emplate A          | Typ<br>EM<br>uto-E | e<br>D-S<br>xchange       | Number<br>724181<br>e Bag | 503<br>Fee    | 4945<br>es Seat          | Cpn<br>1                                           |         |              |                        | Issu             | e Do           | cumer                | nts       |
| Transactions                                                                                                    | ets                                                                                                    |                                                                                                    |                                |                                             |                    |                           |                           |               |                          |                                                    |         |              |                        |                  |                |                      |           |
| REFERENCE                                                                                                    | _                                                                                                    | SOUF                                                                                                    | RCE S                          |                                             | T                  |                           | ON DATE                   |               | TRAVELERS                | OTCO                                               |         |              | SEG                    |                  | ;<br>          | 2005                 | -c        |
| 1245149155108                                                                                                    |                                                                                                    |                                                                                                    | E                              | XCHANGED                                    | 2                  | 3JUN22                    | 18:12                     |               | ERIKA MU                 | STERN                                              | IANN (/ | ADT)         | LX                     | 35 MIA           | A-ZRH          | 1 30DE               | č         |
| 7245749755709                                                                                                    |                                                                                                    | 💼 LXA                                                                                                    | Т                              | ICKETED                                     | 2                  | BJUN22                    | 18:16                     | E             | ERIKA MU                 | STERN                                              | IANN (  | ADT)         | LX                     | B4 ZRH<br>B5 MIA | H-MIA<br>A-ZRH | 4 18DE<br>H 29DE     | EC<br>EC  |
| Services                                                                                                    |                                                                                                    |                                                                                                    |                                |                                             |                    |                           |                           |               |                          |                                                    |         |              |                        |                  |                |                      |           |
| REFERENCE                                                                                                    | SOURC                                                                                                    | E TYPE                                                                                                    | TRAN                           | SACTION DATE                                | CPN                | DESCRI                    | PTION                     |               | STATUS                   | CURRE                                              |         | TOTAL        | TRAVE                  | LERS             |                | SEGM                 | ENTS      |
| 7241815034944                                                                                                    | LXA                                                                                                    | EMD-A                                                                                                    | 23JU                           | N22 18:14                                   | 1                  | 1ST B/<br>UPTOS<br>62LI15 | AG<br>50LB23H<br>58CM     | G             | ISSUED                   | EUR                                                | 1       | 47.28        | ERIKA<br>MUST<br>(ADT) | A<br>TERMA       | ANN            | LX64<br>ZRH-<br>20DE | MIA<br>EC |
|                                                                                                    |                                                                                                    |                                                                                                    |                                |                                             | 2                  | 1ST B/<br>UPTOS           | AG<br>50LB23k             | G             | ISSUED                   |                                                    |         |              |                        |                  |                | LX65<br>MIA-         | S<br>ZRH  |

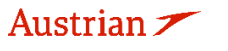

7241815034945 LXA

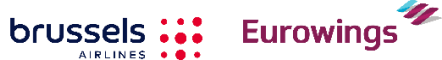

1

EMD-S 23JUN22 18:16

62LI158CM

RESERVATIONS

CHANGE FEE

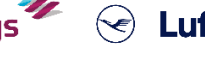

ISSUED EUR

ALL

226.00 ERIKA

MUSTERMANN (ADT)

### **LUFTHANSA GROUP**

After the ticket exchange, the EMD has been disassociated from the original ticket number. This is shown as status (D) in the Ticket/Cpn Reference column. Close this window and go back to the reservation screen.

| IMD    |              |            |             |       |           |            |               |                     |                 |       |          |                   |
|--------|--------------|------------|-------------|-------|-----------|------------|---------------|---------------------|-----------------|-------|----------|-------------------|
| 🔲 Pri  | int Statu    | s : Issue  | d           |       |           |            |               |                     |                 |       |          |                   |
| EMD-   | A Image D    | Details fo | or Document | t     |           |            |               |                     |                 |       |          |                   |
| Issued | l For:       |            |             | ERIK  | A MUSTE   | RMANN (AD  | т)            | Frequent Flyer Num  | ber:            |       |          |                   |
| Docur  | ment Num     | ber/Typ    | e:          | 7241  | 81503494  | 4 / Type-A |               | Issued in Reference | to Ticket/Docum | ient: |          |                   |
| Issued | d By (Ager   | ncy/Age    | nt):        | 0649  | 2021      |            |               | Validating Carrier: |                 |       |          | LX - Swiss        |
| Issued | d on/in:     |            |             | 23JU  | N22 / VIE |            |               | Confirmation Refere | nœ(s):          |       |          | 2Z6S5U / F1       |
| Reaso  | on for Issue | ance:      |             | C - B | AGGAGE    |            |               |                     |                 |       |          | TV8LGZ / LXA      |
| Endo   | rsements:    |            |             |       |           |            |               | Remarks:            |                 |       |          |                   |
| Tour ( | Code:        |            |             |       |           |            |               | INT:                |                 |       |          | 1                 |
| Срп    | Status       | CMI        | Flight #    | Date  | Depart    | Arrival    | Service       |                     |                 | Code  | Ticket/0 | pn Reference      |
| 1      | 0            |            | LX 64       | 20Dec | ZRH       | MIA        | 1ST BAG UPTO  | 50LB23KG 62LI158C   | м               | 000   | 724574   | 9755708 CPN 1 (D) |
| 2      | 0            |            | LX 65       | 30Dec | MIA       | ZRH        | 1ST BAG UPTO  | 50LB23KG 62LI158C   | М               | 000   | 724574   | 9755708 CPN 2 (D) |
| Charg  | es           |            |             |       |           |            |               |                     |                 |       |          |                   |
| Base   | Value of a   | all Servi  | Des:        |       |           | EUF        | t             | 147.28              |                 |       |          |                   |
| Total  | Charges:     |            |             |       |           | EUF        | Ł             | 147.28              | CASH            |       | FCI:     | 0                 |
| Fee C  | alculation   | n:         |             |       |           | ZRH        | LX MIA73.64LX | ZRH73.64EUR147.288  | END             |       |          |                   |

Then, add the services, for which the EMD-A should be reassociated, to the new flight segments according to <u>chapter 5</u>. After receiving the confirmed status by the airline, the services will show as HD.

| Itine<br>Book | erary<br>ed - Air<br>                                                      | 8Dec22<br>9 - 05:35p           | ZRH - MIA           | LX 64         | Class<br>Q 🚽        | 10h<br>35m | → Status<br>77W HK | Cnx 🧬 | Fare<br>LXA 1 |
|---------------|----------------------------------------------------------------------------|--------------------------------|---------------------|---------------|---------------------|------------|--------------------|-------|---------------|
| E             | RIKA MUSTERMANN (AI<br>Seat not assigned                                   | τ                              |                     |               |                     |            |                    |       |               |
| ſ             | Service Description                                                        | Status                         | Price (EUR)         | Туре          | Number              |            | Cpn                |       |               |
| Ō             | 1ST BAG<br>UPTO50LB23KG<br>62LI158CM                                       | HD                             | 73.64               |               |                     |            |                    |       |               |
|               | Food and<br>Beverages                                                      |                                | Included            |               |                     |            |                    |       |               |
|               | Hand Baggage                                                               |                                | Included            |               |                     |            |                    |       |               |
| 4             | Thu 2 07:35                                                                | 9Dec22<br>- 10:40a             | MIA - ZRH           | LX 65         | Q ∄                 | 9h 05m     | 77W HK             |       | LXA 1         |
|               | Seat not assigned                                                          | DI)                            | Drice (ELID)        | Turas         | Number              |            | Can                |       |               |
| Ō             | 1ST BAG<br>UPTO50LB23KG<br>62LI158CM                                       | HD                             | 73.64               | Type          | Number              |            | opii               |       |               |
|               | Food and<br>Beverages                                                      |                                | Included            |               |                     |            |                    |       |               |
|               | Hand Baggage                                                               |                                | Included            |               |                     |            |                    |       |               |
|               |                                                                            |                                |                     |               |                     |            |                    |       |               |
| Book          | ed - Miscellaneous Serv<br>KA MUSTERMANN (AD1                              | /ices<br>[)                    |                     |               |                     |            |                    |       |               |
| Book          | KA MUSTERMANN (ADT<br>Service Description                                  | rices<br>7)<br>Status Pi       | ice (EUR)           | Туре          | Number              |            | Cpn                |       |               |
| Book<br>ERI   | KA MUSTERMANN (AD<br>Service Description 4<br>RESERVATIONS 6<br>CHANGE FEE | rices<br>T)<br>Status Pi<br>HI | ice (EUR)<br>226.00 | Type<br>EMD-S | Number<br>724181503 | 1945       | Cpn<br>1           |       |               |

Eurowings 💞 😪 Lufthansa 🔏 SWISS

**LUFTHANSA GROUP** 

Click again on the reference number of the EMD-A from the original ticket.

| Services             |        |       |                  |     |                                      |        |          |        |                              |                          |
|----------------------|--------|-------|------------------|-----|--------------------------------------|--------|----------|--------|------------------------------|--------------------------|
| REFERENCE            | SOURCE | TYPE  | TRANSACTION DATE | CPN | DESCRIPTION                          | STATUS | CURRENCY | TOTAL  | TRAVELERS                    | SEGMENTS                 |
| <u>7241815034944</u> | LXA    | EMD-A | 23JUN22 18:14    | 1   | 1ST BAG<br>UPTO50LB23KG<br>62LI158CM | ISSUED | EUR      | 147.28 | ERIKA<br>MUSTERMANN<br>(ADT) | LX64<br>ZRH-MIA<br>20DEC |
|                      |        |       |                  | 2   | 1ST BAG<br>UPTO50LB23KG<br>62LI158CM | ISSUED |          |        |                              | LX85<br>MIA-ZRH<br>30DEC |
| 7241815034945        | LXA    | EMD-S | 23JUN22 18:16    | 1   | RESERVATIONS<br>CHANGE FEE           | ISSUED | EUR      | 228.00 | ERIKA<br>MUSTERMANN<br>(ADT) | ALL                      |

By adding the services to the new flight segments and receiving the confirmation from the airline (HD), the EMD-A from the exchanged ticket will be reassociated to the new ticket. Hence, the Ticket/Cpn Reference column will now show the new ticket number and status (A) for being associated to this ticket number. Be aware that the system does not update to the new flight dates and that the services will not receive an HI status in the reservation screen.

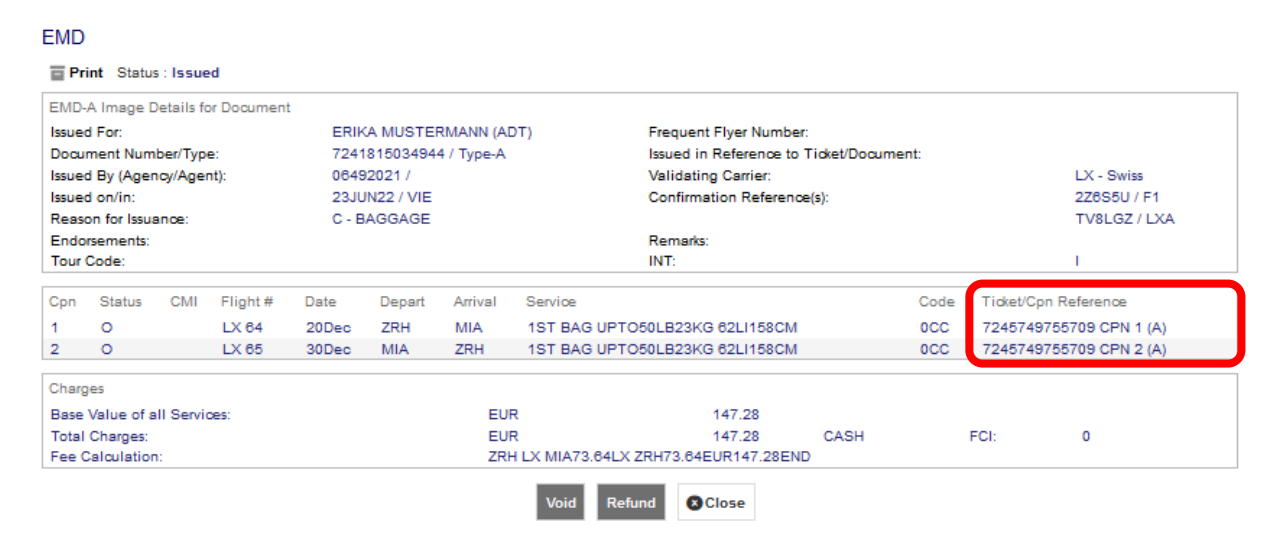

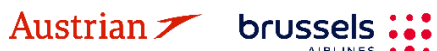

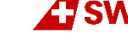

### **LUFTHANSA GROUP**

#### Print and E-Mail 4.7

Display the booking in the reservation screen.

### 4.7.1 Print

Use the print icon to print the itinerary.

| Record Locator: 4R5HRT | ľ | <b>=</b> | $\Join$ | ₹   &   = |
|------------------------|---|----------|---------|-----------|
|                        |   |          |         |           |

You can include/exclude detailed ticket and pricing information in the itinerary; use the check box to select.

| Price<br>VI clu<br>Ticket | Price Summary<br>Clude Price Summary (option not available when Tickets are selected)<br>Ticket o Pricing Detail |               |          |                |                       |  |  |  |  |  |  |  |  |  |
|---------------------------|----------------------------------------------------------------------------------------------------|---------------|----------|----------------|-----------------------|--|--|--|--|--|--|--|--|--|
|                           | SOURCE                                                                                                    | TICKET NUMBER | STATUS   | TRAVELERS      | SEGMENTS              |  |  |  |  |  |  |  |  |  |
|                           | LH                                                                                                    | 2202120001553 | TICKETED | MR JAMES SMITH | LH 1214 FRA GVA 14NOV |  |  |  |  |  |  |  |  |  |
|                           |                                                                                                    |               |          | Print Close    |                       |  |  |  |  |  |  |  |  |  |

Click **<Print>** to start the printing process.

### 4.7.2 E-mail

Use the 🖾 icon (top right) to e-mail the itinerary.

You can define a default sender e-mail address at office level in the agency profile management, please read chapter 9.3. Otherwise you can also change the sender e-mail address by clicking the field.

You can include/exclude detailed ticket and pricing information in the itinerary; use the check box to select. If an e-mail address was entered into the booking, it will be transferred to the e-mail form automatically. Choose the sender's e-mail address from the drop-down menu.

Add your comments to the text box on the right (free-flow text).

#### Confirmation

| Email             | Address(es)              |                             |                     | <u>c</u>   | Comments |        |      |     |     |       |   |
|-------------------|--------------------------|-----------------------------|---------------------|------------|----------|--------|------|-----|-----|-------|---|
| From:             |                          | no-reply@farelogix.com      | n                   | •          |          |        |      |     |     |       | ~ |
| From [            | Display Name:            | User                        |                     |            |          |        |      |     |     |       |   |
| To:               |                          | JM@JM.com                   |                     | •          |          |        |      |     |     |       | * |
| Cc:               |                          |                             |                     | •          |          |        |      |     |     |       |   |
| Bcc:              |                          |                             |                     | •          |          |        |      |     |     |       |   |
| Price :<br>⊡l clu | Summary<br>de Price Summ | ary (option not available w | hen Tickets are sel | ected)     |          |        |      |     |     |       |   |
| Ticket            | Do Pricin                | g Detail                    |                     |            |          |        |      |     |     |       |   |
|                   | SOURCE                   | TICKET NUMBER               | STATUS              | TRAVELERS  |          | SEGMEN | NTS  |     |     |       |   |
|                   | LH                       | 2202120001553               | TICKETED            | MR JAMES S | SMITH    | LH 1   | 1214 | FRA | GVA | 14NOV |   |
|                   |                          |                             |                     | Send Clo   | se       |        |      |     |     |       |   |

Eurowings 💞 😪 Lufthansa 🕂 SWISS

Confirm with **<Send>**.

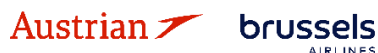

### **LUFTHANSA GROUP**

-82-

### 5 Ancillary Services

In order to allow the system to offer the applicable services and calculate the correct fees, please store the fare prior to request services, such as seats or baggage, according to <u>chapter 3.1.3</u> or <u>3.4.3</u>.

### 5.1 Advanced seat reservation (ASR)

### 5.1.1 ASR booking process

After creating the booking, you can book a specific seat using the **seat icon** and the reservation screen or clicking the **Seats** button after selecting the respective flight segments.

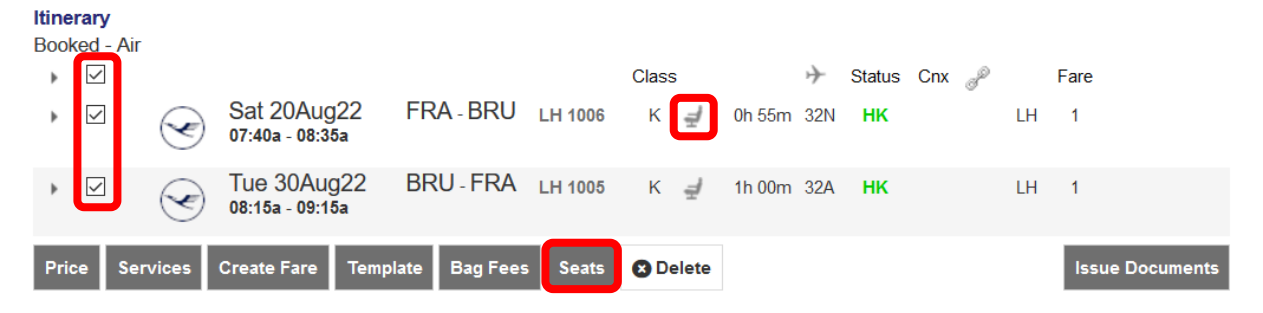

Once you have the seat map, use the mouse-over function to display the seat characteristics and price options.

#### Seats

| FRA-BRU LH 1006   |              |                                 |                         |                     |             |
|-------------------|--------------|---------------------------------|-------------------------|---------------------|-------------|
| Occupied Selected | Restricted   | Preferred                       | Standard                | 🚺 Extra Legroom 🛛 🔺 | Exit        |
|                   |              | 32N (Airbus A320neo) - K cla    | s                       |                     |             |
|                   | 8 9 10 11 12 | 2 14 15 16 18 19 20 21 22 23 24 | 25 26 27 28 29 30 31 32 | 2                   |             |
|                   | F <b>1</b>   |                                 |                         | F                   |             |
|                   | E            |                                 |                         | D E                 |             |
|                   |              |                                 |                         | C<br>B<br>A         |             |
|                   | 8 9 10 11 12 | 2 14 15 16 18 19 20 21 22 23 24 | 25 26 27 28 29 30 31 32 | 2                   |             |
| TRAVELER          |              | SEAT STATUS IN                  | FO                      |                     | SEAT OPTION |
| FRANK SINATRA     |              |                                 |                         |                     |             |

Submit Cancel

Select the passenger for whom you want to reserve a seat and mark the selected seats (highlighted) and **<Submit>**.

#### Seats

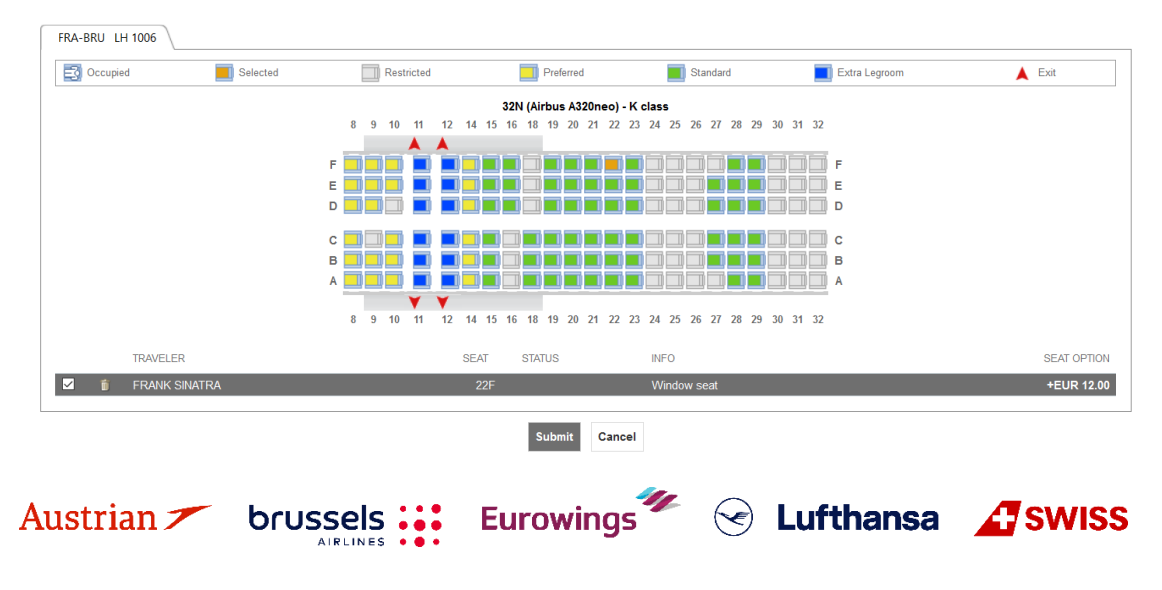

**LUFTHANSA GROUP** 

Back in the reservation screen, the seat icon has changed to 🜌 (person on a seat). To display the seat number, use the seat icon or the arrow icon to open the seat details.

| Itinera<br>Booke | u <b>ry</b><br>d - Air                      |                    |                |           | Class     | ÷            | Status ( | Cnx 🧬 |    | Fare            |
|------------------|---------------------------------------------|--------------------|----------------|-----------|-----------|--------------|----------|-------|----|-----------------|
|                  | Sat 2<br>07:40a                             | 0Aug22<br>- 08:35a | FRA - BRU      | LH 1006   | К 🚽       | 0h 55m 32N   | нк       |       | LH | 1               |
| FR/              | ANK SINATRA (ADT)<br>Seat: 22F , Status: Co | onfirmed           |                |           |           |              |          |       |    |                 |
|                  | Service Description                         | Status             | Price (EUR)    | Туре      | Number    | Ср           | n        |       |    |                 |
|                  | SEAT<br>RESERVATION 22F                     | HN                 | 12.00          |           |           |              |          |       |    |                 |
|                  | MILEAGE ACCRUAL                             |                    | Included       |           |           |              |          |       |    |                 |
| • [              | Tue 3 08:15a                                | 0Aug22<br>- 09:15a | BRU - FRA      | LH 1005   | K 🚽       | 1h 00m 32A   | нк       |       | LH | 1               |
| Price            | Services Create F                           | are Temp           | olate Auto-Exc | change Ba | ag Fees S | eats 🗴 Delet | te       |       |    | Issue Documents |

In case the seat is subject to charge, it is mandatory to issue an EMD according to the deadline mentioned in the SSR, otherwise the seat reservation will be cancelled.

<u>See chapter 5.3</u> for a description of how to issue an EMD.

#### 5.1.2 Status of ASR Elements

The status of the **requested** ASR Elements will be shown as **HN**. The status of the **confirmed** ASR Elements will be shown as **HD**. The status of an **ASR item with an issued EMD** is displayed as **HI**. **EMDs can only be issued for confirmed ASRs**.

| C | SSR                                         | 24 | 0 /     | ⊕ ✓                           |                                  |                     |                        |  |  |  |  |  |  |  |
|---|---------------------------------------------|----|---------|-------------------------------|----------------------------------|---------------------|------------------------|--|--|--|--|--|--|--|
|   | OSI 2 AIRLINE STATU<br>REMARK 0 LH HN<br>LH |    | AIRLINE | STATUS                        | REQUEST                          | TRAVELERS           | SEGMENTS               |  |  |  |  |  |  |  |
|   |                                             |    | LH      | HN                            | ASVC A/0B5/SEAT/SEAT RESERVATION | BERT BAUER<br>(GRP) | LH904 FRA-LHR<br>18JUN |  |  |  |  |  |  |  |
|   |                                             |    |         | GRPF 1 VDECLSP1/GR FRA LH LHR | ALL                              | ALL                 |                        |  |  |  |  |  |  |  |
|   | HISTORY                                     |    | LH      |                               | GRPF 2 VDECLSP1/GR LHR LH FRA    | ALL                 | ALL                    |  |  |  |  |  |  |  |

The confirmation of ASR Elements can take a few minutes.

| 0 /     | 🕒 🥒 🥫 Special Service Requests(SSR) |                                   |                     |                        |  |  |  |  |  |  |  |  |  |
|---------|-------------------------------------|-----------------------------------|---------------------|------------------------|--|--|--|--|--|--|--|--|--|
| AIRLINE | STATUS                              | REQUEST                           | TRAVELERS           | SEGMENTS               |  |  |  |  |  |  |  |  |  |
| LH      | HD                                  | ASVC A/0B5/SEAT/SEATRESERVATION/A | BERT BAUER<br>(GRP) | LH904 FRA-LHR<br>18JUN |  |  |  |  |  |  |  |  |  |
| LH      | 5                                   | GRPF 1 VDECLSP1/GR FRA LH LHR     | ALL                 | ALL                    |  |  |  |  |  |  |  |  |  |

Eurowings 💞 😪 Lufthansa 🕂 SWISS

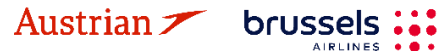

### **LUFTHANSA GROUP**

### 5.2 *Optional services*

### 5.2.1 Add optional services

Optional services - if offered for the respective flight - can be added after the booking was created or after ticketing. Select the flight segments for which you want to add the desired services and click **<Services**.

| Re        | coi          | d Lo               | cator: PY | YWKU                                 | i lli          | -             |          |              |                  |                | X             |           | -& ≡      |
|-----------|--------------|--------------------|-----------|--------------------------------------|----------------|---------------|----------|--------------|------------------|----------------|---------------|-----------|-----------|
|           | P            |                    | Traveler  |                                      |                |               |          |              |                  |                |               |           |           |
|           | #            |                    | TYPE      | TITLE                                | FIRST NA       | ME            | MIDDLE N | AME          | LAST NAME        |                | DATE OF BIRTH | ł         | FF#       |
| ۲         | 1            | Ø                  | ADT       |                                      | FRANK          |               |          |              | SINATRA          |                | 02NOV1976     |           |           |
| lti<br>Bo | nera<br>ooke | ary<br>ed - A<br>I | ir<br>😪   | Sat 11Fe<br>10:45p - <mark>03</mark> | eb23<br>3:10p  | MUC - BKK     | LH 772   | Class<br>K 🚽 | ↔<br>10h 25m 359 | Status C<br>HK | Cnx 🥜<br>LH   | Fare<br>1 |           |
|           | •            | <b>&gt;</b>        | T         | Wed 22<br>12:05a - 08                | Feb23<br>5:25a | BKK - MUC     | LH 773   | К 🚽          | 11h 20m 359      | НК             | LH            | 1         |           |
| F         | rice         | s                  | ervices   | Create Fare                          | e Temp         | late Auto-Exc | hange E  | Bag Fees S   | Seats 😮 Del      | ete            |               | Issue [   | Documents |

#### Transactions

| C Tickets     |  |       |        |          |                  |                     |                                            |  |  |  |  |  |
|---------------|--|-------|--------|----------|------------------|---------------------|--------------------------------------------|--|--|--|--|--|
| REFERENCE     |  |       | SOURCE | STATUS   | TRANSACTION DATE | TRAVELERS           | SEGMENTS                                   |  |  |  |  |  |
| 2205749755684 |  | i i i | LH     | TICKETED | 04MAY22 16:49    | FRANK SINATRA (ADT) | LH772 MUC-BKK 11FEB<br>LH773 BKK-MUC 22FEB |  |  |  |  |  |

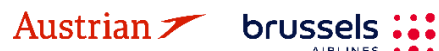

### **LUFTHANSA GROUP**

Add the desired optional services from the list by clicking on the button with the traveler name and service price, it will then be marked blue. Click **<Continue>** to proceed.

#### Services

#### Optional Services priced in EUR

| Options for flight LH 772 from MUC - BKK                                                                                                    |                           |
|----------------------------------------------------------------------------------------------------|---------------------------|
| OXYGEN                                                                                                    | SINATRA/F<br>EUR 300.00   |
| UNACCOMPANIED MINOR                                                                                                    | SINATRA/F<br>EUR 150.00   |
| CASH UPGRADE<br>• A La Carte dining meal has to be refunded if Upgrade to Business is<br>selected. If not refundable, contact LHG Service Center to issue refund<br>• UPGRADE TO CABIN: PREMIUM ECONOMY | i SINATRA/F<br>EUR 290.00 |
| CASH UPGRADE<br>• A La Carte dining meal has to be refunded if Upgrade to Business is<br>selected. If not refundable, contact LHG Service Center to issue refund<br>• UPGRADE TO CABIN: BUSINESS        | i SINATRA/F<br>EUR 790.00 |
| BUSINESS LOUNGE ACCESS                                                                                                    | SINATRA/F<br>EUR 39.00    |
| LH - FlyNet Chat                                                                                                    | SINATRA/F<br>EUR 7.00     |
| LH - FlyNet Mail and Surf                                                                                                    | SINATRA/F<br>EUR 17.00    |
| LH - FlyNet Mail and Surf Plus                                                                                                    | SINATRA/F<br>EUR 29.00    |
| ADDITIONAL BAGGAGE<br>• Prepaid Baggage                                                                                                    | SINATRA/F<br>EUR 200.00   |
| Continue S Ca                                                                                                    | ancel                     |

The service is requested as an SSR element. The charge will be collected during the issuing process through an EMD, that will then be displayed in the "Transaction panel". <u>Please follow chapter 5.3</u>.

### 5.2.1.1 Baggage (FBAG, SBAG, MBAG)

Austrian 🗡 brussels 👪

For **additionally added baggage**, an SSR will be created upon selecting the service for the desired passenger. Open payment needs to be collected by issuing an EMD – A as the fulfilment document. <u>See chapter 5.3</u>.

- First Bag / FBAG (only available with Light Fare)
- Second Bag / SBAG (for flights to and from North and Central America)
- Additional Baggage / MBAG (worldwide, depending on availability)

Please do not add FBAG, SBAG or MBAG as SSR, but instead via Services as described in chapter 5.2.1.

Eurowings

😪 Lufthansa 🕂 SWISS

-85-

### **LUFTHANSA GROUP**

#### 5.2.1.2 Business lounge access

For business lounge access with Lufthansa, an SSR will be created upon selecting the service for the desired passenger. Open payment needs to be collected by issuing an EMD - A as the fulfilment document. See chapter 5.3.

If business lounge access has been added for a SWISS flight, the following window will open with a link to buy the desired lounge access: Services

| Optional Services requiring additional action |         |         |               |           |  |  |  |  |  |  |  |
|-----------------------------------------------|---------|---------|---------------|-----------|--|--|--|--|--|--|--|
| Departure                                     | Flight  | Segment | Service       |           |  |  |  |  |  |  |  |
| 05Jul                                         | LX 1266 | ZRH-CPH | LOUNGE ACCESS | Open Link |  |  |  |  |  |  |  |

### 5.2.1.3 In-Flight Wi-Fi

For FlyNet (LH/OS) and SWISS Connect, the following window will open with a link to buy the desired Wi-Fi service:

Services

| Optional Services requiring additional action |        |         |                  |           |  |  |  |
|-----------------------------------------------|--------|---------|------------------|-----------|--|--|--|
| Departure                                     | Flight | Segment | Service          |           |  |  |  |
| 05Apr                                         | LH 400 | FRA-JFK | LH - FlyNet Chat | Open Link |  |  |  |

### 5.2.1.4 Fixprice / Cash Upgrade

FixPrice Upgrade or Cash Upgrade is offered as a post ticketing service that allows upgrading to an upper cabin class with a fixed price. Upgrade is depending on availability of booking classes in the target compartment.

Eurowings 🖉 😪 Lufthansa 🕂 SWISS

### Upgrade Process

Choose the flight segments for the upgrade and click **<Services>** (see chapter 5.2.1)

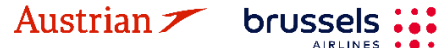

Select the desired upgrade option for the selected flight segments.

| Services                                                                                                    |                              |
|----------------------------------------------------------------------------------------------------|------------------------------|
| Optional Services priced in EUR                                                                                                    |                              |
| Options for flight LX 38 from ZRH - SFO                                                                                                    |                              |
| UNACCOMPANIED MINOR                                                                                                    | DOE/J<br>EUR 150.00          |
| CASH UPGRADE<br>• ENJOY THE AIRPORT AND ONBOARD BENEFITS AS WELL AS<br>• THE MILEAGE ACCRUAL OF OUR PREMIUM CABINS.<br>• TICKET CONDITIONS AND FREE BAGGAGE<br>• ALLOWANCE REMAIN AS PER THE ORIGINALLY BOOKED<br>• FARE.<br>• UPGRADE TO CABIN: PREMIUM ECONOMY | <i>i</i> EUR 280.00          |
| CASH UPGRADE<br>• ENJOY THE AIRPORT AND ONBOARD BENEFITS AS WELL AS<br>• THE MILEAGE ACCRUAL OF OUR PREMIUM CABINS.<br>• TICKET CONDITIONS AND FREE BAGGAGE<br>• ALLOWANCE REMAIN AS PER THE ORIGINALLY BOOKED<br>• FARE.<br>• UPGRADE TO CABIN: BUSINESS        | <i>i</i> DOE/J<br>EUR 820.00 |
| Swiss Connect - 20 MB                                                                                                    | DOE/J<br>EUR 8.84            |
| Swiss Connect - 50MB                                                                                                    | DOE/J<br>EUR 18.66           |
| Swiss Connect - 120MB                                                                                                    | DOE/J<br>EUR 38.29           |
| LOUNGE ACCESS                                                                                                    | DOE/J<br>EUR 48.11           |
| ADDITIONAL BAGGAGE  • Prepaid Baggage                                                                                                    | DOE/J<br>EUR 225.84          |
| SECOND BAG<br>• Prepaid Baggage                                                                                                    | DOE/J<br>EUR 88.37           |
| Company     Number     Expires     Security Approval       ▲ American Expr                                                                                                    | First Name                   |
| Associate Items by d                                                                                                    | Iragging - 280.00            |
| CASH UPGRADE<br>280.00 (EUR)<br>JANE DOE                                                                                                    |                              |
| Add Credit Card Add Other Service Endorsements - Show                                                                                                    |                              |
| Continue                                                                                                    | ancel                        |

Select the preferred method of payment in the bottom of the services window and click **<Continue>**.

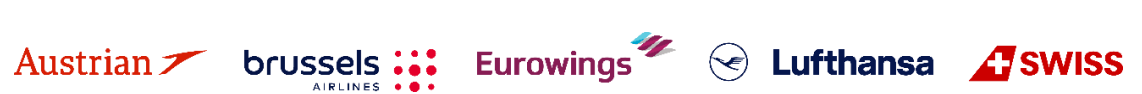

**LUFTHANSA GROUP** 

LX38 ZRH-SFO

 $\times$ 

10NOV

280.00 JANE DOE

(ADT)

This will create the SSR UPGD and issue an EMD-A as fulfillment document. Both will be displayed in the updated reservation screen in the itinerary and transaction sections.

|    | #         |                       | TYPE     | TITU        | E           | FIRST NA        | ME           | MIDDLE NA | ME        | LAST N     | AME           |          | DATE OF B    | RTH      | FF#            |     |
|----|-----------|-----------------------|----------|-------------|-------------|-----------------|--------------|-----------|-----------|------------|---------------|----------|--------------|----------|----------------|-----|
|    | 1         | 47                    | ADT      |             |             | JANE            |              |           |           | DOE        |               |          | 20AUG1       | 980      |                |     |
|    |           |                       |          |             |             |                 |              |           |           |            |               |          |              |          |                |     |
| 00 | oked      | i <b>ry</b><br>1 - Ai | r        |             |             |                 |              |           |           |            |               |          |              |          |                |     |
| Þ  | [         |                       |          |             |             |                 |              |           | Class     |            | $\rightarrow$ | Status C | Cnx 🧬        | Fare     |                |     |
| 4  |           |                       | Δ        | Thu<br>01:1 | 101<br>0p - | Vov22<br>04:10p | ZRH - SFO    | LX 38     | N ∉       | 12h<br>00m | 77W           | нк       | Ľ            | XA 1     |                |     |
|    | JAN<br>Se | IE Do                 | DE (ADT) | ned         |             |                 |              |           |           |            |               |          |              |          |                |     |
|    |           | Ser                   | vice Des | ariptio     | n :         | Status          | Price (EUR)  | Туре      | Number    |            | C             | n        |              |          |                |     |
| ī  | ī         | CA:                   | SH UPGF  | RADE        |             | HD              | 280.00       | EMD-A     | 7241818   | 5034943    | 1             |          |              |          |                |     |
|    | _         | Foo                   | d and    |             |             |                 | Included     |           |           |            |               |          |              |          |                |     |
|    |           | Be                    | /erages  |             |             |                 |              |           |           |            |               |          |              |          |                |     |
| Þ  |           |                       | 4        | Tue<br>08:0 | 221<br>0p - | Vov22<br>03:55p | SFO - ZRH    | LX 39     | N ∉       | 10h<br>55m | 77W           | нк       | Ľ            | XA 1     |                |     |
| P  | rice      | s                     | ervices  | Cre         | atel        | Fare Te         | emplate Auto | Exchange  | Bag Fe    | es Se      | ats           |          |              | Issue    | Documer        | nts |
|    |           |                       |          |             |             |                 |              |           |           |            |               |          |              |          |                |     |
|    | De        | lete                  |          |             |             |                 |              |           |           |            |               |          |              |          |                |     |
| 15 | sact      | tions                 | 5        |             |             |                 |              |           |           |            |               |          |              |          |                |     |
|    |           | ĊТ                    | ickets   |             |             |                 |              |           |           |            |               |          |              |          |                |     |
| E  | REN       | CE                    |          |             |             | SOURCE          | STATUS       | TRANSAC   | TION DATE | Т          | RAVELERS      | )        | SEGM         | IENTS    |                |     |
| 15 | 749       | 7556                  | 888      |             | iii         | LXA             | TICKETED     | 18MAY     | 22 17:11  | ١          | ANE DO        | E (ADT)  | LX38<br>LX39 | STRH-SFO | 10NOV<br>22NOV |     |
|    |           |                       |          |             |             |                 |              |           |           |            |               |          |              |          |                |     |

### 5.2.1.5 Unaccompanied minor (UMNR)

EMD-A 23JUN22 15:44

1

CASH

UPGRADE

ISSUED EUR

Before adding UMNR as a service, review the operating airlines' rules for this service and follow the given instructions accordingly.

First add the child as PTC CNN and the date of birth as prerequisites for a successful UMNR service request.

| 10 |    | rc   |
|----|----|------|
| ve | e  | 0    |
|    | ve | vele |

7241815034943 LXA

| Type                                                     | Title | First Name ERIKA | Middle<br>Name | Last Name<br>MUSTERMANN | Date Of Birth 3/14/2012 | Gender       |
|----------------------------------------------------------|-------|------------------|----------------|-------------------------|-------------------------|--------------|
| <ul> <li>Add mant</li> <li>Add New</li> <li>1</li> </ul> | ]     |                  | Submit Cano    | el                      |                         | v            |
| Austrian 🖊                                               | bruss |                  | Eurowings      | 🕑 Luftha                | ansa 🕂 SW               | /ISS<br>-88- |

### **LUFTHANSA GROUP**

Then, search for flights as in <u>chapters 3.1.3</u> or <u>3.1.4</u>, but select the unaccompanied minor service in the pricing of optional services window and continue the booking process.

#### Fare for selected Flights

#### **Optional Services priced in EUR**

| Options for flight LH 902 from FRA - LHR           |
|----------------------------------------------------|
| OXYGEN                                             |
| MUSTERMANN/E<br>EUR 150.00                         |
|                                                    |
| MUSTERMANN/E<br>EUR 85.00                          |
| ADDITIONAL BAGGAGE                                 |
| MUSTERMANN/E<br>EUR 65.00                          |
| 1ST BAG UPTO50LB23KG 62LI158CM                     |
| EXCESS PIECE SPECIAL CHARGE UPTO50LB23KG 62LI158CM |
| MUSTERMANN/E<br>EUR 25.00                          |
| Options for flight LH 903 from LHR - FRA           |
| OXYGEN                                             |
| MUSTERMANN/E<br>EUR 150.00                         |
| UNACCOMPANIED MINOR                                |
| MUSTERMANN/E<br>EUR 85.00                          |
| ADDITIONAL BAGGAGE                                 |
| MUSTERMANN/E<br>EUR 65.00                          |
| 1ST BAG UPTO50LB23KG 62LI158CM                     |
| EXCESS PIECE SPECIAL CHARGE UPTO50LB23KG 62L1158CM |
| MUSTERMANN/E<br>EUR 25.00                          |
|                                                    |

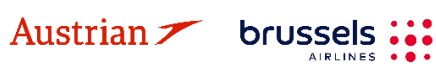

Continue

Cancel

### **LUFTHANSA GROUP**

In the following pricing overview window, a CNN fare has been priced and the unaccompanied minor service is selected in the included optional services and shown in summary of all charges.

#### Fare for selected Flights

#### Fare Information

| Additional Fare Details (Fare Calculation / Endorsement) |          |        |
|----------------------------------------------------------|----------|--------|
| Itinerary Details                                        |          |        |
| Bag Fees                                                 |          |        |
| Passenger Type                                           | Currency | CNN    |
| Base Fare per Passenger                                  |          |        |
| LH 902: FRA-LHR Class: Light (W) Cabin: Economy          | EUR      | 29.62  |
| LH 903: LHR-FRA Class: Light (W) Cabin: Economy          | EUR      | 29.62  |
| Total Base Fare per Passenger                            | EUR      | 60.00  |
| Taxes and Fees                                           |          |        |
| YQ YQI LH CARRIER IMPOSED MISC FEE                       | EUR      | 26.00  |
| YQ YQILH CARRIER IMPOSED MISC FEE                        | EUR      | 26.00  |
| DE AIRPORT SECURITY CHARGE                               | EUR      | 9.95   |
| OY AIR TRANSPORT TAX                                     | EUR      | 12.77  |
| RA PASSENGER SERVICE CHARGE INTERNATIONAL DEPARTURE      | EUR      | 33.23  |
| UB PASSENGER SERVICE CHARGE DEPARTURES                   | EUR      | 26.07  |
| Total Taxes and Fees                                     | EUR      | 134.02 |
| Total Airfare per Passenger - (Validated on LH)          | EUR      | 194.02 |
| Grand Total EUR - (CNN x 1)                              |          | 194.02 |

#### Services priced in EUR

Options for flight LH 902 from FRA - LHR

| UNACCOMPANIED MINOR | MUSTERMANN/E<br>EUR 85.00 |
|---------------------|---------------------------|
| MILEAGE ACCRUAL     | MUSTERMANN/E<br>Included  |
|                     |                           |

#### Options for flight LH 903 from LHR - FRA

| UNACCOMPANIED MINOR | MUSTERMANN/E<br>EUR 85.00 |
|---------------------|---------------------------|
| MILEAGE ACCRUAL     | MUSTERMANN/E<br>Included  |

| SUMMARY OF ALL CHARGES                 | MUSTERMANN/E |
|----------------------------------------|--------------|
| Selected Options per traveler          | 170.00       |
| Basic Airfare per traveler (see above) | 194.02       |
| Grand Total per traveler               | 364.02       |
|                                        |              |

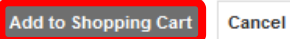

Eurowings 💞 😪 Lufthansa 🕂 SWISS

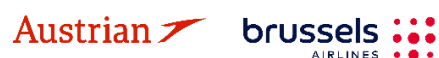

## **LUFTHANSA GROUP**

Once the selection has been put in the shopping cart, the respective information is shown when clicking the arrow next to the flight segment. The emerging box below the respective flight segment shows information about the added services, in this case the UNMR service.

| Reco            | rd Locator:                                   | Not Set                         | L          |                      |             |        |            | :             | X 🖹 🔺 |
|-----------------|-----------------------------------------------|---------------------------------|------------|----------------------|-------------|--------|------------|---------------|-------|
| Ð /             | Travele                                       | er                              |            |                      |             |        |            |               |       |
| #               | TYPE                                          | TITLE                           | FIRST NAME |                      | MIDDLE NAME | E      | LAST NAME  | DATE OF BIRTH | FF#   |
| •               | CNN                                           |                                 | ERIKA      |                      |             |        | MUSTERMANN | 20AUG2013     |       |
| Itiner<br>Shopp | ary<br>bing Cart - Ai                         | r                               |            |                      |             | Class  | Chatura -  | Care @ Face   |       |
| Ċ               |                                               | Eri 02                          | lup22      |                      |             | Class  | → Status   | Crix Jer Fare |       |
|                 | └ (~                                          | 09:00a                          | - 09:40a   | FRA-LITR             | LH 902      | W 🚽    | 32N        | LHG 1         |       |
| ER              | Seat not assignment of the service De UNACCOM | MANN (CNN)<br>gned<br>scription | Status     | Price (EUR)<br>85.00 | Туре        | Number | Cpn        |               |       |
| _               | MINOR                                         |                                 |            | Included             |             |        |            |               |       |
| 4               |                                               | Mon 2                           | 20Jun22    | LHR-FRA              | LH 903      | W d    | 32N        | LHG 1         |       |
| ER              | IKA MUSTERI<br>Seat not assi                  | MANN (CNN)<br>gned              | )<br>)     |                      |             |        |            |               |       |
|                 | Service De                                    | scription                       | Status     | Price (EUR)          | Туре        | Number | Cpn        |               |       |
|                 |                                               | IPANIED                         |            | 85.00                |             |        |            |               |       |
|                 | MILEAGE A                                     | ACCRUAL                         |            | Included             |             |        |            |               |       |
| Book            | C Price                                       | Bag Fees                        | Seats 💌    | Delete               |             |        |            |               |       |

Transactions No items to display.

Once the flight segments including the UMNR service are booked and a Farelogix record locator has been created, the UMNR will be initially shown as pending (HN) until manually confirmed by the airline. It may take a while until this service receives a confirmed (HD) status after the booking was created.

After confirmation, the outstanding payment needs to be collected by issuing an EMD – A as fulfilment document. <u>See chapter 5.3</u>.

### 5.2.1.6 Oxygen

Austrian **//** brussels

The optional service Oxygen will be issued as pending (HN) until manually confirmed by the airline. Thus, it may take a while until this service receives a confirmed (HD) status after issuance.

### 5.2.1.7 Airportr – Ground service, luggage handling

Luggage pick-up and drop-off is available through a deeplink that redirects to a dedicated page on Airportr website for the partnership with certain airlines (\* currently not available for all airlines). The service can be purchased any time from the flight booking up to few days before departure, depending on slot availability

Eurowings

😪 Lufthansa 🛛 🕂 SWISS

### **LUFTHANSA GROUP**

#### on Airportr website.

This is an external service (URL) and therefore the service will not be reflected in the order or PNR.

| Services                                                                                                    |                       |
|----------------------------------------------------------------------------------------------------|-----------------------|
| Optional Services priced in CHF                                                                                                    |                       |
| Options for flight LX 724 from ZRH - AMS                                                                                                    |                       |
| UNACCOMPANIED MINOR                                                                                                    | CHF 95.00             |
| CASH UPGRADE<br>• ENJOY THE AIRPORT AND ONBOARD BENEFITS AS WELL AS<br>• THE MILEAGE ACCRUAL OF OUR PREMIUM CABINS.<br>• TICKET CONDITIONS AND FREE BAGGAGE<br>• ALLOWANCE REMAIN AS PER THE ORIGINALLY BOOKED<br>• FARE.<br>• UPGRADE TO CABIN: BUSINESS | S <i>i</i> CHF 110.00 |
| LOUNGE ACCESS                                                                                                    | CHF 49.00             |
| LUGGAGE PICK-UP AND DROP-OFF                                                                                                    | Select                |

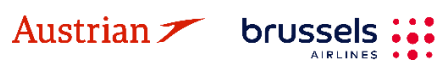

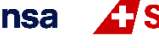

### **LUFTHANSA GROUP**

#### 5.2.2 Delete a chargeable service before document issuance

Chargeable services can be deleted before the EMD is issued. Therefore click the arrow next to the flight segment to show the added service information.

Then click on the trash bin icon and confirm the pop-up warning to delete the service.

| R    | ecord Lo          | ocator: OM67KU                                       |                       |              | -                  |                 |                             |                                              |                                            | ( ≗ ≡        |
|------|-------------------|------------------------------------------------------|-----------------------|--------------|--------------------|-----------------|-----------------------------|----------------------------------------------|--------------------------------------------|--------------|
| Aler | ts                |                                                      |                       |              |                    |                 |                             |                                              |                                            |              |
|      | REASON            | CREATION DAT                                         | E SC                  | OURCE        | DESCRIPTION        |                 |                             |                                              |                                            |              |
|      | SSR<br>change     | 20MAY22 13:2                                         | 26 LH                 | ł            | New OTHS Co<br>SSR | de: MISS<br>CON | ING SSR CTO<br>SENT FOR LH  | M MOBILE OR SSR CTO                          | CE EMAIL OR SSR CTCR I                     | NON-         |
|      | SSR<br>change     | 20MAY22 13:2                                         | 26 LH                 | ł            | New OTHS Co<br>SSR | de: PLS<br>APPL | ADV TKT NBR<br>LIC FARE RUL | BY 24AUG22/2359Z OF<br>E APPLIES IF IT DEMAN | R LH OPTG/MKTG FLTS WI<br>IDS EARLIER TKTG | LL BE CANX / |
| Acl  | knowledg          | e<br>Traveler                                        |                       |              |                    |                 |                             |                                              |                                            |              |
|      | #                 | TYPE TITL                                            | E                     | FIRST        | NAME               | MIDDLE          | NAME                        | LAST NAME                                    | DATE OF BIRTH                              | FF#          |
| ۲    | 1 🛷               | ADT                                                  |                       | ERIK         | A                  |                 |                             | MUSTERMANN                                   | 23FEB1976                                  |              |
|      | ERIKA N<br>Seat I | 03:44 IUSTERMANN (AE not assigned envice Description | 0p - 05<br>)T)<br>St: | :45a<br>atus | Price (EUR)        | Туре            | - ±                         | Cpn                                          |                                            |              |
|      |                   | ELCOME LOUNG                                         | E HO                  | D            | 49.00              |                 |                             |                                              | _                                          |              |
|      | Fo                | od and Beverage                                      | 3                     |              | Included           |                 |                             |                                              | -                                          |              |
|      | 4                 | Sat 10:4                                             | 10Se<br>0a - 01       | ep22<br>:50p | FRA-DTW            | LH 442          | E∄                          | 9h 10m 343 HK                                | LH 1                                       |              |
|      | ERIKA N<br>Seat i | IUSTERMANN (AE<br>not assigned                       | )T)                   |              |                    |                 |                             |                                              |                                            |              |
|      | Se                | rvice Description                                    | St                    | atus         | Price (EUR)        | Туре            | Number                      | Cpn                                          |                                            |              |
|      | BL<br>AC          | JSINESS LOUNG<br>CESS                                | E HO                  | D            | 25.00              |                 |                             |                                              |                                            |              |
|      | Fo                | od and Beverage                                      | 6                     |              | Included           |                 |                             |                                              |                                            |              |
|      | Price S           | Services Creat                                       | e Fare                | Ten          | nplate Auto-Exc    | hange           | Bag Fees S                  | eats 💌 Delete                                | Issue                                      | Documents    |

For voiding an EMD on day of issuance, see chapter 5.3.2.

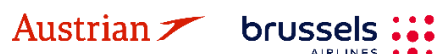

Eurowings 🖗 😪 Lufthansa 🔏 SWISS

### **LUFTHANSA GROUP**

### 5.3 *EMD-A*

### 5.3.1 Issue an EMD-A

For the following ancillary services, it is necessary to issue an EMD-A via SPRK:

- OXYGEN
- UNACCOMPANIED MINOR
- SEAT RESERVATION for chargeable seats
- FBAG / FIRST BAG
- SBAG / SECOND BAG
- MBAG / MULTIPLE BAGS
- BLG / BUSINESS LOUNGE ACCESS
- UPGD / FIXPRICE UPGRADE

Add the desired services to the booking and wait until their status changes to confirmed (HD). Click the Farelogix record locator to update the booking. Once confirmed, click **<Issue Documents>**.

| Red              | Record Locator: OM67KU 💼 📔 🖿 |               |                        |             |                        |              |                |        |              |            |                            |             |    |
|------------------|------------------------------|---------------|------------------------|-------------|------------------------|--------------|----------------|--------|--------------|------------|----------------------------|-------------|----|
| 0 /              | P                            | i i           | Fraveler               |             |                        |              |                |        |              |            |                            |             |    |
|                  | #                            |               | TYPE                   | TITLE       | E FIRST                | T NAME       | MIDDLE NAM     | ΛE     | LAST NAME    | D          | ATE OF BIRTH               | FF#         |    |
| •                | 1                            | 4             | ADT                    |             | ERIK                   | A            |                |        | MUSTERMANN   | 2          | 3FEB1976                   |             |    |
| ltin<br>Boo<br>⊧ | era<br>okeo                  | ry<br>d - Ai  | r                      | Sat         | 03Sep22                | P DTW F      | RA 111 442     | Class  | 9h 05m 242   | Status Cnx | P Fare                     |             |    |
| 4                | L                            |               | Ś                      | 03:4        | 0006p22<br>0p - 05:45a | . DIW-I      | LH 443         | 트 킢    | 8N 05M 343   | нк         | LH 1                       |             |    |
|                  | ERI<br>S                     | KA M<br>eat n | USTERMA<br>ot assigned | NN (#<br>d  | NDT)                   | Drice /FUE   | )) Tures       | Number | 0            |            |                            |             |    |
| 1                |                              | WF            | I COME LO              | DUNG        | = HD                   | 49 00        | () Type        | Number | U,           |            |                            |             |    |
| Ľ                |                              | ACC           | CESS                   |             |                        |              |                |        |              |            |                            |             |    |
|                  |                              | F00           | d and Beve             | rages       |                        | Included     | 1              |        |              |            |                            |             |    |
| ÷                |                              |               | $\bigcirc$             | Sat<br>10:4 | 10Sep22<br>0a - 01:50p | PRA-D        | TW LH 442      | E 🚽    | 9h 10m 343   | НК         | LH 1                       |             |    |
| Pr               | ice                          | Se            | ervices                | Creat       | e Fare T               | emplate Auto | -Exchange Ba   | g Fees | Seats 🙁 Dele | ete        | Issu                       | ie Document | ts |
| Trans            | act                          | ions<br>ĊТ    | īckets                 |             |                        |              |                |        |              |            |                            |             |    |
| REFE             | REN                          | ICE           |                        |             | SOURCE                 | STATUS       | TRANSACTION DA | TE T   | RAVELERS     |            | SEGMENTS                   |             |    |
| 22057            | 7497                         | 75569         | 0                      |             | LH                     | TICKETED     | 20MAY22 15:27  | E      | RIKA MUSTERM | ANN (ADT)  | LH443 DTW-I<br>LH442 FRA-D | TW 10SEP    |    |

Eurowings 💞 😪 Lufthansa 🕂 SWISS

Select the travelers and click **<Next>**.

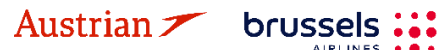

## **LUFTHANSA GROUP**

| Issue  | Documer                  | its   |                     |               |                         |           |                            |                                                             |
|--------|--------------------------|-------|---------------------|---------------|-------------------------|-----------|----------------------------|-------------------------------------------------------------|
|        |                          |       |                     | 1 - Travelers | 2 - Fare Groups/Service | s 3 - Opt | tional Selections          |                                                             |
| Select | Travelers<br>TYPE<br>ADT | TITLE | FIRST NAME<br>ERIKA | MIDDLE NAME   | LAST NAME               |           | DATE OF BIRTH<br>23FEB1976 | TICKETED FARE<br>LH443 DTW-FRA 03SEP<br>LH442 FRA-DTW 10SEP |
|        |                          |       |                     |               | Next                    |           |                            |                                                             |

Select the services to be charged/ticketed.

|            |                                | 1-                 | Travelers 2 - F | are Groups/Services | 3 - Opt | tional Selections |
|------------|--------------------------------|--------------------|-----------------|---------------------|---------|-------------------|
| Select Far | re Group(s)                    |                    |                 |                     |         |                   |
| Check A    | All Fare Groups                |                    |                 |                     |         |                   |
|            | TW - ADT 2042.28 (EUR)         | Check Flight relat | ed Service(s)   |                     |         |                   |
| 4          |                                |                    | Class           | 🔶 Status Cnx 🥜      | Fa      | are               |
| - 😔        | Sat 03Sep22<br>03:40p - 05:45a | DTW - FRA LH 443   | E 8h 05m        | 343 <b>HK</b>       | LH 1    | 1                 |
| FRIKA      | MUSTERMANN (ADT)               |                    |                 |                     |         |                   |
| ☑ Se       | ervice Description Sta         | atus Price (EUR)   | Type Numbe      | er Cpn              |         |                   |
| ₩<br>AC    | ELCOME LOUNGE HE               | D 49.00            |                 |                     |         |                   |
| • 😔        | Sat 10Sep22<br>10:40a - 01:50p | FRA - DTW LH 442   | E 9h 10m        | 343 <b>HK</b>       | LH 1    | 1                 |
|            |                                |                    |                 | Seack Next          |         |                   |

Choose a form of payment for the EMD and process the payment.

| 1 - Travelers 2 - Fare Groups/Serv | vices 3 - Optional Selections |
|------------------------------------|-------------------------------|
|------------------------------------|-------------------------------|

| Forms of Payment - Hide                                                                                                    |                                     |
|----------------------------------------------------------------------------------------------------|-------------------------------------|
| Cher<br>CASH v                                                                                                    |                                     |
|                                                                                                    | Associate Items by dragging - 49.00 |
| WELCOME LOUNGE ACCE<br>SS International International Interna |                                     |
| Add Credit Card Add Other                                                                                                    |                                     |
| Service Endorsements - Show                                                                                                    |                                     |
|                                                                                                    |                                     |
|                                                                                                    | Back Issue Documents                |

The EMD has been issued. You can see all issued documents in the Transactions panel: Transactions

| 🖂 📄 🖒 Tic            | kets  |    |      |       |              |     |                             |      |                        |          |       | 6                         |      |                                        |         |  |
|----------------------|-------|----|------|-------|--------------|-----|-----------------------------|------|------------------------|----------|-------|---------------------------|------|----------------------------------------|---------|--|
| REFERENCE            |       |    | SOUF | RCE   | STATUS       | TRA | NSACTION DATE               |      | TRA                    | VELERS   |       |                           | SEGN | IENTS                                  |         |  |
| 2205749755690        |       |    | LH   |       | TICKETED     | 20M | IAY22 15:27                 |      | ERIKA MUSTERMANN (ADT) |          |       |                           |      | LH443 DTW-FRA 03S<br>LH442 FRA-DTW 10S |         |  |
| Services             |       |    |      |       |              |     |                             |      |                        |          |       |                           |      |                                        |         |  |
| REFERENCE            | SOURC | ET | YPE  | TRANS | SACTION DATE | CPN | DESCRIPTION                 | STA  | TUS                    | CURRENCY | TOTAL | TRAVELER                  | S    | SEGMENTS                               | VOUCHER |  |
| <u>2201815034931</u> | LH    | E  | MD-A | 20MA) | (22 16:48    | 1   | WELCOME<br>LOUNGE<br>ACCESS | ISSI | JED                    | EUR      | 49.00 | ERIKA<br>MUSTERN<br>(ADT) | IANN | LH443<br>DTW-FRA<br>03SEP              |         |  |

Austrian 🗡 brussels 👬 Eurowings 🖉 😪 Lufthansa 🕂 SWISS

### **LUFTHANSA GROUP**

#### 5.3.2 Void EMD within the same day

An EMD-A can be voided either together with the ticket (see chapter 4.3) or on its own within the same day. For the latter, click on the EMD reference in the Transaction panel.

#### Transactions

| 🖂 🗏 🖒 Tic            | 🖸 📄 🖒 Tickets                                          |       |       |                |                                |                             |        |          |       |                           |      |                           |         |
|----------------------|--------------------------------------------------------|-------|-------|----------------|--------------------------------|-----------------------------|--------|----------|-------|---------------------------|------|---------------------------|---------|
| REFERENCE            |                                                        | SOU   | RCE   | STATUS         | TRA                            | NSACTION DATE               | TRA    | VELERS   |       | \$                        | SEGM | ENTS                      |         |
| <u>2205749755690</u> | 755690 LH TICKETED 20MAY22 15:27 ERIKA MUSTERMANN (ADT |       | T) [  | LH443<br>LH442 | DTW-FRA 03SEP<br>FRA-DTW 10SEP |                             |        |          |       |                           |      |                           |         |
| Services             |                                                        |       |       |                |                                |                             |        |          |       |                           |      |                           |         |
| REFERENCE            | SOURCE                                                 | TYPE  | TRANS | ACTION DATE    | CPN                            | DESCRIPTION                 | STATUS | CURRENCY | TOTAL | TRAVELER                  | S    | SEGMENTS                  | VOUCHER |
| 2201815034931        | LH                                                     | EMD-A | 20MAY | 22 16:48       | 1                              | WELCOME<br>LOUNGE<br>ACCESS | ISSUE  | D EUR    | 49.00 | ERIKA<br>MUSTERM<br>(ADT) | IANN | LH443<br>DTW-FRA<br>03SEP | ľ       |
| <u>2201815034932</u> | LH                                                     | EMD-A | 20MAY | 22 16:53       | 1                              | SEAT<br>RESERVATION<br>14K  | ISSUE  | EUR      | 45.00 | ERIKA<br>MUSTERM<br>(ADT) | IANN | LH443<br>DTW-FRA<br>03SEP |         |

Click on **<Void>** and confirm the pop-up.

#### EMD

| 🖬 Pri   | int Statu    | s : <b>Issu</b> | ed       |       |            |          |             |                |                    |                         |         |            |           |           |
|---------|--------------|-----------------|----------|-------|------------|----------|-------------|----------------|--------------------|-------------------------|---------|------------|-----------|-----------|
| EMD-A   | A Image D    | etails for      | Document |       |            |          |             |                |                    |                         |         |            |           |           |
| Issued  | For:         |                 |          | ERIK  | A MUSTER   | Mann (ad | Τ)          | Frequent Flye  | r Number:          |                         |         |            |           |           |
| Docur   | nent Numl    | per/Type        | 6        | 2201  | 815034932  | / Type-A |             | Issued in Refe | erence to Ticket/D | ocument:                |         |            |           |           |
| Issued  | By (Agen     | cy/Agen         | t):      | 0649  | 2021 / SPR | KAGENT   |             | Validating Car | rier:              |                         | LH - De | utsche Lut | thansa AG |           |
| Issued  | l on/in:     |                 |          | 20M/  | Y22 / VIE  |          |             | Confirmation   | Reference(s):      |                         | OM67K   | J / F1     |           |           |
| Reaso   | on for Issua | ance:           |          | A - A | IR TRANSP  | ORTATION |             |                |                    |                         | O8T9U3  | 3 / LH     |           |           |
| Endor   | sements:     |                 |          |       |            |          |             | Remarks:       |                    |                         |         |            |           |           |
| Tour C  | ode:         |                 |          |       |            |          |             | INT:           |                    |                         | 1       |            |           |           |
| Con     | Status       | CMI             | Flight # | Date  | Depart     | Arrival  | Service     |                | Code               | Ticket/Con Reference    |         | Base       | Taxes     | Con Value |
| a la    | 0            | O.M.            | 111.440  | 000   | DTM        | ED A     |             |                | 0000               |                         |         | 45.00      | 0.00      |           |
| 1       | 0            |                 | LH 443   | 03Sep | DIVV       | FRA      | SEAT RESERV | ATION 14K      | 085                | 2205749755690 CPN 1 (A) |         | 45.00      | 0.00      | EUR 45.00 |
| Charg   | es           |                 |          |       |            |          |             |                |                    |                         |         |            |           |           |
| Base    | Value of all | Service         | es:      |       |            |          | EUR         |                | 45.00              |                         |         |            |           |           |
| Total C | Charges:     |                 |          |       |            |          | EUR         |                | 45.00              | CASH                    | FCI:    |            | 0         |           |
|         |              |                 |          |       |            |          | Vojd        | Refund         | Close              |                         |         |            |           |           |

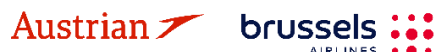

## NDC Partner Program LUFTHANSA GROUP

#### **Transaction History** 6

| ALL         |   | Using the history button on the reservation screen will open a detailed list of all the actions |
|-------------|---|-------------------------------------------------------------------------------------------------|
| TRAVELER    | 1 | that have occurred and have resulted in changes to the PNR.                                     |
| TELEPHONE   | 1 |                                                                                                 |
| EMAIL       | 1 | One of the most powerful features is that the PINR elements can be grouped by dragging          |
| PAYMENT     | 1 |                                                                                                 |
| ADDRESS     | 0 | For example, click the Category header above to see the effect of dragging it up to the top     |
| ITINERARY   |   | panel. See the Glossary of Terms for a listing of the PNR History Categories.                   |
| TRANSACTION | 0 |                                                                                                 |
| APIS        | 0 |                                                                                                 |
| CLID        | 0 |                                                                                                 |
| SSR         | 3 |                                                                                                 |
| OSI         | 0 | It is comptimed appiar to use the Filter to isolate an item in PNP History. To do this, plick   |
| REMARK      | 0 | the Filter icon to the right of the header, then click the Down Arrow on the Filter box, and    |
| HISTORY     |   | then Select an Item from the menu.                                                              |

### History OBAEJX

Bacl

| Drag a column header and drop it here to grou | )rag a column header and drop it here to group by that column |                                                    |                         |  |  |  |
|-----------------------------------------------|---------------------------------------------------------------|----------------------------------------------------|-------------------------|--|--|--|
| DATE TIME 🖉 ACTIONED BY                       | CATEGORY 🐨                                                    | TEXT                                               | $\overline{\mathbf{v}}$ |  |  |  |
| 2018-07-30 13:27 05661655/ACA5                | AIR                                                           | AD LH 243S 01SEP FCOFRA SS1 0700A 0900A /LHG*      |                         |  |  |  |
| 2018-07-30 13:27 05661655/ACA5                | AIR                                                           | AS LH 243S 01SEP FCOFRA HK1 0700A 0900A /LH*PRJIKQ |                         |  |  |  |

#### Action Codes:

| FLX HISTORY CODE | DESCRIPTION                              |
|------------------|------------------------------------------|
| AS / ASA         | Add Segment                              |
| AD               | Add (catch all) Doc FQTV Commission Seat |
| AF               | Add FOP                                  |
| AR               | Add Remark                               |
| AT               | Add Ticketing                            |
| AOS              | Add OSI                                  |
| ASR              | Add SSR                                  |
| XSA              | Delete Segment                           |
| XS               | Delete (catch all) Doc Seat              |
| XF               | Delete FOP                               |
| XFF              | Delete Frequent Flyer                    |
| XR               | Delete Remarks                           |
| XOS              | Delete OSI                               |
| XSR              | Delete SSR                               |
| XT               | Delete Ticketing                         |
| CT               | Exchange Ticket                          |
| CN               | Change Name                              |
| AN               | Add Name                                 |
| SP               | Split PNR                                |
| IT               | Claim PNR                                |
| XASC             | Delete Notification                      |
| AASC             | Add Notification                         |

Eurowings 🖗 😪 Lufthansa 🕂 SWISS

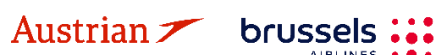

### **LUFTHANSA GROUP**

## 7 Office Queues

### 7.1 Office queue numbers

Click on **<Office Queues>** in the toolbar on the left of the screen to get an overview of all queues. **Please note that the "Active Only" Filter will only return PNRs with active segments and is activated by default. Please deselect to also see PNRs on queues that do not contain active segments.** 

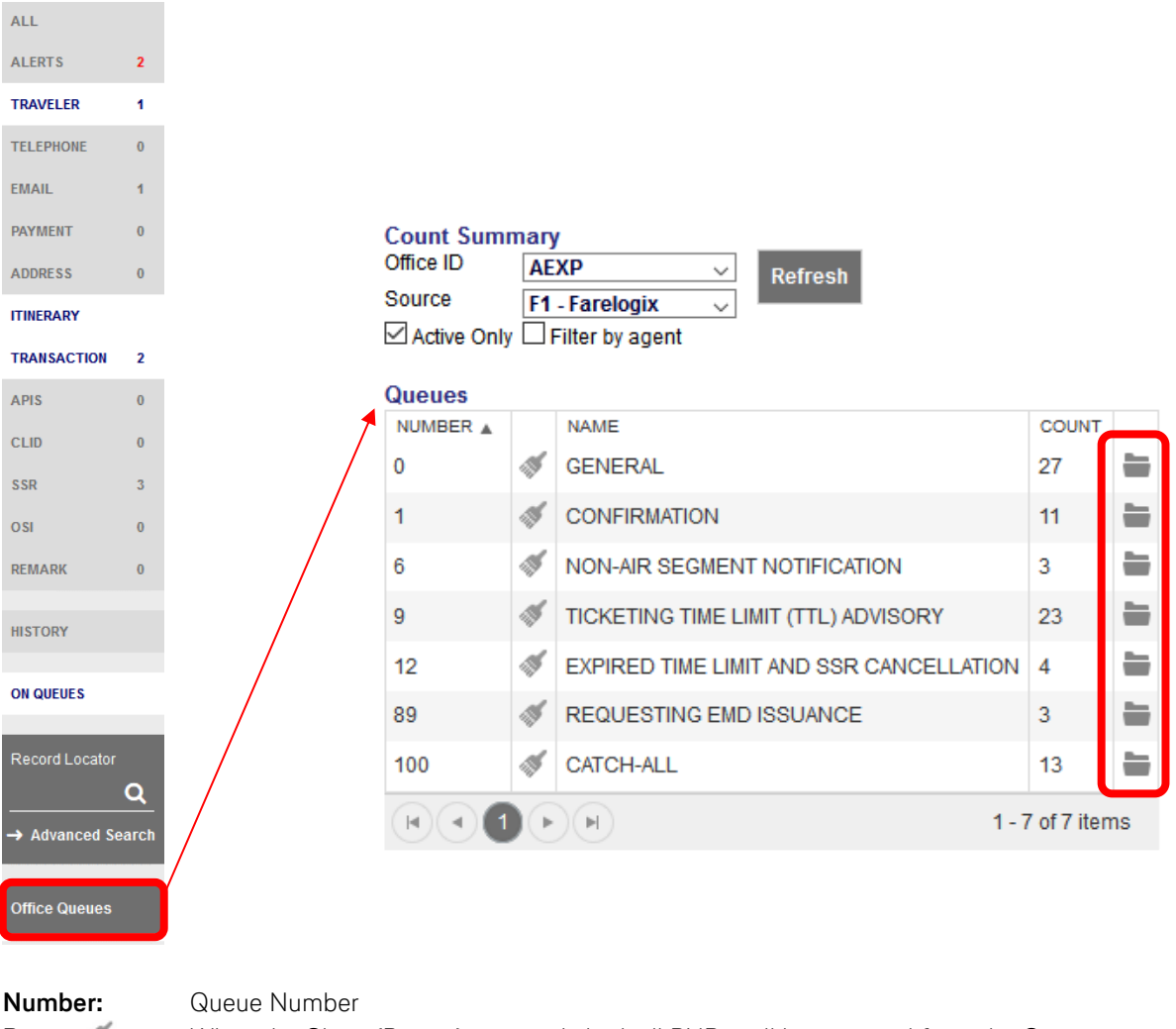

| Broom 🚿 :  | When the Clean (Broom) icon is clicked, all PNRs will be removed from the Queue.          |
|------------|-------------------------------------------------------------------------------------------|
|            | WARNING: This action cannot be undone, so proceed with caution.                           |
| Name:      | Name of Queue                                                                             |
| Count:     | Number of bookings in the Queue                                                           |
| Folder 🖮 : | Use the folder link to open a list (right side) of all PNRs placed in the selected Queue. |

Farelogix has reserved Queue numbers 0–100 as predefined Queues. Their respective explanations can be found in the <u>SPRK Reference Guide (see chapter 1.3)</u> > <u>The SPRK Reservation Screen</u> > <u>Retrieve PNRs</u> > <u>Queues Areas</u>

Queues from 101 and above are available for agents to use for any purpose. Please contact LHG Direct Connect Service Support to rename a desired queue above 101.

### Please note:

In contrast to other queuing processes that travel agencies know from other distribution systems, Farelogix receives additional information about PNR modifications that are not directly related to agency transactions such as, e.g., PNR handling at the airport, PNR modification through LH.com, etc.

Eurowings

brussels 👪

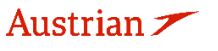

😪 Lufthansa 🛛 🕂 SWISS

In most cases, these actions are reflected in Queue 100 (Catch-All).

### 7.2 Working with Queues

When the folder is clicked, all bookings that are in the previously selected queue category are now listed in the right part of the display. To edit a booking, click on the Filekey.

| Count Summ<br>Office ID ACA<br>Source F1 - I<br>Active Only<br>Queues | ary<br>5<br>Farelo | v ⊂ v ⊂ v ⊂ v ⊂ v ⊂ v ⊂ v ⊂ v ⊂ v ⊂ v ⊂ |              |    | ACA5: Qu<br>POSITION<br>1 | ATE TIME<br>2018-07-30 15:21:26 | CATEGORY | PLACED BY<br>USER | OFFICE ID<br>ACA5<br>1 - 1 | RECORD<br>O9O7UW<br>of 1 items |
|-----------------------------------------------------------------------|--------------------|-----------------------------------------|--------------|----|---------------------------|---------------------------------|----------|-------------------|----------------------------|--------------------------------|
| NUMBER 🛦                                                              |                    | NAME                                    | COUNT        | /  |                           |                                 |          |                   |                            |                                |
| 0                                                                     | 1                  | GENERAL                                 | 1            |    |                           |                                 |          |                   |                            |                                |
| 7                                                                     | 1                  | SCHEDULECHANGE                          | 1            | -  |                           |                                 |          |                   |                            |                                |
| 8                                                                     | 1                  | TICKETING                               | 1            | -  |                           |                                 |          |                   |                            |                                |
|                                                                       | •                  | N 1                                     | - 3 of 3 ite | ms |                           |                                 |          |                   |                            |                                |

The booking is displayed on the reservation screen with the "Queue toolbar" on top.

| Queue 1 (1 of 4) | 0 | 0 |  | 8 |
|------------------|---|---|--|---|
|------------------|---|---|--|---|

| Queue 1 (1 of 4): | You are currently in Queue 1, booking 1 out of 4                               |
|-------------------|--------------------------------------------------------------------------------|
| Left Arrow:       | Go to previous item in the Queue                                               |
| Right Arrow:      | Go to next item in the Queue                                                   |
| Bin:              | Remove current PNR from Queue                                                  |
| X:                | Exit the Queue and work with the current $\ensuremath{PNR}$ outside Queue mode |

| ALL         |   |           |            |               |        |                                                                                                    |
|-------------|---|-----------|------------|---------------|--------|----------------------------------------------------------------------------------------------------|
| ALERTS      | 2 | Queue 0 ( | (2 of 2) 🕻 |               |        |                                                                                                    |
| TRAVELER    | 1 |           |            |               |        |                                                                                                    |
| TELEPHONE   | 1 | Record    | Locator: ( | OBAEJX 💼 🖿    |        | $\boxtimes   \bigcirc   \checkmark   >   \equiv$                                                                  |
| EMAIL       | 1 | Alerts    | Verts      |               |        |                                                                                                    |
| PAYMENT     | 1 | REAS      | SON        | CREATION DATE | SOURCE | DESCRIPTION                                                                                                    |
| ADDRESS     | 0 |           | R change   | 30JUL18 13:29 | LH     | Previous         BBML         Code:         SMITH JAMES           SSR         PN         LH243 FCO-FRA 2018-09-01 |
| ITINERARY   |   |           |            |               |        |                                                                                                    |
| TRANSACTION | 0 |           | Change     | 30JUL18 13:29 | LH     | SSR NO LH243 FCO-FRA 2018-09-01                                                                                   |
| APIS        | 0 |           |            |               |        | NEED SSR INFT FOR PASSENGER TYPE                                                                                  |

Check and confirm the hints/changes in the "Alerts panel", activate the check box(es) and **<Acknowledge>.** To delete the PNR from the Queue, use  $\overline{m}$  in the Queue panel.

The next PNR is displayed to work on. To Exit the Queue mode, use  $\bigotimes$ . If a PNR is located in different queues, the PNR has to be removed from every queue separately.

Eurowings 🖉 😪 Lufthansa 🕂 SWISS

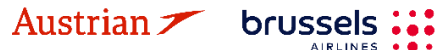

**LUFTHANSA GROUP** 

### 7.3 Add PNR to queue

Open the desired booking in the reservation screen – <u>see chapter 3.2.2</u>. To place the opened booking in a queue, you have the following options:

- Click on the folder icon next to the Farelogix Filekey.
- Activate <On Queues> in the toolbar on the left edge of the screen and click on the plus symbol
   in the on-queue display (displays the queues on which this booking is already placed on).

| ALL            |          |                       |             |         |                            |                |        |             |               |              |                           |                       |
|----------------|----------|-----------------------|-------------|---------|----------------------------|----------------|--------|-------------|---------------|--------------|---------------------------|-----------------------|
| ALERTS         | 2        | Record                | _ocator:    | 4R5HR   | T 🖬 🗎                      |                |        |             |               |              |                           | × ≗ =                 |
| TRAVELER       | 1        | 0 /                   | Trave       | lor     |                            |                |        |             |               |              |                           |                       |
| TELEPHONE      | 0        | #                     | TYPE        | TITLE   | FIRST NAME                 | MIDDLE N       | AME LA | ST NAME     | DATE OF BIRT  | TH REMARK    | NAME REFERENCE            | E FF#                 |
| EMAIL          | 1        | ) 1 🍕                 | ADT         |         | FRANK                      |                | SI     | NATRA       | 02NOV1976     |              |                           |                       |
| PAYMENT        | 0        |                       |             |         |                            |                |        |             |               |              |                           |                       |
| ADDRESS        | 0        | Itinerary<br>Booked - | Air         |         |                            |                |        |             |               |              |                           |                       |
| ITINERARY      |          | → □                   |             |         |                            |                |        | Class       | $\rightarrow$ | Status Cnx   | P Fare                    |                       |
| TRANSACTION    | 2        | ▶□                    | 7           | W<br>09 | ed 01Jan20<br>50a - 11:15a | FRA - VIE      | OS 122 | 2 W ∉       | 1h 25m 321    | нк           | OS 1                      |                       |
| APIS           | 0        | •                     | 1           | - Sa    | at 04Jan20                 | VIE-FRA        | OS 12  | w <i>⊒</i>  | 1h 30m 321    | нк           | OS 1                      |                       |
| CLID           | 0        |                       | -           |         |                            | _              | _      | _           |               |              | _                         |                       |
| SSR            | 3        | Price                 | Services    | Cre     | ate Fare Ter               | nplate Auto-Ex | change | Bag Fees    | Seats 🛛 Del   | lete         | Issu                      | e Documents           |
| OSI            | 0        |                       | Tickets     |         |                            |                |        |             |               |              |                           |                       |
| REMARK         | 0        |                       | ickets      |         |                            |                |        |             |               |              |                           |                       |
|                |          | REFERENCE             |             |         | SOURCE                     | STATUS         | TRANS  | ACTION DATE | TRAVELER      | RS .         | SEGMENTS                  |                       |
| HISTORY        |          | 257574713             | <u>9129</u> |         | i OS                       | EXCHANGED      | 19JUI  | 19 12:43    | FRANK S       | INATRA (ADT) | OS122 FRA-<br>OS127 VIE-F | VIE 01JAN<br>RA 03JAN |
| ON QUEUES      | <b>T</b> | <u>257574713</u>      | <u>9130</u> |         | OS                         | TICKETED       | 19JUI  | 19 13:27    | FRANK S       | INATRA (ADT) | OS122 FRA-<br>OS121 VIE-F | VIE 01JAN<br>RA 04JAN |
|                |          | 0 ± 0                 | On Queue    | s       |                            |                |        |             |               |              |                           |                       |
| Record Locator |          | NUMBER                | NAME        |         |                            |                | OFFICE |             | 15            | CATEGORY     | PLACED BY                 | PLACED BY             |
|                | Q        | 0                     | GENERA      | L       |                            |                | AEXP   | 19JUN1      | 9 01:10 PM    | CATEGORY     | AUTOMATION                | MIAR                  |
| → Advanced Se  | arch     | 9                     | TICKETIN    | IG TIME | E LIMIT (TTL) AI           | OVISORY        | AEXP   | 19JUN1      | 9 12:42 PM    |              | AUTOMATION                | MIAR                  |
|                |          | 100                   | CATCH-A     | LL      |                            |                | AEXP   | 19JUN1      | 9 12:59 PM    |              | AUTOMATION                | MIAR                  |
| Office Queues  |          |                       |             |         |                            |                |        |             |               |              |                           |                       |

| The following window opens: |                                                                     | Add to Queue                       |        |                     |                                               |         |  |
|-----------------------------|---------------------------------------------------------------------|------------------------------------|--------|---------------------|-----------------------------------------------|---------|--|
| Queue:                      | Enter the queue number in<br>which the booking is to be<br>placed.  | Queue 200 Date                     |        | Category<br>Time    | Office ID<br>ACA5<br>Source<br>F1 - Farelogix | ▼<br>▼  |  |
| Category:                   | Enter the subcategory of the queue.                                 |                                    |        | Submit Close        |                                               |         |  |
| Office ID:                  | Enter the destination office ID.<br>the transfer is to be made to a | . The own office II<br>nother PCC. | D is a | Ilways given and ca | in be overwritt                               | :en, if |  |

**Date:** Date input possible, plays the filekey at a certain date in the queue.

**Source:** No entry required – F1-Farelogix remains.

Confirm your entries by clicking the **<Submit>** button and you will receive a confirmation message:

Eurowings 💞 😪 Lufthansa 🔏 SWISS

-100-

Austrian 🗡 brussels 👪

**LUFTHANSA GROUP** 

B Reservation placed in queue 1 for ACA5

After selecting a queue in this display, you can also remove the booking from the selected queue using the

trash can icon 🔳

Important: It is only possible to queue bookings between Farelogix PCCs.

### 7.4 Bulk Queue Move

To move a bigger batch of PNRs, up to 100 at a time, from one queue to another, follow these steps:

1. Go into the Office Queue Folder and click the 'Arrow Icon' to move PNRs.

| Count Sum   | mary      |                                         |          |        |    |
|-------------|-----------|-----------------------------------------|----------|--------|----|
| Office ID   | AE        | XP                                      |          |        |    |
| Source      | <b>F1</b> | - Farelogix 🗸                           |          |        |    |
| Active Only | / 🗆 F     | Filter by agent                         |          |        |    |
| _           |           |                                         |          |        |    |
| Queues      |           |                                         |          |        |    |
| NUMBER 🛓    |           | NAME                                    | COUNT    |        |    |
| 0           | 1         | GENERAL                                 | 10       |        | ⇒  |
| 9           | 1         | TICKETING TIME LIMIT (TTL) ADVISORY     | 10       |        | +  |
| 12          | -15       | EXPIRED TIME LIMIT AND SSR CANCELLATION | 2        |        | +  |
| 100         | 1         | CATCH-ALL                               | 1        |        | +  |
|             |           | M                                       | 1 - 4 of | 4 iten | ns |

2. Determine the new queue and Office ID, PNRs should be placed on.

| Count Summary                                                                                          | Bulk Queue Move    |                     |
|----------------------------------------------------------------------------------------------------|--------------------|---------------------|
| Office ID     AEXP     ~       Source     F1 - Farelogix     ~       ✓ Active Only     Filter by agent | fresh From Queue 0 | From Office ID AEXP |
|                                                                                                    | To Queue<br>101    | To Office ID AE7C   |
|                                                                                                    |                    | Submit Close        |

Eurowings 💞 😪 Lufthansa 🔏 SWISS

-101-

3. Confirm by clicking 'submit'.

Austrian 🗡 brussels 👪

### 7.5 Change of Ownership Queue

FLX supports Queues that can be used to transfer ownership of a PNR from one PCC to another. This means that a PNR created under the first Office ID, called the Originating PCC, can be placed in a dedicated queue (4 or 5) and retrieved by an Agent logged in under a second Office ID, known as the Target PCC.

## **LUFTHANSA GROUP**

Regardless of the reason for transferring a PNR between Office IDs, there is a basic procedure that should be followed to effect the transfer. This is achieved by placing the PNR in a dedicated Change of Ownership queue so that the second agent can retrieve it

Please refer to and follow the procedure of the <u>SPRK Reference Guide (see chapter 1.2)</u> > <u>The SPRK</u> <u>Reservation Screen</u> > <u>Retrieve PNRs</u> > <u>Queues Areas</u> > <u>Change of Ownership</u>

Austrian 🗡 brussels :::

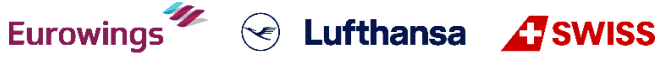

### **LUFTHANSA GROUP**

#### **Group Bookings in SPRK** 8

The content for NDC Groups can be found in the "Book-a-Group User Manual". Therefor please log into Book-a-Group and click on the <Help & Contact> Button."

| Austrian                       | B  | BookaGroup 10.1.7 LUFTHANSA GROUP |  |  |                                                                                                    |           |       |           |                                                          |
|--------------------------------|----|-----------------------------------|--|--|----------------------------------------------------------------------------------------------------|-----------|-------|-----------|----------------------------------------------------------|
| Phone number:<br>→ User Manual | Au | istria                            |  |  | <ul><li></li><li></li></ul> | Lufthansa | SWISS | < Air⊃olo | Help & Contact 🗸<br>My LHG Groups Service Team<br>Email: |
|                                |    |                                   |  |  |                                                                                                    |           |       |           |                                                          |

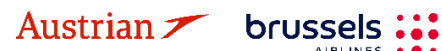

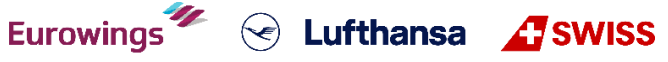

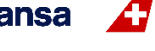

### **LUFTHANSA GROUP**

### 9 Profile management

### 9.1 Traveler Profile

### 9.1.1 Create

Click the **C** icon to open the database.

To create a profile, choose from the "traveler" drop-down menu and click <New Profile>.

| С | reate/Edit                                           |                              |             |                          | ^ |
|---|------------------------------------------------------|------------------------------|-------------|--------------------------|---|
| [ | Search/Edit Profile                                  |                              |             | New Profile              |   |
|   | Profile Name                                         | Profile Type Traveler        |             | Profile Name<br>Winter × |   |
|   | Office ID                                            | Account Number               | Customer ID | Profile Type Traveler    |   |
|   | Filters any request to only return profiles assigned | d to this Travel Arranger ID | Search      | New Profile              |   |

Choose one of the folders (here PNR Elements) to add booking information.

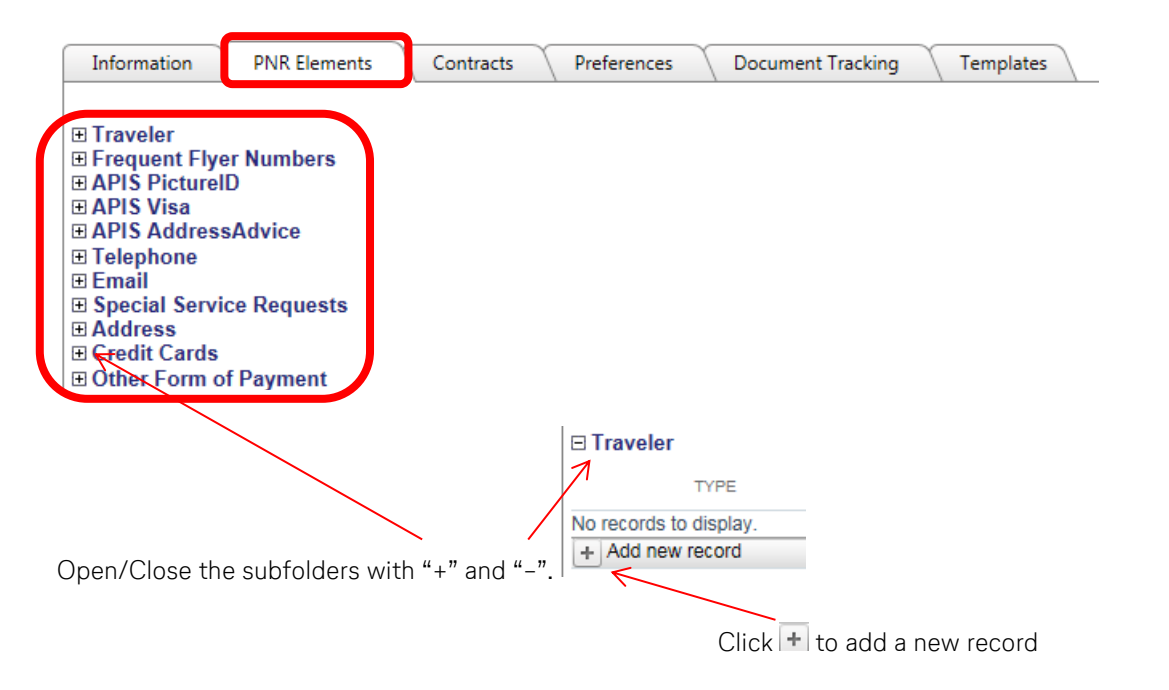

Enter the required information and choose the mode (always – all data will be transferred into a booking, optional – only selected data will be transferred into a booking, never – no data will be transferred into a booking, read only)

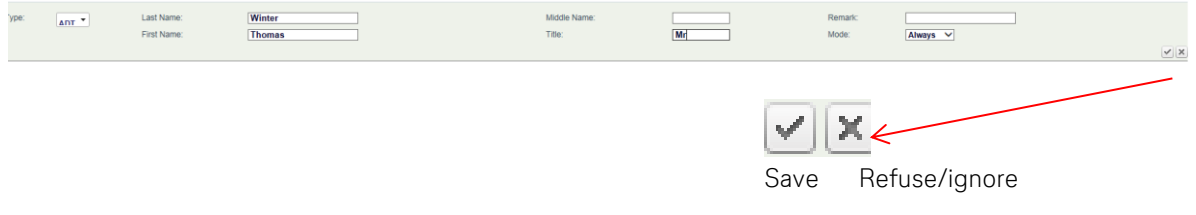

Eurowings

Continue the same way for all PNR elements.

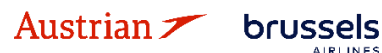

**LUFTHANSA GROUP** 

### 9.1.2 Modify

Click the **O** icon to open the database.

The screen is split into two parts. The left side is to display and modify of existing profiles; the right side is to create a new profile.

To modify a profile, enter the profile name in the box and select the profile type from the drop-down menu, then **<Search>**.

| Search/Edit Profile                         |                                     |             |
|---------------------------------------------|-------------------------------------|-------------|
| Profile Name Winter ×                       | Profile Type Traveler               |             |
| Office ID                                   | Account Number                      | Customer ID |
| Filters any request to only return profiles | assigned to this Travel Arranger ID | Search      |

The search result is displayed. In case there is more than one traveler with the same profile name, a similar name list is displayed. Click **<open>** to select.

Open one of the folders (here PNR Elements) that you would like to modify.

| Information                                                         | PNR Elements       | Contracts    | Preferences  | Docume  | nt Tracking | Templates |        |   |
|---------------------------------------------------------------------|--------------------|--------------|--------------|---------|-------------|-----------|--------|---|
| <ul> <li>         ■ Traveler         ■ Frequent Fly     </li> </ul> | yer Numbers        |              |              |         |             |           |        |   |
| K                                                                   |                    |              | ⊟ Traveler   |         |             |           |        |   |
|                                                                     |                    | 7            |              | TYPE    | LA          | AST NAME  |        |   |
| 0 (0) 1                                                             |                    |              | IK           | ADT     | W           | /INTER    |        |   |
| Open/Close t                                                        | ne subtoiders with | "+" and "-". |              |         |             |           |        |   |
|                                                                     |                    |              |              | Click 🖉 | to modify   | /         |        |   |
| Add/Override                                                        | the displayed info | rmation.     |              |         |             |           |        |   |
| □ Traveler                                                          |                    |              |              |         |             |           |        |   |
| TYPE                                                                | LAST NAME          | FIRST NAME   | MIDDLE NAME  |         | TITLE       | REMARK    | MODE   | _ |
| ADT                                                                 | WINTER             | THOMAS       | Middle Name: | W       | MR          |           | Always |   |
| Fir                                                                 | st Name: THOMAS    |              | Title:       | MR      | Mode:       | Always 🗸  |        | < |
|                                                                     |                    |              |              |         |             |           |        | 2 |
|                                                                     |                    |              |              |         | VX          | Ł         |        |   |
|                                                                     |                    |              |              |         | 0           |           |        |   |

Eurowings 💞 😪 Lufthansa 🕂 SWISS

-105-

Austrian 🗡 brussels :::

**LUFTHANSA GROUP** 

### 9.1.3 Delete

Click the **O** icon to open the database.

The screen is split into two parts. The left side enables displaying and modifying existing profiles, while the right side exists to create a new profile.

Enter the profile name and select the profile type from the drop-down menu, then **<Search>**.

| Enter full name or any partial string               |                              |             | - New Profile         |
|-----------------------------------------------------|------------------------------|-------------|-----------------------|
| Profile Name<br>Winter                              | Profile Type<br>Traveler     |             | Profile Name          |
| Office ID                                           | Account Number               | Customer ID | Profile Type Traveler |
| Filters any request to only return profiles assigne | d to this Travel Arranger ID | Search      | New Profile           |

If there is only one traveler stored under the entered name, the appropriate profile will open. Otherwise, a similar name list is displayed. Close the profile (if it's open) to get back to the results list.

| Profile ProfileData                                                                                                    | L                                      |         |                   |             |                  |                  |                     |  |
|----------------------------------------------------------------------------------------------------|----------------------------------------|---------|-------------------|-------------|------------------|------------------|---------------------|--|
| Office ID : ACA5                                                                                                    | Profile Name : Winte                   | r       | Profile Index : 4 | 4613        |                  | Expand All       | □ <u>Collapse A</u> |  |
| Information                                                                                                    | PNR Elements Co                        | ntracts | Preferences       | Document Ti | racking          | Templates        |                     |  |
| <ul> <li>Personal Data</li> <li>Documents</li> <li>Priority Lines</li> <li>Notes</li> <li>Follow Up Item</li> <li>Self Service Detection</li> </ul> | is<br>evices                           |         |                   |             |                  |                  |                     |  |
|                                                                                                    | I                                      | Submit  | Reload All        | Cancel      | — New I          | Drofile          |                     |  |
| Search/Edit Profile                                                                                                    |                                        |         |                   |             |                  | Nee              |                     |  |
| Profile Name<br>Winter                                                                                                    | Profile Type                           | ~       |                   |             | Profile          | e Name           |                     |  |
| Office ID                                                                                                    | Account Number                         |         | Customer IE       | )           | Profile<br>Trave | e Type<br>eler V |                     |  |
| Filters any request to only return                                                                                                    | profiles assigned to this Travel Arran | ger ID  |                   | Search      | New              | Profile          |                     |  |
| esults                                                                                                    |                                        |         |                   |             |                  |                  |                     |  |
| PROFILE INDEX                                                                                                    | PROFILE NAME                           | ASSOCI  | ATED PROFILE NAME | OFFICE ID   |                  | _                |                     |  |
| 44613                                                                                                    | Winter                                 |         |                   | ACA5        | Open             | Delete A         | Associations        |  |

Eurowings 💞 😪 Lufthansa 🕂 SWISS

Click **<Delete>** to cancel the profile.

See chapter 2.2 on how to create a booking with a traveler profile

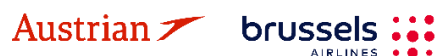

### **LUFTHANSA GROUP**

### 9.2 Company Profile

### 9.2.1 Create

Click the **O** icon to open the database.

Enter the desired profile name in the "New Profile" box, choose "Company" from the drop-down menu and click **<New Profile>**.

| - Search/Edit Drofile                              |                               |             | New Profile                     |
|----------------------------------------------------|-------------------------------|-------------|---------------------------------|
| Profile Name Winter                                | Profile Type<br>Traveler      |             | Profile Name Shipping Company × |
| Office ID                                          | Account Number                | Customer ID |                                 |
|                                                    |                               |             | Company                         |
| Filters any request to only return profiles assign | ed to this Travel Arranger ID | Search      | New Profile                     |

Choose from the folders (here PNR Elements) to add PNR information.

| <ul> <li>Telephone</li> <li>Email</li> <li>Special Service Requests</li> <li>Address</li> <li>Credit Cards</li> <li>Other Form of Payment</li> <li>Other Service Information</li> </ul> | Information                               | PNR Elements  | Contracts Preferences S          |
|----------------------------------------------------------------------------------------------------|-------------------------------------------|---------------|----------------------------------|
| <ul> <li>Address</li> <li>Credit Cards</li> <li>Other Form of Payment</li> <li>Other Service Information</li> </ul>                                                                     | <ul> <li></li></ul>                       | ice Requests  | ⊡ Telephone                      |
| Other Service Information     Add new record                                                                                                    | Address     Credit Cards     Other Form ( | of Payment    | NUMBER<br>No records to display. |
|                                                                                                    | Other Service                             | e Information | + Add new record                 |

Open/Close the subfolders with "+" and "-".

Click + to add a new record

Enter the required information and choose the mode (always – all data will be transferred into a booking, optional – only selected data will be transferred into a booking, never – no data will be transferred into a booking, read only)

| Number +49 + 123456789<br>Type: Home | Extension: | ID Number: Name: Mode: Always Optional Never | ~× |
|--------------------------------------|------------|----------------------------------------------|----|
|                                      |            | Save Refuse/ignore                           |    |

### 9.2.2 Modify

Click the 🚺 icon to open the database.

Enter the profile name and select the profile type "Company" from the drop-down menu, then **<Search>**.

Eurowings

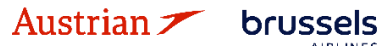

## **LUFTHANSA GROUP**

| Enter full name or any partial string          |                                   |                              | - New Profile          |
|------------------------------------------------|-----------------------------------|------------------------------|------------------------|
| Profile Name Shipping Company ×                | Profile Type<br>Company V         | List all associated Traveler | Profile Name           |
|                                                |                                   | Customer ID                  | Profile Type Company V |
| Filters any request to only return profiles as | signed to this Travel Arranger ID | Search                       | New Profile            |

The search result is displayed. If there is more than one company with the same name, a similar name list is displayed. Click **<open>** to select.

Choose the folder (here PNR Elements) that you would like to modify.

| Information                                                                                                    | PNR Elements   | Contracts        |                   |  |
|----------------------------------------------------------------------------------------------------|----------------|------------------|-------------------|--|
| <ul> <li> <b>∃</b> Telephone      </li> <li> <b>∃</b> Email      </li> <li> <b>§</b> Special Servi         </li> </ul> | ce Requests    |                  |                   |  |
|                                                                                                    |                |                  | NUMBER            |  |
|                                                                                                    |                |                  | 49123456789       |  |
| Open/Close th                                                                                                    | e subfolders w | ith "+" and "-". | + Add new record  |  |
|                                                                                                    |                |                  | Click 🖋 to modify |  |

Add/Override the information displayed.

| 🗆 Telep                                                                                                    | hone                            |            |           |            |           |                   |             |    |
|----------------------------------------------------------------------------------------------------|---------------------------------|------------|-----------|------------|-----------|-------------------|-------------|----|
|                                                                                                    | NUMBER                          | TYPE       | EXTENSION | REMARK     | ID NUMBER | NAME              | MODE        |    |
| P                                                                                                    | 49123456789                     | Home       |           |            |           |                   | Always      | ×  |
| Number:<br>Type:                                                                                                    |                                 | Extension: |           | ID Number: |           | Name:<br>Mode: Al | lways 🗸     | ×× |
|                                                                                                    |                                 |            |           |            | Save Re   | ¢<br>fuse/igno    | ore changes | -  |
| <sup< th=""><th><b>mit&gt;</b> to save changes.</th><th></th><th></th><th></th><th></th><th></th><th></th><th></th></sup<> | <b>mit&gt;</b> to save changes. |            |           |            |           |                   |             |    |

### 9.2.3 Delete

Click the **D** icon to open the database.

Austrian 🗡 brussels 👪

Enter the profile name and select the profile type from the drop-down menu, then **<Search>**.

| Search/Edit Profile                             |                                  |                              | New Profile            |
|-------------------------------------------------|----------------------------------|------------------------------|------------------------|
| Profile Name Shipping Company ×                 | Profile Type<br>Company          | List all associated Traveler | Profile Name           |
| Office ID                                       | Account Number                   | Customer ID                  | Profile Type Company V |
| Filters any request to only return profiles ass | igned to this Travel Arranger ID | Search                       | New Profile            |

The search result is displayed. If there is more than one company with the same name, a similar name list is displayed.

Eurowings 💞 😪 Lufthansa 🕂 SWISS

-108-
## **LUFTHANSA GROUP**

-109-

| Search/Edit Profile                                                                  |                                                                           |                           | New Profile                                   |        |   |
|--------------------------------------------------------------------------------------|---------------------------------------------------------------------------|---------------------------|-----------------------------------------------|--------|---|
| Profile Name Shipping Company × Office ID Filters any request to only return profile | Profile Type Company Account Number s assigned to this Travel Arranger ID | Customer ID               | Profile Name Profile Type Company New Profile | 7      |   |
| Results                                                                              |                                                                           |                           |                                               |        | ^ |
| PROFILE INDEX 2546                                                                   | PROFILE NAM<br>Shipping Com                                               | IE OFFICE ID<br>pany ACA5 | Open                                          | Delete |   |

Click **<Delete>** to delete the profile.

#### 9.2.4 Assign a traveler to a company profile

Click the **I** icon to open the database.

Enter the profile name and select the profile type from the drop-down menu, then **<Search>**.

| Search/Edit Profile                           |                                     |             | New Profile          |
|-----------------------------------------------|-------------------------------------|-------------|----------------------|
| Profile Name Winter                           | Profile Type Traveler               |             | Profile Name         |
| Office ID                                     | Account Number                      | Customer ID | Profile Type Company |
| Filters any request to only return profiles a | assigned to this Travel Arranger ID | Search      | New Profile          |

If there is only one traveler stored with the same name, the profile will open. Otherwise, a similar name list is displayed. Close the profile (if it's open) to get back to the similar name list.

| Office ID : ACA5       Profile Name : Winter       Profile Index : 44613       Image: Collapse All Collapse All Coll | E             | Profile ProfileDat                                                                     | a                     |                      |                 | ×       |         |  |  |
|----------------------------------------------------------------------------------------------------|---------------|----------------------------------------------------------------------------------------|-----------------------|----------------------|-----------------|---------|---------|--|--|
| Information PNR Elements Contracts Preferences Document Tracking Templates  Personal Data Documents Priority Lines Notes Follow Up Items Follow Up Items Follow Data                                                                                                    | 0             | Office ID : ACA5                                                                       | Profile Name : Winter | Profile Index : 4461 | 4613            |         |         |  |  |
| E Calf Camilas Daviasa                                                                                                    |               | Information<br>Personal Data<br>Documents<br>Priority Lines<br>Notes<br>Follow Up Item | PNR Elements Cont     | racts Preferences    | Oocument Tracki | ing Ten | nplates |  |  |
|                                                                                                    |               |                                                                                        |                       |                      |                 |         |         |  |  |
|                                                                                                    |               |                                                                                        |                       |                      |                 |         |         |  |  |
| PROFILE INDEX PROFILE NAME ASSOCIATED PROFILE NAME OFFICE ID                                                                                                    | PROFILE INDEX | PROFILE I                                                                              | IAME ASSOCIA          | TED PROFILE NAME     | OFFICE ID       |         |         |  |  |

Click <Associations> and afterwards <Add new Association>.

| No recorde to display |                                                            |
|-----------------------|------------------------------------------------------------|
| + Add New Association |                                                            |
| Chasse the seman      | purvey want to appropriate it with from the drap down list |

Austrian 🗡 brussels 👬 Eurowings 🖉 😪 Lufthansa 🖉 SWISS

Choose the company you want to associate it with from the drop-down list.

## NDC Partner Program LUFTHANSA GROUP

| 📄 Profile Associa    | ation     |                  |          |             |            |           |                 | E          |
|----------------------|-----------|------------------|----------|-------------|------------|-----------|-----------------|------------|
| Association Data     | a         |                  |          |             |            |           |                 |            |
| PROFILE NAME         |           | DEPARTMENT       |          | COST CENTER | EMPLOYEEID |           | POSITION        |            |
| Profile Name:        | <br>Index | Name 1           | Cost Cen | iter:       |            | Position: |                 |            |
| Department:          | 2531      | Baumnaus GmbH    |          | eID:        |            |           |                 | ××         |
| No records to displa | 2546      | Shipping Company |          | Cancel      |            |           |                 | 7          |
|                      | /         |                  |          |             |            | Sav       | e or Ignore you | r changes. |

Close the pop-up windows to exit.

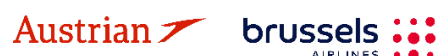

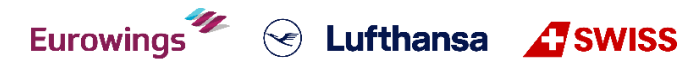

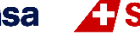

### **LUFTHANSA GROUP**

### 9.3 Agency Profile/Agency Administration

Note that this chapter is relevant for the "Agency Admin" user role only.

Click the **C** icon to open the database.

Select "Agency" from the drop-down menu and **<Search>**.

| Croate/Edit                                 |                                     |             |                       |
|---------------------------------------------|-------------------------------------|-------------|-----------------------|
| Search/Edit Profile                         |                                     |             | New Profile           |
| Profile Name                                | Profile Type                        |             | Profile Name          |
| Office ID                                   |                                     | Customer ID | Profile Type Traveler |
| Filters any request to only return profiles | assigned to this Travel Arranger ID | Search      | New Profile           |

The agency profile is displayed.

| Crea   | ite/Edit               |             |              |               |           |              |             |                  |           |
|--------|------------------------|-------------|--------------|---------------|-----------|--------------|-------------|------------------|-----------|
| Resu   | ults                   |             |              |               |           |              |             |                  |           |
|        |                        |             |              |               |           |              |             |                  |           |
|        | NAME                   | AC          | TIVE         | CITY          | STATE C   | OUNTRY       | IATA NUMBER | DEPARTMENT       |           |
| >      | OS Austrian Airlines   |             |              | VIE           | μ         | π            | 06492021    |                  |           |
| Ξ (    | Offices                |             |              |               |           |              |             |                  |           |
|        | NAME                   |             | ID           | ACTIV         | /E        | CLOSEST CITY |             | CURRENCY CODE    |           |
| $\sim$ | OS Austrian Airlines   |             | AEXP 🔽       |               |           | VIE          |             | EUR              |           |
|        | Phones Adresses        | Emails AVS  | Validation   | IATA BSP      |           |              |             |                  |           |
|        | EMAIL                  |             |              | TYPE          |           | COMMENT      |             |                  |           |
|        | No records to display. |             |              |               |           |              |             |                  |           |
|        | + Add new record       |             |              |               |           |              |             |                  | S Refresh |
|        |                        |             |              |               |           |              |             |                  |           |
|        | NAME                   | AGENT ID    | ACTIVE       | PASSWORD LOCK | DUTY CODE | AGENT ROLE   | ACCOUNT     | EMAIL            |           |
| >      | 🖍 Marina Mustermann    | MMustermann | $\checkmark$ |               | SU        | Agent        |             | mm@reisebuero.tv | ×         |

Clicking to the left of the Agency Name on office level, a window will expand and there is an option to define default e-mail addresses which will be applied as sender addresses in chapter 4.7.2.

#### 9.3.1 Create user

Display the agency profile described in <u>chapter 9.3.</u>

Austrian 🗡 brussels 👪

Every time an agency admin adds a new user, Farelogix will send the new user an e-mail with their temporary login credentials (with admin copy).

|         | NAME              | AGENT ID    | ACTIVE | PASSWORD LOCK | DUTY CODE | AGENT ROLE | ACCOUNT | EMAIL            |           |
|---------|-------------------|-------------|--------|---------------|-----------|------------|---------|------------------|-----------|
| > /     | Marina Mustermann | MMustermann | ~      |               | SU        | Agent      |         | mm@reisebuero.tv | ×         |
| + Add r | ew record         |             |        |               |           |            |         |                  | S Refresh |

Click 🖽 Add new record and enter the following user information.

| Name:        | First and last name of the agent                                                                                                    |
|--------------|----------------------------------------------------------------------------------------------------|
| Agent ID:    | This will be the ID used to log into SPRK                                                                                                    |
| Email:       | The email address of the Agent; used for e-mail with login credentials. Without a valid e-<br>mail address, the user cannot use the "Forgot Password" function |
| Agent Role:  | Select the appropriate role from the dropdown list.                                                                                                    |
| Confirm with |                                                                                                    |

Eurowings

😪 Lufthansa 🔏 SWISS

-111-

### **LUFTHANSA GROUP**

#### 9.3.2 Defined user Roles:

| ROLES           | Book | Ticket | Retrieve<br>own PNRs | Retrieve<br>all PNRs | Void | Refund | Exchange | Create<br>users | Create<br>profiles | Retrieve<br>profiles |
|-----------------|------|--------|----------------------|----------------------|------|--------|----------|-----------------|--------------------|----------------------|
| Agency-Admin    | Ø    | ø      | Ø                    | Ø                    | 0    | Ø      | ø        | Ø               | 0                  | 0                    |
| Ticketing-Agent | 0    | Ø      | Ø                    | Ø                    | 0    | Ø      | 0        | ٢               | 0                  | 0                    |
| Agent           | Ø    | •      | Ø                    | Ø                    | •    | 8      | 8        | 8               | 8                  | 8                    |
| Sub-Agent       | Ø    | ٢      | Ø                    | 8                    | •    | 8      | ٢        | ٢               | •                  | •                    |

#### 9.3.3 Modify user

Open the user details 🖍 for modification.

|   |         | NAME              | AGENT ID    | ACTIVE                    | PASSWORD LOCK       | DUTY CODE | AGENT ROLE  | ACCOUNT | EMAIL             |                  |
|---|---------|-------------------|-------------|---------------------------|---------------------|-----------|-------------|---------|-------------------|------------------|
| > |         | Marina Mustermann | MMusterman  | n 🗸                       |                     | SU        | Agent       |         | mm@reisebuero.tv  | ×                |
| > | 1       | Marina Mustermann | MMustermann | <b>&gt;</b>               |                     | SU        | Agent       | mn      | n@reisebuero.tv   | ×                |
|   | Name:   | Marina Musterman  | in          | Active:<br>Password Lock: | 2                   |           | Agent Role: | Agent V |                   |                  |
|   | Agent I | D: MMustermann    |             | Duty Code:<br>Email:      | SU<br>mm@reisebuero | .tv       | Account:    |         | Password: ******* | *** <u>Reset</u> |
|   |         |                   |             |                           |                     |           |             |         |                   | <pre>V×</pre>    |

You can only modify/override the white boxes. Save the new user 🗹 or cancel 🗵 your changes.

#### 9.3.4 Delete user

| Click 🔨 to delete the user. |   |                   |             |        |               |           |            |         |                  |   |  |
|-----------------------------|---|-------------------|-------------|--------|---------------|-----------|------------|---------|------------------|---|--|
|                             |   | NAME              | AGENT ID    | ACTIVE | PASSWORD LOCK | DUTY CODE | AGENT ROLE | ACCOUNT | EMAIL            |   |  |
| >                           | 1 | Marina Mustermann | MMustermann | ~      |               | SU        | Agent      |         | mm@reisebuero.tv | × |  |

#### 9.3.5 Reset user password

Display the agency profile described in <u>chapter 9.3</u>. Open the user details 🖍 for modification.

brussels 👪

| e Ag | gents |                   |             |                                         |               |           |             |         |              |           |       |       |
|------|-------|-------------------|-------------|-----------------------------------------|---------------|-----------|-------------|---------|--------------|-----------|-------|-------|
|      |       | NAME              | AGENT ID    | ACTIVE                                  | PASSWORD LOCK | DUTY CODE | AGENT ROLE  | ACCOUNT | EMAIL        |           |       |       |
| >    |       | Marina Mustermann | MMustermann | <b>v</b>                                |               | SU        | Agent       |         | mm@reisebuer | o.tv      |       | ×     |
|      | Name: | Marina Musterma   | n           | Active:<br>Password Lock:<br>Duty Code: |               |           | Agent Role: | Agent V | ]            | Password: | ***** | Reset |
|      | Agent | D: MMustermann    |             | Email:                                  | mm@reisebuero | .tv       | Account:    |         |              |           |       |       |

Click "Reset" to display a new password. The new password is sent to the user's e-mail address. Save the new user  $\checkmark$ .

#### 9.3.6 2-Factor Reset

Austrian 🗡

In regards to two-factor authorization in SPRK, the agency administrator will have the ability to do the following within the agency administration:

Eurowings 🖉 😪 Lufthansa 🕂 SWISS

-112-

- If a user has lost the device they were using for two factor authentication, the SPRK agency administrator will be able to reset the two factor authentication for the user's new device.
- If a user needs to be locked or unlocked due to too many two factor authentication attempts, the SPRK agency administrator will be able to perform these tasks without resetting the two-factor authentication.
- If a user is deactivated after 90 days, the agency administrator will be able to reactivate the user.
   Then, once the user is reactivated, they will not have to reset their two-factor authentication. Their existing two factor authentication will continue to work.

When a user deletes the authentication tool by accident or needs to change to another tool (e.g. on the mobile phone or on another desktop computer) the 2-Factor Authentication can be reset, so the user can set it up from the beginning.

1) In order to do so, the agency admin of that user needs to reset the 2-Factor Authentication in the Profile Management of the SPRK tool as shown below

| > | 🖍 Tor     | m TicketingAgent   | seto                      | ~                   | SU    | Ticketing Agent         | tom | as.sedlacek@swiss.com      |          | ×                     |
|---|-----------|--------------------|---------------------------|---------------------|-------|-------------------------|-----|----------------------------|----------|-----------------------|
|   | Name:     | Tom TicketingAgent | Active:<br>Password Lock: | <ul><li>✓</li></ul> | Agen  | Role: Ticketing Agent 🗸 |     | Password:                  | ******** | Reset                 |
|   | Agent ID: | ้วะเบ              | Duty Code:<br>Email:      | SU                  | Accor | int:                    |     | Two Factor Authentication: | ****     | <u>Reset</u>          |
|   |           |                    |                           |                     |       |                         |     |                            |          | <ul><li>✓ ×</li></ul> |

2) Click on 2-Factor Authentication reset and confirm:

| > | 1     | Tom TicketingAgent | seto | )                         | $\checkmark$ | SU | Ticketing Agent               | tomas.sedlacek@swiss.com   |           | ×            | Confirmation Poquirad                                             |
|---|-------|--------------------|------|---------------------------|--------------|----|-------------------------------|----------------------------|-----------|--------------|-------------------------------------------------------------------|
|   | Name: | Tom TicketingAgent |      | Active:<br>Password Lock: | ✓<br>□       | _  | Agent Role: Ticketing Agent V | Password:                  | ********* | <u>Reset</u> | Are you sure that you want to reset Two Factor<br>Authentication? |
|   | Agent | ID: seto           |      | Duty Code:<br>Email:      |              |    | Account:                      | Two Factor Authentication: | *******   | Reset        | Cancel Continue                                                   |

3) When the 2-Factor Authentication reset is done, the reset button will disappear and you will have to re-enroll your device with an authentication too as described under <u>chapter 1.1.3.</u>

Eurowings 🖉 😪 Lufthansa 🖉 SWISS

| > | 🖍 Tor              | m TicketingAgent   | seto                                    | $\checkmark$ |   | SU | Tic                     | keting Agent      | toma | s.sedlacek@swiss.com                    |       | ×            |
|---|--------------------|--------------------|-----------------------------------------|--------------|---|----|-------------------------|-------------------|------|-----------------------------------------|-------|--------------|
|   | Name:<br>Agent ID: | Tom TicketingAgent | Active:<br>Password Lock:<br>Duty Code: | ✓<br>□<br>SU |   | ]  | Agent Role:<br>Account: | Ticketing Agent ∨ |      | Password:<br>Two Factor Authentication: | ***** | <u>Reset</u> |
|   |                    |                    | Linai.                                  |              | _ |    |                         |                   |      |                                         |       | VX           |

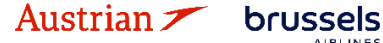

**LUFTHANSA GROUP** 

### 10 Reports

### 10.1 MirFLX

This provides an interface between ticketing actions performed in SPRK and an agency's back-office accounting system.

Agency back-office functions involve a range of accounting and invoicing activities facilitated by Farelogix MIR (Machinable Interface Record) transactions. These transactions allow users to request and acquire ticketing data from the servers. To work with this data, the records must first be downloaded. To facilitate this action, two buttons are available – one to download the data and another to specify the number of records to download:

Download Save All Confirm Properties 🔻

**<Download>** initiates the Ticket download of data from the MirFLX database. EMD downloads are not supported at this time. See the Properties link below to see options for setting the download options.

If Files per Download has been set, the Download button will change to indicate the number of records to be downloaded. There are two options in the download process:

**Current:** All the tickets (issued by a specified PCC) that are not flagged as having been previously downloaded are shown.

**Archive:** Shows files that have previously been downloaded.

<Confirm> will move the downloaded files from the Current to the Archive section of the module.

| Download Save All Confirm Pro                                                                                                    | operties 🔹      |                  |            |          |             |                     |
|----------------------------------------------------------------------------------------------------|-----------------|------------------|------------|----------|-------------|---------------------|
| Current - Tuesday, February 5, 2019 -                                                                                                    | - 09:29:03      |                  |            |          |             | ^                   |
| FILE NAME                                                                                                    | DOCUMENT NUMBER | TRANSACTION TYPE | DATE       | TIME     | LOCATOR     | SAVE                |
| PEKXYU-5746614132-TKTT                                                                                                    | 5746614132      | ТКТТ             | 2019-02-01 | 07:48:50 | PEKXYU      | Save                |
| PEKXYU-5746614133-TKTT                                                                                                    | 5746614133      | TKTT             | 2019-02-01 | 07:48:50 | PEKXYU      | <u>Save</u>         |
| PHWXYU-5747138874-TKTT                                                                                                    | 5747138874      | TKTT             | 2019-02-01 | 08:03:22 | PHWXYU      | Save                |
| PHWXYU-5747138875-TKTT                                                                                                    | 5747138875      | TKTT             | 2019-02-01 | 08:03:22 | PHWXYU      | Save                |
| PHWXYU-5747138874-CANX                                                                                                    | 5747138874      | CANX             | 2019-02-01 | 08:18:56 | PHWXYU      | Save                |
| PHWXYU-5747138875-CANX                                                                                                    | 5747138875      | CANX             | 2019-02-01 | 08:19:44 | PHWXYU      | Save                |
| PEKXYU-5746614132-CANX                                                                                                    | 5746614132      | CANX             | 2019-02-01 | 08:20:15 | PEKXYU      | Save                |
| PEKXYU-5746614133-CANX                                                                                                    | 5746614133      | CANX             | 2019-02-01 | 08:21:29 | PEKXYU      | Save                |
| PZRUUU-5747138876-TKTT                                                                                                    | 5747138876      | TKTT             | 2019-02-04 | 07:24:02 | PZRUUU      | Save                |
| PZRUUU-5747138876-CANX                                                                                                    | 5747138876      | CANX             | 2019-02-04 | 09:56:07 | PZRUUU      | Save                |
| Image: Image: | 14 15 16 17 🕨 📕 | Page size: 10 💌  |            |          | 161 items i | in <b>17 p</b> ages |
| Archive                                                                                                    |                 |                  |            |          |             | $\checkmark$        |

Click **<Save All>** to save a .zip file with all .xml files, which must be unzipped to expose the individual .xml files.

Eurowings

An individual .xml file can be saved by clicking **<Save>** on the right of the information bar.

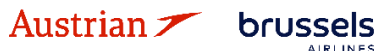

 $\sim$  Lufthansa  $\Lambda$  SWISS

## **LUFTHANSA GROUP**

<**Properties>** will display the number of files on the server and also allow the specification of the number of files per download.

| Download Save All Confirm        | Properties         |                  |            |          |         |      |
|----------------------------------|--------------------|------------------|------------|----------|---------|------|
| Current - Tuesday, February 5, 2 | Files on Server    |                  |            |          |         | ^    |
| FILE NAME                        | Files per Download | TRANSACTION TYPE | DATE       | TIME     | LOCATOR | SAVE |
|                                  | Select All         |                  |            |          |         |      |
| PEKXYU-5746614132-TKTT           | Unselect All       | TKTT             | 2019-02-01 | 07:48:50 | PEKXYU  | Save |
| PFKXYU-5746614133-TKTT           | Unselect All       | тктт             | 2019-02-01 | 07:48:50 | PFKXYU  | Save |

#### Files on Server:

The Mir-FLX Server Info screen will display, telling you how many tickets are on the SPRK Server ready to be downloaded. Click OK to continue.

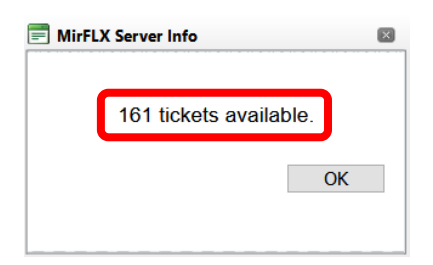

#### Files per Download:

Allows the selection of the number of files that will be returned when the Download button is clicked. If this selection is omitted, ALL files will be downloaded, so it is important to set the number to avoid downloading too many records at one time.

| 📰 Do | wnload    | ×      |
|------|-----------|--------|
| OA   | .ll •Next | 100 🗘  |
|      | ОК        | Cancel |
|      |           |        |

#### Important Note:

The MirFLX SPRK tool is not capable of handling high-volume downloads. Performing the Cancel function on a large volume download may result in application time out. The MirFLX standalone tool can be used to accommodate report processing, but is not supported by Lufthansa Group Airlines.

Eurowings

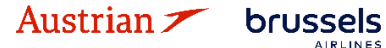

Certa Lufthansa **A**SWISS

### **LUFTHANSA GROUP**

### 10.2 Counter Sales Report (CSR)

The Counter Sales Report (CSR) allows access to all the transactions that an agency has generated during a specific date range. The report is real-time and will provide up-to-the-minute data, providing a timestamp in the Time field based on the local time of the PCC that issued the documents.

Enter the desired date range and the respective agent ID for the report. Data must exist for this Agent ID for the current PCC in order to return results.

Leave the field Agent ID empty to receive transactions from all agents under this PCC. CSR date range cannot exceed 31 days.

|             |   | MirFLX    | Counter S | ales     |        |
|-------------|---|-----------|-----------|----------|--------|
| Start Date  |   | End Date  |           | Agent ID |        |
| 010 1100 10 | Ē | 6/24/2010 |           | AGENT    | Submit |

Submitting the report request will retrieve as many pages of data as are available within the selected date range. When the report loads, there are several options available in terms of how the data is managed and displayed:

A row of controls aids in viewing, navigating and downloading data. If you hover the mouse over the respective icon, an icon description will appear.

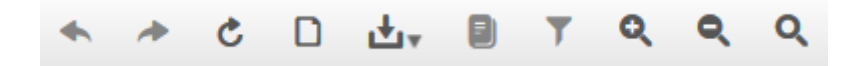

The fields that make up the report do not fit in the SPRK display. As a result, the table must be scrolled right to see them all. The report fields are explained in the SPRK Reference Guide (see chapter 1.3):

<u>SPRK Reference Guide</u> > <u>The SPRK Reservation Screen</u> > <u>SPRK Actions</u> > <u>Reports</u> > <u>Counter Sales Report</u>

Eurowings

← Lufthansa **A**SWISS

-116-

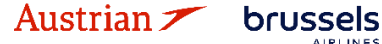

## **LUFTHANSA GROUP**

### 11 Settings

### 11.1 User Preferences

Clicking on the **Settings Icon** will open the user preferences frame in which the language and time format can be chosen. There is also the option to change the password and add or update the e-mail for the logged in user. If no email address is stored here, the user will not be able to use the 'forgot password' function.

Additionally, there is a new Sort by setting with a drop-down list, which allows to set the favorite Sort by parameter: Price, Duration, Departure time (Ascending), Departure time (Descending) or Arrival Time.

Please note the following:

A maximum of one sorting parameter can be selected at a time, which after Save will be the new Default. When Price is set as the favorite Sort by Parameter and an Air Availability is requested, system will default to Duration (as Price is not a valid parameter for Air Availability).

|                                              | User Preferences Bridging |       |       |
|----------------------------------------------|---------------------------|-------|-------|
| Choose Display Language                      |                           |       |       |
|                                              | 5                         | 📀 🇧 🚃 | - 💌 드 |
| Current - English (United States)            |                           |       |       |
| Current Date Format - 6/30/2023              |                           |       |       |
| Choose Time Format                           |                           |       |       |
| 12 Hour Time with AM/PM     24 Hour Time     |                           |       |       |
| Current - 12 Hour Time with AM/PM (03:35 AM) |                           |       |       |
| Sort by:                                     |                           |       |       |
| Sort by: Default *                           |                           |       |       |
| Current - Default                            |                           |       |       |
| User Password / Email                        |                           |       |       |
| Current Password                             |                           |       |       |
|                                              |                           |       |       |
| New Password                                 | Current Email             |       |       |
| Confirm Password                             | New Email                 |       |       |

### 11.2 PCC Bridging

PCC Bridging is a mechanism that enables agents to work with PNRs and documents tied to an Office ID (PCC) that is different from the one under which they are logged in.

- The PCC that the agent initially logs into is called the Home PCC; the PCC with which the Home PCC has established a bridging relationship is known as the Bridged PCC.
- By default, when an agent performs actions on a PNR or document owned by another PCC, the agent's identity remains tied to his or her Home PCC, and all the transactions done for bridged PCCs are tracked and recorded as such.
- To perform certain transactions from Home PCC (for the PNRs, tickets owned by bridged PCCs) agent would need to emulate to that PCC.
  - This emulation is only allowed when PCCs are bridged otherwise the transactions will be rejected.
- In the context of bridging (and emulation), it is important to keep in mind that the tasks that can be performed by a given agent will always be the same as the ones that the agent has the rights to perform in his or her Home PCC.

Eurowings

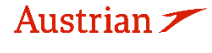

brussels

• If an Agent, for example, does not have the rights needed to void tickets owned by her Home PCC, then that Agent will not be able to void tickets owned by any other office.

Bridging settings will allow users to view and define bridging relationships. All users will be able to view bridging relationships, but only the Agency Admin role will be able to define new bridging relationships Establishing a bridging relationship will grant the bridged PCC the ability to emulate the user's own PCC.

If bridging is in place, all transactions and document reporting will be logged with the bridged PCC. The receiving PCC can display any PNR that belongs to the sending PCC. However, any change to a PNR can only be done in the PCC that owns the PNR.

#### 11.2.1 Display/Add/Delete Bridging

Please note that the add and delete function is for User Role "Agency Admin" only.

For displaying existing bridging, click **<Bridging>** in the settings section.

The display shows all agencies that have access to emulation on this PCC and a read-only section that will display the list of PCCs that have granted access to the user's own PCC. This is reflected in the drop-down list that appears on the Reservation screen and in Advanced Search.

Entering a valid PCC to this box and using **<Add>** will grant access to the specified PCC to the PCC under which the Administrator is logged in.

|      |                                     |             |          |      |         | User Prefer   | ences B | ridging       |          |      |         |               |
|------|-------------------------------------|-------------|----------|------|---------|---------------|---------|---------------|----------|------|---------|---------------|
| Gave | Access                              | То          |          |      |         |               | Receive | d Access From |          |      |         |               |
|      | PCC                                 | OFFICE      | IATA     | CITY | COUNTRY | CREATION DATE | PCC     | OFFICE        | IATA     | CITY | COUNTRY | CREATION DATE |
| Ē    | ADJ1                                | MIDOCO GMBH | 05711344 | DUS  | DE      | 04APR17 00:46 | ADJ1    | MIDOCO GMBH   | 05711344 | DUS  | DE      | 26APR17 10:21 |
| Gave | Gave Access To Received Access From |             |          |      |         |               |         |               |          |      |         |               |
|      | PCC                                 | OFFICE      | IATA     | CITY | COUNTRY | CREATION DATE | PCC     | OFFICE        | IATA     | CITY | COUNTRY | CREATION DATE |
| Ê    | ADJ1                                | MIDOCO GMBH | 05711344 | DUS  | DE      | 04APR17 00:46 | ADJ1    | MIDOCO GMBH   | 05711344 | DUS  | DE      | 26APR17 10:21 |

To delete an existing Bridging use 💼.

Austrian 🗡 brussels

#### 11.2.2 Emulation

The Agent must log in using the "primary" PCC (*here AEXP*) credentials. With an active Bridging (received access), a drop-down menu will allow emulation of another "secondary" PCC (*here AE7D*). When in emulation mode, an icon will appear to the left of the Select PCC dropdown list.

| Welcome SPRK USER                   | Logout            |   |
|-------------------------------------|-------------------|---|
| 06492021 : AEXP - OS Austrian       | Airlines (Home) 🎽 | / |
| 06492021 : AEXP - OS Austrian Airli | ines (Home)       |   |
| 10779020 : AE7D - OS Austrian Airli | ines              |   |
| 10779020 : AE7C - OS Austrian Airli | ines              |   |

When emulating a PCC (*AE7D*), booking, cancelling, pricing and ticketing functions are given to the emulating PCC (*AEXP*). All transactions will then be processed in the emulating PCC (*AEXP*).

Eurowings

← Lufthansa **A**SWISS

-118-